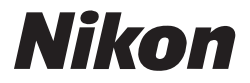

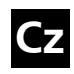

Návod k obsluze digitálního fotoaparátu Nikon

# **COOLPIX** P1 P2

## DIGITÁLNÍ FOTOAPARÁT

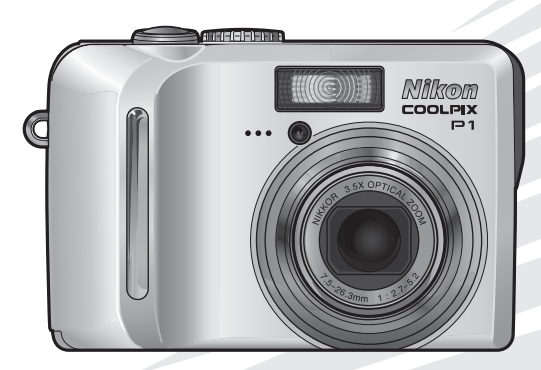

 $(\in \mathbb{O})$ 

#### Informace o obchodních značkách

Apple, logo Apple, Macintosh, Mac OS a QuickTime jsou registrované obchodní značky společnosti Apple Computer, Inc. Finder je obchodní značka společnosti Apple Computer, Inc. Microsoft a Windows jsou registrované obchodní značky společnosti Microsoft Corporation. Internet je obchodní značka společnosti Digital Equipment Corporation. Adobe a Acrobat jsou registrované obchodní značka společnosti Adobe Systems Inc. Logo SD je obchodní značka organizace SD Card Association. PictBridge je obchodní značka. Technologie Face-priority AF (Autofokus s prioritou tváře) je poskytnuta společností Identix<sup>®</sup>. Technologie D-Lighting je poskytnuta společností dokumentaci dodané s výrobkem společnosti Nikon jsou obchodními značkami nebo registrovanými obchodními značkami příslušných společností.

#### Veřejná licence Apple Public Source License

Tento produkt zahrnuje zdrojový kód Apple mDNS, který podléhá podmínkám licence Apple Public Source License umístěným na adrese http://developer.apple.com/darwin/.

Částečný copyright (c) 1999-2004 Apple Computer, Inc. Všechna práva vyhrazena.

Tento soubor obsahuje originální kód anebo úpravy originálního kódu ve stavu, v jakém jsou v něm definované, a podléhá veřejné licenci Apple Public Source License verze 2.0 ("licence"). Tento soubor je zakázáno používat s výjimkou použití v souladu s podmínkami licence.

Před použitím tohoto souboru si prosím vyhledejte licenci na adrese http:// www.opensource.apple.com/apsl/ a přečtěte si ji.

Originální kód a veškerý software distribuovaný v souladu s touto licencí se distribuuje na základě "Jak je", BEZ JAKÝCHKOLIV VÝSLOVNÝCH ČI PŘEDPOKLÁDANÝCH ZÁRUK A SPOLEČNOST APPLE TÍMTO VYLUČUJE JAKÉKOLIV ZÁRUKY, ZEJMÉNA ZÁRUKY PRODEJNOSTI, VHODNOSTI K URČITÝM ÚČELŮM, NERUŠENÉ DRŽBY, PRÁVNÍ NEZÁVADNOSTI NEBO NENARUŠOVÁNÍ CIZÍCH PRÁV. Přesná formulace práv a omezení v rámci dané licence viz text licence. Děkujeme vám za zakoupení digitálního fotoaparátu Nikon COOLPIX P1/P2. Tento návod k obsluze byl vytvořen proto, aby vám pomohl naučit se správně využívat všech možností digitálního fotoaparátu Nikon. Před prací s fotoaparátem si návod důkladně pročtěte a mějte jej vždy k dispozici.

#### Symboly použité v tomto návodu

K usnadnění nalezení potřebných informací jsou použity následující symboly a konvence:

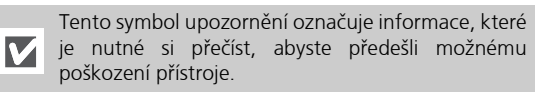

Tento symbol označuje poznámky, které je třeba si přečíst před použitím fotoaparátu.

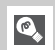

Ø

Takto jsou označeny tipy a další informace užitečné při práci s fotoaparátem.

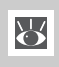

Tento symbol znamená, že na jiném místě návodu nebo ve *Stručném návodu k obsluze* jsou k dispozici podrobnější informace.

Názvy produktů použité v tomto návodu Fotoaparáty COOLPIX P1 a COOLPIX P2 se v tomto návodu někdy označují jen jako P1, resp. P2.

Obrázky a snímky obrazovek uvedené v této příručce se mohou od reálného přístroje mírně lišit.

Než začnete fotografovat

První kroky

Základní fotografování

Pokročilé fotografování

Pokročilé přehrávání

Úpravy snímků

#### Videosekvence

Menu režimu fotografování

Menu režimu přehrávání

Menu Set-up

Režim bezdrátového přenosu

Technické informace

## Pro vaši bezpečnost

Chcete-li zabránit poškození vašeho přístroje Nikon a předejít případnému poranění, přečtěte si před použitím fotoaparátu pečlivě níže uvedené bezpečnostní pokyny. Tyto pokyny umístěte tak, aby si je mohli přečíst všichni potenciální uživatelé přístroje.

Možné následky, které by mohly vzniknout v důsledku neuposlechnutí zde uvedených pokynů, jsou označeny následujícím symbolem:

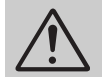

Tento symbol znamená varování – informace takto označené je nutné si přečíst před použitím tohoto výrobku, abyste zamezili možnému poranění.

#### VAROVÁNÍ

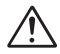

#### V případě výskytu závady přístroj ihned vypněte

Zaznamenáte-li, že z fotoaparátu, nabíječky baterií nebo síťového zdroje (volitelné příslušenství) vvchází neobvyklý zápach či kouř, odpojte ihned nabíječku baterií nebo síťový zdroj a vyjměte z přístroje baterii (deite pozor, abyste se přitom Budete-li nepopálili). pokračovat v používání přístroje, riskujete úraz elektrickým proudem. Po vyjmutí nebo odpoiení zdroie napáiení odneste přístroj na přezkoušení do autorizovaného servisu Nikon.

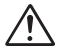

#### Nepoužívejte přístroj v blízkosti hořlavých plynů

Elektronické vybavení nepoužívejte v blízkosti hořlavých plynů, jinak může dojít k požáru nebo výbuchu.

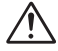

#### Nikdy nezavěšujte fotoaparát na řemínku okolo krku batolat a malých dětí

Při zavěšení fotoaparátu na řemínku okolo krku dětí by mohlo dojít k udušení.

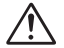

#### Vybavení uchovávejte mimo dosah dětí

Zvláštní pozornost věnujte tomu, aby se baterie nebo jiné malé součástky nedostaly do úst dítěte.

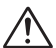

#### Přístroj nerozebírejte

Dotykem nechráněných částí těla s vnitřními částmi fotoaparátu nebo nabíječky baterií může dojít k poranění elektrickým proudem. Přístroj může opravovat pouze kvalifikovaný technik. Dojde-li k otevření fotoaparátu nebo nabíječky nárazem nebo jinou nehodou, odpojte síťový zdroj z elektrické zásuvky (je-li připojený), vyjměte baterii a přístroj odneste na kontrolu do autorizovaného servisu Nikon.

#### Při používání nabíječky baterií dodržujte následující bezpečnostní pravidla

- Udržujte nabíječku v suchu. Nebudeteli dbát tohoto upozornění, riskujete požár nebo úraz elektrickým proudem.
- Prach na kontaktech zástrčky nebo v jejich blízkosti odstraňte suchým hadříkem. Dalším používáním riskujete požár.
- Za bouřky se nedotýkejte napájecího kabelu a nezdržujte se v blízkosti nabíječky. Nebudete-li dbát tohoto upozornění, riskujete úraz elektrickým proudem.
- Nepoškozujte, neupravujte, neohýbejte a silou nevytahujte napájecí kabel. Rovněž jej nepokládejte pod těžké předměty a nevystavujte jej horku ani ohni. Dojde-li k poškození izolace a odkryť vodičů, odneste jej ke kontrole do autorizovaného servisu Nikon. Nebudete-li dbát těchto upozornění, riskujete požár nebo úraz elektrickým proudem.

 Nemanipulujte se zástrčkou nebo nabíječkou, máte-li mokré ruce. Nebudete-li dbát tohoto upozornění, riskujete úraz elektrickým proudem.

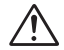

#### Při manipulaci s bateriemi dbejte náležité bezpečnosti

Baterie mohou při nesprávném zacházení vytéci nebo explodovat. Při práci s bateriemi určenými pro tento fotoaparát dodržujte následující bezpečnostní pravidla:

- Před výměnou baterie vypněte fotoaparát a ujistěte se, že zhasla indikace zapnutí fotoaparátu. Používáteli síťový zdroj, nejprve jej odpojte.
- Před výměnou báterie přístroj vypněte. Používáte-li síťový zdroj, nejprve jej odpojte.
- Poúžívejté výhradně dobíjecí lithium-iontové baterie typu Nikon EN-EL8 (dodávané s přístrojem).
- Při vkládání baterie do přístroje se nepokoušejte baterii vložit horní stranou dolů ani opačným směrem.
- Baterie nezkratujte ani nerozebírejte.
- Nevystavujte baterie působení nadměrných teplot nebo plamenů.
- Zabraňte namočení nebo ponoření baterií do vody.
- Baterie skladujte a přenášejte s nasazeným krytem vývodů.
   Baterie nepřepravujte ani neukládejte v přítomnosti kovových předmětů, jako jsou řetízky na krk nebo sponky do vlasů.
- Jsou-li baterie zcela vybité, mohou snadněji vytéci. Chcete-li zabránit poškození přístroje, nenechávejte v něm vybité baterie.
- Bezprostředně po práci s přístrojem nebo při dlouhodobější práci s přístrojem napájeným z baterie může dojít k ohřátí baterie. Před vyjmutím baterie fotoaparát vypněte a počkejte, až baterie vychladne.
- Zaznamenáte-li na baterii jakékoli změny (změna barvy, deformace), ihned ji přestaňte používat.

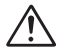

#### Používejte pouze vhodné typy kabelů, baterií, nabíječek a síťových zdrojů

Používejte pouze kabely, baterie, nabíječky a síťové zdroje vyráběné nebo prodávané společností Nikon pro tento účel – jen tak máte jistotu dodržení předpisů týkajících se zařízení.

## À

#### Vyjímání paměťových karet

Paměťové karty se mohou během používání ohřát. Při jejich vyjímání z přístroje tedy dbejte patřičné opatrnosti.

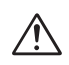

#### S pohyblivými díly zacházejte opatrně

Dejte pozor, aby nedošlo ke skřípnutí prstů nebo jiných předmětů objektivem nebo jinými pohyblivými díly.

#### Disky CD-ROM

Disky CD-ROM, na kterých je distribuován software a návody k obsluze, nepřehrávejte na přehrávačí zvukových disků CD. Přehrávaňí disků CD-ROM na přehrávači zvukových disků CD může vést k poškození sluchu nebo zvukového zařízení.

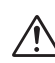

#### Při práci s bleskem dodržujte bezpečnostní pravidla

Použití blesku v blízkosti očí fotografované osoby může způsobit dočasné oslnění. Zvláštní opatrnosti dbejte při fotografování dětí – blesk by se měl nacházet minimálně 1 m od fotografovaného dítěte.

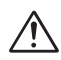

#### Nepoužívejte blesk, pokud se okénko blesku dotýká osoby nebo předmětu

Mohlo by dojít k popálení pokožky nebo k zapálení šatů vlivem tepla vzniklého při záblesku.

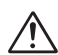

#### Vyhněte se kontaktu s tekutými krystaly

Dojde-li k poškození monitoru, dejte pozor, abyste se neporanili střepy z krycího skla, a zabraňte styku pokožky, očí nebo úst s tekutými krystaly z monitoru.

#### Udržujte v suchu

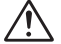

Zabraňte namočení nebo ponoření přístroje do vody. Další používání za těchto podmínek může vést k požáru nebo úrazu elektrickým proudem.

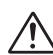

#### Dodržujte pokyny pracovníků nemocnic a leteckých společností

Tento přístroj vydává záření v pásmu rádiových vln, které může rušit zdravotní nebo navigační zařízení. K použití tohoto přístroje v nemocnici nebo na palubě letadla je nutné nejprve získat svolení od pracovníků nemocnice nebo letecké společnosti.

## Upozornění

- Žádná část návodů dodávaných s tímto výrobkem nesmí být reprodukována, kopírována, šířena, ukládána v zálohovacích systémech nebo v jakékoli formě překládána do jiného jazyka bez předchozího písemného svolení společnosti Nikon.
- Společnost Nikon si vyhrazuje právo kdykoli bez předchozího upozornění změnit specifikaci hardwaru a softwaru popsaného v těchto návodech.
- Společnost Nikon nenese odpovědnost za škody vzniklé používáním tohoto přístroje.
- Přestože bylo vynaloženo maximální úsilí k dosažení správnosti a úplnosti informací obsažených v těchto návodech, uvítáme, pokud o jakýchkoli zjištěných nesrovnalostech nebo chybějících informacích budete informovat místní zastoupení společnosti Nikon (adresa je uvedena na jiném místě).

#### Upozornění pro uživatele v Evropě

Společnost Nikon tímto prohlašuje, že tento digitální fotoaparát je ve shodě se základními požadavky a dalšími příslušnými ustanoveními směrnice 1999/5/ES.

#### Symbol pro oddělený sběr odpadu platný v evropských zemích

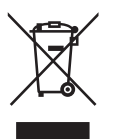

- Tento symbol znamená, že tento produkt se má odkládat odděleně. Následující pokyny platí pro uživatele z evropských zemí.
- Tento produkt se má odkládat na místě sběru k tomuto účelu určeném. Neodhazujte spolu s domácím odpadem.
- Více informací o způsobu zacházení s nebezpečným odpadem vám podá příslušná místní instituce.

#### Likvidace zařízení pro ukládání dat

Vezměte prosím na vědomí, že odstraněním dat, například obrázků a informací profilu, nebo zformátováním zařízení pro ukládání dat, například paměťové karty nebo vnitřní paměti fotoaparátu, nebudou původní data zcela vymazána. Odstraněná data lze někdy ze zlikvidovaných zařízení pro ukládání dat obnovit pomocí komerčně dostupného softwaru a může tak dojít ke zneužití osobních údajů. Za zajištění ochrany těchto dat odpovídá uživatel.

Před likvidací zařízení pro ukládání dat nebo převodem vlastnictví na jinou osobu vymažte všechna data pomocí komerčního softwaru pro mazání dat nebo zařízení naformátujte a potom zcela zaplňte obrázky, které neobsahují žádné osobní informace (například snímky prázdné oblohy). Zrušte také všechny obrázky vybrané na uvítací obrazovku. Při fyzickém ničení zařízení pro ukládání dat je třeba postupovat opatrně a zabránit zranění nebo poškození majetku.

#### Upozornění týkající se zákazu kopírování a šíření

Berte na zřetel, že i samotné držení materiálů, které byly digitálně zkopírovány nebo reprodukovány pomocí skeneru, digitálního fotoaparátu či jiného zařízení, může být právně postižitelné.

 Položky, které je zákonem zakázáno kopírovat a šířit

Nekopírujte ani jinak nereprodukujte bankovky, mince, cenné papíry nebo obligace, a to ani v případě, že jsou kopie nebo reprodukce označeny nápisem "Vzorek".

Kopírování nebo reprodukce bankovek, mincí a cenných papírů, které jsou v oběhu v cizích zemích, je zakázáno.

Bez výslovného souhlasu příslušného úřadu je zakázáno kopírování nepoužitých poštovních známek a korespondenčních lístků.

Dále je zakázáno kopírování kolků a certifikovaných dokumentů stanovených zákonem.

 Upozornění k některým druhům kopií a reprodukcí

Vládním výnosem je zakázáno kopírování a reprodukce cenných papírů vydaných soukromými společnostmi (akcie, směnky, šeky, dárkové kupóny atd.), dopravních legitimací a jízdenek s výjimkou minimálního nutného množství pracovních kopií pro vnitřní potřebu firmy. Rovněž nekopírujte pasy, průkazy státních a soukromých organizací, občanské průkazy, dopravní jízdenky, vstupenky, legitimace, stravenky apod.

 Postup v souladu s autorskými právy Kopírování a reprodukce autorských děl jako jsou knihy, hudební díla, obrazy, rytiny, mapy, kresby, filmy a fotografie je zakázáno v souladu s národními i mezinárodními normami autorského práva. Nepoužívejte tento výrobek k tvorbě ilegálních kopií nebo porušování autorských práv.

## Obsah

| Pro vaši bezpečnost<br>Upozornění<br>Obsah                                                                                                    | ii<br>iv<br>viii                                   |
|----------------------------------------------------------------------------------------------------|----------------------------------------------------|
| Než začnete fotografovat                                                                                                    | 1                                                  |
| Úvod.<br>Součásti fotoaparátu.<br>Monitor<br>Volič provozních režimů<br>Pohyb v menu.<br>Zobrazení nápovědy.                                                                                                    | 1<br>2<br>4<br>6<br>7<br>7                         |
| První kroky                                                                                                    | 8                                                  |
| Nabíjení baterie<br>Vložení baterie<br>Vložení paměťové karty<br>Kontrola stavu baterie<br>Základní nastavení                                                                                                    | 8<br>10<br>12<br>14<br>16                          |
| Základní fotografování                                                                                                    | 18                                                 |
| Krok 1 – Výběr režimu ☑ (auto)<br>Krok 2 – Kompozice snímku.<br>Krok 3 – Zaostření a expozice snímku.<br>Krok 4 – Zobrazení snímků (celoobrazovkové přehrávání snímků)                                                             | 18<br>20<br>22<br>24                               |
| Pokročilé fotografování                                                                                                    | 26                                                 |
| <ul> <li>Nedostatečné osvětlení: Práce s bleskem</li> <li>Zhotovení autoportrétu: Použití samospouště</li></ul>                                                                                                    | 27<br>30<br>31<br>33<br>34<br>45<br>47<br>50<br>52 |
| Pokročilé přehrávání                                                                                                    | 55                                                 |
| Zobrazení snímků ve fotoaparátu<br>Hlasové poznámky: Záznam a přehrávání<br>Přehrávání snímků na televizoru<br>Zobrazení snímků v počítači<br>Tisk snímků<br>A Print Set (Tisková objednávka)<br>Tisk pomocí přímého připojení USB | 55<br>58<br>60<br>61<br>65<br>66<br>70             |

| Úpravy snímků                                                                                                    |     |
|----------------------------------------------------------------------------------------------------|-----|
| Dostupné možnosti úprav snímků                                                                                                  |     |
| Ořezávání snímků: Crop                                                                                                    |     |
| Zvýšení kontrastu: D-Lighting (Digitální nasvícení)                                                                             |     |
| 🔚 Vytvoření malého snímku: Small Pic                                                                                            |     |
| Videosekvence                                                                                                    | 80  |
| 🔭 Záznam videosekvencí                                                                                                    |     |
| Přehrávání videosekvencí                                                                                                    | 85  |
| Menu režimu fotografování                                                                                                    |     |
| Práce s menu režimu fotografování                                                                                               | 86  |
| 🖸 Metering (Měření expozice)                                                                                                    |     |
| 🖵 Continuous (Sériové snímání)                                                                                                  |     |
| BSS BSS (Výběr nejlepšího snímku)                                                                                               |     |
| BKT Auto Bracketing                                                                                                    |     |
| Image: Start Start   Image: Start Start     Image: Start Start   Image: Start Start     Image: Start Start   Image: Start Start |     |
| Image Adjustment (Uprava obrazu)                                                                                                |     |
| Sturation Control (Sutort)                                                                                                    |     |
| (b) Saturation Control (Sylost)                                                                                                 |     |
| <b>13</b> Ar Area Mode (Režim autofokusu)                                                                                       | 100 |
| Fixed Aperture (Konstantní clona)                                                                                               | 100 |
| NR Noise Reduction (Redukce šumu)                                                                                               |     |
| ✓ Reset                                                                                                    |     |
| 📾 User Setting (Uživatelské nastavení)                                                                                          | 103 |
| Menu režimu přehrávání                                                                                                    | 104 |
| Práce s menu režimu přehrávání                                                                                                  |     |
| 🕅 List by Date (Seřadit podle data)                                                                                             | 107 |
| Slide Show (Prezentace)                                                                                                    | 109 |
| 🛅 Delete (Vymazat)                                                                                                    | 111 |
| O-n Protect (Ochrana)                                                                                                    | 112 |
| Transfer Marking (Označení k přenosu)                                                                                           | 112 |
| Hide Image (Skrytí snímku)                                                                                                    | 113 |
| L# Copy (Kopirovat)                                                                                                    |     |

| Menu Set-up                                          | 115 |
|------------------------------------------------------|-----|
| Použití menu Set-up                                  | 115 |
| 💵 Menus (Menu).                                      | 116 |
| 📾 Welcome Screen (Uvítací obrazovka)                 | 117 |
| 🕘 Date (Datum)                                       | 118 |
| 🗖 Monitor Settings (Nastavení monitoru)              | 120 |
| 🔤 Date Imprint (Vkopírování data)                    | 122 |
| D Shot Confirmation (Potvrzení expozice snímku)      | 124 |
| ∃D AF Assist (Pomocné světlo AF)                     | 125 |
| <ul> <li>Sound Settings (Nastavení zvuku)</li> </ul> | 126 |
| 🕘 Auto Off (Automatické vypnutí)                     | 127 |
| M/ Pormat Memory/Card (Formátování paměti/karty)     | 127 |
| 🏲 Language (Jazyk)                                   | 128 |
| □-E Interface (Rozhraní) – USB/TV norma)             | 128 |
| 🗛 Auto Transfer (Automatický přenos)                 | 129 |
| C Reset All (Resetovat vše)                          | 130 |
| Ver. Firmware Version (Verze firmwaru)               | 131 |
| Režim bezdrátového přenosu                           | 132 |
| Funkce režimu bezdrátového přenosu                   | 132 |
| Použití režimu bezdrátového přenosu                  | 133 |
| Správa informací profilu                             | 139 |
| Přenos snímků do počítače                            | 140 |
| Technické informace                                  | 149 |
| Volitelné příslušenství                              |     |
| Péče o fotoaparát                                    | 150 |
| Chybové zprávy                                       | 153 |
| Řešení problémů                                      | 160 |
| Technické údaje                                      |     |
| Rejstřík                                             | 168 |

## Než začnete fotografovat

## Úvod

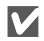

#### Používejte výhradně elektronické příslušenství značky Nikon

Fotoaparáty Nikon COOLPIX jsou konstruovány podle nejvyšších standardů a obsahují složité elektronické obvody. Pouze značkové elektronické příslušenství Nikon (včetně nabíječek baterií, síťových zdrojů a blesků) certifikované společností Nikon k použití s tímto digitálním fotoaparátem je navrženo a schopno plnit provozní a bezpečnostní požadavky kladené těmito elektronickými obvody.

PŘI POUŽITÍ ELEKTRONICKÉHO PŘÍSLUŠENSTVÍ JINÝCH VÝROBCŮ MŮŽE DOJÍT K POŠKOZENÍ FOTOAPARÁTU A ZÁNIKU ZÁRUKY NIKON. Používání dobíjecích Li-ion baterií jného výrobce, které nejsou opatřeny holografickou značkou\* Nikon může narušovat běžný provoz fotoaparátu nebo může mít za následek přehřívaní baterií, vznícení, roztržení nebo vytékání baterií.

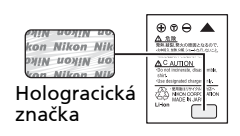

Pro získání podrobnějších informací ohledně značkového příslušenství Nikon kontaktujte autorizovaného prodejce společnosti Nikon.

\* Hologracická značka: Označuje autentické produkty Nikon.

#### ß

#### Fotografování důležitých událostí

Před fotografováním důležité události (například svatby, před odjezdem na cesty apod.) zhotovte zkušební snímky, abyste se ujistili o správné činnosti přístroje. Společnost Nikon nenese žádnou odpovědnost za škody a ztrátu zisku, ke kterým může dojít v důsledku poruchy přístroje.

### Ø

#### Interní paměť a paměťová karta SD

Tento fotoaparát využívá k ukládání snímků interní paměť a paměťovou kartu SD. Vložíte-li do fotoaparátu paměťovou kartu, snímky jsou automaticky ukládány na paměťovou kartu (namísto interní paměti přístroje). Chcete-li ukládat, zobrazovat nebo mazat snímky v interní paměti nebo interní paměť naformátovat, vyjměte nejprve paměťovou kartu.

#### 💽 Celoživotní vzdělávání

Jako součást závazku společnosti Nikon k "celoživotnímu vzdělávání" ve vztahu k podpoře a informacím o nových produktech jsou k dispozici na následujících webových stránkách pravidelně aktualizované informace:

- Pro uživatele v USA: http://www.nikonusa.com/
- Pro uživatele v Evropě a Africe: http://www.europe-nikon.com/support/
- Pro uživatele v Asii, Oceánii a na Středním východě: http://www.nikon-asia.com/

Návštěvou těchto stránek získáte nejnovější informace o výrobku, rady a odpovědi na často kladené otázky a další informace o digitální fotografii. Informace, které zde nenaleznete, vám poskytne místní zastoupení společnosti Nikon. Kontaktní informace naleznete na následující adrese:

http://nikonimaging.com/

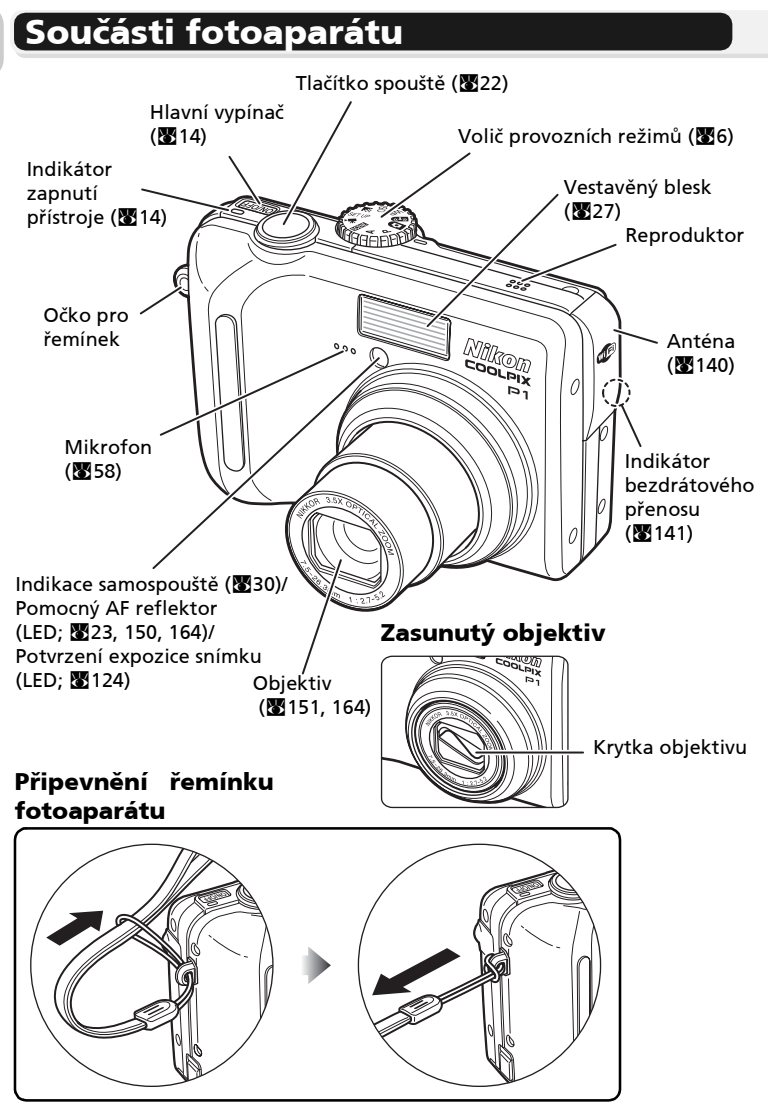

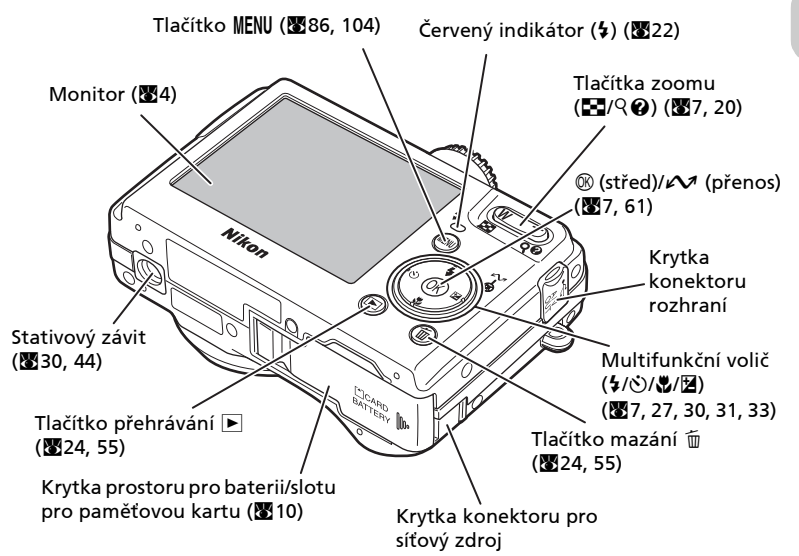

USB (1262)/ Konektor výstupu A/V (1260) Krytka prostoru pro baterii/ slotu pro paměťovou kartu (1210) Krytka konektoru rozhraní Západka baterie (1210)

## Monitor

| Fo                                                                      | tografování <sub>2</sub> _ 🕅 4-ABL                                                                                                    |                                                                                                    |
|-------------------------------------------------------------------------|----------------------------------------------------------------------------------------------------|----------------------------------------------------------------------------------------------------|
|                                                                         |                                                                                                    | <b>7</b> 8<br><b>9</b><br><b>10</b><br><b>10</b><br><b>1</b><br><b>10</b><br><b>10</b><br><b>11</b><br><b>11111111</b> |
|                                                                         | 29 30 32 0 +<br>ISS NR 31 -<br>ISS NR 31 -<br>28 27 25 E+1.0<br>24 0 0 1/60                                                                                                    | $\begin{array}{c} 13 & -12 \\ 108 & -14 \\ 24 & -15 \\ 17 & 17 \\ 16 \\ 17 & 17 \\ 17 \\ 17 \\ 17 \\ 17 \\ 18 \\ 18 \\ 12 \\ 12 \\ 12 \\ 12 \\ 12 \\ 12$                                                                                                    |
|                                                                         |                                                                                                    | 1 20 19                                                                                                    |
|                                                                         | Zobrazované ikony se mohou lišit v za                                                                                                    | ávislosti na nastavení fotoaparátu.                                                                                                    |
| 1<br>2<br>3<br>4<br>5<br>6<br>7<br>8<br>9<br>10<br>11<br>12<br>13<br>14 | Režim fotografování       18, 34, 81         Uživatelské nastavení       103         Doostření obrazu       95         Indikace AE-L <sup>2)</sup> 43         Indikace zaostření <sup>3)</sup> 22         Indikace zoomu <sup>4)</sup> 20         Režim blesku       27         Indikace interní paměti/         paměťové karty       18         Indikace stavu baterie <sup>5)</sup> 14         Symbol rizika rozmazání       28, 153         Symbol "nenastavené datum" <sup>7)</sup> 16         Indikace časové zóny <sup>8)</sup> 118         Citlivost ISO       50         Indikace samospouště       30 | 24         Expoziční režim         45           25         Korekce expozice         33           26         Režim sériového snímání         89           27         Bracketing <sup>10</sup> 93           28         Bracketing s vyvážením bílé bary <sup>11)</sup> 93           29         Výběr nejlepšího snímku (BSS)         92           30         Redukce šumu         101           31         Vyvážení bílé         52           32         Úprava obrazu         94           33         Sytost         96           34         Elektronická redukce vibrací         84           35         Zaostřovací režim         31           1)         Zobrazí se, pokud je volič provozních režimů otočen do poloh P nebo A.         2           2)         Zobrazí se při fotografování v režimu Panorama asistent.         2                                                                                                    |
| 14<br>15<br>16<br>17<br>18<br>19                                        | Velikost obrazu                                                                                                    | <ol> <li>Zobrazí se při namáčknutí tlačítka spouště.</li> <li>Zobrazí se při nisknutí tlačítek zomu.</li> <li>Zobrazí se při nízké kapacitě baterie.</li> <li>Bliká při použítí dlouhých časů závěrky jako varování před možným rozmazáním snímků.</li> <li>Bliká, pokud nejsou nastaveny hodiny fotoaparátu.</li> <li>Zobrazí se při nastavení nového časového pásma.</li> <li>Po dohu namářknutí spouště se zohrazí zaostřovací</li> </ol>                                                                                                    |
| 20<br>21<br>22<br>23                                                    | Clona       46         Zaostřovací pole <sup>9)</sup> 22, 97         Čas závěrky       45         Automatický režim       18                                                                                                    | <ol> <li>10) Zobrazí se, pokud je funkce Auto bracketing<br/>nastavena na režim <b>BKT Auto bracketing</b>.</li> <li>11) Zobrazí se, je-li zapnutá funkce WB Bracketing<br/>(Bracketing s vyvážením bílé barvy).</li> </ol>                                                                                                    |

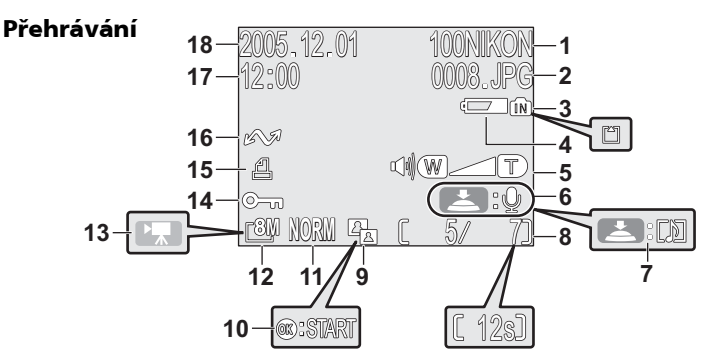

Zobrazované ikony se mohou lišit v závislosti na nastavení fotoaparátu.

| 1 | Aktuální složka                            |
|---|--------------------------------------------|
| 2 | Číslo a typ souboru                        |
| 3 | Indikace interní paměti/                   |
|   | paměťové karty                             |
| 4 | Indikace stavu baterie <sup>1)</sup> 14    |
| 5 | Indikace hlasitosti 85                     |
| 6 | Vodítko pro záznam hlasové poznámky 58     |
| 7 | Vodítko pro přehrávání hlasové poznámky 58 |
| 8 | Číslo aktuálního snímku/celkový počet      |
|   | snímků/délka videosekvence 24, 85          |
| 0 | Symbol funkce D Lighting 70                |

**9** Symbol funkce D-Lighting . . . 78

| 10 | Symbol přehrávání videosekvence | 85 |
|----|---------------------------------|----|
| 11 | Kvalita obrazu                  | 18 |
| 12 | Velikost obrazu                 | 18 |
| 13 | Indikace videosekvence          | 80 |
| 14 | Symbol ochrany snímku proti     |    |
|    | vymazání 1                      | 11 |
| 15 | Symbol tiskové objednávky       | 66 |
| 16 | Symbol přenosu dat 1            | 12 |
| 17 | Čas vytvoření                   | 16 |
| 18 | Datum vytvoření                 | 16 |
|    |                                 |    |

1) Zobrazí se při nízké kapacitě baterie.

#### 💽 Zobrazení na monitoru

Chcete-li zobrazit nebo skrýt informace o fotografování nebo přehrávání, vyberte v podmenu **Monitor** settings (Nastavení monitoru) menu Set-up položku **Photo info** (Informace o snímku) (**11**20).

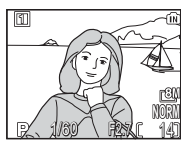

Monitor zobrazuje aktuální nastavení a pohled objektivem

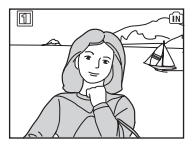

Monitor zobrazuje pouze pohled objektivem

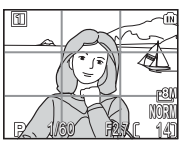

Monitor zobrazuje pomocnou mřížku

Pokud je zobrazen indikátor stavu baterie, bude se monitor dočasně vypínat během nabíjení blesku (**W**14, 23).

## Volič provozních režimů

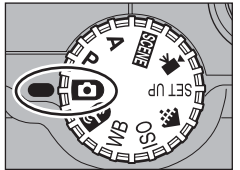

Výběr požadovaného režimu proveďte nastavením symbolu na voliči provozních režimů proti značce " • vedle voliče.

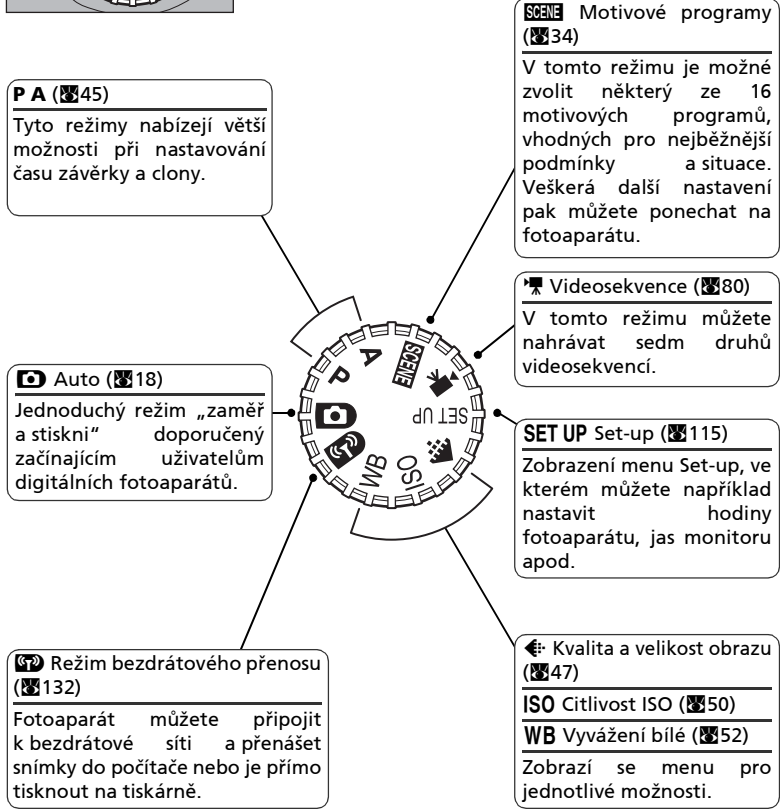

## Pohyb v menu

Pomocí multifunkčního voliče můžete například vybírat nebo rušit položky menu zobrazované na monitoru.

Po zvolení položky danou operaci potvrdíte stisknutím tlačítka 🛞.

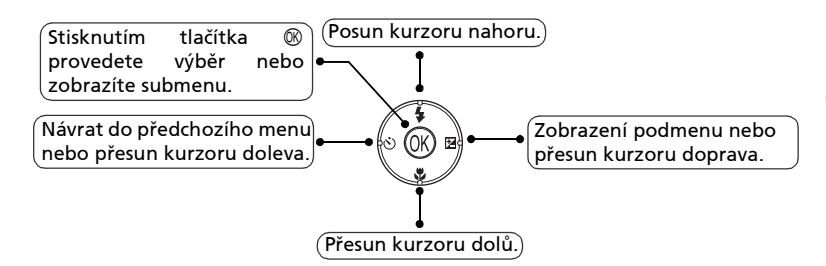

Pomocí multifunkčního voliče můžete například přesunout oblast, ve které je zobrazen snímek, nebo vybrat snímek.

## Zobrazení nápovědy

Na monitoru fotoaparátu COOLPIX P1/P2 lze zobrazit vysvětlení režimů a menu přístroje.

Je-li zobrazeno menu, stisknutím tlačítka **Q** (Nápověda) zobrazíte nápovědu k vybranému motivovému programu nebo položce.

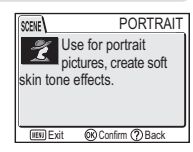

Stisknutím tlačítka 🛞 během zobrazení nápovědy provedete funkci.

## První kroky

## Nabíjení baterie

Fotoaparát je napájen dobíjecí lithium-jontovou baterií Nikon EN-EL8 (součást balení). Před prvním použitím a před úplným vyčerpáním baterii nabiite.

#### Připojte napájecí kabel

Připojte napájecí kabel k dodávané nabíječce MH-62 (①) a zasuňte síťovou zástrčku do elektrické zásuvky (2). Rozsvítí se indikátor nabíjení CHARGE (3), který oznamuje, že je nabíječka zapnutá.

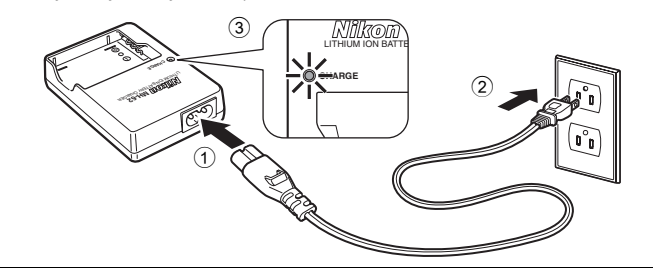

**2** Nabijte baterii Sejměte z baterie EN-EL8 kryt vývodů a vložte ji do nabíječky MH-62.

Po vložení baterie začne indikátor nabíjení CHARGE blikat. Jakmile indikátor nabíjení přestane blikat, je nabíjení dokončeno.

Nabití zcela vybité baterie trvá cca dvě hodiny.

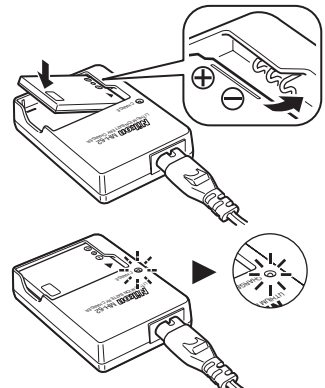

| Indikátor nabíjení<br>CHARGE | Popis                                                                                                    |
|------------------------------|----------------------------------------------------------------------------------------------------|
| Bliká                        | Baterie se nabíjí.                                                                                                    |
| On                           | Plně nabitá baterie.                                                                                                    |
| Rychlé bliká                 | Porucha nabíjení. Pokud je okolní teplota mimo rozsah 0–40°C, počkejte s nabíjením<br>do té doby, dokud nebude teplota vhodná. Jinak ihned odpojte nabíječku, vyjměte<br>baterii a odneste obě ke kontrole do autorizovaného servisu Nikon. |

#### Odpojte nabíječku

Vyjměte baterii a odpojte nabíječku z elektrické zásuvky.

### 🔽 Nabíječka baterií MH-62

#### Před použitím nabíječky MH-62 si přečtěte varování a upozornění na stranách ii až vi této příručky a postupujte podle nich.

Nabíječka MH-62 je určena k nabíjení baterií EN-EL8. Nepoužívejte ji s nekompatibilními bateriemi. Dodávaný napájecí kabel je určen pouze pro domácí použití s nabíječkou MH-62. Pro použití nabíječky v zahraničí bude možná nutné zakoupit jiný kabel; poraďte se s nejbližším prodejcem nebo servisem Nikon.

## Baterie EN-EL8

#### Před použitím baterie EN-EL8 si přečtěte varování a upozornění na stranách ii až vi a 152 této příručky a postupujte podle nich.

Nepoužívejte baterii při teplotách pod 0 °C nebo nad 40 °C. Během nabíjení by teplota měla být v rozmezí 5 až 35 °C. Baterie se může během používání ohřát, s nabíjením počkejte, až vychladne. Nebudete-li dbát těchto upozornění, může dojít k poškození baterie, omezení jejího výkonu nebo k nedostatečnému nabití.

#### 🔽 Skladování nepoužívané baterie

Pokud baterii nebudete delší dobu používat, vyjměte ji z fotoaparátu nebo nabíječky a nasaďte na ni kryt vývodů. Fotoaparát a nabíječka odebírají malý proud i když jsou vypnuty. Pokud baterii ponecháte v přístroji, může dojít k jejímu vybití nebo i znehodnocení.

## Vložení baterie

Vložte do fotoaparátu baterii EN-EL8 plně nabitou v dodané nabíječce MH-62.

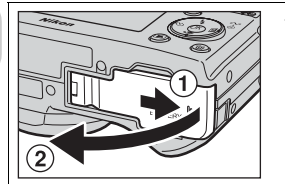

Otevřete krytku prostoru pro baterii/ slotu pro paměťovou kartu

Posuňte krytku ve směru zobrazeném na obrázku (①) až nadoraz a otevřete ji (②).

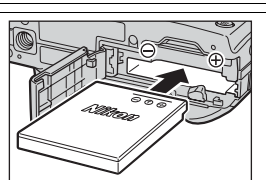

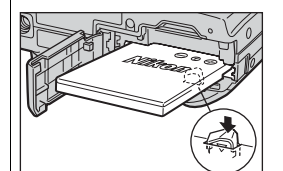

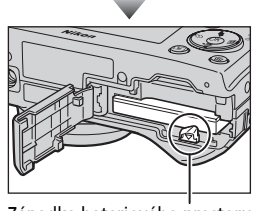

Západka bateriového prostoru

#### Vložte baterii

Vložte baterii do přístroje způsobem, vyobrazeným na štítku na okraji prostoru pro baterii. Dodržte správnou polaritu ("+" a "-").

#### 🔽 Vložení baterie

Vložení baterie horní stranou dolů resp. převráceně, může způsobit poškození fotoaparátu. Zkontrolujte, zda je baterie vložena ve správné orientaci.

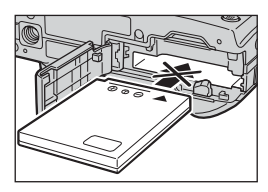

Oranžová západka je při vkládání baterie odtlačena stranou. Po úplném vložení západka baterii zajistí.

Ověřte, že západka zajišťuje baterii na místě a že je baterie správně zasunuta.

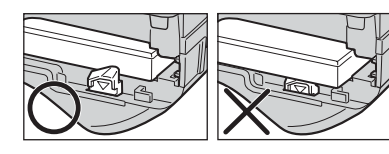

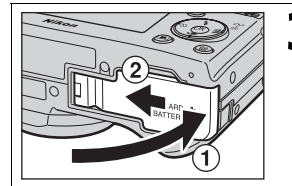

## Zavřete krytku prostoru pro baterii/ slotu pro paměťovou kartu

Zavřete krytku (①) a zasuňte ji, dokud nezaklapne do aretované polohy (②). Zkontrolujte správné zajištění krytky.

#### Výměna baterie

*Vypněte fotoaparát* a před otevřením krytky prostoru pro baterii/slotu pro paměťovou kartu se ujistěte, že indikace zapnutí přístroje nesvítí.

Vysuňte baterii posunutím západky bateriového prostoru ve směru znázorněném na obrázku. Baterii potom můžete vyjmout prsty.

 Baterie se může během používání ohřát. Při vyjímání baterie postupujte opatrně.

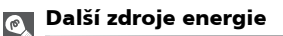

K dlouhodobému nepřerušovanému napájení fotoaparátu použijte volitelný síťový zdroj EH-62C. **Za žádných okolností nepoužívejte jiný typ síťového zdroje ani síťový zdroj jiného výrobce.** Při nedodržení tohoto pokynu může dojít k přehřátí nebo zničení fotoaparátu.

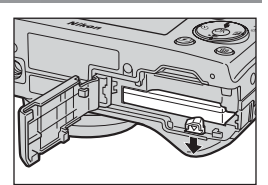

## Vložení paměťové karty

Zhotovené snímky jsou ukládány do interní paměti fotoaparátu (přibližně 32 MB u modelu COOLPIX P1 a 16 MB COOLPIX P2) nebo na paměťovou kartu Secure Digital (SD). Není-li ve fotoaparátu vložena paměťová karta, jsou snímky automaticky ukládány do interní paměti fotoaparátu; je-li ve fotoaparátu vložena paměťová karta, jsou snímky automaticky ukládány na paměťovou kartu.

Chcete-li ukládat snímky do vnitřní paměti fotoaparátu, vyjměte paměťovou kartu.

První kroky

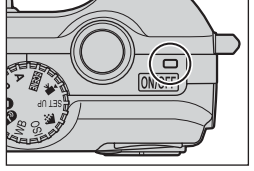

Zkontrolujte, zda je fotoaparát vypnutý

Indikace zapnutí přístroje nesmí svítit.

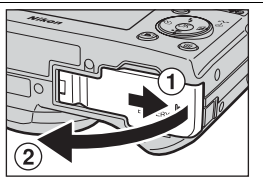

#### ) Otevřete krytku prostoru pro baterii/ • slotu pro paměťovou kartu

Posuňte krytku ve směru zobrazeném na obrázku (①) až nadoraz a otevřete ji (②).

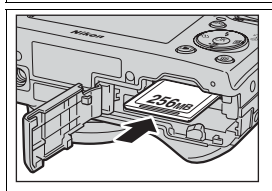

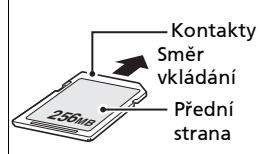

Vložte paměťovou kartu

Kartu vložte ve směru šipky zobrazené na štítku ve vstupní části krytu slotu paměťové karty, dokud nezaklapne.

#### 🔽 Vkládání paměťové karty

Paměťovou kartu vkládejte kontakty napřed. Při pokusu o vložení karty vzhůru nohama nebo opačným směrem můžete fotoaparát nebo kartu poškodit. Zkontrolujte, zda je karta vložena ve správné orientaci.

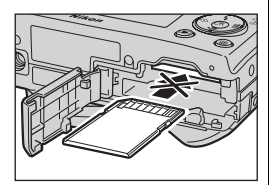

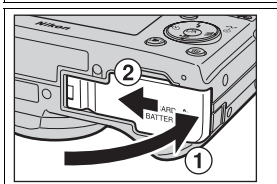

#### Zavřete krytku prostoru pro baterii/ slotu pro paměťovou kartu

Zavřete krytku (①) a zasuňte ji, dokud nezaklapne do aretované polohy (②). Zkontroluite správné zajištění krytky.

#### Přepínač ochrany proti zápisu

Paměťové karty jsou vybaveny pojistkou ochrany proti zápisu zabraňující náhodným ztrátám dat. Je-li pojistka nastavena do polohy Lock, snímky nelze ukládat, mazat ani upravovat a kartu nelze formátovat. Ochranu proti zápisu nepoužívejte, pokud chcete fotografovat, mazat, upravovat nebo přenášet snímky do počítače, používat bezdrátový přenos nebo formátovat paměťovou kartu.

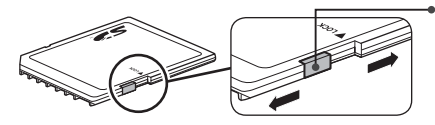

🕳 Pojistka ochrany proti zápisu

# První kroky

#### 🖉 Formátování paměťové karty

#### 🖉 Vyjímání paměťové karty

Paměťovou kartu lze vypnout beze ztráty dat, pokud je fotoaparát vypnut. Chcete-li paměťovou kartu vyjmout, vypněte fotoaparát a zkontrolujte, jestli zhasla indikace zapnutí přístroje. *Svítí-li indikace zapnutí přístroje, neotevírejte krytku prostoru pro baterii/slotu pro paměťovou kartu.* Otevřete krytku prostoru pro baterii/ slotu pro paměťovou kartu a lehkým stisknutím paměťovou kartu povysuňte. Poté je možné kartu rukou vyjmout z přístroje.

 Paměťové karty se mohou během používání zahřát. Při jejich vyjímání postupujte opatrně.

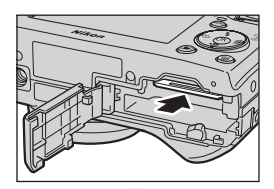

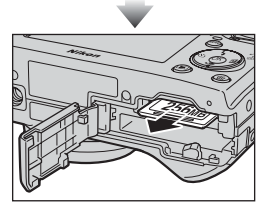

#### ß

#### Paměťové karty

- Používejte výhradně paměťové karty Secure Digital (SD).
- Karty nerozebírejte ani neupravujte.
- Karty neohýbejte, a chraňte je před působením vody a silných nárazů.
- Kovových kontaktů karty se nedotýkejte prsty ani kovovými objekty.
- Na paměťovou kartu nelepte žádné štítky ani nálepky.
- Karty nenechávejte v uzavřeném vozidle na přímém slunečním světle nebo na jiných místech vystavených působení vysokých teplot.
- Karty nevystavujte vysoké vlhkosti ani působení korozívních plynů.

## Kontrola stavu baterie

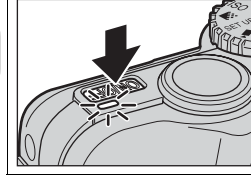

První kroky

#### Zapněte fotoaparát

- Stiskněte hlavní vypínač.
- Rozsvítí se indikace zapnutí přístroje.

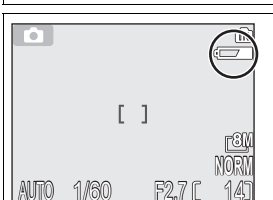

#### Na monitoru zkontrolujte stav baterie

Při prvním zapnutí fotoaparátu se na monitoru zobrazí dialog výběru jazyka. Vyberte požadovaný jazyk a stiskněte tlačítko 🕲. Viz "Základní nastavení" (த 16).

## Stav baterie

| Zpráva                         | Význam                                                                                                    |
|--------------------------------|----------------------------------------------------------------------------------------------------|
| Žádný symbol                   | Plně nabitá baterie.                                                                                                    |
| <b>متع</b> الية<br>(svítí)     | Nízká kapacita baterie. Bude-li použit blesk, bude během jeho<br>dobíjení monitor vypnut. Po dobu dobíjení baterie nelze<br>používat bezdrátový přenos. |
| WARNING!!<br>VYBITÁ<br>BATERIE | Baterie je vybitá. Vyměňte ji za plně nabitou.                                                                                                    |

Je-li na monitoru zobrazen nápis "WARNING!! BATTERY EXHAUSTED (Varování! Baterie je vybitá)", bliká červený indikátor (**\$**) a indikace zapnutí (**B**153).

## 🖉 Vypnutí fotoaparátu

Zapnutý fotoaparát (svítí indikace zapnutí přístroje) můžete vypnout stisknutím hlavního vypínače.

 Dokud nezhasne indikace zapnutí přístroje, nevyjímejte baterii ani neodpojujte (volitelný) síťový zdroj EH-62C.

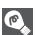

#### Tlačítko 🕨

Fotoaparát lze zapnout rovněž stisknutím tlačítka **▶** na dobu přibližně jedné sekundy (neníli volič provozních režimů nastaven do polohy **№**). Na monitoru se zobrazí snímky v celoobrazovkovém režimu (**№**24).

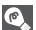

#### | Indikace zapnutí přístroje

Indikátor zapnutí oznamuje následující stavy:

| Stav indikátoru zapnutí | Stav fotoaparátu                                                                                                    |
|-------------------------|----------------------------------------------------------------------------------------------------|
| On                      | On (Zapnuto)                                                                                                    |
| Bliká                   | Pohotovostní režim; automatické vypnutí<br>nebo čekání na další snímek v režimu<br>intervalového snímání nebo časosběrného<br>snímání |
| Off                     | Off (Vypnuto)                                                                                                    |

#### 💽 Automatické vypnutí přístroje (pohotovostní režim)

Není-li po dobu jedné minuty (výchozí nastavení) proveden žádný úkon, dojde k automatickému vypnutí monitoru a přepnutí fotoaparátu do pohotovostního režimu se sníženou spotřebou energie. Nachází-li se fotoaparát v pohotovostním režimu, bliká indikace zapnutí přístroje. Nedojde-li k žádné akci po dobu tří minut od přepnutí fotoaparátu do pohotovostního režimu, fotoaparát se automaticky vypne a indikace zapnutí přístroje zhasne. K opětné aktivaci fotoaparátu dojde:

- stisknutím hlavního vypínače,
- namáčknutím tlačítka spouště,
- stisknutím tlačítka (není-li fotoaparát v režimu bezdrátového přenosu, je v přehrávacím režimu),
- stisknutím tlačítka MENU (zobrazí se menu aktuálního režimu).

Dobu nečinnosti do přepnutí fotoaparátu do pohotovostního režimu lze změnit v položce Auto off menu Set-up (20127).

V následujících případech je však časový interval pevný:

- Je-li zobrazeno menu: 3 minut.
- pokud probíhá přehrávání snímků v prezentaci: 30 minut.
- v režimu bezdrátového přenosu: 3 minuty (při přenosu snímků se však fotoaparát automaticky nevypne)
- při použití volitelného síťového zdroje EH-62C: 30 minut.

Při připojení fotoaparátu k počítači nebo tiskárně pomocí kabelu USB není funkce automatického vypnutí aktivní. Pokud se při použití funkce Shoot & Transfer (Snímání a přenos, **14**6) v režimu bezdrátového přenosu zobrazí dialogové okno s potvrzením přenosu, je vyřazena funkce automatického vypínání.

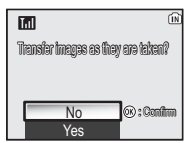

Dialogové okno pro potvrzení přenosu První kroky

## Základní nastavení

Při prvním zapnutí fotoaparátu se na monitoru zobrazí dialog výběru jazyka. Podle následujících pokynů vyberte jazyk a nastavte datum a čas.

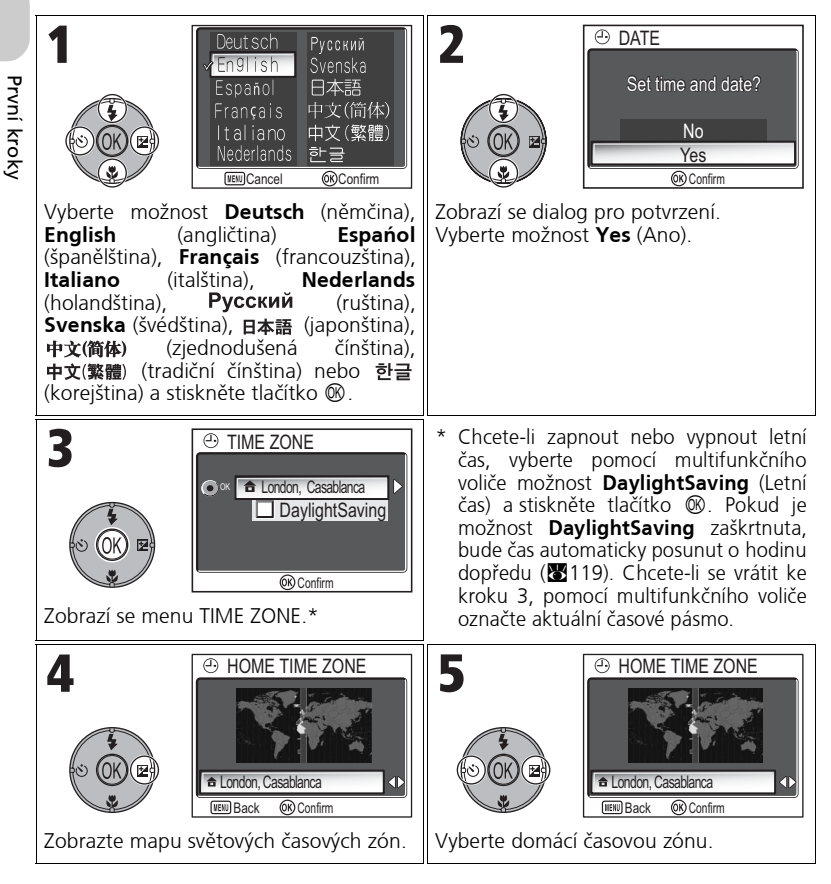

#### 🖉 Nenastavené datum

Pokud se vrátíte zpět bez nastavení data a času, bliká na monitoru v režimu fotografování symbol 😰 ("datum nebylo nastaveno") (🚺 4) a všechny snímky jsou označeny časovým údajem "0000.00.00 00:00" (fotografie) nebo "2005.09.01.00:00" (videosekvence).

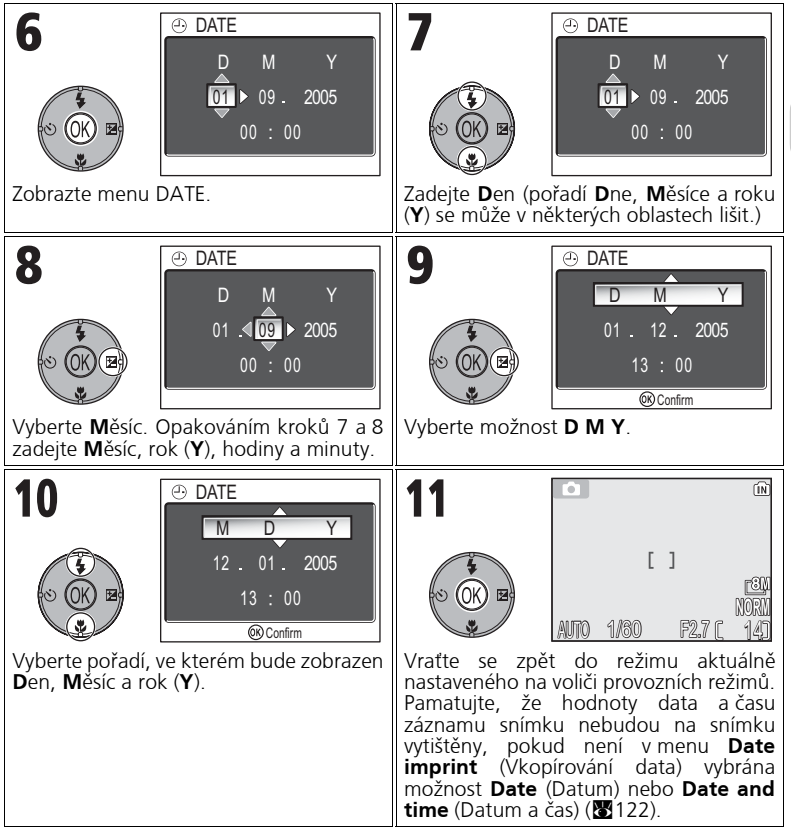

#### **Baterie hodin**

Je-li ve fotoaparátu vložena hlavní baterie nebo je-li přístroj napájen pomocí volitelného síťového zdroje EH-62C, nabíjí se baterie hodin po dobu cca 10 hodin. Po plném nabití je baterie schopna zálohovat nastavené údaje po dobu několika dnů.

#### P.

#### Nastavení hodin pomocí softwaru PictureProject (pouze systém Windows XP nebo Mac OS X)

Je-li fotoaparát připojen k počítači a v položce **Interface** (Rozhraní) podmenu **USB** v menu Set-up je nastavena možnost PTP (výchozí nastavení) (861), lze pomocí dodaného softwaru PictureProject nebo Wireless Camera Setup Utility nastavit hodiny ve fotoaparátu podle data v počítači. Další informace naleznete v referenční příručce PictureProject Reference Manual (na disku CD).

První kroky

## Základní fotografování

## Krok 1 – Výběr režimu 🖸

Tato část návodu podrobně popisuje kroky, které je třeba provést před fotografováním v režimu (automatický režim). V tomto automatickém režimu typu "zamiř a stiskni" je většina nastavení prováděna fotoaparátem v závislosti na podmínkách fotografování s optimálními výsledky ve většině situací.

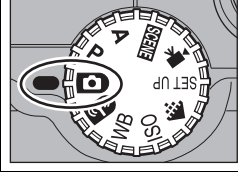

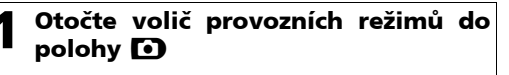

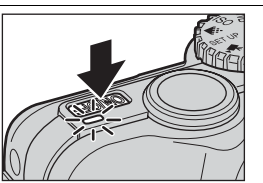

#### Zapněte fotoaparát

Rozsvítí se indikátor zapnutí fotoaparátu a na monitoru se zobrazí uvítací obrazovka (2017). Fotoaparát je připraven k činnosti v okamžiku, kdy se na monitoru zobrazí obraz zabíraný objektivem.

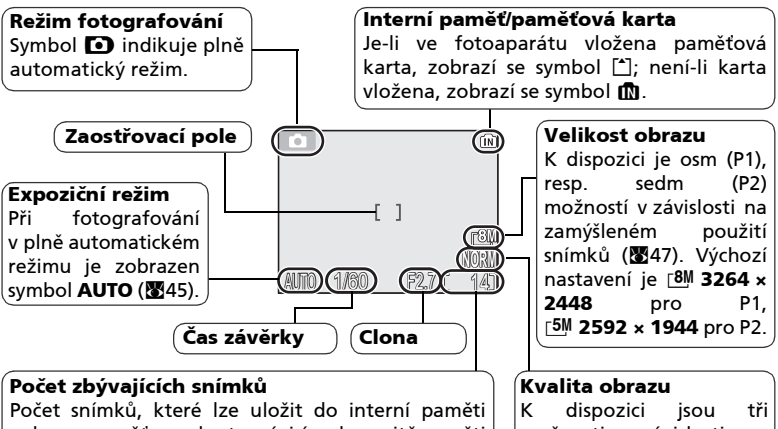

nebo na paměťovou kartu, závisí na kapacitě paměti nebo na paměťovou kartu, závisí na kapacitě paměti či karty a aktuálním nastavení menu **Image mode** (Režim obrazu) (položek **Image quality** (Kvalita obrazu) a **Image size** (Velikost obrazu)) (**W**47). K dispozici jsou tři možnosti v závislosti na zamýšleném použití snímků (🗗47). Výchozí nastavení je **NORMAL**.

#### 🛛 Počet zbývajících snímků

Pokud již nelze uložit žádné další snímky, zobrazí se na monitoru zpráva OUT OF MEMORY (Nedostatek paměti). Chcete-li zhotovit další snímky, postupujte takto:

- Nastavte nižší kvalitu nebo velikost obrazu (20147) (v závislosti na zbývající kapacitě paměti je možné, že další snímky nebude možné pořizovat ani po změně tohoto nastavení).
- Vložte paměťovou kartu s volným místem (812).
- Vyjměte pamětovou kartu, aby byly snímky ukládány do vnitřní paměti (snímky lze pořizovat, jen dokud nebude vyčerpána kapacita vnitřní paměti).
- Vymažte některé snímky ve vnitřní paměti nebo na paměťové kartě (2011).

#### 💽 Funkce dostupné v automatickém režimu

V režimu 🖸 (Automatický režim) je možné nastavit blesk, samospoušť, zaostření a korekci expozice (🛚26). V režimu 🗣 lze nastavit **kvalitu obrazu** a **velikost obrazu** (🖏47).

## Krok 2 – Kompozice snímku

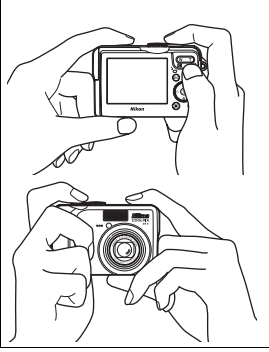

#### Připravte fotoaparát

Uchopte fotoaparát pevně oběma rukama. Snímky lze komponovat pomocí monitoru.

#### 🔽 Nezakrývejte záběr

Aby vaše snímky nebyly tmavé nebo částečně zakryté, držte prsty a další předměty mimo **objektiv**, reflektor blesku, pomocné světlo AF, mikrofon a anténu.

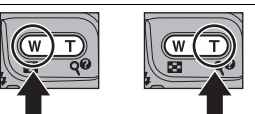

#### Oddálení

Přiblížení

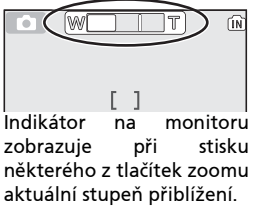

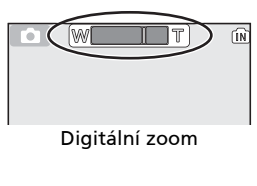

#### Vyberte kompozici snímku

- Váš digitální fotoaparát Nikon nabízí dva typy zoomu: optický zoom, umožňující přiblížit objekt až 3,5×, a digitální zoom využívající digitální zpracování dat k dalšímu, až čtyřnásobnému zvětšení objektu. Celkový rozsah zoomu je tedy 14×. Pro kompozici snímku na monitoru použijte tlačítka zoomu:
- Stisknutím tlačítka 🛃 (W) můžete záběr oddálit od objektu a zvětšit viditelnou oblast na snímku.
- Stisknutím tlačítka Q (T) můžete přiblížit záběr tak, aby objekt vyplňoval větší plochu snímku.

#### Použití digitálního zoomu

Je-li objektiv v poloze maximálního optického zoomu, dojde podržením tlačítka Q (T) po dobu cca 2 s k aktivaci digitálního zoomu. Indikátor zoomu se zbarví žlutě. Pomocí tlačítek Q (T) a (W) nastavte zoom v digitálním rozsahu. Chcete-li digitální zoom zrušit, stiskněte tlačítko dokud se indikátor zoomu nezobrazí znovu v bílé barvě.

## V Digitální zoom

- Při použití digitálního zoomu dochází k digitálnímu zpracování dat z obrazového snímače a zvětšení centrální části snímku na velikost celého snímku. Na rozdíl od optického zoomu nedoprovází použití digitálního zoomu nárůst množství zobrazených detailů objektu. Namísto toho jsou pouze zvětšeny detaily viditelné při nastavení maximálního optického zoomu a výsledný obraz je mírně zrnitý.
- Je-li digitální zoom v činnosti, je zaostřovací pole pevně umístěno uprostřed snímku (1997).

#### 🛛 Při nízké hladině osvětlení

Je-li hladina okolního osvětlení nízká, zvýší se citlivost a obraz zachycený objektivem se může zobrazovat na monitoru lehce zrnitě. Tento jev je normální a neznamená závadu.

## Krok 3 – Zaostření a expozice snímku

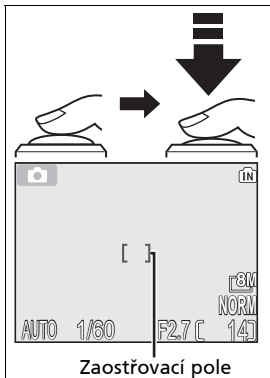

Indikace zaostření

AF

Červený indikátor (\$)

#### Zaostření

Namáčknutím tlačítka spouště zaostřete a nastavte expozici.

Fotoaparát je vybaven dvoustupňovým tlačítkem spouště. Při namáčknutí tlačítka spouště fotoaparát zaostří a nastaví expoziční parametry. Zaostřená vzdálenost a expoziční hodnoty zůstávají blokovány po dobu namáčknutí tlačítka spouště.

- V režimu D fotoaparát zaostřuje pomocí autofokusu na objekt uprostřed snímku.
- Pokud je objekt zaostřen, bude zaostřovací pole zobrazeno zeleně.

S namáčknutým tlačítkem spouště zkontrolujte indikátor zaostření a červený indikátor (\$):

| - ii                 | Svítí<br>(zeleně)  | Objekt je zaostřený.                                                                                                    |  |
|----------------------|--------------------|----------------------------------------------------------------------------------------------------|--|
| aostření<br>ndikátor | Bliká<br>červeně   | Fotoaparát nemůže zaostřit<br>předměty nacházející se ve stře<br>záběru. S pomocí funkce zám<br>zaostření zaostřete na jiný objekt<br>stejné vzdálenosti a poté opět nami<br>na požadovaný objekt a exponujte. |  |
| indi                 | Svítí<br>(červeně) | Při expozici snímku dojde<br>k odpálení záblesku.                                                                                                    |  |
| erven)<br>kátor      | Bliká<br>červeně   | Probíhá nabíjení blesku.                                                                                                    |  |
| (ť)                  | Off                | Blesk je vypnutý nebo není nutný.                                                                                                    |  |

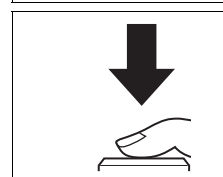

#### Exponujte

- Exponujte *domáčknutím tlačítka spouště* (stisknutím až nadoraz).
- Tlačítko spouště tiskněte plynule, aby nedošlo k rozmáznutí snímku.

Ó

#### 🔽 V průběhu záznamu snímků

Během záznamu snímků do paměti nebo na paměťovou kartu bude na monitoru blikat symbol paměti (n nebo ). Během záznamu snímků nevypínejte fotoaparát, nevyjímejte paměťovou kartu a nevyjímejte ani neodpojujte zdroj energie. Násilné přerušení přívodu energie nebo vyjmutí paměťové karty v tomto stavu mohou mít za následek ztrátu dat, případně poškození fotoaparátu, vnitřní paměti nebo karty.

#### 🔽 Nízká kapacita baterie

Je-li zobrazen symbol nízké kapacity baterie a je-li třeba použít blesk, bude během jeho dobíjení monitor vypnut.

#### 🖉 Dosažení dobrých výsledků při použití autofokusu

Autofokus pracuje nejlépe tam, kde je výrazný kontrast mezi objektem a pozadím snímku a objekt je rovnoměrně osvětlen. Nepracuje dobře, je-li snímaný objekt příliš tmavý nebo se rychle pohybuje, pokud se v zorném poli nacházejí objekty s výraznými jasovými rozdíly (například slunce je za objektem a detaily motivu jsou v hlubokém stínu) nebo pokud se ve středu záběru nacházejí objekty v různých vzdálenostech od fotoaparátu (například objekt uvnitř klece).

#### Autofokus

Fotoaparát COOLPIX P1/P2 nabízí dva způsoby řízení autofokusu: **AF area mode** (Režim činnosti zaostřovacích polí) (897) a **Auto-focus mode** (Režim autofokusu) (8100).

#### 🔊 Pomocné světlo AF

Fotoaparát COOLPIX P1/P2 je vybaven pomocným světlem AF. Je-li hladina osvětlení nízká, dojde při namáčknutí tlačítka spouště k aktivaci pomocného světla autofokusu, které umožní automatické zaostření špatně osvětleného objektu. Další informace o pomocném světle AF najdete v části "ΞD AF Assist (Pomocné světlo AF)" v popisu menu Set-up (🛙 125).

## Krok 4 – Zobrazení snímků (celoobrazovkové přehrávání snímků)

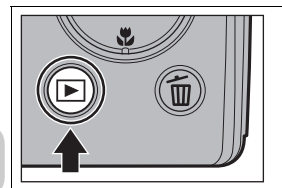

#### Stiskněte tlačítko 🕨

Je-li volič provozních režimů nastaven do polohy
 je toto tlačítko zablokováno. Ověřte, že volič provozních režimů není nastaven do polohy
 .

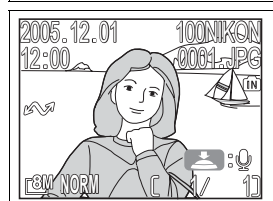

#### Prohlédněte si snímky na monitoru

- Tento režim se nazývá celoobrazovkové přehrávání.
- Chcete-li zobrazit ďalší snímky, stiskněte multifunkční volič nahoře nebo vpravo (zobrazení snímků v pořadí, v jakém byly pořízeny), případně dole nebo vlevo (zobrazení snímků v opačném pořadí).
- Šnímky se během načítání z paměti nebo paměťové karty krátce zobrazí v nízkém rozlišení. Snímky tak můžete rychle procházet, aniž byste čekali na zobrazení každého snímku v plném rozlišení.

Chcete-li režim celoobrazovkového přehrávání snímků zrušit a vrátit se do režimu fotografování, stiskněte znovu tlačítko **•**.

#### 💽 Vymazání nepotřebných snímků

V režimu přehrávání můžete stisknutím tlačítka m zobrazit dialogové okno s potvrzením vymazání (pokud není zobrazeno menu). Výběrem možnosti **Yes** (Ano) a stisknutím tlačítka w vymažete právě zobrazený snímek a vrátíte se zpět do režimu přehrávání. Výběrem možnosti **No** (Ne) a stisknutím tlačítka w se vrátíte se zpět na obrazovku přehrávání bez vymazání snímku. Kdykoli v režimu fotografování můžete stisknutím tlačítka m vymazat poslední zhotovený snímek.

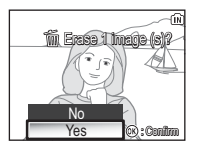

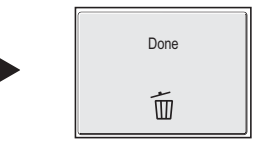

#### 👩 Tlačítko 🕨

Stisknutím tlačítka ▶ po dobu přibližně 1 s fotoaparát zapnete (není-li volič provozních režimů nastaven do polohy ♈). Dalším stisknutím se vrátíte do režimu nastaveného na voliči provozních režimů.

#### 💽 Další informace o přehrávání

Další informace naleznete v části "Pokročilé přehrávání" (255 - 75).
### Názvy obrazových souborů a složek

Snímky v paměti nebo na paměťové kartě jsou identifikovány názvy souborů složenými ze tří částí: čtyřznakového identifikátoru, čtyřmístného čísla souboru automaticky přiřazeného fotoaparátem v rostoucím pořadí a tříznakové přípony (například DSCN0001.JPG). Při zobrazení snímku na monitoru se v pravém horním rohu displeje zobrazí pouze číslo souboru a přípona. Identifikátor se nezobrazuje, ale je viditelný po přenesení snímků do počítače.

|                   | Typ snímku                                                | Identifikátor             | Přípona | Ъ. |
|-------------------|-----------------------------------------------------------|---------------------------|---------|----|
|                   | Statický snímek                                           | DSCN                      | .JPG    | 24 |
| Originál          | Videosekvence                                             | DSCN                      | .MOV    | 85 |
|                   | Časosběrné snímání                                        | INTN                      | .MOV    | 83 |
| Kopie             | Malá kopie snímku vytvořená<br>funkcí <b>Small pic.</b>   | SSCN                      | .JPG    | 79 |
|                   | Oříznutá kopie                                            | RSCN                      | .JPG    | 77 |
|                   | Kopie snímku vytvořená pomocí<br>funkce <b>D-Lighting</b> | FSCN                      | .JPG    | 78 |
| Zvukový<br>soubor | Hlasová poznámka                                          | DSCN, RSCN,<br>SSCN, FSCN | .WAV    | 58 |

 Snímky jsou ukládány ve složkách automaticky vytvářených fotoaparátem. Název obsahuje trojmístné číslo složky (například 100NIKON).

- Do jedné složky lze uložit až 200 obrázků; pokud již složka obsahuje 200 snímků, při pořízení dalšího snímku bude vytvořena nová složka s číslem o jednu vyšším než má aktuální složka (např., 100NIKON → 101NIKON).
- Při fotografování v režimu A Panorama assist (Panorama s asistencí, 1843), a Ultra HS (Ultrarychlá série) 889) nebo (Intvl timer shooting (Intervalové snímání, 191), bude každá série snímků uložena do složky, jejíž název je tvořen trojmístným číslem složky a řetězcem "XXXP\_xxx", "XXXN\_xxx" nebo "XXXINTVL" (např., "101P\_001", "101N\_001" nebo "101INTVL").
- Obsahuje-li aktuální složka při pořízení snímku soubor s číslem 9999, bude vytvořena nová složka a soubory budou číslovány znovu od 0001.
- Jestliže paměť nebo paměťová karta obsahuje složku s číslem 999 a počet souborů dosáhne 200 nebo číslo souboru dosáhne 9999, nelze již pořizovat další snímky, třebaže kapacita paměti nemusí být vyčerpána. Vložte novou paměťovou kartu nebo přeneste všechny snímky do počítače (1861) a potom paměť nebo kartu naformátujte (1871).

## Pokročilé fotografování

Vedle režimu (Automatické fotografování), popsaného v části "Základní fotografování" (18), nabízí fotoaparát COOLPIX P1/P2 další režimy fotografování, mezi které patří P (Programová automatika), A (Časová automatika) a SCENE (Motivové programy). K výběru režimu použijte volič provozních režimů.

Některé funkce lze nastavit ve všech režimech, jiné jsou k dispozici pouze v režimech  ${\bf P}$  a  ${\bf A}.$ 

| Postup<br>výběru                                                                                                    | Funkce                                                                      | D | Р   | А               | SCENE | <b>V</b> |
|----------------------------------------------------------------------------------------------------|-----------------------------------------------------------------------------|---|-----|-----------------|-------|----------|
|                                                                                                    | 🗲 Blesk                                                                     |   |     |                 |       | 27       |
| 5                                                                                                    | 👏 Samospoušť                                                                |   | 0   | O <sup>*2</sup> | 30    |          |
| (C) (C) (C)                                                                                                    | Zaostřovací režim                                                           |   |     |                 | 31    |          |
|                                                                                                    | 🛛 Korekce expozice                                                          |   |     |                 | 33    |          |
|                                                                                                    | <ul> <li>Režim obrazu<sup>*1</sup></li> <li>(kvalita a velikost)</li> </ul> | 0 |     | *3              | 0     | 47       |
|                                                                                                    | ISO Citlivost <sup>*1</sup>                                                 |   | 0 3 | 0,              |       | 50       |
| Contraction of the second second seco | <b>WB</b> Vyvážení bílé barvy                                               |   |     |                 |       | 52       |
|                                                                                                    | Funkce pro režim<br>fotografování                                           | _ | 0   | 0               | _*4   | 86       |

\*1 Před otočením voliče provozních režimů do polohy režimu fotografování ( , P, A, SEN) a exponováním nastavte režim obrazu , rilivost ISO a vyvážení bílé barvy WB.

\*2 Dostupné funkce závisí na použitém motivovém programu (234). Další informace jsou uvedeny v části Motivové programy.

\*<sup>3</sup> Lze vybrat v menu fotografování v režimech P (Programová automatika) a A (Časová automatika) (386).

\*4 Stisknutím tlačítka MENU v režimu Menu (Motivové programy) zobrazíte menu motivových programů (W 34).

#### Je-li zobrazeno vodítko pro výběr zaostřovacího pole nebo obrazovka pro nastavení korekce expozice

Je-li zobrazeno vodítko pro výběr zaostřovacího pole (1897) nebo obrazovka pro nastavení korekce expozice (1833, 45), nelze nastavit režim blesku (1827), samospoušť (1830) ani zaostřovací režim (1831).

Je-li zobrazeno vodítko pro výběr zaostřovacího pole, nelze nastavit korekci expozice.

## 4 Nedostatečné osvětlení: Práce s bleskem

K dispozici je následujících šest režimů blesku:

| Režim                                                                                      | Popis činnosti                                                                                                    | Možnosti použití                                                                                                    |  |
|--------------------------------------------------------------------------------------------|----------------------------------------------------------------------------------------------------|----------------------------------------------------------------------------------------------------|--|
| \$AUTO<br>Automaticky                                                                      | K odpálení záblesku dojde<br>při špatných světelných<br>podmínkách.                                                                                                    | Nejlepší volba ve většině případů.                                                                                                    |  |
| <b>\$</b> ⊛<br>Automatická<br>aktivace<br>blesku<br>s předbleskem<br>protičerveným<br>očím | Před hlavním zábleskem<br>bude použit předblesk<br>omezující efekt červených<br>očí. Bude-li tento efekt<br>rozpoznán po pořízení<br>snímku, fotoaparát jej<br>během ukládání snímku<br>odstraní. | Používá se u portrétů (nejlépe funguje<br>při umístění objektu v dosahu blesku<br>a při fotografování osob hledících<br>přímo do fotoaparátu). Předblesk<br>nelze doporučit v případech, kdy je<br>třeba rychlé reakce fotoaparátu.                                         |  |
| €<br>Trvale vypnutý<br>blesk<br>(vypnuto)                                                  | K odpálení záblesku<br>nedojde ani při špatných<br>světelných podmínkách.                                                                                                    | Toto nastavení použijte, chcete-li<br>zachytit přirozené osvětlení s nízkou<br>intenzitou nebo při práci na místech,<br>kde je použití blesku zakázáno.<br>Zobrazí-li se symbol () (symbol rizika<br>rozmazání snímků), je třeba zamezit<br>možnému roztřesení fotoaparátu. |  |
| <b>∳</b><br>Trvale zapnutý<br>blesk<br>(doplňkový<br>záblesk)                              | K odpálení záblesku dojde<br>při každé expozici snímku.                                                                                                    | Tento zábleskový režim použijte<br>k vyjasnění stínů a nasvícení objektů<br>v protisvětle.                                                                                                    |  |
| 수도<br>Synchronizace<br>s dlouhými<br>časy                                                  | Automatická aktivace<br>blesku kombinovaná<br>s možností použití delších<br>časů závěrky.                                                                                                    | Používá se k dosažení vyvážené<br>expozice popředí a pozadí snímku<br>u nočních snímků nebo snímků za<br>nízké hladiny okolního osvětlení. Je<br>třeba velké opatrnosti, aby nedošlo<br>k rozmazání snímků.                                                                 |  |
| ゲ<br>Synchronizace<br>na druhou<br>lamelu závěrky                                          | Čas závěrky se prodlouží;<br>vestavěný blesk bude<br>odpálen těsně před<br>uzavřením závěrky.                                                                                                    | Vytvoří světelnou stopu za<br>pohybujícími se objekty. Je třeba<br>velké opatrnosti, aby nedošlo<br>k rozmazání snímků při špatných<br>světelných podmínkách.                                                                                                    |  |

Výběr zábleskového režimu:

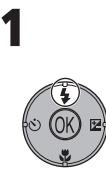

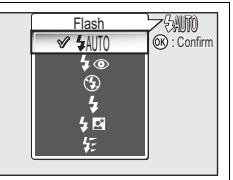

Zobrazte menu blesku.

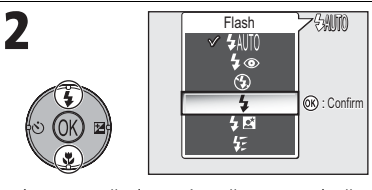

Vyberte požadovaný režim a stiskněte tlačítko (8). Na monitoru se zobrazí režim blesku (chcete-li menu opustit beze změny režimu, nemačkejte tlačítko (8) a vyčkejte dvě sekundy).

### 🗙 Symbol 📓 (riziko rozmazání snímků)

Je-li hladina okolního osvětlení nízká a blesk je vypnutý (⑤), použije fotoaparát delší časy závěrky, což může způsobit rozmazání snímků. Je-li čas závěrky potřebný k dosažení správné expozice velmi dlouhý, zobrazí se na monitoru jako upozornění symbol 🗟 (riziko rozmazání snímků). V takovém případě je doporučeno použít stativ nebo jinak zajistit stabilitu.

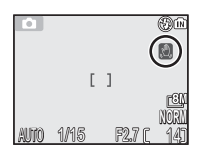

### Použití vestavěného blesku

Světlo blesku se někdy může odrazit od prachových nebo jiných částic ve vzduchu a může ve snímku způsobit vznik světlých bodů. Pokud k tomu dojde, vypněte blesk nebo přibližte záběr a opakujte expozici.

### 🔽 Výběr režimu blesku

Blesk nelze použít v následujících případech:

- Při fotografování v režimu U Continuous H (Sériové snímání rychlé) (P1), U Continuous L (Sériové snímání pomalé) (P1), U Continuous (Sériové snímání) (P2), Ultra HS (Ultrarychlá série) nebo of 5 shot buffer (Posledních 5 snímků) (W 89).
- Funkce **BSS** (Výběr nejlepšího snímku) je nastavena na možnost **On** (Zapnuto) (**B**92).
- Je-li volba Auto bracketing nastavena na možnost BKT Auto bracketing (193).
- Při fotografování s režimem zaostřování nastaveným na 🛦 (Nekonečno) (🕅 31).
- Záznam videosekvence v jiném režimu než časosběrném snímání (281).

Blesk je v některých motivových programech (🕅 34 - 44) pevně nastaven v režimu 🕄 (trvale vypnutý) nebo 🕏 (trvale zapnutý).

#### Redukce efektu červených očí

Funkce předblesku proti červeným očím fotoaparátu COOLPIX P1/P2 používá pokročilý způsob **odstranění efektu červených očí**. Před hlavním zábleskem bude použito několik předblesků omezujících efekt červených očí. Pokud navíc fotoaparát zjistí, že k výskytu efektu červených očí přesto došlo, automaticky jej odstraní během ukládání snímku (odstranění efektu červených očí ve fotoaparátu). Při použití této funkce bude možné znovu stisknout spoušť a pořídit další snímek až po krátké prodlevě. V závislosti na situaci nemusí funkce odstranění efektu červených očí poskytovat vždy očekávané výsledky. V některých zřídkavých případech mohou být kromě oblasti červených očí ovlivněny i jiné oblasti snímku. V takovém případě vyberte jiný režim blesku a pořiďte snímek znovu.

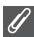

#### Pracovní rozsah blesku

- Pracovní rozsah blesku se mění v závislosti na nastavení zoomu. Při maximálním oddálení je pracovní rozsah blesku přibližně 0,5 - 3,8 m. Při maximálním přiblížení je pracovní rozsah blesku přibližně 0,5 - 2,0 m, je-li volba Sensitivity (Citlivost) nastavena na možnost Auto.
- Při vzdálenosti objektu menší než 0,5 m nemusí být blesk schopen plně nasvítit celé obrazové pole snímku. Proto při fotografování zblízka vždy pro kontrolu zobrazte naposledy exponovaný snímek.

### Citlivost ISO

**Citlivost ISO** je měřítkem citlivosti fotoaparátu na působení světla. Váš digitální fotoaparát Nikon má normální citlivost ISO zhruba odpovídající filmu o citlivosti ISO 50 (COOLPIX P1), resp. ISO 64 (COOLPIX P2).

Je-li citlivost nastavena na režim Auto, zvýší fotoaparát automaticky v reakci na nízkou hladinu okolního osvětlení hodnotu citlivosti a umožní tak použití kratších časů závěrky minimalizujících

riziko rozmazání snímků nechtěnými pohyby fotoaparátu (roztřesením).

Na monitoru se zobrazí symbol ISO jako varování před zvýšenou zrnitostí snímků.

## 👏 Zhotovení autoportrétu: Použití samospouště

Je-li aktivní režim samospouště, dojde k expozici snímku 10 s nebo 3 s po stisknutí spouště. Toho lze využít ke zhotovení snímků, na kterých chcete být sami přítomni, nebo k minimalizaci rizika roztřesení fotoaparátu stisknutím tlačítka spouště při expozici dlouhým časem nebo při zhotovování makrosnímků.

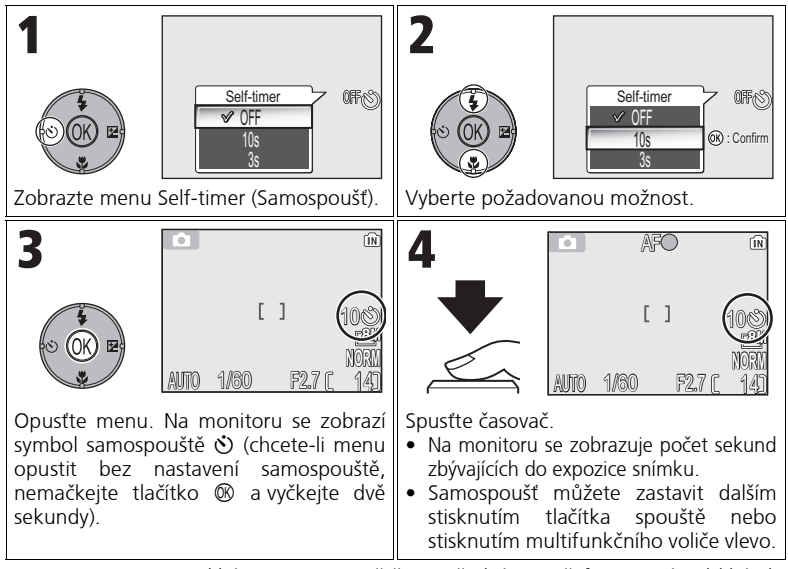

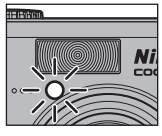

Indikátor samospouště na přední straně fotoaparátu bliká do jedné sekundy před expozicí snímku; poslední sekundu svítí trvale jako varování před následnou expozicí snímku.

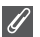

#### Samospoušť

- Při práci se samospouští doporučujeme umístit fotoaparát na stativ nebo alespoň na rovnou, pevnou plochu.
- Pokud je v menu Continuous (Sériové snímání) (1889) vybrána jiná možnost než i Intvl timer shooting (Intervalové snímání), volba Continuous se automaticky změní na Single (Jednotlivé snímky).
- Je-li funkce BSS (Výběr nejlepšího snímku) (1892) nastavena na možnost ON (Zapnuto), funkce Auto bracketing (1893) nastavena na možnost BKT Auto bracketing nebo je nastaven motivový program IIII MUSEUM (Muzeum) (1840) nebo २ SPORTS (Sport) (1841), volba Continuous (Sériové snímání) se automaticky změní na Single (Jednotlivé snímky).

## 😵 Zaostřování na objekt: Použití zaostřovacího režimu

Vyberte zaostřovací režim podle objektu a kompozice snímku.

| Režim                          | Popis činnosti                                                                                                    | Možnosti použití                                                                                                    | Volič<br>provo<br>zních<br>režimů |
|--------------------------------|----------------------------------------------------------------------------------------------------|----------------------------------------------------------------------------------------------------|-----------------------------------|
| AF<br>Autofokus                | Fotoaparát automaticky<br>zaostří podle vzdálenosti<br>objektu.                                                                                                    | Tuto možnost použijte, je-<br>li objekt dále než 50 cm od<br>objektivu.                                                                                |                                   |
| <b>▲</b><br>Nekonečno          | Fotoaparát zaostří na<br>nekonečno. Indikátor<br>zaostření se rozsvítí při<br>každém namáčknutí tlačítka<br>spouště. Blesk není aktivní.                                                                      | Tento program použijte<br>k fotografování<br>vzdálených scén přes<br>objekty v popředí, jako<br>jsou okna nebo mříže.                                  |                                   |
| <b>≹</b><br>Limit<br>zaostření | Fotoaparát zaostří na<br>objekty, které jsou od<br>objektivu vzdáleny více než<br>2 m.                                                                                                    | Tuto možnost použijte, je-<br>li objekt dále než 2 m od<br>objektivu. Fotoaparát<br>zaostřuje na objekty<br>rychleji než pomocí<br>běžného autofokusu. | P<br>A<br>SCENE<br>T              |
| <b>V</b><br>Režim<br>Makro     | Budete-li záběr přibližovat<br>nebo oddalovat, dokud se<br>na obrazovce režimu<br>fotografování symbol<br>nezbarví zeleně, může<br>fotoaparát zaostřit na<br>objekty již ve vzdálenosti<br>4 cm od objektivu. | Použijte při fotografování<br>zblízka.                                                                                                    |                                   |

Výběr zaostřovacího režimu:

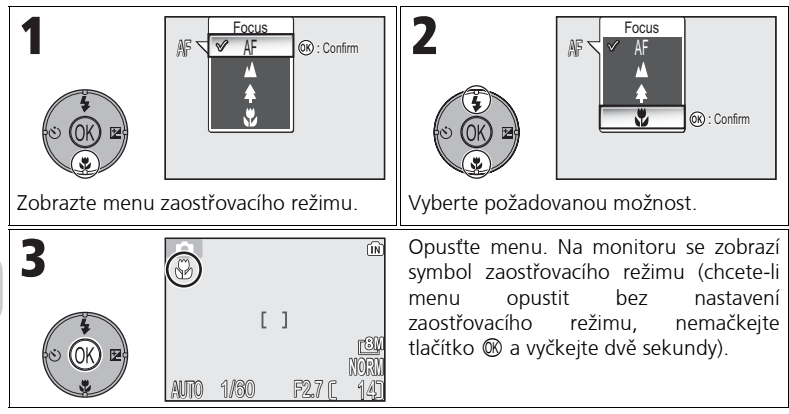

### 🖉 Zaostřovací režim

V některých motivových programech (2834 - 44) není zaostřovací režim k dispozici.

## 🔁 Řízení expozice: Korekce expozice

Pomocí korekce expozice můžete změnit hodnotu expozice oproti hodnotě nastavené fotoaparátem. Korekci lze nastavit v rozsahu –2,0 EV (podexponování) až +2,0 EV (přeexponování) s krokem 1/3 EV.

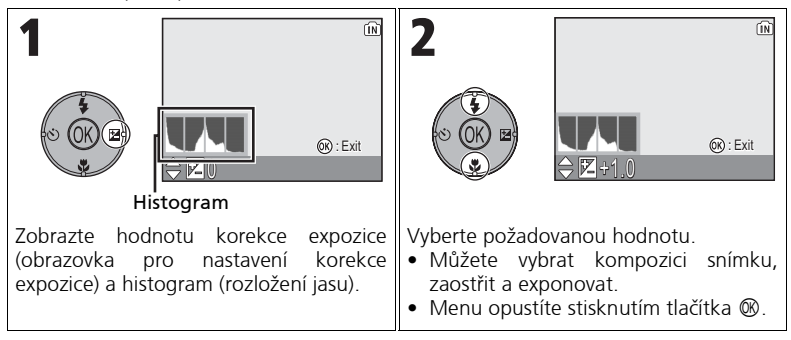

### 🖉 Korekce expozice

Korekce expozice není k dispozici v motivovém programu 🔅 FIREWORKS SHOW (Ohňostroj) (🛚 39).

### 💽 Korekce expozice v režimech P a A

Kromě korekce expozice lze nastavit flexibilní programový režim P (Programová automatika) a režim clony A (Automatika s prioritou clony).

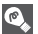

#### Volba hodnoty korekce expozice

Jako vodítko můžete použít následující informace: *Kladnou* hodnotu korekce nastavte, jsouli velké části snímku velmi jasně osvětleny (například při fotografování odrazů slunce na vodní hladině nebo fotografování písečných či sněhových ploch) nebo v případě, kdy je pozadí o mnoho jasnější než fotografovaný objekt. *Zápornou* hodnotu korekce nastavte, jsou-li velké části snímku velmi tmavé (například při fotografování lesa s tmavě zelenými listy stromů) nebo v případě, kdy je pozadí o mnoho tmavší než hlavní objekt. Nutnost korekcí je dána tím, že fotoaparát ve snaze zamezit extrémní přeexpozici nebo podexpozici má tendenci příliš zkrátit expozici v případě velmi jasného osvětlení a příliš prodloužit expozici v případě velmi nízké hladiny osvětlení. Výsledkem může být, že přirozeně jasné objekty vypadají tmavé a přirozeně tmavé objekty vypadají přezářené či "odbarvené".

### 🔊 Histogram

Histogram znázorňuje rozdělení tónů ve snímku. Vodorovná osa odpovídá jasu pixelů; tmavé tóny jsou zobrazeny nalevo a světlé napravo. Svislá osa znázorňuje počet pixelů snímku s daným jasem.

Měřítko svislé osy je dáno maximálním počtem pixelů ve snímku.

## SEEM Motivové programy

Režim motivových programů nabízí menu 16 "scén" odpovídajících běžným fotografickým situacím, jako je například objekt v protisvětle, západ slunce nebo snímek v interiéru. Potřebná nastavení fotoaparátu jsou provedena automaticky s ohledem na zvolenou scénu; nemusíte tak nastavovat všechny parametry jednotlivě.

Pomocí rozšířených nastavení lze pro 11 ze 16 motivových programů vybrat 3 efekty, včetně **NORMAL** (Normální). Můžete například v programu Portrait (Portrét) upravit obraz tak, aby byly pleťové tóny jasnější.

Výběr motivového programu:

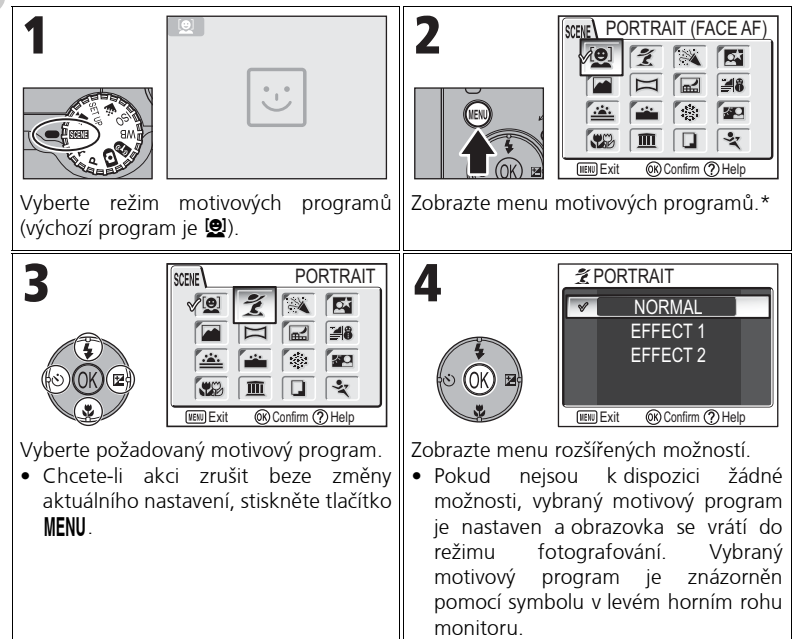

\* Je vybrána naposledy nastavená možnost menu.

| 5<br>* PORTRAIT<br>* NORMAL<br>EFFECT 1<br>EFFECT 2<br>ENEXIT @Confirm @Help |                                                                                                    |
|------------------------------------------------------------------------------|----------------------------------------------------------------------------------------------------|
| Vyberte požadovanou možnost.                                                 | <ul> <li>Nastavte možnost a vraťte se do režimu fotografování.</li> <li>Pokud v menu rozšířených možností není vybrána volba NORMAL (Normální), zobrazí se vedle symbolu motivového programu symbol vybraného efektu (1 nebo 2).</li> </ul> |

### 🖉 Motivové programy

V závislosti na fotografovaném objektu nemusí motivové programy poskytovat vždy očekávané výsledky. Nejsou-li výsledky uspokojivé, nastavte režim (automatický režim), P nebo A a pořiďte snímek znovu.

### Ø

#### Pomocné světlo AF

Pomocné světlo AF nebude použito v režimech 🖬 LANDSCAPE (Krajina), 🔜 NIGHT LANDSCAPE (Noční krajina), 📸 DUSK/DAWN (Úsvit/soumrak), 🔅 FIREWORKS SHOW (Ohňostroj), 🏛 MUSEUM (Muzeum) nebo 🛠 SPORTS (Sport) nebo pokud v režimech 🏂 PORTRAIT (Portrét), 🖾 NIGHT PORTRAIT (Noční portrét) nebo 🐝 CLOSE UP (Makro) není vybráno střední zaostřovací pole.

### 🖉 Kontrola rozšířených efektů

Rozšířené efekty nemusí být při fotografování na monitoru patrné. Zobrazte snímek v režimu přehrávání a zkontrolujte výsledek.

### 💽 Menu motivových programů

Menu motivových programů můžete opustit namáčknutím tlačítka spouště; obrazovka se vrátí do režimu fotografování.

K dispozici jsou následující motivové programy:

PORTRAIT (FACE AF) (Portrét (autofokus s prioritou tváře)) Tato funkce je optimální pro skupinové portréty až tří osob (od pasu nahoru). Když fotoaparát rozpozná lidské tváře, zobrazí čtvereček zaostření na rozpoznané osobě (Autofokus s prioritou tváře). Po namáčknutí tlačítka spouště je zaostřovací pole zablokováno a fotoaparát zaostří. Hlavní objekt bude

zvýrazněn a pozadí naopak zůstane měkce rozostřené. Výsledná kompozice proto bude mít prostorovou hloubku.

Informace o fotografování pomocí této funkce najdete na str. 42.

Jestliže použijete možnost **EFFECT 1** (Efekt 1), budou pleťové tóny světlejší a osoby na snímcích budou výraznější.

Jestliže použijete možnost **EFFECT 2** (Efekt 2), bude použit efekt celkového změkčení.

ų,

4

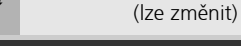

### 💈 PORTRAIT (Portrét)

Tento program použijte pro portréty. Hlavní objekt bude zvýrazněn a pozadí naopak zůstane měkce rozostřené. Výsledná kompozice proto bude mít prostorovou hloubku.

Jestliže použijete možnost **EFFECT 1** (Efekt 1), budou pletové tóny světlejší a osoby na snímcích budou výraznější.

Jestliže použijete možnost **EFFECT 2** (Éfekt 2), bude použit efekt celkového změkčení.

• Míra rozostření závisí na množství světla.

40

- Pomocí multifunkčního voliče můžete v zaostřovacím poli vybrat jedno z 99 zaostřovacích polí.
- Digitální zoom není k dispozici.

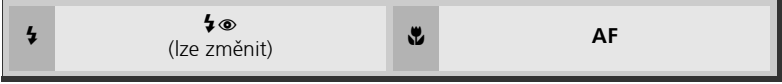

### 🛛 Nastavení dostupná pro motivové programy

🕏 a 🖏 označují režimy blesku, resp. zaostřování.

### 💽 Symbol 闧 (riziko rozmazání snímků)

Zobrazí-li se na monitoru symbol 🕘, hrozí rozmazání snímků. V této kapitole je hvězdičkami vyznačen způsob, kterým můžete rozmazání předejít:

- ★ fotoaparát držte pevně oběma rukama s lokty opřenými o tělo,
- $\star$   $\star$  použijte stativ nebo fotoaparát položte na hladkou, vodorovnou plochu.

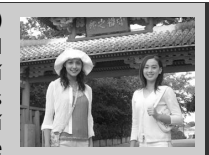

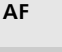

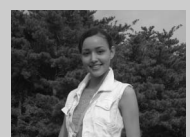

Pokročilé fotografováni

#### ARTY/INDOOR (Párty/interiér)

Používá se pro snímky obsahující detaily v pozadí a k zachycení atmosféry prostředí při světle svíček a obdobném osvětlení interiéru.

Jestliže použijete možnost **EFFECT 1** (Efekt 1), bude sníženo rozmazání.

Jestliže použijete možnost **EFFECT 2** (Efekt 1), snímky budou méně rozmazané, podobně jako při použití možnosti **EFFECT 1**.

ų,

Pozadí však bude světlejší, než při použití možnosti EFFECT 1.

Stupeň rozmazání: ★

4

**\$⊚** (lze změnit)

#### S NIGHT PORTRAIT (Noční portrét)

Použijte k záběrům s přirozeným vyvážením hlavního objektu a pozadí při fotografování portrétů za nízkého osvětlení.

Jestliže použijete možnost **EFFECT 1** (Efekt 1), bude sníženo rozmazání.

Jestliže použijte možnost **EFFECT 2** (Efekt 2), budou zvýrazněna bodová světla ve snímku a vynikne noční scenérie.

- Při dlouhých časech závěrky bude automaticky zapnuta redukce šumu. Uložení snímku pak trvá déle než obvykle.
- Pomocí multifunkčního voliče můžete v zaostřovacím poli vybrat jedno z 99 zaostřovacích polí.

ų,

• Digitální zoom není k dispozici.

40

(lze změnit)

• Stupeň rozmazání: ★ ★

4

#### LANDSCAPE (Krajina)

Tento program umožňuje pořízení snímků krajiny s výraznějšími konturami, živějšími barvami a vyšším kontrastem hlavně v oblastech oblohy nebo lesů.

Možnost **EFFECT 1** zvýrazní barvy a oživí a projasní snímky krajin.

Jestliže použijte možnost EFFECT 2 (Efekt 2), bude více oživena modrá barva oblohy.

- Fotoaparát zaostří na nekonečno. Indikátor zaostření se rozsvítí při každém namáčknutí tlačítka spouště.
- Pomocné světlo AF nesvítí ani za nízkého osvětlení.

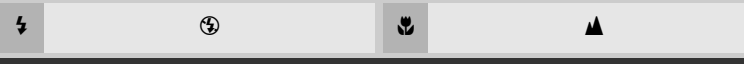

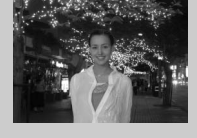

AF

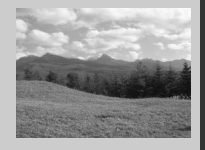

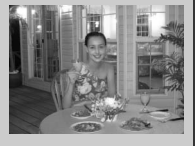

AF

| <ul> <li>PANORAMA ASSIST (Panorama s asistenci)</li> <li>Používá se ke zhotovování série snímků,<br/>která bude později spojena do jediného<br/>snímku (například panorama nebo<br/>virtuální snímek v úhlu 360°).</li> <li>Informace o fotografování pomocí této fu</li> <li>Režimy blesku, samospouště, zaostřen<br/>série. Zoom je rovněž pevně nastaven v</li> </ul>                                                                                                    | nkce najdete na str. 43.<br>i a expozice jsou určeny prvním snímkem<br>poloze podle prvního snímku série.                                                                                                    |
|----------------------------------------------------------------------------------------------------|----------------------------------------------------------------------------------------------------|
| \$ (lze změnit)                                                                                                    | AF     (lze změnit)                                                                                                    |
| <ul> <li>NIGHT LANDSCAPE (Noční krajina)</li> <li>K dosažení vynikajících nočních snímků kračasy závěrky.</li> <li>Jestliže použijte možnost EFFECT 1 (Efekbude živější. V takovém případě je doporu Jestliže použijte možnost EFFECT 2</li> <li>zvýrazněna bodová světla ve snímku a vyr doporučeno použít stativ.</li> <li>Zaostření je pevně nastaveno na nekckaždém namáčknutí tlačítka spouště.</li> <li>Při dlouhých časech závěrky bude autosnímku pak trvá déle než obvykle.</li> <li>Pomocné světlo AF není použito ani u t</li> <li>Stupeň rozmazání: * *</li> </ul> | ajin jsou použity delší<br>ct 1), noční scenérie<br>ičeno použít stativ.<br>(Efekt 2), budou<br>ikne noční scenérie. V takovém případě je<br>onečno. Indikátor zaostření se rozsvítí při<br>pomaticky zapnuta redukce šumu. Uložení<br>mavých scén. |
| \$                                                                                                    | *                                                                                                    |
| BEACH/SNOW (Pláž/sníh)<br>V tomto režimu jsou věrně zachyceny jas<br>sněhová pole, pláže nebo odraz slunce na                                                                                                    | né objekty jako jsou<br>vodní hladině.                                                                                                    |
| \$ \$AUTO<br>(Ize změnit)                                                                                                    | 🏶 AF                                                                                                    |

| SUNSET (Západ slunce)<br>Krásně zachytí syté odstíny při západu a<br>Jestliže použijte možnost EFFECT 1, t<br>živější.<br>Jestliže použijte možnost EFFECT<br>přirozené barvy východu a západu slune<br>• Stupeň rozmazání: ★                                                                                                    | a východu slunce.<br>budou odstíny červené<br><b>2</b> , budou zachovány<br>ce.                                                                                                    |  |  |  |
|----------------------------------------------------------------------------------------------------|----------------------------------------------------------------------------------------------------|--|--|--|
| \$                                                                                                    | <b>₩</b> AF                                                                                                    |  |  |  |
| <ul> <li>DUSK/DAWN (Úsvit/soumrak)</li> <li>Krásně zachytí barevnou atmosféru slabého denního světla před východem nebo po západu slunce.</li> <li>Jestliže použijte možnost EFFECT 1, budou modré odstíny živější.</li> <li>Jestliže použijte možnost EFFECT 2 (Efekt 2), budou zachovány přirozené barvy krajiny.</li> <li>Fotoaparát zaostří na nekonečno. Indikátor zaostření se rozsvítí při každém namáčknutí tlačítka spouště.</li> <li>Při dlouhých časech závěrky bude automaticky zapnuta redukce šumu. Uložení snímku pak trvá déle než obvykle.</li> <li>Pomocné světlo AF není použito ani u tmavých scén.</li> </ul> |                                                                                                    |  |  |  |
| \$                                                                                                    | *                                                                                                    |  |  |  |
| <ul> <li>※ FIREWORKS SHOW (Ohňostroj)<br/>Bude prohlouben kontrast s pozadím a<br/>Jestliže použijete možnost EFFECT 1 (E<br/>zachyceny nepřetržité, současně vybuch<br/>Jestliže použijete možnost EFFECT<br/>zachyceny velké, pomalu vybuchující oh<br/>ohnivé stopy.</li> <li>Zaostření je pevně nastaveno na ne<br/>každém namáčknutí tlačítka spouště.</li> <li>Korekci expozice nelze použít.</li> <li>Pomocné světlo AF není použito ani<br/>Stupeň rozmazání: ★ ★</li> </ul>                                                                                                    | zvýraznění ohňostroje.<br>fekt 1), budou zřetelně<br>nující ohňostroje.<br><b>2</b> , budou zřetelně<br>ňostroje včetně dlouhé<br>ekonečno. Indikátor zaostření se rozsvítí při<br>u tmavých scén. |  |  |  |
| \$ ③                                                                                                    | ۵ 🖌 🕲                                                                                                    |  |  |  |

4

#### BACK LIGHT (Protisvětlo)

Používá se u snímků, kdy světlo vychází zpoza objektu a jeho detaily jsou tak ve stínu, nebo kdy je hlavní objekt ve stínu a pozadí je jasně osvětlené.

Jestliže použijete možnost EFFECT 1, osoby budou vyobrazeny jasněji. S možností EFFECT 2 bude snímek exponován podle jasu

postav v popředí. Tento efekt použijte, pokud jsou s použitím možnosti EFFECT 1 postavy stále tmavé.

۳

| 🖫 CL | OSE U | JP (Ma | kro) |
|------|-------|--------|------|
|------|-------|--------|------|

4

Pokročilé fotografování

Používá se k zachycení živých barev a detailů u makrosnímků květin, hmyzu a dalších malých objektů. Pozadí bude umělecky rozostřeno. Jestliže použijte možnost EFFECT 1, budou objekty živější a jasnější. Možnost EFFECT 2 změkčí pozadí a zkrátí čas závěrky. Tato volba ie optimální pro pohybující se objekty, například květiny ve větru.

- Chcete-li zaostřit objekty již ze vzdálenosti 4 cm od objektivu, nastavte zoom do takové polohy, ve které se symbol režimu Makro (🖏) na monitoru zbarví zeleně.
- Minimální zaostřitelná vzdálenost se mění s nastavením zoomu.
- Fotoaparát doostřuje nepřetržitě až do zablokování zaostřené vzdálenosti namáčknutím tlačítka spouště.
- Pomocí multifunkčního voliče můžete v zaostřovacím poli vybrat jedno z 99 zaostřovacích polí.
- Stupeň rozmazání: ★

3

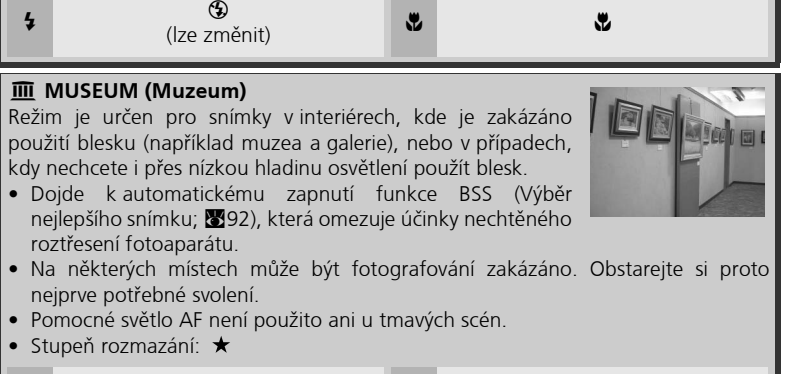

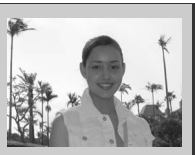

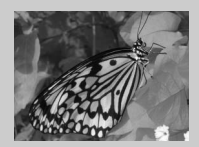

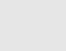

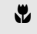

AF

(lze změnit)

AF

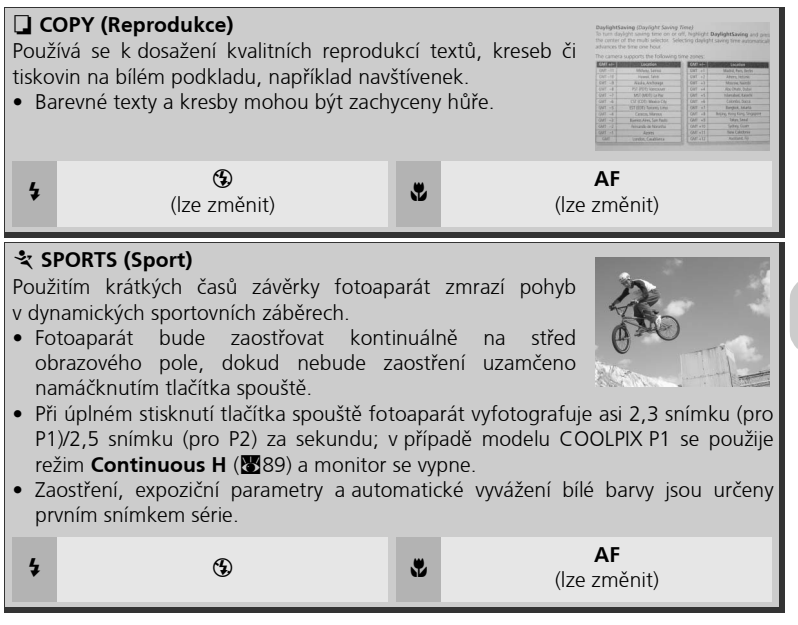

Použití motivového programu 🙆 **PORTRAIT (FACE AF)** (Portrét (autofokus s prioritou tváře)):

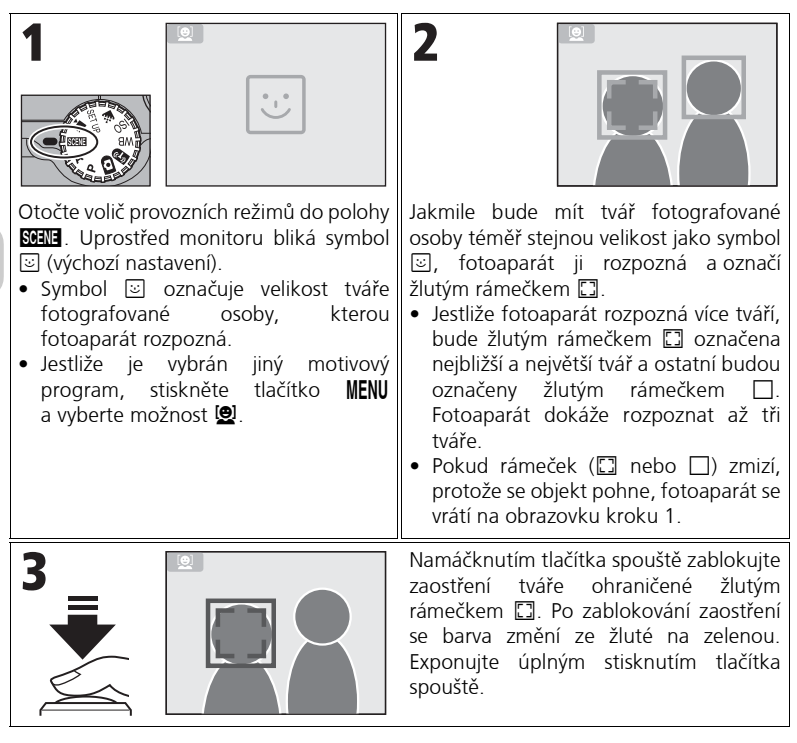

### PORTRAIT (FACE AF) - AF s prioritou tváře

- Fotoaparát zaostřuje kontinuálně, dokud nerozpozná v záběru tváře.
- Pokud fotoaparát nerozpozná tvář, zaostří na objekt ve středu snímku.
- Optický zoom je v režimu Portrét (autofokus s prioritou tváře) k dispozici, digitální zoom (20) však nelze použít.
- Výběr tváře fotoaparátem při ostření závisí na několika podmínkách, včetně směru natočení tváří jednotlivých osob.
- Fotoaparát nebude schopen rozpoznat tváře za následujících podmínek:
  - Osoby nosí sluneční brýle nebo je část tváře nějakým způsobem zakryta.
  - Osoba je z profilu.
  - Tvář je v záběru příliš velká, neboť fotografovaná osoba je příliš blízko fotoaparátu.
  - Tvář je v záběru příliš malá, neboť fotografovaná osoba je příliš daleko od fotoaparátu.

Použití programu 🛏 PANORAMA ASSIST (Panorama s asistencí):

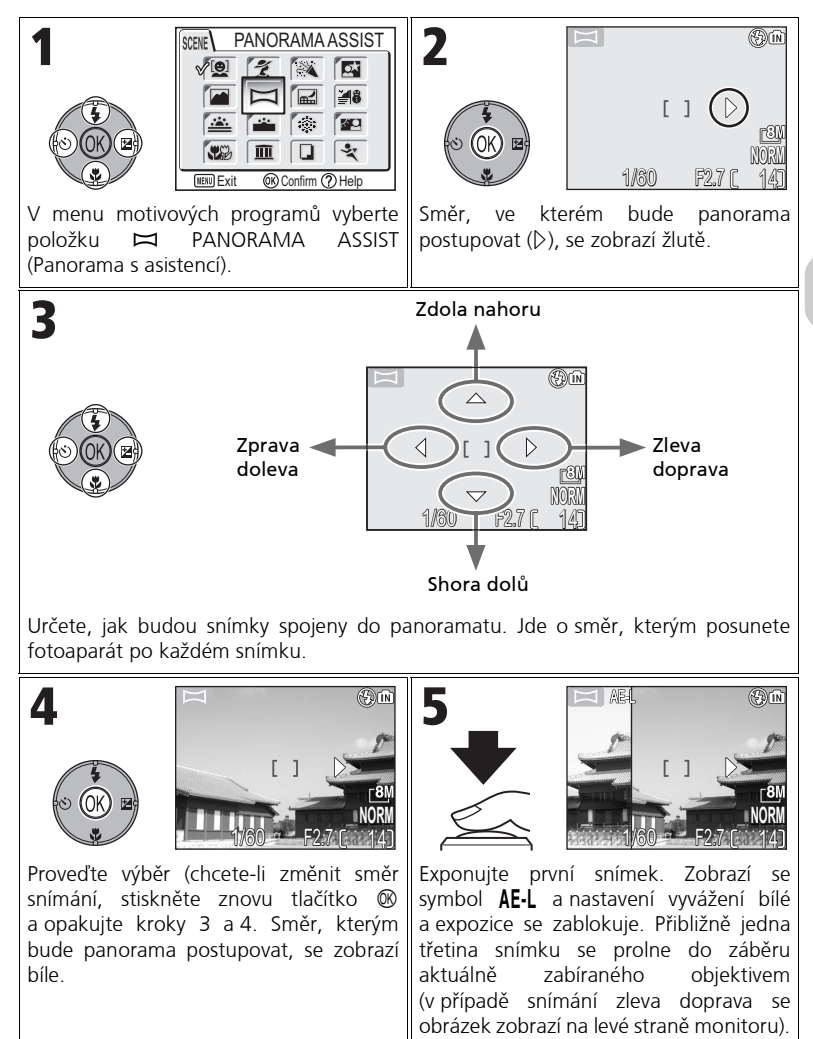

Pokročilé fotografování

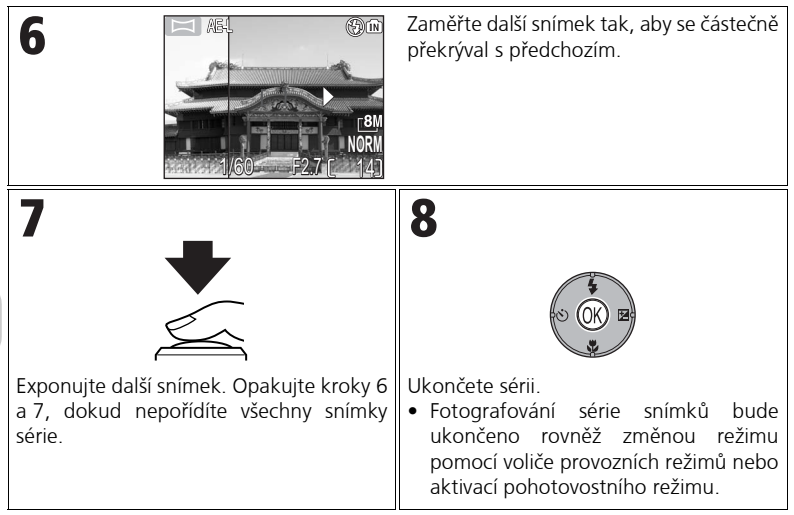

#### Panorama s asistencí

Po nastavení směru snímání panoramatu lze nastavit režim blesku, samospoušť, režim zaostření a korekci expozice. Po exponování prvního snímku již směr snímání panoramatu nelze změnit. Chcete-li změnit směr snímání, stisknutím tlačítka **MENU** ukončete snímání a opakujte kroky 1 až 3.

### Ø

#### Celoobrazovkové přehrávání

Jestliže po zahájení fotografování stisknete tlačítko **F**, bude režim Panorama s asistencí ukončen a na monitoru se zobrazí poslední snímek.

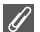

#### Použití stativu

Umístěním fotoaparátu na stativ lze snáze utvořit kompozice s překrýváním snímků.

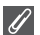

#### Spojení panoramatických snímků

Snímky zhotovené v režimu **PANORAMA ASSIST** (Panorama s asistencí) přeneste do počítače (**W**61) a pomocí funkce Panorama Maker je v aplikaci PictureProject spojte do jediné fotografie. Další informace jsou uvedeny v referenční příručce *PictureProject Reference Manual* (na disku CD-ROM).

## P/A Řízení expozice: Expoziční režimy

V režimech **P** a **A** lze čas závěrky a clonu měnit podle tvůrčího záměru uživatele.

V režimech **P** a **A** může uživatel měnit také citlivost (**18**50), vyvážení bílé barvy (**18**52) a nastavení v menu režimu fotografování (**18**86).

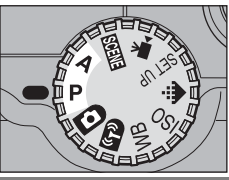

| Režim                         | Popis činnosti                                                                                                    | Možnosti použití                                                                                                    |
|-------------------------------|----------------------------------------------------------------------------------------------------|----------------------------------------------------------------------------------------------------|
| P<br>Programová<br>automatika | Fotoaparát určí clonu a čas s cílem<br>dosáhnout optimální expozice. Flexibilní<br>programová automatika umožňuje vybrat<br>další kombinace času závěrky a clony, při<br>kterých bude dosaženo stejné expozice. | Doporučená volba pro většinu<br>situací.                                                                                                    |
| A<br>Časová<br>automatika     | Uživatel vybere clonu: fotoaparát<br>určí nejvhodnější čas.                                                                                                    | Malá clona (nižší clonová čísla, větší<br>průměr otvoru clony) změkčuje detaily<br>v pozadí, vpouští do fotoaparátu více<br>světla a tím také zvyšuje dosah blesku.<br>Velká clona (vyšší clonová čísla, menší<br>průměr otvoru clony) zvyšuje hloubku<br>ostrosti, což přináší ostré zobrazení<br>hlavního objektu i pozadí snímku. |

### P: Programová automatika

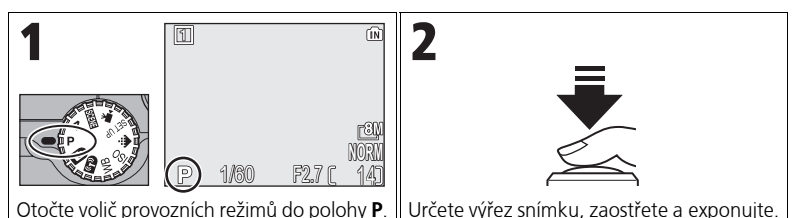

### Flexibilní programová automatika

V režimu **P** můžete stisknutím multifunkčního voliče vpravo volit různé kombinace času závěrky a clony ("flexibilní programová automatika"). Mezi kombinacemi můžete přepínat stisknutím multifunkčního voliče vpravo nebo vlevo. Je li flexibilní program aktivní, v režimu fotografování se na displeji čas a clona zobrazí žlutě (namísto normální bílé barvy) a vedle indikátoru expozičního režimu objeví hvězdička ("\*"). Chcete-li flexibilní program deaktivovat, tiskněte multifunkční volič vlevo nebo vpravo, dokud se čas závěrky a clona nezobrazí bíle, nebo otočte volič provozních

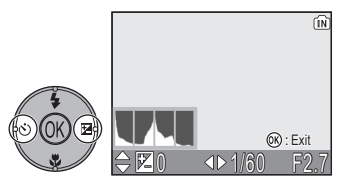

režimů do jiné polohy. Flexibilní program lze také deaktivovat vypnutím fotoaparátu.

## A: Časová automatika

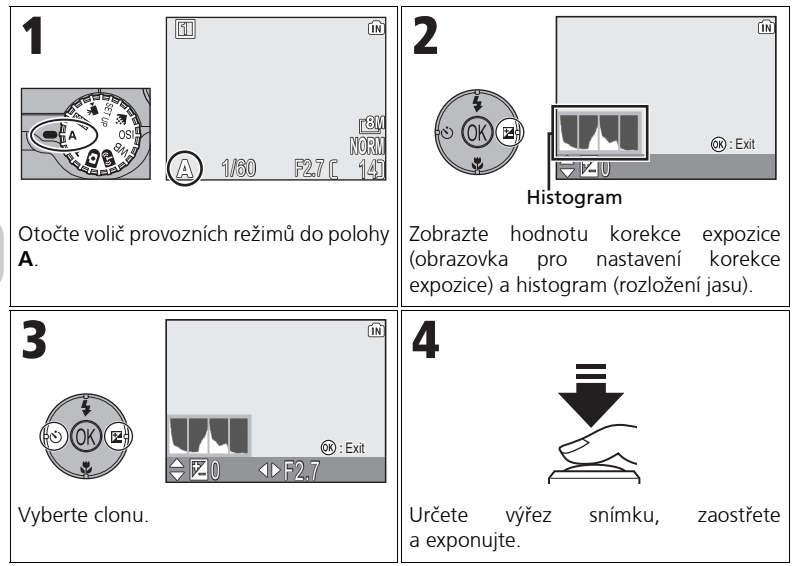

Pokud při vybrané cloně hrozí podexponování nebo přeexponování snímku, bude indikace clony na monitoru při namáčknutí tlačítka spouště blikat. Vyberte jinou clonu a pořiďte snímek znovu.

Clona f/7,9 nemusí být v některých polohách zoomu k dispozici. Chcete-li použít větší clonu, zmenšete zoom.

### 🕥 Clona a zoom

Maximální a minimální hodnota clony je určena objektivem fotoaparátu a nastavením zoomu. Není-li funkce **Fixed aperture** (Pevná clona) (**10**) nastavena na možnost **On** (Zapnuto), clona se mění se změnou ohniskové délky. Pokud je při maximálním oddálení nastavena druhá nejmenší clona a potom záběr přiblížíte, fotoaparát změní clonové číslo f/ tak, aby bylo zachováno druhé nejmenší zaclonění pro aktuální polohu zoomu.

### 💽 Kratší časy závěrky

V závislosti na intenzitě osvětlení se může nastavením clony f/7,3 (maximální přiblížení) nebo mezi f/4,8 a f/7,6 (nejširší úhel) podařit dosáhnout času závěrky až 1/2.000 s.

## 🗲 🗄 Nastavení velikosti souborů: Výběr kvality a velikosti obrazu

Velikost souborů, a tím i počet snímků, které lze uložit do paměti nebo na paměťovou kartu, závisí na velikosti a kvalitě snímků. Před fotografováním upravte nastavení kvality a velikosti obrazu podle plánovaného využití snímků.

### 🔝 Image Quality (Kvalita obrazu)

Proces snížení velikosti obrazového souboru při ukládání se nazývá komprese. V tomto fotoaparátu jsou snímky komprimovány a ukládány jako soubory ve formátu JPEG.

Čím více je snímek komprimován, tím menší je jeho velikost a tím více snímků lze uložit do paměti nebo na paměťovou kartu. Dochází však ke zhoršení kvality snímku a je snížena reprodukovatelnost jemných detailů snímku.

Čím méně je snímek komprimován, tím větší je velikost souboru a tím méně snímků lze uložit do paměti nebo na pamětovou kartu. Zachovává se však kvalita snímku a jemné detaily.

Vyberte některou z následujících tří možností.

| Možnost                                  | Popis                                                                                                    | Komprese         |
|------------------------------------------|----------------------------------------------------------------------------------------------------|------------------|
| FINE<br>FINE                             | Vysoká kvalita obrazu, vhodná pro zvětšeniny<br>nebo vysoce kvalitní výtisky. Velikost souboru je<br>zmenšena přibližně na 1/4 původní velikosti.                                        | Low<br>(Nízké)   |
| NORM<br>NORMAL<br>(výchozí<br>nastavení) | Běžná kvalita obrazu, vhodná pro většinu použití.<br>Velikost souboru je zmenšena přibližně na 1/8<br>původní velikosti.                                                                 | T                |
| BASIC<br>BASIC                           | Základní kvalita obrazu, vhodná pro snímky, které<br>budou zasílány e-mailem nebo použity na<br>webových stránkách. Velikost souboru je<br>zmenšena přibližně na 1/16 původní velikosti. | High<br>(Vysoké) |

### 📲 Image size (Velikost obrazu)

Menší snímky jsou ukládány do menších souborů vhodných k zasílání e-mailem nebo k použití na webových stránkách.

Při tisku ve větších velikostech však budou mít malé snímky hrubý a nevyrovnaný vzhled. Velikost vytištěných snímků závisí na rozlišení tiskárny: čím vyšší rozlišení, tím menší budou vytištěné snímky.

Vyberte některou z následujících možností v závislosti na zamýšleném použití.

| Velikost obrazu (v pixelech)                          | Velikost výtisku (cm)* |
|-------------------------------------------------------|------------------------|
| [ <b>8M 3264 × 2448</b><br>(výchozí nastavení pro P1) | 28 × 21                |
| [ <b>5M 2592 × 1944</b><br>(výchozí nastavení pro P2) | 22 × 16                |
| <u>⊡</u> 3 <u>M</u> 2048 × 1536                       | 17 × 13                |
| <u>⊡</u> 2M 1600 × 1200                               | 14 × 10                |
| <u>⊡</u> M 1280 × 960                                 | 11 × 8                 |
| <u>⊡P</u> C 1024 × 768                                | 9 × 7                  |
| <u>⊡</u> V 640 × 480                                  | 5 × 4                  |
| <b>3:2</b> 3264 × 2176<br>(pro P1)                    | 28 × 18                |
| <b>3:2</b> 2592 × 1728<br>(pro P2)                    | 22 × 15                |

Všechny hodnoty jsou přibližné. Rozměry tisku jsou udávány při rozlišení tiskárny přibližně 300 dpi. Velikost vytištěných snímků závisí na rozlišení tiskárny: čím vyšší rozlišení, tím menší budou vytištěné snímky.

Výběr kvality nebo velikosti obrazu:

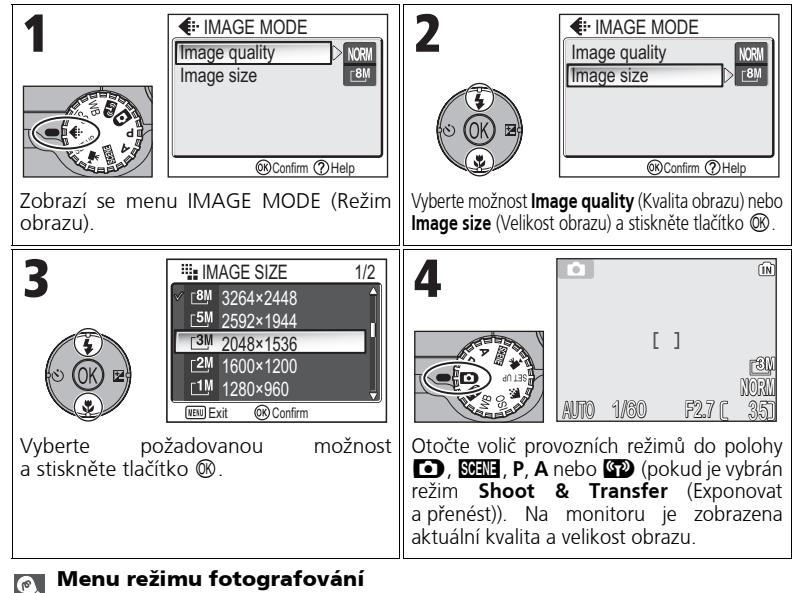

Kvalitu a velikost obrazu lze nastavit také v menu režimu fotografování (🐻86).

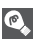

### 💽 Kvalita a velikost obrazu a počet zbývajících snímků

Následující tabulka uvádí přibližný počet snímků, které lze uložit do interní paměti nebo na paměťovou kartu o kapacitě 256 MB v různých režimech obrazu.

| Režim obrazu                |                   | Paměť                 |                       | Paměťová karta |  |
|-----------------------------|-------------------|-----------------------|-----------------------|----------------|--|
| Velikost<br>obrazu          | Kvalita<br>obrazu | Asi 32 MB<br>(pro P1) | Asi 16 MB<br>(pro P2) | 256 MB         |  |
| <u>8</u> M                  | FINE              | 7                     | -                     | 60             |  |
| <b>3264 × 2448</b>          | NORMAL            | 14                    | -                     | 120            |  |
| nastavení pro P1)           | BASIC             | 27                    | -                     | 240            |  |
| _ <u>5M</u>                 | FINE              | 11                    | 5                     | 95             |  |
| 2592 × 1944<br>(výchozí     | NORMAL            | 22                    | 10                    | 190            |  |
| nastavení pro P2)           | BASIC             | 43                    | 20                    | 375            |  |
| -014                        | FINE              | 18                    | 8                     | 155            |  |
| _ <u>3</u> M<br>2048 × 1536 | NORMAL            | 35                    | 16                    | 300            |  |
|                             | BASIC             | 66                    | 30                    | 570            |  |
|                             | FINE              | 29                    | 13                    | 250            |  |
| <br>1600 × 1200             | NORMAL            | 55                    | 25                    | 480            |  |
| 1000 × 1200                 | BASIC             | 105                   | 48                    | 905            |  |
| [ <u>1</u> M<br>1280 x 960  | FINE              | 44                    | 20                    | 385            |  |
|                             | NORMAL            | 85                    | 39                    | 730            |  |
|                             | BASIC             | 149                   | 68                    | 1285           |  |
|                             | FINE              | 66                    | 30                    | 570            |  |
| 1024 × 768                  | NORMAL            | 119                   | 54                    | 1025           |  |
|                             | BASIC             | 198                   | 91                    | 1710           |  |
| -TV                         | FINE              | 149                   | 68                    | 1285           |  |
| 640 × 480                   | NORMAL            | 255                   | 117                   | 2200           |  |
|                             | BASIC             | 358                   | 167                   | 3085           |  |
| <b>⊺</b> 3:2                | FINE              | 8                     | -                     | 70             |  |
| 3264 × 2176                 | NORMAL            | 16                    | -                     | 135            |  |
| (pro P1)                    | BASIC             | 31                    | -                     | 270            |  |
| <b>⊺</b> 3:2                | FINE              | -                     | 5                     | 110            |  |
| 2592 × 1728                 | NORMAL            | -                     | 11                    | 215            |  |
| (pro P2)                    | BASIC             | -                     | 22                    | 415            |  |

• Je-li k dispozici paměť pro více než 9999 snímků, bude na fotoaparátu uveden počet zbývajících snímků 9999.

 Přesný počet zbývajících snímků závisí na typu paměťové karty, způsobu komprese JPEG a obsahu snímku.

## ISO Použití citlivosti ISO

Citlivost ISO je měřítkem citlivosti fotoaparátu na působení světla. Se zvýšením citlivosti se zmenšuje množství světla potřebné pro danou expozici a díky tomu lze zkrátit časy závěrky. Tato volba se doporučuje při fotografování za nízkého osvětlení nebo pro pohyblivé objekty. Na snímcích se však může projevit šum v podobě barevných, náhodně rozmístěných skvrnek.

V režimech P a A lze vybrat některé z následujících nastavení citlivosti ISO:

| Možnost                               | Popis                                                                                                    |  |  |
|---------------------------------------|----------------------------------------------------------------------------------------------------|--|--|
| Automaticky<br>(výchozí<br>nastavení) | Za normálních podmínek přibližně odpovídá citlivosti ISO 50<br>(COOLPIX P1) nebo ISO 64 (COOLPIX P2). Při nedostatečném<br>osvětlení však fotoaparát automaticky zvýší citlivost až na<br>ekvivalent ISO 200. |  |  |
| 50                                    | Přibližně odpovídá citlivosti ISO 50. (COOLPIX P1)                                                                                                    |  |  |
| 64                                    | Přibližně odpovídá citlivosti ISO 64. (u modelu COOLPIX P2).                                                                                                    |  |  |
| 100                                   | Přibližně odpovídá citlivosti ISO 100.                                                                                                    |  |  |
| 200                                   | Přibližně odpovídá citlivosti ISO 200.                                                                                                    |  |  |
| 400                                   | Přibližně odpovídá citlivosti ISO 400. Toto nastavení je určeno<br>k použití za přirozeného osvětlení, není doporučeno při použití<br>blesku.                                                                 |  |  |

Nastavení citlivosti ISO:

| 1<br>ISO SENSITIVITY<br>Auto<br>50<br>100<br>200<br>400<br>@Confirm<br>Zobrazí se menu SENSITIVITY (Citlivost). | 2<br>So SENSITIVITY<br>Auto<br>50<br>100<br>200<br>400<br>Wyberte požadovanou možnost                                  |
|----------------------------------------------------------------------------------------------------|----------------------------------------------------------------------------------------------------|
| 3<br>P 1/80 F27 [ 14]                                                                                           | a stiskněte tlačítko ®.<br>Není-li použito nastavení <b>Auto</b> , je<br>aktuální nastavení znázorněno na<br>monitoru. |

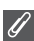

#### Použití blesku

Nastavení **400** je určeno k použití za přirozeného osvětlení. Při použití blesku (27) zvolte nastavení **Auto**, **50** (model P1), **64** (model P2), **100** nebo **200**.

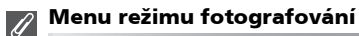

Citlivost ISO lze také nastavit pomocí možnosti **Sensitivity** (Citlivost) v menu režimu fotografování (**18**86).

## WB Nastavení barevného odstínu: Použití vyvážení bílé barvy

Barva světla odraženého od objektu se mění v závislosti na barvě světelného zdroje. Lidský mozek je schopen se adaptovat na tyto změny barvy tak, že vidí bílý objekt jako bílý bez ohledu na to, jestli se nachází ve stínu, na přímém slunečním světle nebo pod umělým osvětlením. Digitální fotoaparáty jsou schopny napodobit tyto úpravy barevnosti úpravou informací z obrazového snímače fotoaparátu (CCD) vzhledem k barevné teplotě světelného zdroje. Tento proces se nazývá vyvážení bílé barvy.

Pokud jste volbu **White balance** (Vyvážení bílé barvy) nastavili na možnost **A·WB Auto** (výchozí nastavení) a výsledky nejsou uspokojivé nebo pokud fotografujete s použitím speciálního světelného zdroje či za speciálních podmínek, vyberte jiné nastavení vyvážení bílé než **A·WB Auto**.

V režimech P a A lze vybrat některé z následujících nastavení vyvážení bílé barvy:

| Možnost                                                 |     | Popis                                                                                                    |
|---------------------------------------------------------|-----|----------------------------------------------------------------------------------------------------|
| <b>A-WB Auto</b><br>(výchozí nastavení)                 |     | Automatické vyvážení bílé barvy podle světelných<br>podmínek. Nejlepší volba ve většině případů.                                                                                                    |
| <b>PRE White bal. preset</b><br>(Přednastavená hodnota) |     | Vyvážení bílé barvy lze za neobvyklých světelných<br>podmínek nastavit změřením šedého objektu,<br>použitého pro referenční barvu (8854).                                                                                                    |
| ⋇ Direct sunlight                                       |     | Vyvážení bílé barvy pro přímé sluneční světlo.                                                                                                    |
| Incandescent<br>(Žárovka)                               |     | Vyvážení bílé barvy pro žárovkové osvětlení.                                                                                                    |
| <b>詳 Fluorescent</b><br>(Zářivka)                       | FL1 | Vyvážení bílé barvy pro většinu typů zářivkového<br>osvětlení. Stiskněte multifunkční volič vpravo, vyberte<br>možnost <b>FL1</b> (Bílá (W)) nebo <b>FL2</b> (Přirozené světlo (N))<br>podle typu zářivky a potom stiskněte tlačítko <b>®</b> . |
|                                                         | FL2 |                                                                                                    |
| <b>e.</b> Cloudy (Zataženo)                             |     | Vyvážení bílé barvy pro fotografování pod zataženou<br>oblohou.                                                                                                    |
| 🏠, Shade (Stín)                                         |     | Vyvážení bílé barvy pro fotografování pod slunečnou<br>oblohou, pokud se objekt nachází ve stínu.                                                                                                    |
| Speedlight (Blesk)                                      |     | Vyvážení bílé barvy pro zábleskové zdroje.                                                                                                    |

### Nastavení vyvážení bílé barvy

Postup při nastavení vyvážení bílé barvy:

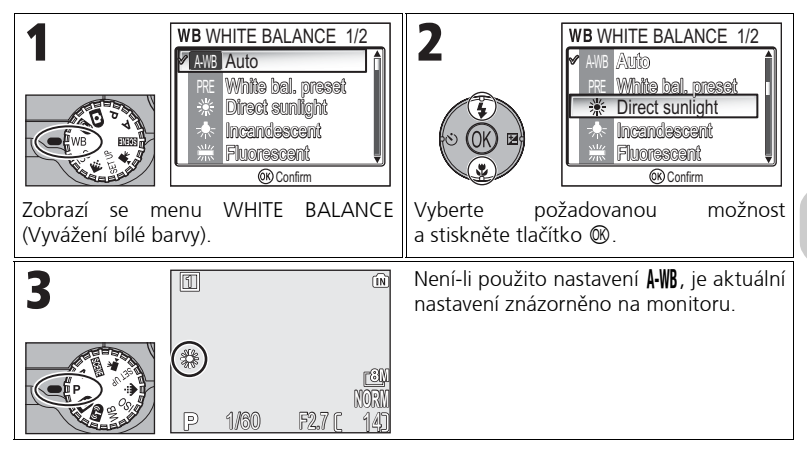

### 🖉 Menu režimu fotografování

Vyvážení bílé barvy lze také nastavit pomocí možnosti White balance (Vyvážení bílé barvy) v menu režimu fotografování (🛚 86).

### RE Přednastavení vyvážení bílé barvy

Volba WHITE BAL PRESET (Přednastavená hodnota) se používá k vyvážení bílé barvy pod smíšeným světlem nebo ke kompenzaci světelného zdroje se silným barevným nádechem (například snímky zhotovené pod lampou s červeným stínidlem vypadají po kompenzaci, jako by byly zhotoveny při bílém světle). Nastavíte-li vyvážení bílé barvy na volbu **PRE White bal. preset** (Přednastavená hodnota), fotoaparát změní nastavení zoomu na největší přiblížení a na monitoru se zobrazí menu, které je znázorněno na obrázku vpravo.

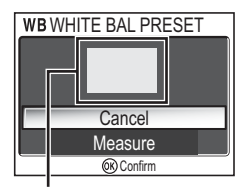

Okénko pro měření hodnoty bílé barvy

| Možnost                 | Popis                                                                                                    |
|-------------------------|----------------------------------------------------------------------------------------------------|
| <b>Cancel</b> (Zrušit)  | Vyvolá z paměti poslední změřené vyvážení bílé barvy<br>a nastaví bílou barvu na tuto hodnotu.                                                                                                    |
| <b>Measure</b> (Změřit) | Chcete-li změřit novou hodnotu bílé barvy, umístěte pod<br>osvětlení, ve kterém bude probíhat expozice výsledného<br>snímku, šedý nebo bílý objekt, například kousek kartónu.<br>Tento objekt zaměřte tak, aby vyplňoval obdélník uprostřed<br>výše znázorněného menu. Vyberte možnost <b>Measure</b><br>(Změřit) a stisknutím tlačítka ® změřte novou hodnotu bílé<br>barvy (dojde ke spuštění závěrky a návratu zoomu do<br>původní polohy, ale nebude zaznamenán žádný snímek). |

### Přednastavení vyvážení bílé barvy

- Měření hodnoty pro vyvážení bílé barvy není možné s použitím blesku. Vyberete-li příkaz Measure (Změřit), nebude blesk použit bez ohledu na nastavený režim.
- Pokud je volba Auto bracketing nastavena na možnost WB WB bracketing (Bracketing s vyvážením bílé barvy), nelze přednastavené vyvážení bílé barvy použít.

Pokročilé fotografování

## Zobrazení snímků ve fotoaparátu

### Celoobrazovkové přehrávání

Při fotografování můžete do režimu celoobrazovkového přehrávání přejít stisknutím tlačítka 🕞 (🗳 24).

### Zobrazení více snímků: Přehrávání náhledů

Stisknutím tlačítka 🛃 (**W**) v režimu celoobrazovkového přehrávání (**W**24) se snímky v paměti nebo na paměťové kartě zobrazí ve formě "indexu" se čtyřmi náhledy.

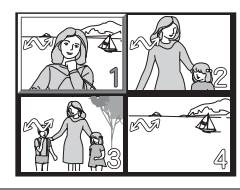

| Akce                                    | Tlačítko       | Popis                                                                                                    |
|-----------------------------------------|----------------|----------------------------------------------------------------------------------------------------|
| Výběr<br>snímků                         |                | Pomocí multifunkčního voliče lze vybírat snímky.                                                                                                    |
| Změna<br>počtu<br>zobrazených<br>snímků | €€(W)/<br>९(T) | Jsou-li zobrazeny 4 náhledy, jedním stisknutím tlačítka<br>( <b>W</b> ) zobrazíte 9 náhledů. Je-li zobrazeno 9 náhledů, jedním<br>stisknutím tlačítka<br>Stisknutím tlačítka Q ( <b>T</b> ) "přiblížíte" zobrazení ze 16 na 9<br>náhledů nebo z 9 na 4 náhledy.                                                                                                    |
| Vymazání<br>vybraného<br>snímku         | Ť              | <ul> <li>Zobrazí se žádost o potvrzení.<br/>Stisknutím multifunkčního voliče<br/>vyberte možnost Yes (Ano)<br/>a stisknutím tlačítka ® snímek<br/>vymažte.</li> <li>No (Ne): Návrat do přehrávacího<br/>režimu bez vymazání snímku.</li> <li>[Ď]: Vymazání pouze hlasové poznámky zaznamenané<br/>ke snímku (1858). Je-li vybrán snímek se zvukovou<br/>poznámkou, zobrazí se symbol [Ď].</li> </ul> |
| Zrušení<br>přehrávání<br>náhledů        | OK B           | Stisknutím tlačítka 🛞 při zobrazení náhledů zobrazíte<br>vybraný snímek v na celém monitoru.                                                                                                    |

Stisknutím tlačítka 🛞 v celoobrazovkovém přehrávacím režimu zobrazíte histogram (🖾 33). V pravé části displeje se zobrazí nastavení použitá při exponování:

Režim fotografování, čas závěrky, clona, korekce expozice, citlivost ISO

Oblasti s maximálním jasem budou blikat.

2005.12.01

12:00BR

Q X3.(

Zobrazte další části snímku. Aktuálně

zobrazená oblast je znázorněna v pravém

Stisknutím tlačítka 🛞 v režimu zobrazení histogramu se vrátíte do režimu celoobrazovkového přehrávání.

## Rychlé zvětšení výřezu snímku

Stisknutím tlačítka Q (T) v režimu celoobrazovkového přehrávání aktivujete funkci rychlého zvětšení a zobrazíte snímek přibližně v troinásobném zvětšení.

7

Snímky v paměti

dolním rohu monitoru

Snímky uložené v interní paměti a na paměťové kartě nelze zobrazit současně. Chcete-li zobrazit snímky uložené v paměti, postupujte některým z následujících způsobů:

- Vyjměte paměťovou kartu z fotoaparátu a zobrazte snímky.
- Zkopírujte snímky uložené v paměti na paměťovou kartu (🛽 114) a zobrazte je.

Q : 700f

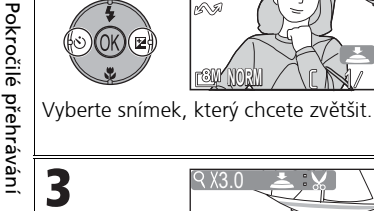

3

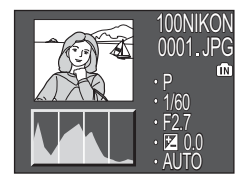

ſīŇ

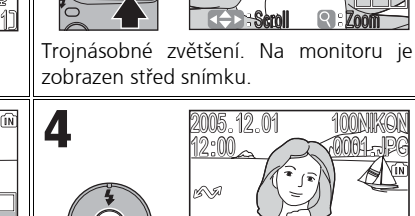

้พ

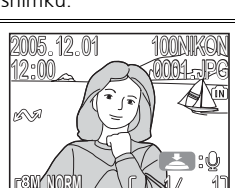

Ukončete zvětšení a vraťte se do režimu přehrávání.

Q X3 0

### Pohled zblízka: Zvětšení výřezu snímku

V režimu rychlého zvětšení lze snímek přiblížit a oddálit pomocí tlačítek  $P(\mathbf{T})$  a **E** (**W**).

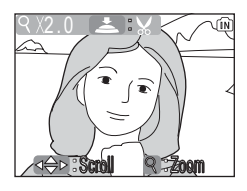

| Akce                                  | Tlačítko                | Popis                                                                                                    |
|---------------------------------------|-------------------------|----------------------------------------------------------------------------------------------------|
| Přiblížení                            | Q(T)                    | Stisknutím tlačítka Q (T) v režimu rychlého zvětšení výřezu<br>snímku nastavíte až 10násobné zvětšení. Je-li zobrazen<br>zvětšený snímek, jsou v levém horním rohu monitoru<br>zobrazeny symbol Q a rozpětí zoomu.                                                                                                    |
| Zobrazení<br>skrytých<br>částí snímku |                         | Pomocí multifunkčního voliče můžete prohlížet skryté části<br>zvětšeného snímku. Chcete-li multifunkční volič použít<br>k zobrazení dalších snímků, je třeba nejprve zrušit funkci<br>zvětšení.                                                                                                    |
| Oddálení                              | <b>•••</b> ( <b>W</b> ) | Zvětšení se snižuje s každým stisknutím tohoto tlačítka<br>v režimu zvětšení výřezu snímku. Chcete-li zvětšení zrušit,<br>zmenšujte snímek až na celou velikost. Je-li zvětšení zrušeno,<br>můžete pomocí multifunkčního voliče zobrazit další snímek.                                                                                                    |
| Zrušení<br>zvětšení                   | OK E                    | Zrušení zvětšení a návrat k celoobrazovkovému<br>přehrávání. Je-li zvětšení zrušeno, můžete pomocí<br>multifunkčního voliče zobrazit další snímek.                                                                                                    |
| Oříznutí<br>snímku                    | tlačítko<br>spouště     | Oříznout lze pouze část snímku, která je zobrazena na<br>monitoru (₩77).                                                                                                    |
| Vymazání<br>snímku                    | Ĩ                       | <ul> <li>Po stisknutí tlačítka m se zobrazí žádost o potvrzení. Stisknutím multifunkčniho voliče vyberte možnost Yes (Ano) a stisknutím tlačítka ® snímek vymažte.</li> <li>No (Ne): Návrat do režimu celoobrazovkového přehrávání bez vymazání snímku.</li> <li>[♪]: Vymazání pouze hlasové poznámky zaznamenané ke snímku (1858). Je-li vybrán snímek se zvukovou poznámkou, zobrazí se symbol [♪].</li> </ul> |

### Zvětšení výřezu snímku

Zvětšení výřezu snímku není k dispozici u videosekvencí (🛛 80), kopií vytvořených pomocí funkce Small pic. (Malý snímek) (🕲 79) a oříznutých kopií (320 × 240 pixelů nebo menší) (🕲 77).

## Hlasové poznámky: Záznam a přehrávání

V režimu celoobrazovkového přehrávání snímků (🕅 24) lze veškeré snímky označené symbolem () (vodítko pro záznam zvukové poznámky) opatřit zvukovou poznámkou zaznamenanou pomocí vestavěného mikrofonu.

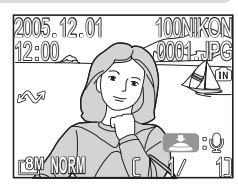

| Akce                                                       | Tlačítko            | Popis                                                                                                    |
|------------------------------------------------------------|---------------------|----------------------------------------------------------------------------------------------------|
| Záznam<br>hlasové<br>poznámky                              | tlačítko<br>spouště | Je-li na aktuálním snímku zobrazen<br>symbol (2); lze při podržení<br>tlačítka spouště zaznamenat<br>zvukovou poznámku. V průběhu<br>záznamu bliká symbol • REC. Záznam<br>je ukončen po uplynutí cca 20 s nebo<br>po uvolnění tlačítka spouště.                                                                                                    |
| Přehrání<br>hlasové<br>poznámky/<br>ukončení<br>přehrávání | tlačítko<br>spouště | Snímky se zvukovou poznámkou<br>jsou označeny symbolem $\[ \] \[ \] \] \[ \] \] \[ \] \] \] \[ \] \] \[ \] \] \[ \] \] \[ \] \] \] \[ \] \] \] \[ \] \] \] \[ \] \] \] \[ \] \] \] \[ \] \] \] \[ \] \] \] \[ \] \] \] \[ \] \] \] \[ \] \] \] \] \[ \] \] \] \[ \] \] \] \] \[ \] \] \] \] \] \] \[ \] \] \] \] \[ \] \] \] \] \] \] \[ \] \] \] \] \] \] \] \] \] \] \] \] \] $ |
| Pozastavení<br>přehrávání                                  |                     | Stisknutím tlačítka ® přehrávání hlasové poznámky pozastavíte. Dalším stisknutím tlačítka ® můžete v přehrávání pokračovat.                                                                                                    |
| Změna<br>hlasitosti                                        | Q(T)                | V průběhu přehrávání lze hlasitost zvuku regulovat pomocí tlačítek zoomu. Stisknutím tlačítka 🎦 ( <b>W</b> ) hlasitost snížíte, stisknutím tlačítka 🍳 ( <b>T</b> ) ji zvýšíte.                                                                                                    |
| Vymazání<br>hlasové<br>poznámky                            | Ť                   | <ul> <li>Zobrazí se žádost o potvrzení.<br/>Stisknutím multifunkčního voliče<br/>dole vyberte možnost [D]<br/>a stiskněte tlačítko (D). Vymazána<br/>bude pouze zvuková poznámka.</li> <li>No (Ne): Návrat bez vymazání<br/>snímku nebo hlasové poznámky.</li> <li>Yes (Ano): Vymazání snímku i hlasové poznámky.</li> </ul>                                                      |

Pokročilé přehrávání

### 🖉 Uložení do souborů

Názvy souborů hlasových poznámek se skládají z identifikátoru ("DSCN" u poznámek přidaných k původním snímkům), čtyřciferného čísla souboru zkopírovaného z názvu obrazového souboru a přípony "WAV" (například "DSCN0015.WAV").

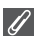

### Hlasové poznámky

- Hlasové poznámky nelze zaznamenat u videosekvencí.
- Je-li již aktuální snímek opatřen hlasovou poznámkou, lze novou poznámku zaznamenat až po vymazání staré.
- Při nahrávání se nedotýkejte mikrofonu.

## Přehrávání snímků na televizoru

Pomocí A/V kabelu EG-CP14 dodávaného s fotoaparátem můžete přístroj propojit s televizorem nebo videorekordérem.

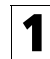

### Vypněte fotoaparát

Před připojením nebo odpojením A/V kabelu vypněte fotoaparát.

# **2 Připojte A/V kabel k fotoaparátu** Otevřete krytku konektoru rozhraní a zasuňte

černou zástrčku A/V kabelu do konektoru fotoaparátu A/V Out.

Zkontrolujte, zda je zástrčka ve správné orientaci a zasuňte ii rovně až nadoraz. Kabel nezasunujte ani nevytahujte násilím.

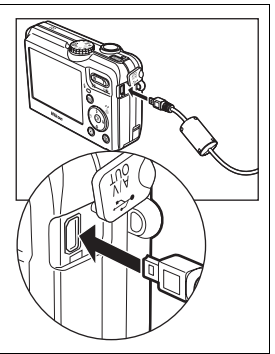

#### Připojte A/V kabel k televizoru nebo 3 videorekordéru

Žlutou zástrčku A/V kabelu zasuňte do konektoru. VIDEO-IN na televizoru nebo videorekordéru a bílou zástrčku kabelu zasuňte do konektoru AUDIO-IN.

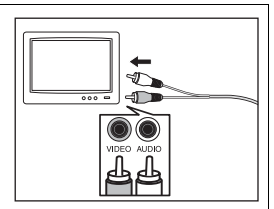

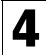

## 4 Přepněte televizor na vstup videa

Další informace naleznete v příručce k televizoru nebo videorekordéru.

# 5 Zapněte fotoaparát

Zapněte fotoaparát stisknutím tlačítka 🕨 po dobu alespoň 1 s. Monitor fotoaparátu se vypne a na televizní obrazovce se zobrazí obraz, který se standardně zobrazuje na monitoru.

### Volba televizní normy

Volba Video mode (TV norma) v podmenu Interface (Rozhraní) menu Set-up umožňuje vybrat normu NTSC nebo PAL (W128). Ujistěte se, že nastavená televizní norma odpovídá připojovanému zařízení.
# Zobrazení snímků v počítači

Pomocí kabelu USB UC-E6 a softwaru PictureProject dodaného s fotoaparátem můžete přenášet zhotovené snímky a videosekvence do počítače a zobrazovat je. Před přenesením (zkopírováním) snímků do počítače je třeba nainstalovat software PictureProject. Informace o instalaci softwaru PictureProject najdete ve *Stručném návodu k obsluze* a v referenční příručce *PictureProject Reference Manual* (na disku CD).

Snímky ize přenášeť do počítače pomocí bezdrátové sítě LAN a přehrávat je v počítači. Další informace jsou uvedeny v části "Režim bezdrátového přenosu" (18132).

### Před připojením fotoaparátu

Snímky lze kopírovat z fotoaparátu do počítače:

- klepnutím na tlačítko **Transfer** (Přenos) v softwaru PictureProject.

Způsob, který budete moci použít, závisí na operačním systému počítače a na nastavení volby **USB** v menu Set-up fotoaparátu. Prohlédněte si následující tabulku a vyberte nejvhodnější nastavení volby **USB** v menu Set-up. Výchozí nastavení je **PTP**.

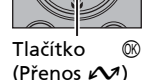

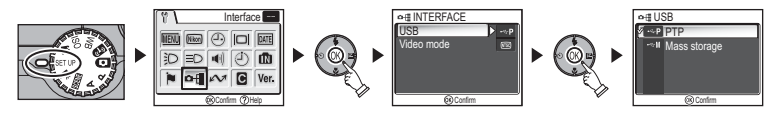

|                                                                                                | Způsob přenosu snímků                       |                                                            |
|------------------------------------------------------------------------------------------------|---------------------------------------------|------------------------------------------------------------|
| Operační systém                                                                                | Tlačítko ୕ (Přenos<br>☞) na<br>fotoaparátu* | Tlačítko Transfer<br>(Přenos) v softwaru<br>PictureProject |
| Windows XP Home Edition<br>Windows XP Professional                                             | Vyberte možnost <b>Ma</b>                   | ss storage nebo PTP.                                       |
| Windows 2000 Professional<br>Windows Millennium Edition (Me)<br>Windows 98 Second Edition (SE) | Vyberte<br><b>Mass s</b>                    | možnost<br>torage.                                         |
| Mac OS X (verze 10.1.5 nebo<br>novější)                                                        | Vyberte možnost <b>PTP</b> .                | Vyberte možnost <b>Mass</b><br>storage nebo PTP.           |

- - Při přenosu snímků z fotoaparátu, kdy je pro port USB vybrána volba Mass Storage (Velkokapacitní zařízení).
  - Pokud je přepínač ochrany proti zápisu na paměťovou kartu v poloze "Lock". Před zahájením přenosu snímků nastavte přepínač do polohy "Write (Zápis)".

# Připojení kabelu USB

Zapněte počítač a počkejte na spuštění operačního systému. Zkontrolujte, zda je fotoaparát vypnutý a připojte kabel USB UC-E6 (dodaný s fotoaparátem) způsobem znázorněným na obrázku. **Zkontrolujte, zda je zástrčka ve správné** orientaci a zasuňte ji rovně až nadoraz. Zástrčku nezasouvejte ani nevytahujte násilím. Připojte fotoaparát přímo k počítači; nepoužívejte rozbočovač USB nebo klávesnici s rozbočovačem.

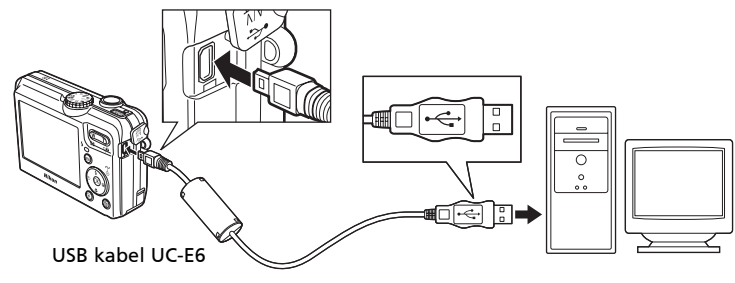

Nyní můžete fotoaparát zapnout.

# Systémy Windows 2000 Professional, Windows Millennium Edition (Me) a Windows 98 Second Edition (SE)

Při použití některého z výše uvedených operačních systémů použijte pro volbu **USB** v menu Set-up možnost **Mass storage** (Velkokapacitní zařízení). Pokud jste již fotoaparát připojili k počítači, ve kterém je nainstalován některý z výše uvedených operačních systémů, a volba **USB** je nastavena na možnost **PTP** (výchozí nastavení), odpojte jej níže popsaným způsobem. Před opětovným připojením fotoaparátu změňte nastavení na **Mass storage**.

### Windows 2000 Professional

Zobrazí se dialogové okno Průvodce nově rozpoznaným hardwarem. Zavřete dialogové okno klepnutím na tlačítko **Storno** a odpojte fotoaparát.

### Windows Millennium Edition (Me)

Po zobrazení zprávy o aktualizaci databáze informací o hardwaru se zobrazí dialogové okno Průvodce přidáním nového hardwaru. Ukončete průvodce klepnutím na tlačítko **Storno** a odpojte fotoaparát.

### Windows 98 Second Edition (SE)

Zobrazí se Průvodce přidáním nového hardwaru. Ukončete průvodce klepnutím na tlačítko **Storno** a odpojte fotoaparát.

## Přenos snímků

Je-li v počítači zobrazeno okno PictureProject Transfer, stisknutím tlačítka (Přenos **1**) na fotoaparátu nebo tlačítka **Transfer** (Přenos) v okně PictureProject přenesete snímky do počítače. Další informace o použití softwaru PictureProject najdete ve *Stručném návodu k obsluze* nebo v referenční příručce *PictureProject Reference Manual* (na disku CD).

### Přenos snímků pomocí 🛞 (Přenos 🖍)

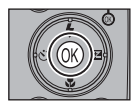

Je-li v počítači zobrazeno přenosové okno programu PictureProject, stiskněte na fotoaparátu tlačítko 🕲 (Přenos 🖍).

Budou přeneseny snímky označené symbolem 🖍 (🖪 112, 129) a na monitoru fotoaparátu se zobrazí následující zprávy.

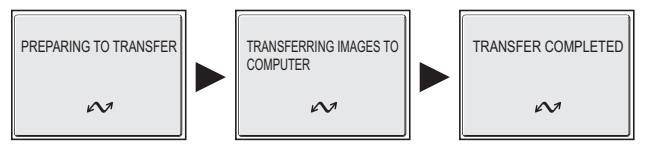

# **V** Během přenosu

Během přenosu snímků:

- Neodpojujte kabel USB
- Nevypínejte fotoaparát
- Nevyjímejte baterii ani paměťovou kartu
- Neodpojujte síťový zdroj

Nebudete-li dbát tohoto upozornění, může dojít k chybné činnosti fotoaparátu i počítače.

### 🔽 Přenos snímků uložených v paměti

- Před připojením fotoaparátu k počítači vyjměte z fotoaparátu paměťovou kartu.
- Před přenosem snímků pomocí tlačítka 
   (Přenos 
   (Přenos 
   ) na fotoaparátu si uvědomte následující.
  - Používáte-li systém Windows XP nebo Mac OS X (10.1.5 a novější), nastavte volbu USB v menu Set-up na možnost PTP.

# 🔽 Použití v systému Mac OS X (verze 10.1.5 nebo novější)

Před použitím tlačítka ® (Přenos 🖍) na fotoaparátu k přenosu snímků nastavte volbu USB v menu Set-up na možnost PTP. Je-li volba USB nastavena na možnost Mass storage (Velkokapacitní zařízení), není možné snímky tímto způsobem přenášet.

# Odpojení fotoaparátu

### Je-li volba USB nastavena na možnost PTP (výchozí nastavení):

Po ukončení přenosu snímků můžete fotoaparát vypnout a odpojit kabel USB.

### Je-li volba USB nastavena na možnost Mass storage (výchozí nastavení):

Před vypnutím fotoaparátu a odpojením kabelu je třeba následujícím způsobem odebrat fotoaparát ze systému.

### Windows XP Home Edition/ Windows XP Professional

Klepněte na ikonu Bezpečně odebrat hardware (2002) na hlavním panelu a v nabídce, která se zobrazí, vyberte příkaz Bezpečně odebrat velkokapacitní paměťové zařízení USB.

### Windows 2000 Professional

Klepněte na ikonu Odpojit nebo vysunout hardware (S) na hlavním panelu a v nabídce, která se zobrazí, vyberte příkaz Zastavit velkokapacitní paměťové zařízení USB.

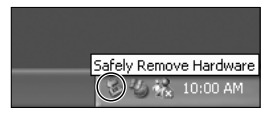

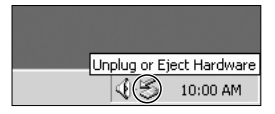

# Pokročilé přehrávání

### Windows Me

Klepněte na ikonu Odpojit nebo vysunout hardware (S) na hlavním panelu a v nabídce, která se zobrazí, vyberte příkaz **Zastavit disk USB**.

### Windows 98SE

V okně Tento počítač klepněte pravým tlačítkem myši na ikonu vyměnitelného disku, který odpovídá fotoaparátu, a v nabídce, která se zobrazí, vyberte příkaz **Vysunout**.

### Mac OS X

Přetáhněte svazek fotoaparátu NO\_NAME do koše.

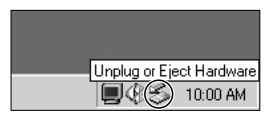

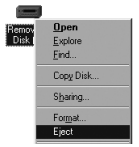

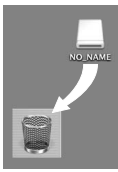

Mac OS X

# Tisk snímků

Snímky uložené ve vnitřní paměti nebo na paměťové kartě lze tisknout mnohem snadněji, než snímky zhotovené kinofilmovým fotoaparátem. Pomocí položky **Print set** (Tisková objednávka) v menu režimu přehrávání můžete určit snímky, které chcete tisknout, počet kopií každého snímku a také informace, které budou vytištěny na každém snímku.

### Tisk snímků

Snímky uložené ve vnitřní paměti nebo na paměťové kartě lze tisknout takto:

| Způsob tisku                                                 | Paměťová karta                                                                                                    | Paměť                                                                                                    | Š   |
|--------------------------------------------------------------|----------------------------------------------------------------------------------------------------|----------------------------------------------------------------------------------------------------|-----|
| V digitální<br>fotolaboratoři                                | Odneste paměťovou kartu<br>obsahující snímky, pro které jste<br>pomocí menu <b>Print set</b> <sup>*1</sup> vytvořili<br>tiskovou objednávku ve formátu<br>DPOF (Digital Print Order Format),<br>do digitální fotolaboratoře<br>a požádejte o vytištění snímků. | Zkopírujte (🖼 114)<br>snímky na<br>paměťovou kartu<br>a vytiskněte je<br>způsobem<br>uvedeným nalevo. V<br>závislosti na | 66  |
| Použijte tiskárnu<br>vybavenou slotem pro<br>paměťovou kartu | Vložte paměťovou kartu<br>obsahující snímky, pro které jste<br>pomocí menu <b>Print set</b> *1<br>vytvořili tiskovou objednávku ve<br>formátu DPOF (Digital Print Order<br>Format), do tiskárny vybavené<br>slotem pro kartu a vytiskněte je.                  | službách<br>poskytovaných<br>digitální<br>fotolaboratoří<br>vezměte fotoaparát<br>a požádejte<br>o vytištění snímků.     | 66  |
| Použijte tiskárnu<br>podporující standard<br>PictBridge      | Připojte fotoaparát k tiskárně p<br>PictBridge pomocí kabelu USB n<br>LAN <sup>*2</sup> a vytiskněte snímky.                                                                                                    | oodporující standard<br>ebo bezdrátové sítě                                                                              | 70  |
| Přeneste snímky do<br>počítače a vytiskněte je               | Další informace jsou uve<br>PictureProject Reference Manual                                                                                                    | deny v příručkách<br>(na disku CD-ROM).                                                                                  | -   |
| Použijte tiskárnu<br>připojenou k počítači                   | Uložte tiskárnu jako hostitele pro<br>a vytiskněte snímky přímo.                                                                                                    | o bezdrátový přenos                                                                                                    | 148 |

\*1 Není-li použita funkce Print set (Tisková objednávka), bude vytištěna jedna kopie každého snímku.

<sup>\*2</sup> Je nutné zakoupit volitelný bezdrátový tiskový adaptér PD-10. Další informace naleznete v příručce k adaptéru.

### 🛛 Tisk data a času vytvoření snímků

Datum pořízení snímku je možné vytisknout jedním z následujících způsobů:

- Před fotografováním nastavte v menu Set-up volbu Date imprint (Vkopírování data) (269, 122).
- Pokud tiskárna nebo fotolaboratoř podporují formát DPOF (Digital Print Order Format), použijte raději možnost Date (Datum) volby Print set (Tisková objednávka) v menu přehrávání (866-69).
- Přeneste snímky do počítače a vytiskněte je s příslušným nastavením tisku v softwaru PictureProject. Další informace jsou uvedeny v příručkách PictureProject Reference Manual (na disku CD-ROM).

# Formát DPOF

DPOF (Digital Print Order Format) je záznamový formát umožňující uložit na paměťovou kartu objednávku tisku obsahující seznam snímků k vytištění, požadovaný počet, datum expozice a informace o pořízení snímku. Před použitím této možnosti ověřte, zda digitální fotolaboratoř či tiskárna podporují formát DPOF.

# 🖞 Print Set (Tisková objednávka)

Pomocí položky **Print set** (Tisková objednávka) v menu režimu přehrávání můžete vytvořit digitální "objednávku tisku" obsahující seznam snímků, které chcete vytisknout a určení počtu výtisků a informací, které mají být vytištěny na každém snímku. Tato objednávka tisku je uložena na paměťové kartě ve formátu DPOF (Digital Print Order Format). Po vytvoření tiskové objednávky lze snímky vytisknout přímo z paměťové karty jejím vložením do zařízení kompatibilního s formátem DPOF. Můžete také odnést paměťovou kartu do digitální fotolaboratoře, která podporuje formát DPOF. Snímky lze dále vytisknout pomocí funkce **Print set** (Tisková objednávka) po připojení fotoaparátu k tiskárně podporující standard PictBridge (**W**70).

| Možnost                          | Popis                                |
|----------------------------------|--------------------------------------|
| Print selected                   | Tisk vybraných snímků.               |
| 随間<br>Choose date (Vybrat datum) | Tisk všech snímků od vybraného data. |
| <u> </u>                         | Vymazání tiskové objednávky.         |

Použití funkce 🖪 Print set (Tisková objednávka):

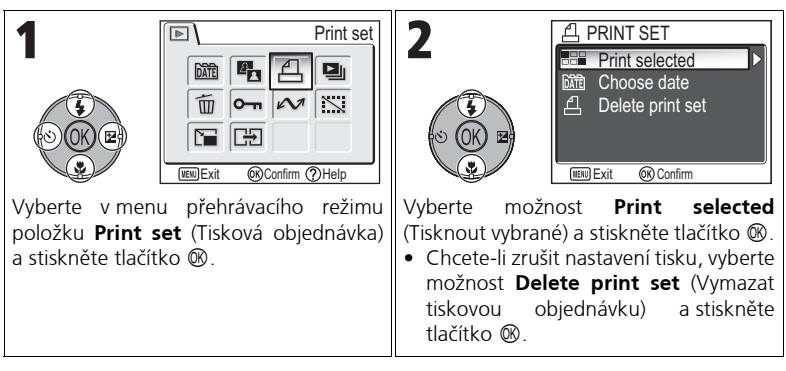

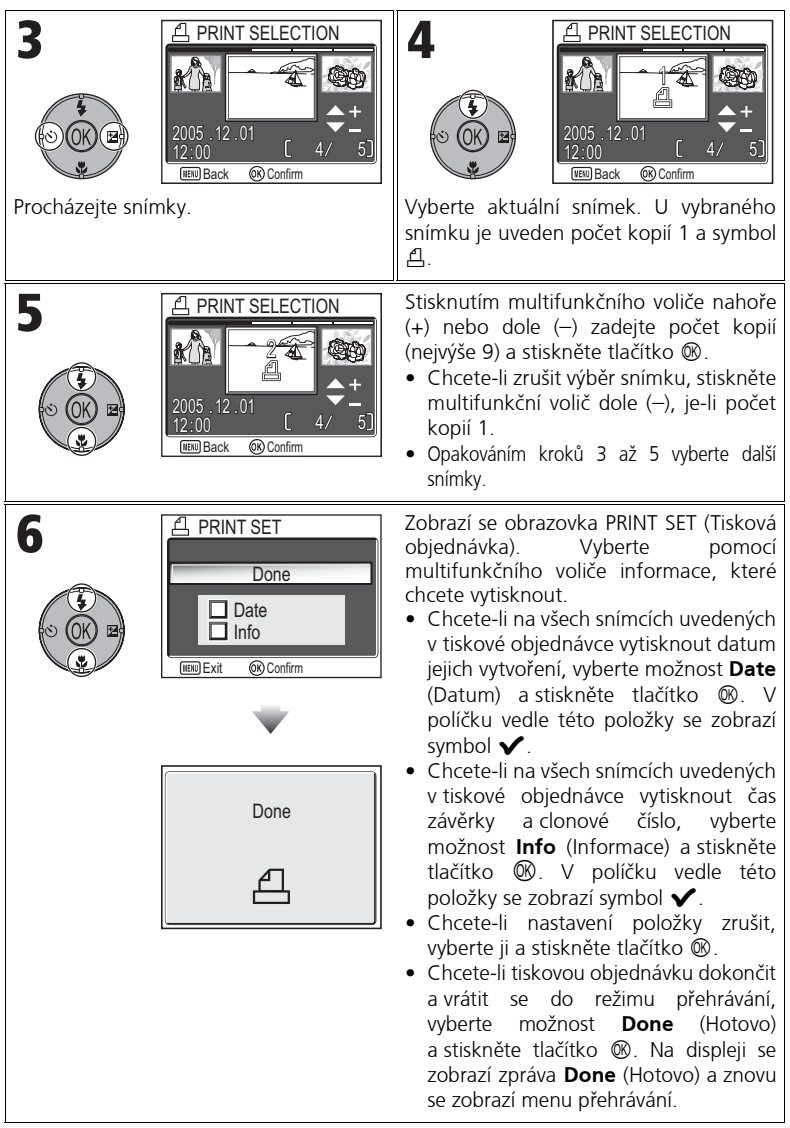

Pokročilé přehráváni

### Vytvoření tiskové objednávky podle data

Můžete zrušit jednotlivou tiskovou objednávku a vytvořit objednávku k vytištění všech snímků se stejným datem vytvoření.

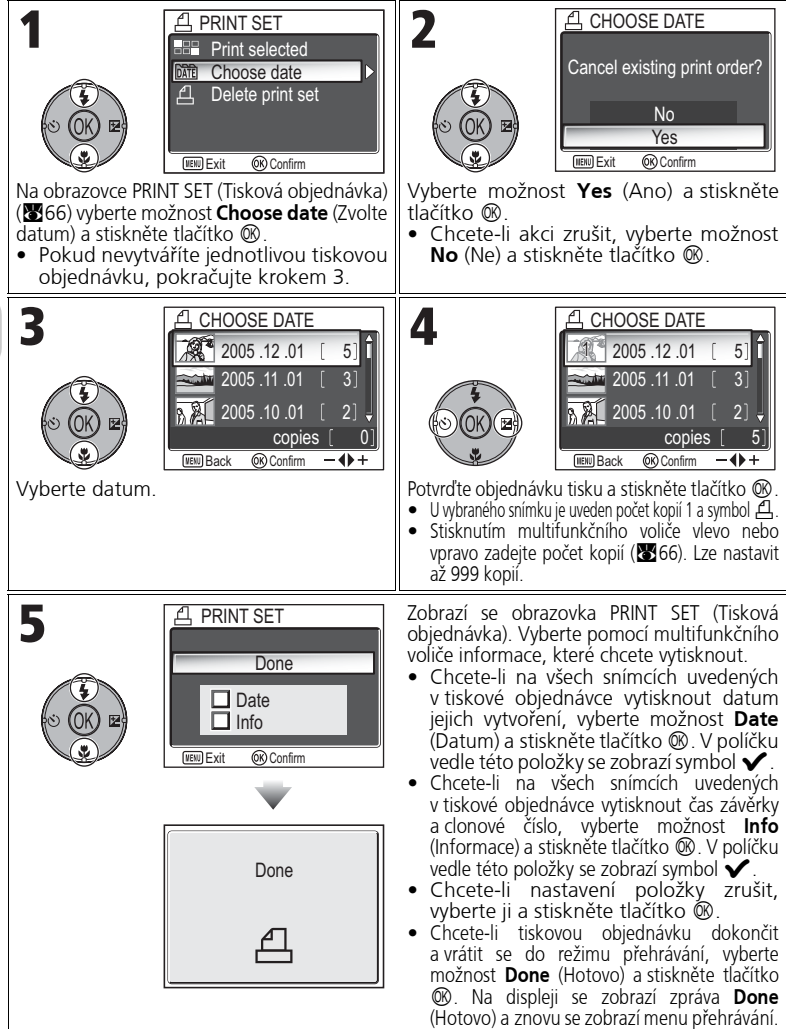

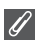

### Tisková objednávka

Zobrazíte-li po vytvoření tiskové objednávky menu Print set (Tisková objednávka), budou položky Date (Datum) a Info vynulovány.

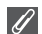

### Omezení při tisku snímků

Snímky, které nelze zobrazit na monitoru, není možné ani vytisknout.

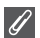

### Při použití funkce pro výběr data

Protože nelze seskupit snímky skryté (🛛 113) a snímky bez uloženého data (🖾 16, 118), nelze provést operace popsané na předchozí stránce. Operace uvedené na předchozí stránce však lze použít na snímky bez nastaveného data, ale vytvořené jinými fotoaparáty.

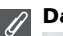

### Date

Je-li vybrána položka Date, je na snímcích tištěných pomocí systému DPOF zobrazeno datum jejich vytvoření. Tištěné datum se nezmění, i když po pořízení snímků změníte položku Date v nabídce Set-up. Je-li snímek pořízen bez nastavení data, nebude vytištěno, ani pokud je v menu Print set k datu přidán symbol 🗸.

### Rozdíl mezi funkcí Date Imprint (Vkopírování data) a Date (Datum) 10

Mezi funkcemi Print set (Tisková objednávka) v menu přehrávání a funkcí Date imprint (Vkopírování data) (W122) v menu Set-up isou následující rozdíly:

- Funkce Date (Datum) menu Print set (Tisková obiednávka);
  - Datum nastavené pomocí funkce **Print set** (Tisková obiednávka) lze vytisknout jen pomocí tiskárny, která podporuje tisk data prostřednictvím formátu DPOF.
  - Lze použít po pořízení snímků.
  - Datum není zaznamenáno v obrazu, ale je uloženo v datech EXIF v obrazových souborech. Při tisku bude na snímku vytištěno datum, jako by bylo součástí snímku. Umístění data závisí na tiskárně.
- Funkce Date imprint (Vkopírování data):
  - Datum lze vytisknout bez nutnosti provádět další nastavení, protože je přímo součástí snímků
  - Toto nastavení je třeba provést před pořízením snímků.
  - Datum je vloženo přímo do snímků na pevnou pozici v pravém dolním rohu.
  - Vkopírovanou datovací značku již nelze ze snímků odstranit.
- Jsou-li nastavenv současně funkce Print set i Date imprint, bude vytištěno pouze datum funkce **Date imprint**, a to i při použití tiskárny podporující formát DPOF.

# Tisk pomocí přímého připojení USB

Váš fotoaparát umožňuje tisknout snímky přímo na tiskárnu podporující standard PictBridge. Pokud je fotoaparát připojen pomocí kabelu USB UC-E6 k tiskárně podporující standard PictBridge, je možné tisknout snímky přímo z paměti nebo paměťové karty fotoaparátu a není nutné je nejprve přenášet do počítače.

### **7** Vyberte pro volbu **USB** možnost **PTP**.

Nastavte volbu **USB** v podmenu Interface (Rozhraní) menu Set-up na možnost **PTP**, a to ještě před připojením fotoaparátu k tiskárně (**W**61).

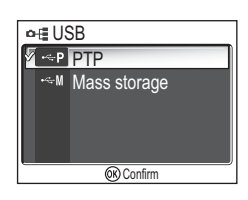

# **2** Připojte kabel USB

Po vypnutí fotoaparátu připojte fotoaparát k tiskárně pomocí kabelu USB UC-E6 (dodaného s fotoaparátem) způsobem znázorněným na obrázku. **Zkontrolujte**,

zda je zástrčka ve správné orientaci a zasuňte ji rovně až nadoraz. Zástrčku nezasouvejte ani nevytahujte násilím.

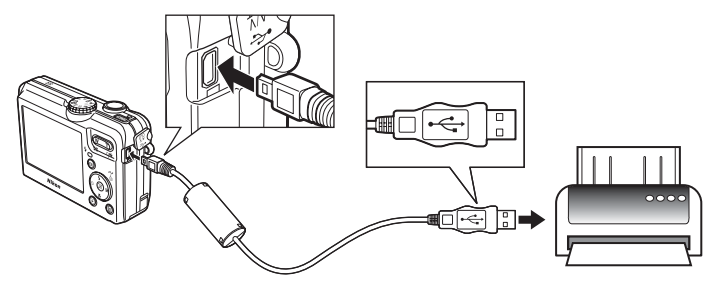

### Před tiskem

Před tiskem pomocí přímého připojení USB se ujistěte, že tiskárna podporuje standard PictBridge.

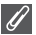

### Použijte spolehlivý zdroj energie

Tisknete-li pomocí přímého připojení USB, ujistěte se, že jsou baterie plně nabité. Pokud si nejste jisti, nabijte baterii před zahájením tisku nebo použijte volitelný síťový zdroj EH-62C.

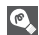

### Standard PictBridge

PictBridge je standard přímého tisku zajišťující kompatibilitu různých zařízení.

# **3** Zapněte fotoaparát a tiskárnu

Vysune se objektiv a po úvodní obrazovce se na monitoru zobrazí naposledy uložený snímek.

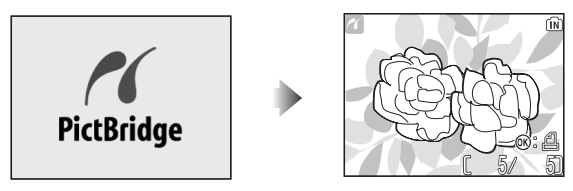

- Stisknutím tlačítka 💽 (W) nebo 🤉 (T) přepněte do zobrazení náhledů.
- Stisknutím tlačítka 🛞 vytisknete pouze zobrazený snímek (🛛 74).

# **4** Zobrazte menu PictBridge

Stisknutím tlačítka MENU zobrazte menu PictBridge.

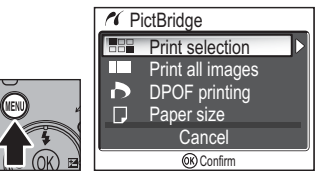

• Stisknutím tlačítka MENU se vrátíte do zobrazení snímků.

| Možnost                                | Popis                                                                     |
|----------------------------------------|---------------------------------------------------------------------------|
| Print selection                        | Umožňuje výběr snímků a určení počtu kopií.                               |
| Print all images                       | Budou vytištěny všechny snímky v paměti nebo na paměťové kartě.           |
| DPOF printing<br>(Tisk DPOF)           | Budou vytištěny snímky, které jsou součástí tiskové objednávky<br>(1875). |
| <b>Paper size</b><br>(Velikost papíru) | Pomocí tohoto nastavení můžete určit velikost papíru pro tisk.            |

# **5** Ověřte nastavení na tiskárně

Před tiskem potvrďte na tiskárně provedená nastavení podle pokynů dodávaných spolu s tiskárnou. Nezapomeňte provést nastavení papíru ještě před výběrem možnosti **Print selection** (Tisk výběru), **Print all images** (Tisk všech snímků), nebo **DPOF printing** (Tisk DPOF).

### Nastavení velikosti papíru pomocí fotoaparátu

Chcete-li velikost papíru pro tisk nastavit pomocí fotoaparátu, vyberte v menu **PictBridge** možnost **Paper size** (Velikost papíru).

| Image: Second system       Image: Second system         Image: Second system       Image: Second system         Image: Secon | 2<br>* PAPER SIZE 1/2<br>Default<br>3.5" × 5"<br>5" × 7"<br>Postcard<br>100mm × 150mm<br>* © Confirm                                                                                                    |
|----------------------------------------------------------------------------------------------------|----------------------------------------------------------------------------------------------------|
| Vyberte položku <b>Paper size</b> (Velikost papíru) a stiskněte tlačítko ®.                                                                                                    | <ul> <li>Vyberte velikost papíru a stiskněte tlačítko <sup>®</sup>.</li> <li>Výběrem možnosti <b>Default</b> (Výchozí) použijete velikost papíru nastavenou na tiskárně.</li> <li>Je možné vybrat některou z následujících velikostí: <b>3.5" × 5"</b> (8,9 × 12,7 cm), <b>5" × 7"</b> (12,7 × 17,8 cm), <b>Postcard</b>, <b>100 × 150 mm</b> (3.9" × 5.9"), <b>4" × 6"</b> (10,2 × 15,2 cm), <b>8" × 10"</b> (20,3 × 25,4 cm), <b>Letter</b> (8,5" × 11", 21,6 × 27,9 cm), <b>A3</b> (11,7" × 16,5", 29,7 × 42 cm), <b>A4</b> (8,3" × 11,7", 21 × 29,7 cm) Dostupné možnosti závisí na použité tiskárně.</li> </ul> |

# Vyberte snímky k tisku

|                                                                                                    | <ul> <li>✓ PictBridge</li> <li>✓ Print selection</li> <li>✓ Print all images</li> <li>✓ DPOF printing</li> <li>✓ Paper size</li> <li>✓ Cancel</li> <li>⑧ Confirm</li> </ul> | 2<br>(* PRINT SELECTION<br>(* OK)<br>(*)<br>(*)<br>(*)<br>(*)<br>(*)<br>(*)<br>(*)<br>(*                                                                                                    |
|----------------------------------------------------------------------------------------------------|----------------------------------------------------------------------------------------------------|----------------------------------------------------------------------------------------------------|
| <ul> <li>Vyberte možno výběru) a stiskn</li> <li>Chcete-li vyti snímků v par kartě, vyber images (Tisk tlačítko ®.</li> </ul> | st <b>Print selection</b> (Tisk<br>ěte tlačítko ®.<br>sknout jednu kopii všech<br>něti nebo na paměťové<br>te možnost <b>Print all</b><br>všech snímků) a stiskněte         | Procházejte snímky.                                                                                                    |
| 3                                                                                                    | ✓ PRINT SELECTION           ✓         ✓           2005.12.01         ↓           12:00         〔           188 @ Confirm                                                    | Označte aktuální snímek pro tisk. U<br>vybraného snímku je uveden počet kopií<br>1 a symbol 솀.                                                                                                    |
|                                                                                                    | ✓ PRINT SELECTION           ✓         ✓           ✓         ✓           2005.12.01         ✓           12:00         [ 4/ 5]           IBB Back         Image: Confirm      | <ul> <li>Stisknutím multifunkčního voliče nahoře<br/>(+) nebo dole (-) zadejte počet kopií<br/>(nejvýše 9).</li> <li>Chcete-li zrušit výběr snímku, stiskněte<br/>multifunkční volič dole (-), je-li počet<br/>kopií 1.</li> <li>Opakováním kroků 2 až 4 vyberte další<br/>snímky.</li> </ul> |

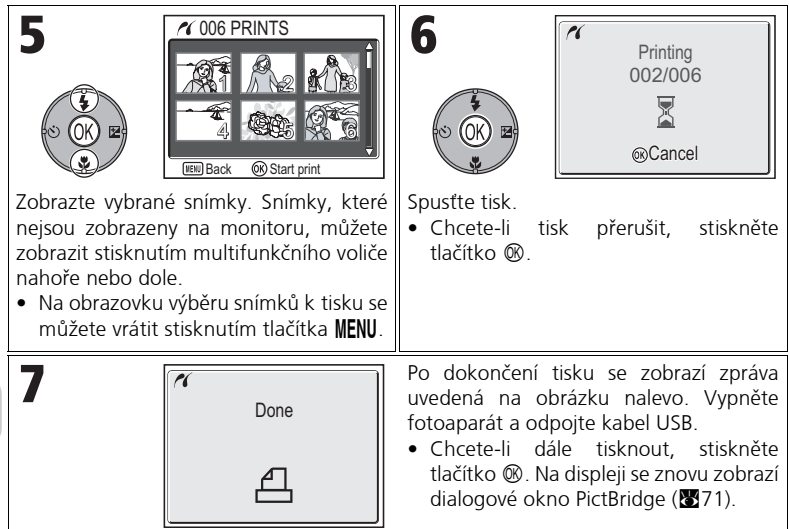

### Chybové zprávy

Dojde-li k chybě, zobrazí se chybová zpráva. Po kontrole tiskárny a odstranění případných problémů podle pokynů v příručce k tiskárně vyberte možnost **Resume** (Obnovit) a pokračujte v tisku stisknutím tlačítka **(B)**. Pomocí možnosti **Cancel** (Zrušit) můžete tisk zbývajících snímků zrušit.

PRINTER ERROR
 CHECK PRINTER
 STATUS
 Resume
 Cancel

Možnost **Resume** nemusí být v závislosti na povaze chyby k dispozici. Pokud nebude k dispozici, vyberte možnost **Cancel** (Zrušit).

# 💽 Tisk zobrazeného snímku

Připojte fotoaparát k tiskárně. Zobrazte požadovaný snímek a stisknutím tlačítka ® vyvolejte menu Print (Tisk). Chcete-li vytisknout jeden snímek s použitím nastavení velikosti papíru v tiskárně, stisknutím multifunkčního voliče nahoře nebo dole vyberte možnost **Start print** (Zahájit tisk) a stiskněte tlačítko ®.

Chcete-li změnit počet kopií nebo velikost papíru, stiskněte multifunkční volič nahoře nebo dole a vyberte možnost **Copies** (Počet kopií) nebo **Paper size** (Velikost papíru).

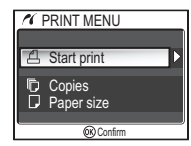

### Přímý tisk snímků vybraných pomocí funkce Print Set (Tisková objednávka)

Obrázky uložené v paměti nebo na paměťové kartě jsou tištěny přímo v pořadí zadaném pomocí funkce **Print set** (Tisková objednávka, **W**66).

Pokud v menu **PictBridge** vyberete možnost **DPOF printing** (Tisk DPOF), (**W**71), zobrazí se menu tisku DPOF.

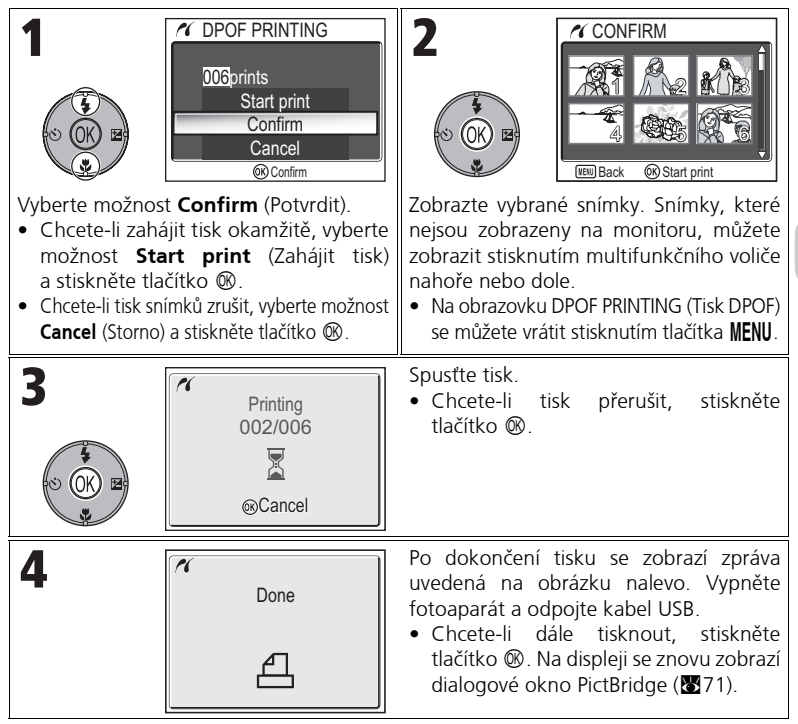

### DPOF printing (Tisk DPOF)

- Položka DPOF printing (Tisk DPOF) je k dispozici, jen pokud jste pomocí funkce Print set (Tisková objednávka) vytvořili tiskovou objednávku snímků uložených v paměti nebo na pamětové kartě.
- Tisknete-li přímo na tiskárnu, která podporuje standard PictBridge, nelze informace o snímcích vytisknout, přestože je v menu Print set (Tisková objednávka) vybrána možnost Info (Informace).

# Dostupné možnosti úprav snímků

Fotoaparát COOLPIX P1/P2 může upravit snímek s použitím následujících funkcí a uložit jej jako samostatný soubor.

Upravené kopie jsou označeny identifikátory odpovídajícími použité funkci a čísly souborů, která jim automaticky přiřazuje fotoaparát (225).

| Editační<br>funkce                         | Popis                                 | Účel                                                                                            | Identifikátor |
|--------------------------------------------|---------------------------------------|-------------------------------------------------------------------------------------------------|---------------|
| Crop                                       | Ořízne část<br>snímku.                | Zvětšení fotografovaného předmětu<br>nebo retušování kompozice.                                 | RSCN          |
| <b>D-Lighting</b><br>(Digitální nasvícení) | Automaticky<br>upraví tóny<br>obrazu. | Zesvětlení snímku, který je tmavý<br>vinou protisvětla nebo<br>nedostatečného osvícení bleskem. | FSCN          |
| Small Picture                              | Vytvoří malou<br>kopii snímku.        | Použití snímků na webových<br>stránkách nebo jejich zasílání<br>v příloze elektronické pošty.   | SSCN          |

## Omezení úprav snímků

Při druhé úpravě snímku platí následující omezení.

|                                            | 2. úprava     |                                     |               |
|--------------------------------------------|---------------|-------------------------------------|---------------|
| 1. úprava                                  | Сгор          | D-Lighting<br>(Digitální nasvícení) | Small Picture |
| Crop                                       | Nelze použít* | Nelze použít                        | Nelze použít  |
| <b>D-Lighting</b><br>(Digitální nasvícení) | Lze použít    | Nelze použít                        | Lze použít    |
| Small Picture                              | Nelze použít  | Nelze použít                        | Nelze použít  |

\* 🛛 Při pokusu o druhou úpravu se zobrazí zpráva "IMAGE CANNOT BE SAVED" (SNÍMEK NELZE ULOŽIT) (🐻 155).

### Další omezení úprav snímků

- Snímky nelze upravit, pokud je volba Image size (Velikost obrazu) nastavena na hodnotu
   32 nebo pokud byly exponovány za použití voleb
   Ultra HS (Ultrarychlá série) nebo
   Intvl timer shooting (Intervalové snímání).
- Snímky nelze oříznout, pokud byly uloženy v režimu Panorama s asistencí.

### 🛛 Poznámky k úpravám snímků

- Editační funkce fotoaparátu COOLPIX P1/P2 nemusí být možné použít na snímky vytvořené jinými digitálními fotoaparáty než COOLPIX P1/P2.
- Pokud si snímek pořízený fotoaparátem COOLPIX P1/P2 prohlížíte na jiném digitálním fotoaparátu, může se stát, že se snímek vůbec nezobrazí nebo se nepřenese do počítače.
- Kopie vytvořené editačními funkcemi se při vymazání původního snímku neodstraní. Původní snímky se při vymazání kopií vytvořených editačními funkcemi neodstraní.
- Editační funkce nejsou dostupné, když není v paměti nebo na paměťové kartě dostatek volného místa.
- Upravené kopie se ukládají se stejným datem a časem vytvoření jako původní snímek.

# Ořezávání snímků: Crop

Když je snímek zobrazen v režimu přehrávání se zvětšením (257), můžete část snímku oříznout a uložit do samostatného souboru.

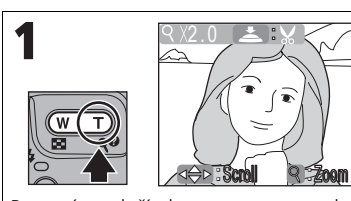

Pomocí tlačítek zoomu vyberte požadované zvětšení. Multifunkčním voličem nastavte na monitoru požadovaný výřez obrazu.

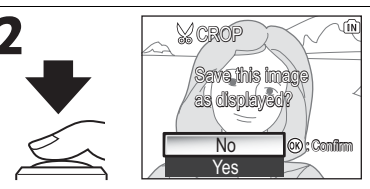

Zobrazí se žádost o potvrzení. Stisknutím multifunkčního voliče dole zvýrazněte možnost **Yes** (Ano) a stisknutím tlačítka Ø vytvořte oříznutou kopii.

- V závislosti na velikosti původního snímku a měřítku zvětšení při vytvoření kopie mají kopie velikost [<sup>8</sup>M] 3.264 × 2.448 (pouze COOLPIX P1), [<sup>5</sup>M] 2.592 × 1.944, [<sup>3</sup>M] 2.048 × 1.536, [<sup>2</sup>M] 1.600 × 1.200, [<sup>1</sup>M] 1.280 × 960, [<sup>P</sup>C] 1.024 × 768, [<sup>1</sup>V] 640 × 480, [<sup>1</sup>] 320 × 240 nebo [<sup>1</sup>] 160 × 120 pixelů.
- Oříznuté snímky jsou ukládány ve formátu JPEG (kompresní poměr 1:8) jako samostatné soubory. Původní snímky zůstanou zachovány.

# Zvýšení kontrastu: D-Lighting (Digitální nasvícení)

Fotoaparát vytvoří samostatný obrázek obsahující tonálně upravený aktuální snímek. Pomocí funkce D-Lighting lze zesvětlit snímky pořízené v protisvětle nebo snímky nedostatečně nasvícené bleskem.

Chcete-li snímek upravit, zobrazte jej v režimu přehrávání.

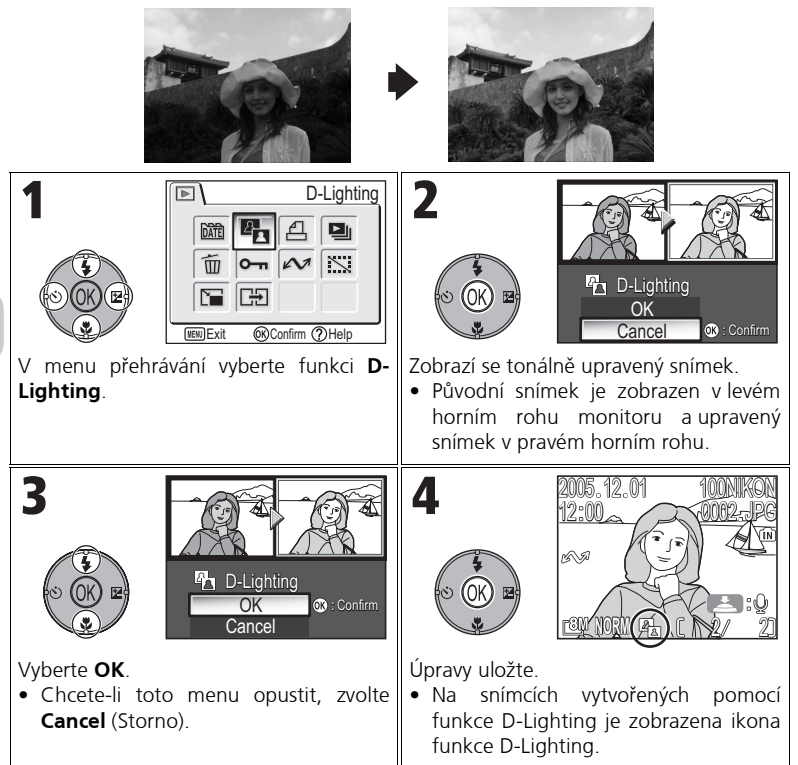

# 🔚 Vytvoření malého snímku: Small Pic.

Chcete-li vytvořit malou kopii snímku, použijte volbu **Small pic.** po zobrazení snímku v režimu celoobrazovkového přehrávání. K dispozici jsou následující velikosti:

| Velikost<br>(v pixelech) | Popis                                                                                                    |
|--------------------------|----------------------------------------------------------------------------------------------------|
| <b>■</b><br>640×480      | Kopii lze zobrazit beze ztráty kvality na televizní obrazovce nebo na monitoru s úhlopříčkou 13".                                                                          |
| <b>⊡</b><br>320×240      | Velikost vhodná k zobrazení na webových stránkách. Menší soubory se zobrazují ve webovém prohlížeči rychleji.                                                              |
| <br>160×120              | Kopie lze rychle odesílat a přijímat jako přílohy e-mailových<br>zpráv. Pokud aplikace podporuje zobrazení obrázků ve formátu<br>JPEG, bude snímek zobrazen v okně zprávy. |

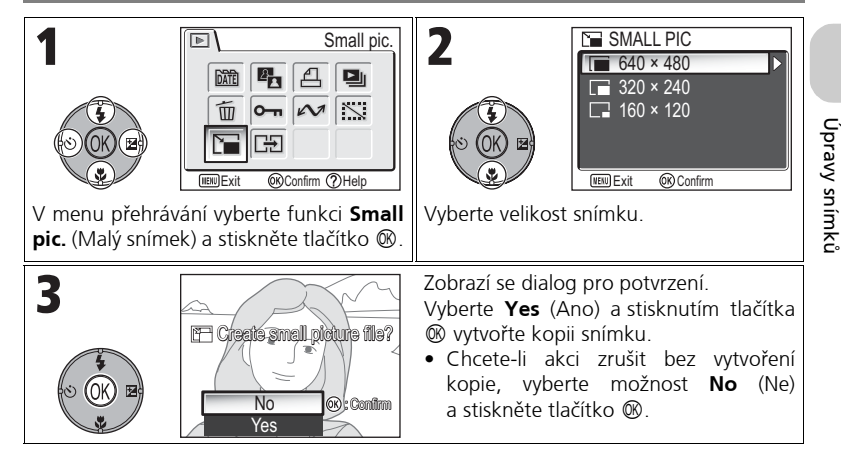

### 🛛 Poznámky k malým snímkům

- Kopie jsou ukládány do paměti jako soubory ve formátu JPEG v základní kvalitě (BASIC, komprese 1:16).
- Malé snímky nelze při přehrávání zvětšovat.

# Záznam videosekvencí

Videosekvence se díky vestavěnému mikrofonu fotoaparátu zaznamenávají i se zvukem. Postup při zaznamenání videosekvence:

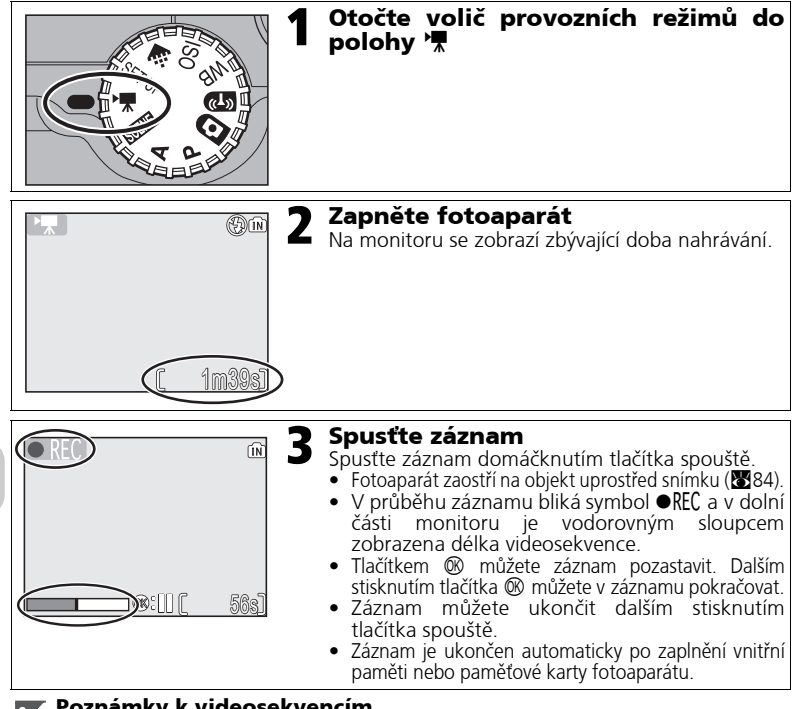

- 🖌 Poznámky k videosekvencím
- V závislosti na značce použité paměťové karty může být záznam videosekvence ukončen ještě před zaplněním karty. V takovém případě se zobrazí nápis "CANNOT RECORD MOVIE" (Nelze zaznamenat videosekvenci), ale nedokončený záznam se uloží jako videosekvence.
- V průběhu záznamu se nedotýkejte vestavěného mikrofonu.
- V režimu záznamu videosekvencí budou pevně nastaveny následující parametry: - Režim blesku (27) je 🟵 Trvale vypnutý, pokud videosekvenci nenatáčíte metodou časosběrného snímání.
  - Samospoušť (830) je vypnutá (Off).
  - White balance (Vývážení bílé) (852) je nastaveno na režim A B Auto.
- Metering (Měření expozice) (1888) je nastaveno na Metrix (Maticové).
   Při záznamu videosekvence není optický zoom k dispozici, lze však použít digitální zoom (až 2,0×). Chcete-li použít optický zoom, nastavte jej před začátkem nahrávání. Během záznamu je optický zoom zablokován.

# Výběr možností videosekvencí

V menu Movie options (Možnosti videosekvencí) můžete nastavit typ videosekvence v závislosti na zamýšleném použití.

|                                       | Max. dé                                                                                                    |                          | élka záznamu <sup>*1</sup> |                           |
|---------------------------------------|----------------------------------------------------------------------------------------------------|--------------------------|----------------------------|---------------------------|
| Možnost                               | Ponis                                                                                                    | Paměť                    |                            | Paměťov<br>á karta        |
| Widzhidst                             | Торы                                                                                                    | Asi 32<br>MB<br>(pro P1) | Asi 16<br>MB<br>(pro P2)   | 256 MB                    |
| ►<br>TV movie 640 ★                   | Videosekvence jsou zaznamenávány<br>frekvencí 30 snímků za sekundu. Rozlišení<br>každého snímku je 640 × 480 pixelů.                                                                                                    | 25 s                     | 11 s                       | 3 m<br>35 s <sup>*2</sup> |
| ₩TV<br>TV movie 640                   | Videosekvence jsou zaznamenávány<br>frekvencí 15 snímků za sekundu. Rozlišení<br>každého snímku je 640 × 480 pixelů.                                                                                                    | 50 s                     | 22 s                       | 7 m 15 s                  |
| Small size 320<br>(výchozí nastavení) | Videosekvence jsou zaznamenávány<br>frekvencí 15 snímků za sekundu. Rozlišení<br>každého snímku je 320 × 240 pixelů.                                                                                                    | 1 m<br>39 s              | 45 s                       | 14 m15 s                  |
| אדער<br>Smaller size<br>160           | Videosekvence jsou zaznamenávány frekvencí 15<br>snímků za sekundu. Rozlišení každého snímku je<br>160 × 120 pixelů. Menší velikost obrazu<br>umožňuje zaznamenat delší videosekvence.                                                                                                    | 5 m<br>27 s              | 2 m<br>30 s                | 47 m 5 s                  |
| 「東つ<br>Time-lapse<br>movie            | Fotoaparát zaznamená až 1800 statických snímků<br>v určených intervalech a jejich spojením vytvoří<br>neozvučenou videosekvenci s frekvencí 30<br>snímků za sekundu a rozlišením 640 × 480<br>(283). Pomocí této funkce lze například zachytit<br>rozkvétání květin, vylihnutí motýla z kukly apod. | 9,9 s<br>(298<br>snímků) | 4,5 s<br>(136<br>snímků)   | 60 s<br>(1800<br>snímků)  |
| Sepia movie<br>320                    | Zaznamenává videosekvence v nahnědlém<br>sépiovém odstínu s frekvencí 5 snímků za<br>sekundu a rozlišením 320 × 240.                                                                                                    | 1 m<br>39 s              | 45 s                       | 14 m 15 s                 |
| B/W movie 320                         | Zaznamenává černobílé videosekvence s frekvencí<br>15 snímků za sekundu a rozlišením 320 × 240.                                                                                                    | 1 m<br>39 s              | 45 s                       | 14 m 15s                  |

\*1 Uváděná maximální doba záznamu pro paměťovou kartu je pouze přibližná. Skutečný čas záznamu se může lišit v závislosti na typu použité paměťové karty, a to i v případě, že se jedná o karty o stejné kapacitě.

\*2 Chcete-li zabránit neočekávanému ukončení videosekvence pořízené v režimu TV movie 640 ★, použijte paměťovou kartu umožňující zápis rychlostí 10 MB/s nebo vyšší.

### // Videosekvence

Videosekvence jsou zaznamenávány ve formátu Quick Time Movie do souboru s příponou ".MOV" a po přenesení je lze přehrávat v počítači.

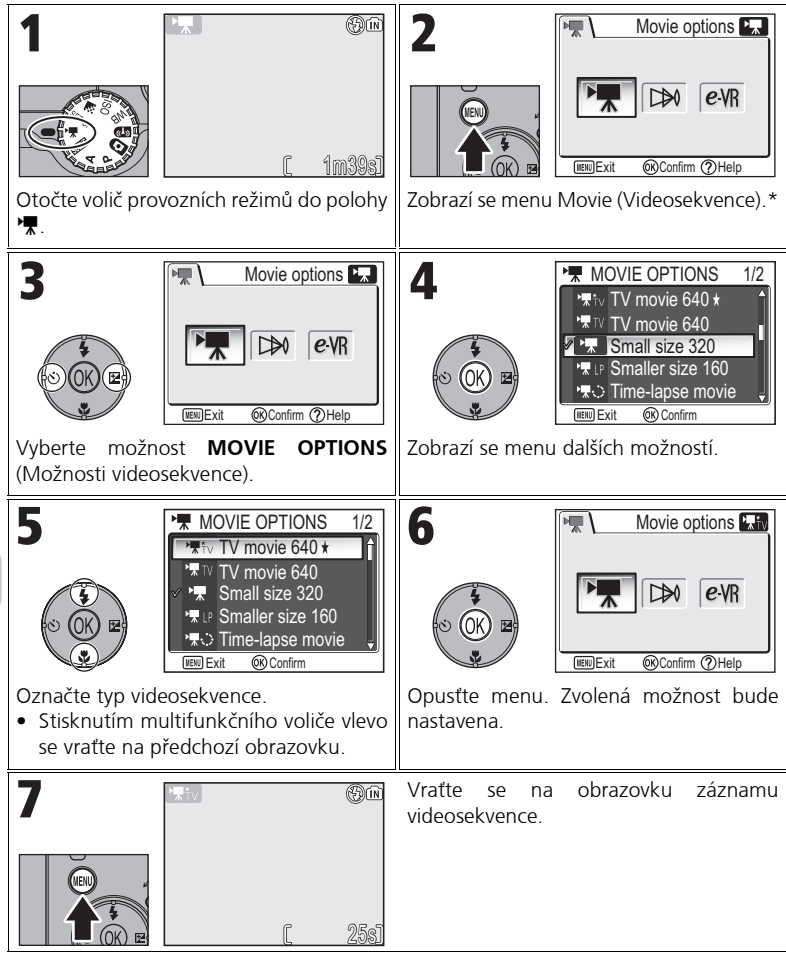

\* Je vybrána naposledy nastavená možnost menu.

### Menu Movie (Videosekvence)

Menu Movie (Videosekvence) můžete opustit namáčknutím tlačítka spouště; obrazovka se vrátí do režimu záznamu videosekvence.

# Záznam videosekvence časosběrného snímání

Výběrem možnosti Time-lapse movie (Časosběrné snímání) v menu MOVIE (Videosekvence) se zobrazí menu uvedené v kroku 2 níže.

| Image: Second system       Image: Second system         Image: Second system       Image: Second system         Image: Second | 2<br>SET INTERVAL TIME 1/2<br>30s<br>1m<br>5m<br>10m<br>30m<br>cmi Exit ⊗ Confirm<br>Zvolte interval mezi jednotlivými snímky:<br>30 s (třicet sekund), 1 m (jedna minuta), 5m<br>(decat minuta), 20m (třicet |
|----------------------------------------------------------------------------------------------------|----------------------------------------------------------------------------------------------------|
| w.                                                                                                    | (per minut), <b>10 m</b> (deset minut), <b>30 m</b> (tricet<br>minut) nebo <b>60 m</b> (šedesát minut).<br>Stisknutím tlačítka 🕲 volbu nastavte a vraťte<br>se do menu režimu videosekvence.                  |
|                                                                                                    | Vraťte se na obrazovku záznamu<br>videosekvence.                                                                                                    |
| 4                                                                                                    | Spusťte záznam. Fotoaparát bude<br>exponovat snímky v zadaných intervalech<br>až do dalšího stisknutí tlačítka spouště,<br>zaplnění paměťové karty nebo uložení<br>1800 snímků.                               |

### Poznámky k časosběrnému snímání

- Při časosběrném snímání pokud možno používeite napájecí adaptér EH-62C.
- Před zahájením záznamu exponujte zkušební snímek a výsledek zkontrolujte.

### Časosběrné snímání

- Pro úsporu energie se monitor mezi jednotlivými expozicemi vypne. Zobrazení se zapne automaticky vždy těsně před exponováním dalšího snímku.
- Velikost souboru videosekvence pořízené metodou časosběrného snímání do značné míry závisí na zvolené kvalitě obrazu
- Videosekvence zaznamenané s nastavením FINE a NORMAL se mohou při přehrávání na fotoaparátu zobrazovat poněkud trhaně, ale při zobrazení na počítači se přehrávají normálně.

# Výběr režimu autofokusu

Pro nahrávání videosekvencí je možné nastavit režim autofokusu. V menu Movie vyberte volbu **Auto-focus mode** (Režim autofokusu) a vyberte z následujících dvou možností.

| Možnost                                                              | Popis                                                                                                    |
|----------------------------------------------------------------------|----------------------------------------------------------------------------------------------------|
| SAF<br>Single AF<br>(Jednoduchý<br>autofokus)<br>(výchozí nastavení) | Fotoaparát zaostří při namáčknutí tlačítka spouště.<br>Zaostření zůstane po dokončení ostření zablokováno.                                                           |
| €AF<br>Continuous AF<br>(Kontinuální<br>zaostřování)                 | Fotoaparát zaostřuje neustále.<br>Chcete-li zabránit rušení záznamu zvukem fotoaparátu při<br>zaostřování, vyberte režim <b>Single AF</b> (Jednoduchý<br>autofokus). |

# Nastavení elektronické redukce vibrací

Pro nahrávání videosekvencí je možné zapnout redukci vibrací. V menu Movie vyberte volbu **Electronic VR** (Elektronická redukce vibrací) a vyberte možnost **On** (Zapnuto) nebo **Off** (Vypnuto).

| Možnost                                  | Popis                                 |
|------------------------------------------|---------------------------------------|
| <i>e</i> ⋅\R<br>On                       | Omezení vlivu roztřesení fotoaparátu. |
| <b>≥\%</b><br>Off<br>(výchozí nastavení) | Redukce vibrací je vypnutá.           |

# Přehrávání videosekvencí

V režimu celoobrazovkového přehrávání (₩24) lze přehrávat také ozvučené videosekvence. Videosekvence jsou označeny symbolem '₩ a lze je přehrávat stisknutím tlačítka ®. Ovládací prvky přehrávání jsou zobrazeny v horní části monitoru; stisknutím tlačítka multifunkčního voliče směrem doprava nebo doleva zvýrazněte požadovanou volbu a zvolenou operaci potvrďte stisknutím tlačítka ®.

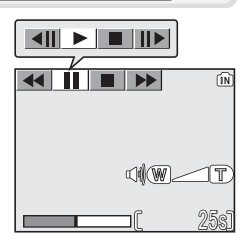

| Funkce                          | Tlačítko | Popis                                                                                                    |
|---------------------------------|----------|----------------------------------------------------------------------------------------------------|
| Rychle vzad                     | •        | V průběhu přehrávání videosekvence vyberte pomocí<br>multifunkčního voliče symbol ◀◀ a potom stiskněte<br>a podržte tlačítko .                           |
| Rychle vpřed                    | ••       | Pomocí multifunkčního voliče vyberte symbol<br>a potom stiskněte a podržte tlačítko <sup>®</sup> . Přehrávání<br>skončí posledním snímkem videosekvence. |
| Pozastavení<br>prezentace       | 11       | Pomocí multifunkčního voliče vyberte symbol <b>II</b><br>a potom pozastavte přehrávání stisknutím tlačítka ®.                                            |
| Přechod o jeden<br>snímek vzad  | <b>▲</b> | Při pozastavení videosekvence vyberte pomocí multifunkčního voliče symbol ◀Ⅱ a potom stiskněte tlačítko ֎.                                               |
| Přechod o jeden<br>snímek vpřed | ►        | Při pozastavení videosekvence vyberte pomocí multifunkčního voliče symbol Ⅱ▶ a potom stiskněte tlačítko <sub>®</sub> .                                   |
| Obnovení<br>přehrávání          | ►        | Při pozastavení videosekvence vyberte pomocí multifunkčního voliče symbol $\blacktriangleright$ a potom stiskněte tlačítko 🕲 .                           |
| Zastavení<br>přehrávání         |          | Pomocí multifunkčního voliče vyberte symbol 🔳 a potom<br>se stisknutím tlačítka 🔞 vratte do režimu přehrávání.                                           |

### 🔊 Hlasitost přehrávání

V průběhu přehrávání videosekvence lze hlasitost zvuku regulovat pomocí tlačítek zoomu (s výjimkou přehrávání časosběrného snímání). Stisknutím tlačítka 💽 (**W**) hlasitost snížíte, stisknutím tlačítka **Q** (**T**) ji zvýšíte.

### 🔊 Mazání videosekvencí

Videosekvenci můžete smazat stisknutím tlačítka m. Zobrazí se žádost o potvrzení; stisknutím multifunkčního voliče nahoře nebo dole vyberte požadovanou volbu a potom stiskněte tlačítko ®.

- Yes (Ano): Vymazání videosekvence a návrat do režimu přehrávání.
- No (Ne): Návrat do režimu přehrávání bez vymazání videosekvence.

# Práce s menu režimu fotografování

Chcete-li použít menu režimu fotografování, otočte volič provozních režimů do polohy P nebo A ( $\mathbb{B}$ 6).

Menu režimu fotografování obsahuje následující položky:

| Možnost            | Popis                                                                                                    | ₩   |
|--------------------|----------------------------------------------------------------------------------------------------|-----|
| White balance      | Vyvážení bílé barvy podle světelného zdroje.                                                                                                    | 52  |
| Metering           | Výběr způsobu měření expozice: <b>Matrix</b><br>(Maticové), <b>Center-weighted</b> (Integrální se<br>zdůrazněným středem), <b>Spot</b> (Bodové) nebo<br><b>Spot AF area</b> (Bodové s výběrem oblasti ostření). | 88  |
| Continuous         | Výběr metody snímání ze 7 možností, mezi které patří:<br>Single (Jednotlivé snímky), ∰ Continuous H<br>(Sériové snímání),                                                                                       | 89  |
| BSS                | Zapnutí nebo vypnutí funkce výběru nejlepšího snímku.                                                                                                    | 92  |
| Auto bracketing    | Umožňuje sériové snímání s postupnou<br>změnou expozice nebo vyvážení bílé barvy.                                                                                                    | 93  |
| Flash exp. comp.   | Nastavení výkonu záblesku.                                                                                                    | 94  |
| Image adjustment   | Úprava kontrastu snímků.                                                                                                    | 94  |
| Image sharpening   | Nastavení stupně doostření kontur na snímcích.                                                                                                    | 95  |
| Saturation control | Úprava sytosti barev snímků.                                                                                                    | 96  |
| Sensitivity        | Zvýšením citlivosti lze pomoci korekci expozice a snížit<br>rozmazání při nedostatečném osvětlení a vypnutém blesku.                                                                                            | 50  |
| Image quality      | Volba kvality obrazu.                                                                                                    | 47  |
| lmage size         | Volba velikosti snímku podle požadované<br>velikosti zobrazení nebo tisku.                                                                                                    | 47  |
| AF area mode       | Výběr oblasti, na kterou bude zaostřeno: <b>Auto</b><br>(Automaticky), <b>Manual</b> (Manuálně) a <b>Center</b> (Střed).                                                                                        | 97  |
| Auto-focus mode    | Volba režimu autofokusu: Single AF (Jednoduchý autofokus) a Continuous AF (Kontinuální autofokus).                                                                                                    | 100 |
| Fixed aperture     | Udržuje stále stejnou clonu při použití zoomu.                                                                                                    | 100 |
| Noise reduction    | Redukce šumu obsaženého na snímcích pořízených s dlouhými časy závěrky nebo s vyšší citlivostí.                                                                                                    | 101 |
| Reset              | Resetování uživatelských nastavení – User setting.                                                                                                    | 102 |
| User setting       | Uložení dvou sad nastavení fotoaparátu.                                                                                                    | 103 |

Zobrazení menu Shooting (Fotografování):

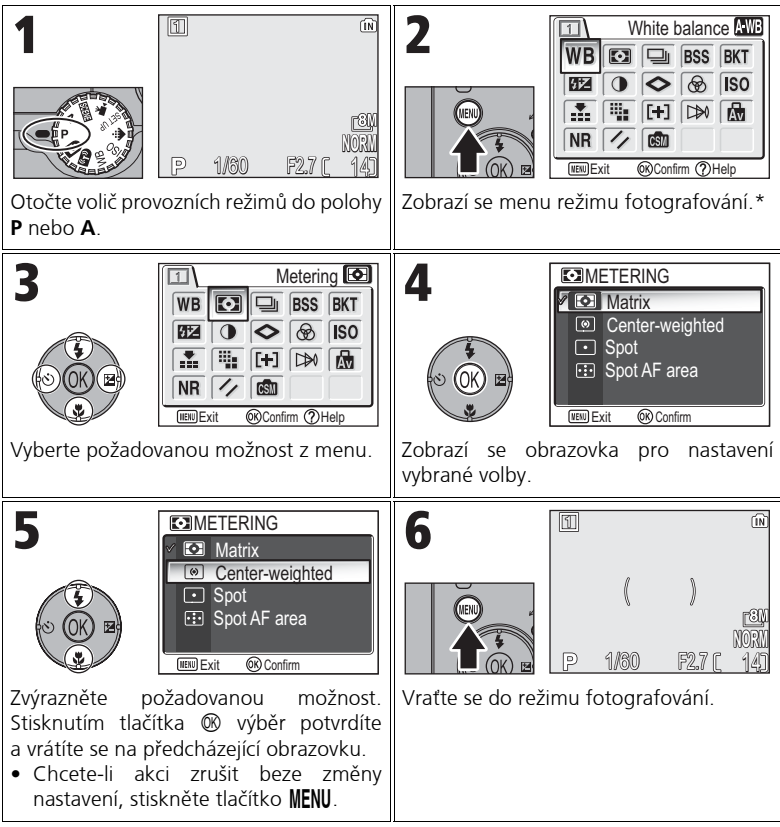

\* Je vybrána naposledy nastavená možnost menu.

### 💽 Menu režimu fotografování

Menu režimu fotografování můžete opustit také namáčknutím tlačítka spouště.

87

Menu režimu fotografování

# 🖸 Metering (Měření expozice)

Volič provozních režimů otočte do polohy **P** nebo **A**, stisknutím tlačítka **MENU** zvolte možnost **Metering** (Měření expozice) a potom stiskněte tlačítko ®. METERING
Matrix
Center-weighted
Spot
Spot AF area

Pomocí menu Metering můžete vybrat ze čtyř metod měření, kterými fotoaparát určuje expoziční parametry.

| Možnost                          | Popis                                                                                                    |
|----------------------------------|----------------------------------------------------------------------------------------------------|
| Matrix<br>(výchozí<br>nastavení) | Maticové měření porovnává naměřené hodnoty z několika oblastí<br>snímku s knihovnou typických záběrů k dosažení optimální<br>expozice celého snímku.<br>Nejlepší volba ve většině případů.                                                                                                    |
| ⊛<br>Center-<br>weighted         | Integrální měření se zdůrazněným středem použijte při<br>fotografování portrétů; expoziční parametry budou nastaveny<br>zejména podle středu snímku, budou však zachovány detaily na<br>pozadí. Lze použít spolu s blokací autofokusu (1898) k měření<br>objektů, které se nacházejí mimo střed snímku.                                           |
| •<br>Spot                        | Při bodovém měření fotoaparát měří světlo v oblasti znázorněné<br>kroužkem uprostřed monitoru.<br>Je tak zajištěna správná expozice objektu umístěného v měřicím<br>terči, a to i v případě, že je pozadí mnohem jasnější nebo tmavší.<br>Lze použít spolu s blokací autofokusu (1898) k měření objektů,<br>které se nacházejí mimo střed snímku. |
| ः<br>Spot AF area                | V režimu automatického nebo ručního výběru zaostřovacího pole spojí bodové měření s aktivním polem ( <b>18</b> 97).                                                                                                    |

### Poznámky k měření expozice

Při použití digitálního zoomu se fotoaparát automaticky přepne do režimu měření expozice **Center-weighted** (Integrální se zdůrazněným středem). Měřicí terč se nezobrazí.

### Měření expozice

Pokud vyberete možnost () **Center-weighted** (Integrální se zdůrazněným středem) nebo • **Spot** (Bodové), zobrazí se uprostřed monitoru měřicí terč.

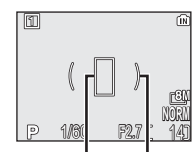

Terč bodového měření Terčintegrálního měření se zdůrazněným středem

# 🖵 Continuous (Sériové snímání)

Volič provozních režimů otočte do polohy **P** nebo **A**, stisknutím tlačítka **MENU** zvolte možnost **Continuous** (Sériové snímání) a potom stiskněte tlačítko **(**8).

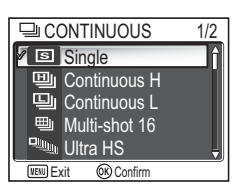

Podle potřeby lze zvolit buď možnost **S Single** (Jednotlivé snímky) nebo některou ze šesti možností sériového snímání.

| Možnost                            | Popis                                                                                                    |
|------------------------------------|----------------------------------------------------------------------------------------------------|
| S<br>Single<br>(výchozí nastavení) | Fotoaparát při každém stisknutí spouště exponuje jeden snímek.                                                                                                    |
| 回<br>Continuous H<br>(pro P1)      | Dokud je stisknuté tlačítko spouště, fotoaparát exponuje až 5<br>snímků FINE/[8] frekvencí až 2,3 snímku za sekundu.                                                                                                    |
| 回<br>Continuous L<br>(pro P1)      | Při stisknutí tlačítka závěrky fotoaparát snímá až 2,0 snímků za<br>sekundu. Počet snímků, které lze zaznamenat před zobrazením<br>ikony ∑ a přerušení fotografování, se liší podle režimu obrazu;<br>lze zaznamenat až 10 snímků FINE/[2].                                                                                                    |
| Continuous<br>(pro P2)             | Při stisknutí tlačítka závěrky fotoaparát snímá až 2,5 snímků za<br>sekundu. Počet snímků, které lze zaznamenat před zobrazením<br>ikony 📱 a přerušení fotografování, se liší podle režimu obrazu;<br>lze zaznamenat až 5 snímků FINE/[5∭.                                                                                                    |
| 町<br>Multi-shot 16                 | Při každém stisknutí spouště zhotoví<br>fotoaparát sérii 16 snímků rychlostí<br>přibližně 1,7 snímku za sekundu (model<br>P1), resp. 2,0 snímků za sekundu (model<br>P2). Fotoaparát snímky uspořádá do čtyř<br>řad v rámci jediného obrázku o rozměrech<br>3264 × 2448 pixelů (pro P1), respektive<br>2592 × 1944 pixelů (pro P2).                                                                                                    |
| Ultra HS<br>(Ultrarychlá série)    | Dokud je stisknuté tlačítko spouště, fotoaparát exponuje až 100<br>snímků (pro P1), resp. až 40 snímků (pro P2) frekvencí až 30<br>snímků za sekundu. <b>Image quality</b> (Kvalita obrazu) je automaticky<br>nastavena na <b>NORMAL</b> (NORMÁLNÍ) a <b>Image size</b> (Velikost<br>obrazu) na <b>[TY 640 × 480</b> . Pro každou sérii snímků fotoaparát<br>vytvoří novou složku, do které všechny snímky série uloží. Název<br>složky začíná znaky "N_", po kterých následuje trojmístné<br>pořadové číslo, které složce fotoaparát automaticky přiřadí. Na<br>obrazovce režimu fotografování je uveden počet snímků. |

| Možnost                          | Popis                                                                                                    |
|----------------------------------|----------------------------------------------------------------------------------------------------|
| ন্ত্রী<br>5 shot buffer          | Dokud je tlačítko spouště stisknuté, je možno exponovat<br>frekvencí asi 1 snímek za sekundu (model P1), resp. 1,2 snímku<br>za sekundu (model P2). Po uvolnění tlačítka se sériové snímání<br>zastaví. Do paměti nebo na paměťovou kartu bude<br>zaznamenáno jen posledních pět snímků pořízených během<br>série. |
| <b>©</b><br>Intvl timer shooting | Fotoaparát bude automaticky exponovat snímky v zadaných intervalech. Viz "Intervalové snímání" (🖥 91).                                                                                                    |

### 🖉 Další nastavení fotoaparátu

- Jiné nastavení než Single (Jednotlivé snímky) nelze použít v kombinaci s režimy BSS (Výběr nejlepšího snímku, 292), BKT Auto bracketing (293) ani 20 WB bracketing (Bracketing s vyvážením bílé barvy). Bude použito nejnovější nastavení, starší nastavení bude zrušeno.
- Funkce Noise reduction (Redukce šumu, W 101) nemá žádný účinek, přestože ji nastavíte na možnost On (Zapnuto).
- V režimech 凹 Continuous H, 凹 Continuous L, 凹 Multi-shot 16, ultra HS a 词 5 shot buffer jsou zaostření, expoziční parametry a vyvážení bílé barvy všech snímků určeny vždy prvním snímkem série. Blesk je automaticky trvale vypnutý ⑤.
- Digitální zoom (🛛 21) nelze použít v režimu 🕮 Multishot-16 ani ጫ Ultra HS.
- Při použití samospouště se automaticky nastaví režim Single. Po pořízení snímku pomocí samospouště se obnoví původní nastavení.

### 🛛 Ultra HS (Ultrarychlá série)

- Během fotografování je na monitoru zobrazován narůstající počet snímků indikátorem zoomu na stupnici od S (začátek) po E (konec). Chcete-li přerušit fotografování dříve, než počet pořízených snímků dosáhne jednoho sta, uvolněte tlačítko spouště.
- Pokud během fotografování stisknete tlačítko m, zatímco je zobrazen symbol k, objeví se výzva k potvrzení vymazání snímků. Z této obrazovky můžete smazat všechny snímky ve složce, v níž se nachází snímek, který mažete.

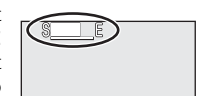

# Intervalové snímání

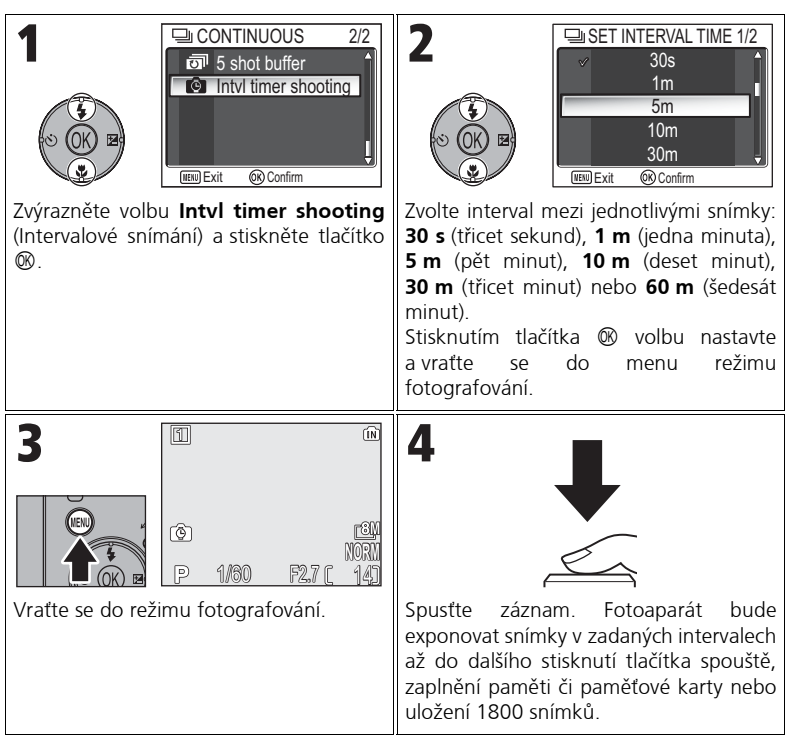

### Poznámky k intervalovému snímání

- Chcete-li zabránit neočekávanému ukončení snímání, použijte pro fotografování v režimu intervalového snímání volitelný síťový adaptér EH-62C.
- Protože se při intervalovém snímání používá stejné pevné nastavení, nastavte režim sériového snímání na volbu S Single (Jednotlivé snímky) a exponujte snímek k potvrzení správného nastavení. Potom můžete pořídit snímky v režimu intervalového snímání.

### 🖉 V průběhu záznamu snímků

- Pro úsporu energie se monitor mezi jednotlivými snímky vypne. Zapne se automaticky vždy těsně před exponováním dalšího snímku.
- Během intervalového snímání nelze snímky prohlížet v režimu celoobrazovkového přehrávání.

# BSS BSS (Výběr nejlepšího snímku)

Volič provozních režimů otočte do polohy P nebo A, stisknutím tlačítka MENU zvolte možnost BSS (Výběr nejlepšího snímku) a potom stiskněte tlačítko ®.

Je-li zapnuta funkce výběru nejlepšího snímku (BSS), fotoaparát exponuje po dobu stisknutí tlačítka spouště nejvýše deset snímků. Tyto snímky jsou následně

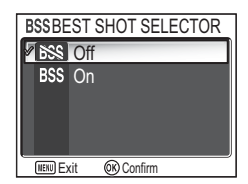

porovnány a nejostřejší snímek (snímek obsahující nejvyšší množství detailů) je uložen do paměti nebo na paměťovou kartu. Použití funkce BSS se doporučuje v případech, kdy může dojít k rozmazání snímků nechtěným pohybem fotoaparátu, například:

- při použití velkého přiblížení,
- v režimu Makro,
- při nedostatečném osvětlení, kdy nelze použít blesk.

| Možnost                                  | Popis                                                                                                    |
|------------------------------------------|----------------------------------------------------------------------------------------------------|
| <b>BSS</b><br>Off<br>(výchozí nastavení) | Funkce BSS je vypnuta, fotoaparát pracuje obvyklým<br>způsobem.                                                                                                    |
| BSS<br>On                                | Funkce BSS je zapnuta. Režim blesku je automaticky nastaven<br>na ④ a ostření, expoziční parametry a vyvážení bílé barvy<br>všech snímků jsou určeny prvním snímkem série. |

### 🛛 Poznámky k funkci BSS

Funkce **BSS** nemusí poskytovat očekávané výsledky při fotografování pohyblivých objektů nebo při změně kompozice snímku během doby, kdy je tlačítko spouště plně domáčknuté.

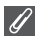

### Omezení funkce BSS

- Tuto funkci nelze použít s funkcemi BKT Auto bracketing, WB bracketing (Bracketing s vyvážením bílé barvy) (W93), samospoušť (W30) ani s jiným nastavením režimu Continuous (Sériové snímání) než S Single (Jednotlivé snímky) (W89). Bude použito nejnovější nastavení, starší nastavení bude zrušeno.
- Funkce Noise reduction (Redukce šumu, W 101) nemá žádný účinek, přestože ji nastavíte na možnost On (Zapnuto).

Menu režimu fotografování

# **BKT Auto Bracketing**

Volič provozních režimů otočte do polohy **P** nebo **A**, stisknutím tlačítka **MENU** zvolte možnost **Auto bracketing** a potom stiskněte tlačítko ®.

V některých situacích může být těžké vybrat správnou korekci expozice nebo **vyvážení bílé barvy** a zároveň nemáte dostatek času pro kontrolu výsledku a úpravu nastavení po každé expozici. Pomocí funkce Auto

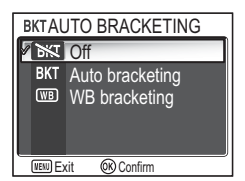

bracketing lze pořídit sérii snímků s různým nastavením korekce expozice či vyvážení bílé barvy.

| Možnost                                                         | Popis                                                                                                    |  |
|-----------------------------------------------------------------|----------------------------------------------------------------------------------------------------|--|
| <b>M</b><br>Off<br>(výchozí nastavení)                          | Budou použity normální parametry expozice a vyvážení bílé<br>barvy.                                                                                                    |  |
| BKT<br>Automatické<br>sériové snímání                           | Při každém domáčknutí tlačítka spouště fotoaparát pořídí tři<br>snímky: snímek s aktuálním nastavením expozice, snímek<br>s korekcí expozice +0,5 a snímek s korekcí expozice -0,5.                                                         |  |
| (WB)<br>WB bracketing<br>(Bracketing s vyvážením<br>bílé barvy) | Při každém domáčknutí spouště fotoaparát uloží tři snímky<br>s různým nastavením vyvážení bílé barvy: snímek s normálním<br>vyvážením, snímek s nádechem do modra a snímek s nádechem<br>do červena. Doba záznamu se přibližně ztrojnásobí. |  |
| Při nastaveném automatickém sériovém snímání                    |                                                                                                    |  |

Blesk je nastaven na režim ③.

### Omezení automatického bracketingu a bracketingu s vyvážením bílé barvy

- Tyto funkce nelze použít s jiným nastavením režimu Continuous(Sériové snímání) než
   Single (Jednotlivé snímky) (1889) nebo BSS (Výběr nejlepšího snímku) (1892). Bude použito nejnovější nastavení, starší nastavení bude zrušeno.
- Funkce Noise reduction (Redukce šumu, 2011) nemá žádný účinek, přestože ji nastavíte na možnost On (Zapnuto).
- Pokud je White balance (Vyvážení bílé barvy) (数52) nastaveno na White bal. preset (Přednastavená hodnota), nelze fotografovat s nastavením (₩B) WB bracketing (Bracketing s vyvážením bílé barvy).
- Pokud v paměti nebo na paměťové kartě zbývá místo k uložení jen několika málo snímků, bude uložen jen tento počet snímků.

### Korekce expozice

 Je-li současně nastavena korekce expozice (2833) i BKT Auto bracketing, bude expozice změněna o součet obou korekčních hodnot.

# 💤 Flash Exp. Comp. (Korekce zábleskové expozice)

Volič provozních režimů otočte do polohy **P** nebo **A** a stisknutím tlačítka **MENU** zvolte možnost **Flash Exp. Comp.** (Korekce zábleskové expozice) a potom stiskněte tlačítko **(B**).

Tato volba slouží ke korekci výkonu blesku o -2,0 EV až +2,0 EV v krocích po 1/3 EV.

Zvýrazněte požadovanou hodnotu a stiskněte tlačítko W.

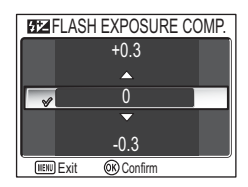

# Menu režimu fotografován

# 🛈 Image Adjustment (Úprava obrazu)

Volič provozních režimů otočte do polohy **P** nebo **A**, stisknutím tlačítka **MENU** zvolte možnost **Image adjustment** (Úprava obrazu) a potom stiskněte tlačítko ®.

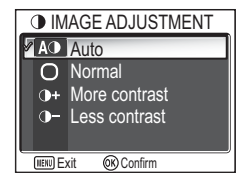

Pomocí této funkce lze automaticky upravit kontrast a zajistit tak optimální výsledek před záznamem snímků do paměti nebo na paměťovou kartu.

| Možnost                                 | Popis                                                                                                    |
|-----------------------------------------|----------------------------------------------------------------------------------------------------|
| A<br>Automaticky<br>(výchozí nastavení) | Fotoaparát automaticky upraví kontrast podle podmínek<br>fotografování.                                                                                                    |
| ⊖<br>Normální                           | Fotoaparát provede standardní úpravu kontrastu všech<br>snímků. Toto nastavení je vhodné pro nejrůznější scény, od<br>temných po jasné.                                                                                                    |
| <b>D+</b><br>More contrast              | Snímek bude zpracován tak, aby se zvýraznil rozdíl mezi<br>světlými a tmavými oblastmi, čímž se zvýší kontrast. Toto<br>nastavení je vhodné při fotografování pod zataženou<br>oblohou nebo při fotografování objektů s nízkým<br>kontrastem, například krajiny. |
| <b>●-</b><br>Less contrast              | Snímek bude zpracován tak, aby se zmenšil rozdíl mezi<br>světlými a tmavými oblastmi, čímž se sníží kontrast. Toto<br>nastavení je doporučeno při velmi jasném světle, které<br>vytváří na objektu výrazné stíny.                                                |

# lmage Sharpening (Doostření obrazu)

Volič provozních režimů otočte do polohy **P** nebo **A**, stisknutím tlačítka **MENU** zvolte možnost **Image sharpening** (Doostření obrazu) a potom stiskněte tlačítko <sup>(IIII)</sup>.

btom stiskněte ky tak, aby byly navými oblastmi

◇IMAGE SHARPENING

A Auto

Fotoaparát automaticky zpracuje snímky tak, aby byly zvýrazněny hranice mezi světlými a tmavými oblastmi snímku a tím došlo k jejich zaostření.

| Možnost                                 | Popis                                                                                                  |  |
|-----------------------------------------|----------------------------------------------------------------------------------------------------|--|
| A<br>Automaticky<br>(výchozí nastavení) | Fotoaparát provádí optimální doostření hran; míra<br>doostření se u každého snímku liší.               |  |
| ◆<br>High                               | U všech snímků bude zvýšena ostrost a zvýrazněny hrany.                                                |  |
| <b>◇</b><br>Normální                    | Fotoaparát provede standardní doostření všech snímků.                                                  |  |
| ⊖<br>Low                                | Nižší než normální úroveň doostření.                                                                   |  |
| <b>≷</b><br>Off                         | Doostřování se neprovádí. Tato možnost je vhodná<br>u snímků, které budou později upraveny v počítači. |  |

# Menu režimu fotografování

### 🖉 Účinky doostření obrazu

Nelze zobrazit v náhledu na monitoru. Výsledky se zobrazí až v režimu přehrávání.

# 🛞 Saturation Control (Sytost)

Volič provozních režimů otočte do polohy **P** nebo **A**, stisknutím tlačítka **MENU** zvolte možnost **Saturation control** (Sytost) a potom stiskněte tlačítko **(S**).

Tato volba slouží ke zvýšení nebo snížení sytosti barev.

| <b>&amp; SATURATION CONTROL</b> |                      |          |  |
|---------------------------------|----------------------|----------|--|
|                                 | ⊛+2                  | Maximum  |  |
|                                 | ⊛+1                  | Enhanced |  |
| 1                               | [⊛±0                 | Normal   |  |
|                                 | <del>®</del> -1      | Moderate |  |
|                                 | ⊛-2                  | Minimum  |  |
|                                 | MENU Exit OK Confirm |          |  |
| _                               |                      |          |  |

| Možnost                                        | Popis                                                                                              |
|------------------------------------------------|----------------------------------------------------------------------------------------------------|
| ⊛+2<br>Maximum                                 | Toto nastavení použijte, chcete-li bez dalších úprav přímo<br>tisknout snímky s živějšími barvami. |
| ⊛+1<br>Enhanced                                |                                                                                                    |
| <b>⊗±()</b><br>Normální<br>(výchozí nastavení) | Nejlepší volba ve většině případů.                                                                 |
| ⊛-1<br>Moderate                                | Tato možnost je vhodná u snímků, které budou později<br>upravovány v počítači.                     |
| ⊛-2<br>Minimum                                 |                                                                                                    |
### [+] AF Area Mode (Režim činnosti zaostřovacích polí)

Volič provozních režimů otočte do polohy **P** nebo **A**, stisknutím tlačítka **MENU** zvolte možnost **AF area mode** (Režim činnost zaostřovacích polí) a potom stiskněte tlačítko **(B**).

Tato funkce slouží k určení způsobu výběru zaostřovacího pole.

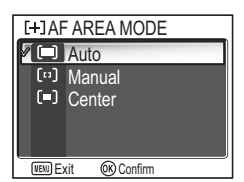

| Možnost                                           | Popis                                                                                                    |                                                                                                    |  |
|---------------------------------------------------|----------------------------------------------------------------------------------------------------|----------------------------------------------------------------------------------------------------|--|
| ( <b>=)</b><br>Automaticky<br>(výchozí nastavení) | Fotoaparát automaticky vybere<br>zaostřovací pole obsahující objekt,<br>který se nachází nejblíže fotoaparátu.<br>Po namáčknutí spouště se vybrané<br>zaostřovací pole zobrazí zeleně<br>(zaostřeno) nebo červeně<br>(nezaostřeno). Toto nastavení je<br>vhodné při fotografování<br>pohybujícího se objektu nebo pokud<br>nemáte dostatek času ke kontrole<br>správného zaostření. | Image: Construction of the second second          |  |
| [ت]<br>Manual                                     | Uživatel pomocí multifunkčního<br>voliče manuálně vybere některé z 99<br>zaostřovacích polí. Tuto možnost lze<br>použít namísto blokace autofokusu<br>(♥98) k zaostření na relativně<br>nehybný objekt, který není uprostřed<br>snímku. Další informace viz "Použití<br>možnosti [□] Manual (Manuálně)"<br>(♥99).                                                                   | Zaostřovací pole<br>Oblast výběru                                                                                                    |  |
| 〔■〕<br>Center                                     | Použije se střední zaostřovací pole.<br>Tuto možnost lze použít v kombinaci<br>s blokací autofokusu (1898)<br>k zaostření na objekty, které se<br>nacházejí mimo střed snímku.                                                                                                    | Image: Constraint of the second second sec |  |

Menu režimu fotografování

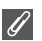

#### Zobrazení zaostřovacího pole

- Pokud je objekt zaostřen, bude zaostřovací pole zobrazeno zeleně.
- Není-li objekt zaostřen, bude zaostřovací pole blikat červeně.
- Pokud je v menu AF area mode (Režim činnost zaostřovacích polí) nastavena volba
   Auto, zobrazí se zaostřovací pole při namáčknutí spouště.

#### 🖉 Poznámky k výběru zaostřovacího pole

- V motivovém programu (¥34) fotoaparát automaticky vybere optimální zaostřovací pole pro vybraný režim.
- V režimu videosekvence fotoaparát automaticky zaostří na objekt pomocí středního zaostřovacího pole.Volbu AF area mode (Režim činnosti zaostřovacích polí) nelze použít.
- Při použití digitálního zoomu (20) se používá střední zaostřovací pole. Volbu AF area mode (Režim činnosti zaostřovacích polí) nelze použít.

#### Blokace autofokusu

Vzdálenost zaostření a expoziční hodnoty se při namáčknutí tlačítka spouště zablokují a dokud je tlačítko v této poloze, zůstanou zablokovány. Pomocí této funkce lze fotografovat objekty, které se nacházejí mimo střed obrazu, nebo v situacích, kdy fotoaparát není schopen zaostřit pomocí autofokusu (1223).

Postup použití blokace autofokusu je popsán níže. V tomto příkladu je volba **AF area mode** (Režim činnosti zaostřovacích polí) (**19**97) nastavena na hodnotu **[=] Center** (Střed).

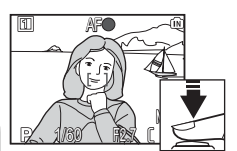

#### 1 Zaostření

Umístěte objekt doprostřed snímku na monitoru a namáčkněte tlačítko spouště.

- 2 Zkontrolujte indikátor zaostření Pokud je objekt zaostřen, indikátor zaostření na monitoru svítí. Zaostřovací pole na monitoru je zobrazeno zeleně.
  - Po dobu namáčknutí spouště zůstává zaostřená vzdálenost a hodnota expozice zablokována.

#### 3 Změňte kompozici snímku

Držte tlačítko spouště namáčknuté a změňte kompozici snímku. Při zablokovaném zaostření neměňte vzdálenost mezi fotoaparátem a fotografovaným objektem. Pokud se fotografovaný objekt pohne, uvolněte tlačítko spouště a zaostřete znovu na novou vzdálenost.

#### 4 Exponujte

Snímek exponujte domáčknutím tlačítka spouště.

### Použití možnosti [11] Manual (Manuálně)

Zaostřovací pole lze určit výběrem z oblasti na obrazovce.

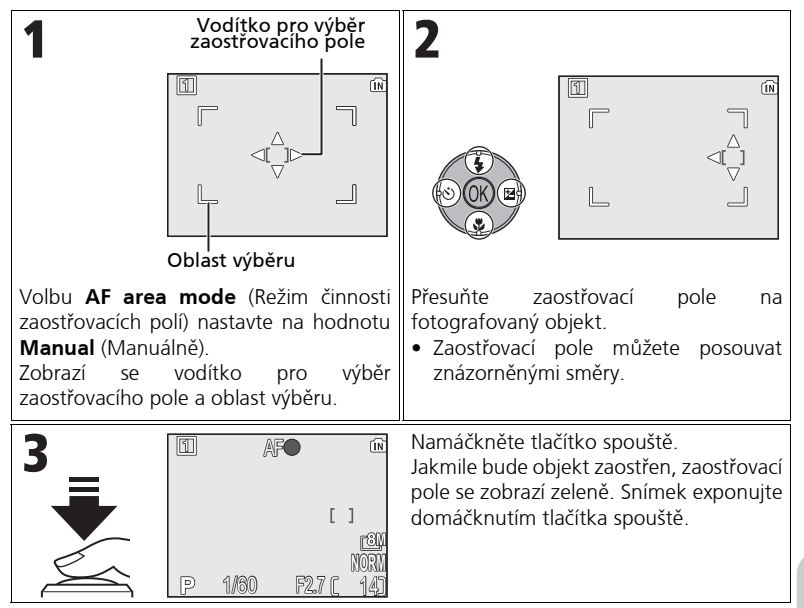

#### 🖉 Poznámky k fotografování v režimu 🖽 Manual (Manuálně)

Režim blesku (\$27), korekci expozice (\$33), zaostřovací režim (\$31) a samospoušť (\$30) nelze nastavit, je-li zobrazeno vodítko pro výběr zaostřovacího pole a oblast výběru. Před změnou těchto nastavení je třeba skrýt vodítko pro výběr zaostřovacího pole stisknutím tlačítka (8). Chcete-li poté změnit zaostřovací pole, stiskněte po změně nastavení znovu tlačítko (8).

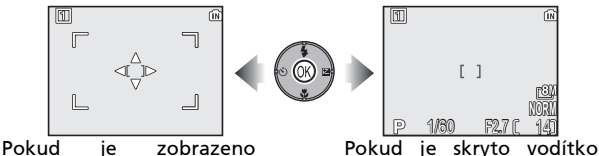

vodítko a oblast výběru

Pokud je skryto vo a oblast výběru

### 🖾 Auto-focus Mode (Režim autofokusu)

Volič provozních režimů otočte do polohy **P** nebo **A**, stisknutím tlačítka **MENU** zvolte možnost **Auto-focus mode** (Režim autofokusu) a potom stiskněte tlačítko **(**).

Tato funkce slouží k určení způsobu zaostřování při exponování statických snímků.

| onování statických snímků.                     |                                                                                                    |  |
|------------------------------------------------|----------------------------------------------------------------------------------------------------|--|
| Možnost                                        | Popis                                                                                                    |  |
| <b>S-AF</b><br>Single AF<br>výchozí nastavení) | Fotoaparát zaostří pouze po namáčknutí tlačítka spouště.                                                                                                    |  |
| C·AF<br>Continuous AF                          | Při kontinuálním zaostřování fotoaparát upravuje zaostření<br>souvisle až do namáčknutí tlačítka spouště a minimalizuje<br>tak dobu nutnou k zaostření před expozicí snímku. |  |

#### 🖉 Potvrzení zaostření

Bez ohledu na vybranou volbu lze fotografovat i v případě, že fotoaparát nezaostřil; před exponováním zkontrolujte zaostřovací pole nebo indikátor zaostření.

### 🕅 Fixed Aperture (Konstantní clona)

Volič provozních režimů otočte do polohy **P** nebo **A**, stisknutím tlačítka **MENU** zvolte možnost **Fixed aperture** (Konstantní clona) a potom stiskněte tlačítko ®.

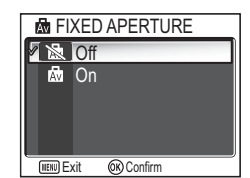

Touto volbou lze určit, zda se má při použití zoomu měnit clona.

| Možnost                           | Popis                                                                                                    |
|-----------------------------------|----------------------------------------------------------------------------------------------------|
| <b>Off</b><br>(výchozí nastavení) | Při použití zoomu se clona mění.                                                                                                    |
| ß∎<br>On                          | Clona je udržována co nejblíže ke zvolenému clonovému číslu.<br>Aby zvolené clonové číslo nepřesáhlo při novém nastavení<br>zoomu expoziční rozsah, zvolte clonu přibližně f/5 až f/7.3. |

()

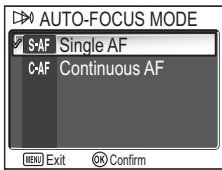

## NR Noise Reduction (Redukce šumu)

Volič provozních režimů otočte do polohy **P** nebo **A**, stisknutím tlačítka **MENU** zvolte možnost **Noise reduction** (Redukce šumu) a potom stiskněte tlačítko **③**.

Při použití dlouhých časů závěrky (delších než 1/4 s) se může na snímcích projevit šum v podobě jasných,

náhodně rozmístěných bodů, zejména v tmavých oblastech. Fotografujete-li v temném prostředí, lze pomocí této funkce omezit výskyt šumu při použití dlouhých časů závěrky.

| Možnost                                | Popis                                                                                                    |  |
|----------------------------------------|----------------------------------------------------------------------------------------------------|--|
| <b>除</b><br>Off<br>(výchozí nastavení) | Funkce redukce šumu je vypnuta, fotoaparát pracuje<br>obvyklým způsobem.                                                                                                    |  |
| NR<br>On                               | Při použití dlouhých časů závěrky, kdy dochází ke vzniku<br>šumu, se uplatní redukce šumu. Ukládání snímků do paměti<br>nebo na paměťovou kartu bude trvat déle než obvykle. |  |

#### 🖉 Omezení funkce redukce šumu

Tuto funkci nelze použít s funkcemi **BKT Auto bracketing**, **WB bracketing** (Bracketing s vyvážením bílé barvy) (**W**93), **BSS** (**W**92) ani s nastavením režimu **Continuous** (Sériové snímání) jiným než **Single** (Jednotlivé snímky) (**W**89), ani pokud je tato volba nastavena na možnost **On** (Zapnuto).

| - |     |  |
|---|-----|--|
|   | 0   |  |
|   |     |  |
|   |     |  |
|   | (G) |  |

#### Citlivost ISO

Při zvýšení citlivosti ISO (1850) se může na snímcích vyskytnout šum. Při zapnuté funkci Noise reduction (Redukce šumu) bude v takovém případě automaticky redukován šum na snímcích pořízených s delšími časy závěrky.

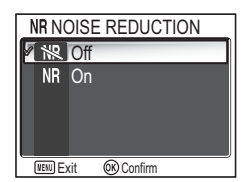

## // Reset

Volič provozních režimů otočte do polohy **P** nebo **A**, stisknutím tlačítka **MENU** zvolte možnost **Reset** a potom stiskněte tlačítko ®. RESET
 Confirm reset of
 user settings 1
 to default values.
 No
 Reset
 @Confirm

Tato volba slouží k obnovení aktuální sady uživatelských nastavení (🖪 103) do původního stavu.

| Možnost | Popis                                |  |
|---------|--------------------------------------|--|
| No      | Odchod z menu beze změny nastavení   |  |
| Reset   | Obnovení původních hodnot nastavení. |  |

Volba **Reset** slouží ke změně následujících nastavení v aktuální sadě uživatelských nastavení zpět na výchozí hodnoty. Nastavení ve druhé sadě zůstanou beze změny.

| Z                                                    | ákladní nastavení | Výchozí hodnota                        | Možnosti menu                        | Výchozí hodnota         |
|------------------------------------------------------|-------------------|----------------------------------------|--------------------------------------|-------------------------|
| R                                                    | ežim blesku       | Automaticky                            | Měření expozice                      | Maticové                |
| Korekce expozice                                     |                   | ±0                                     | Sériové snímání                      | Jednotlivé              |
| Z                                                    | aostřovací režim  | Autofokus                              |                                      | snimky                  |
| S                                                    | amospoušť         | Off                                    | Výběr nejlepšího snímku              | Off                     |
|                                                      |                   |                                        | Automatické sériové snímání          | Off                     |
| Nastavení voliče<br>Výchozí h                        |                   | Výchozí hodnota                        | Korekce zábleskové expozice          | ±0                      |
|                                                      |                   |                                        | Úprava obrazu                        | Automaticky             |
|                                                      |                   | NORMAL                                 | Doostření obrazu                     | Automaticky             |
|                                                      | Kvalita obrazu    | NORMAL                                 | Sytost                               | Normální                |
|                                                      | Velikost obrazu   | [ <b>8M</b><br>(pro P1)<br>[ <b>5M</b> | Režim činnosti<br>zaostřovacích polí | Automaticky             |
| Citlivost                                            |                   | (pro P2)<br>Automaticky                | Režim autofokusu                     | Jednoduchý<br>autofokus |
| Vyvážení bílé <sup>*2</sup>                          |                   | Automaticky                            | Konstantní clona                     | Off                     |
| * <sup>1</sup> Nastavení isou obnovena bez obledu na |                   | Redukce šumu                           | Off                                  |                         |

<sup>1</sup> Nastavení jsou obnovena bez ohledu na uživatelské nastavení.

\*2 Mírně upravené hodnoty jsou rovněž obnoveny.

## 📾 User Setting (Uživatelské nastavení)

Volič provozních režimů otočte do polohy P nebo A, stisknutím tlačítka MENU zvolte možnost User setting (Uživatelské nastavení) a potom stiskněte tlačítko ®.

Nastavení fotoaparátu lze uložit do dvou různých sad: Sady 1 a Sady 2. Standardně se změny nastavení fotoaparátu ukládají do Sady 1. Chcete-li uložit jinou

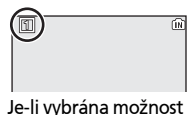

Je-li vybrána možnost User setting 1 (Uživatelské nastavení 1)

kombinaci často používaných nastavení, zvolte Sádu 2 a nastavení upravte podle libosti. Chcete-li z jedné kombinace nastavení přepnout do druhé, zvolte požadovanou sadu v menu USER SETTING (Uživatelské nastavení).

Jak zvolit sadu uživatelských nastavení:

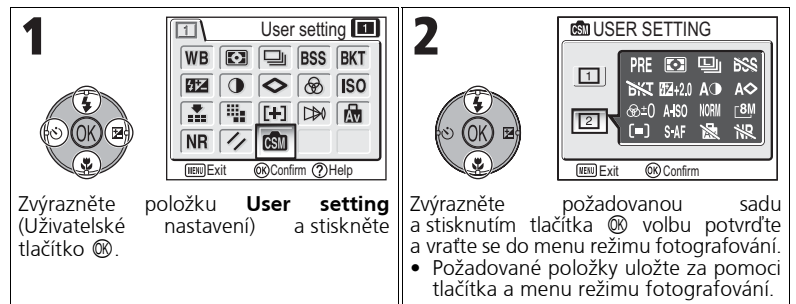

V sadách uživatelských nastavení jsou uložena následující nastavení:

| Možnosti menu režimu fotografování   |                                |                  |                         |
|--------------------------------------|--------------------------------|------------------|-------------------------|
| Vyvážení bílé barvy <sup>*1</sup>    | Měření expozice                | Sériové snímání  | Výběr nejlepšího snímku |
| Automatické<br>sériové snímání       | Korekce zábleskové<br>expozice | Úprava obrazu    | Doostření obrazu        |
| Sytost                               | Citlivost                      | *2               | *2                      |
| Režim činnosti<br>zaostřovacích polí | Režim autofokusu               | Konstantní clona | Redukce šumu            |

| Další nastavení  |                      |                       |  |
|------------------|----------------------|-----------------------|--|
| 🕻 (Režim blesku) | 🛛 (Korekce expozice) | 🕏 (Zaostřovací režim) |  |
| *1               |                      |                       |  |

\*1 Veškeré změny přednastaveného vyvážení bílé barvy se uplatní v obou sadách nastavení bez ohledu na to, která sada je právě zvolena.

\*2 Stávající kvalita obrazu a jeho velikost jsou zobrazeny v nabídce USER SETTING (Uživatelská nastavení), avšak v sadách uloženy nejsou.

## Práce s menu režimu přehrávání

Menu Playback (Přehrávání) obsahuje následující položky:

| Možnost                                                                                                    | Popis                                                                                       |     |
|----------------------------------------------------------------------------------------------------|---------------------------------------------------------------------------------------------|-----|
| List by date                                                                                                    | List by date Seskupení snímků podle data jejich pořízení. K dispozici je pět druhů operací. |     |
| D-Lighting                                                                                                    | D-Lighting Vytvoření kopie snímku s upraveným tónovým rozsahem (jasem).                     |     |
| Výběr snímků k tisku na zařízení kompatibilním se           Print set         standardem DPOF, určení počtu kopií a informací, které mají být na výtiscích uvedeny. |                                                                                             | 66  |
| Slide show Zobrazení snímků v automatické prezentaci.                                                                                                    |                                                                                             | 109 |
| Delete Vymazání všech nebo vybrané snímky.                                                                                                    |                                                                                             | 111 |
| Protect                                                                                                    | Ochrana určených snímků před náhodným<br>vymazáním.                                         | 112 |
| Transfer marking                                                                                                    | Transfer marking Změna označení snímků pro přenos do počítače.                              |     |
| Hide image         Skrytí určených snímků při vytváření prezentace nebo předvádění snímků jiným lidem.                                                              |                                                                                             | 113 |
| Small pic.                                                                                                    | Small pic. Vytvoření malé kopie aktuálního snímku.                                          |     |
| Сору                                                                                                    | Kopírování snímků z vnitřní paměti na paměťovou<br>kartu a naopak.                          | 114 |

Zobrazení menu Playback (Přehrávání):

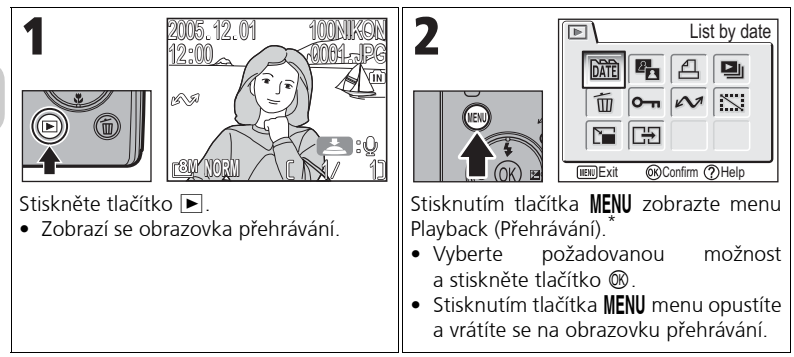

\* Je vybrána naposledy nastavená možnost menu.

105

Některé volby v menu Playback (Přehrávání) umožňují použít obrazovku Picture selection (Výběr snímku) nebo Choose date (Výběr data).

Další informace najdete v části "Použití obrazovky pro výběr snímků" (🛽 105), "Použití obrazovky pro výběr data" (🔄 106) a v popisech jednotlivých menu počínaje stranou 107.

∽ PROTECT

NENU Back

**OK** Confirm

### Použití obrazovky pro výběr snímků

Je-li třeba pro funkce **Print set** (Tisková objednávka) (1866), **Delete** (Vymazat) (18111), **Protect** (Ochrana) (18112), **Transfer marking** (Označení k přenosu) (18112), **Hide image** (Skrytí snímku) (18113) nebo **Copy** (Kopírovat) (18114), objeví se obrazovka pro výběr snímku podobná té, která je znázorněna vpravo.

Další informace o volbě **Print set** (Objednávka tisku) jsou uvedeny v části "Použití funkce 召 Print set (Tisková objednávka):" (**習**66).

Jak vybírat snímky:

| 1<br>PROTECT<br>PROTECT<br>PROTECT<br>PROTECT<br>POFF<br>2005.12.01<br>POFF<br>12:00<br>POFF<br>2005.12.01<br>POFF<br>2005.12.01<br>POFF<br>2005.12.01<br>POFF<br>2005<br>12:00<br>POFF<br>2005<br>12:00<br>POFF<br>2005<br>12:00<br>POFF<br>2005<br>12:00<br>POFF<br>2005<br>12:00<br>POFF<br>2005<br>12:00<br>POFF<br>2005<br>POFF<br>2005<br>POFF<br>2005<br>POFF<br>2005<br>POFF<br>POFFF<br>POFF<br>POFF<br>POFF<br>POFF<br>P | <ul> <li>PROTECT</li> <li>PROTECT</li> <li>PROTECT</li> <li>POFF</li> <li>POFF</li></ul> |
|----------------------------------------------------------------------------------------------------|----------------------------------------------------------------------------------------------------|
| 3                                                                                                    | <ul> <li>Výběr dokončete a přepněte obrazovky.</li> <li>U funkcí Protect (Ochrana), Transfer marking (Označení k přenosu) a Hide image (Skrýt) není nutno provádět žádné další operace.</li> <li>U funkcí Delete (Vymazat) a Copy (Kopírovat) se zobrazí dialogové okno pro potvrzení. Vybrané snímky můžete smazat nebo zkopírovat tak, že vyberete volbu Yes (Ano) a pak stisknete <sup>(S)</sup>.</li> </ul>                                                                                                    |

### Použití obrazovky pro výběr data

Když je ve volbě **Print set** (Tisková objednávka) (**26**6), **Delete** (Vymazat) (**2111**) nebo **Transfer marking** (Označení k přenosu) (**2112**) vybraná možnost **Choose date** (Vybrat datum), objeví se obrazovka CHOOSE DATE pro výběr data podobná té, která je znázorněna vpravo. Příslušnou operaci lze poté použít na všechny snímky pořízené v tentýž den.

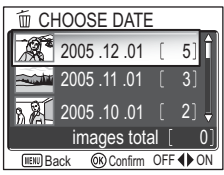

Další informace o volbě **Print set** (Objednávka tisku) jsou uvedeny v části "Vytvoření tiskové objednávky podle data" (**18**68).

Jak vybrat datum záznamu:

| Image: total [ 0]         Image: total [ 0]         Image: total [ 0]         Image: total [ 0]         Image: total [ 0]         Image: total [ 0]                                                                                       | 2<br>(SOR) 2005.12.01 [ 5] (<br>2005.12.01 [ 5] (<br>2005.11.01 [ 3]<br>2005.10.01 [ 2] (<br>images total [ 5]<br>(EN Back @ Confirm OFF () ON                                                                                                    |
|----------------------------------------------------------------------------------------------------|----------------------------------------------------------------------------------------------------|
| <ul> <li>Zvýrazněte datum. Tyto obrazovky se zobrazí, pokud je ve volbě Delete (Vymazat) vybrána možnost Choose date (Vybrat datum).</li> <li>Zobrazí se miniatura prvního snímku, datum záznamu a počet snímků s tímto datem.</li> </ul> | <ul> <li>Potvrďte datum. Objeví se symbol odpovídající dané funkci.</li> <li>Opakováním kroků 1 a 2 vyberte další data.</li> <li>Chcete-li výběr zrušit, zvýrazněte požadované datum a stisknutím multifunkčního voliče vlevo odstraňte symbol výběru.</li> </ul>                                                                                                  |
| 3                                                                                                    | <ul> <li>Výběr dokončete a přepněte obrazovky.</li> <li>U funkce Transfer marking (Označení k přenosu) budou pro přenos označeny všechny snímky s vybraným datem.</li> <li>U funkce Delete (Vymazat) se zobrazí dialogové okno pro potvrzení. Všechny snímky vytvořené určeného dne můžete vymazat zvolením možnosti Yes (Ano) a stisknutím tlačítka ®.</li> </ul> |

#### 🛛 Snímky zobrazené jako Others (Ostatní)

Na obrazovce v kroku 1 se snímky seskupí podle data, až 30 dnů od data vytvoření nejnovějšího snímku. Starší snímky budou seskupeny v poslední položce jako **Others** (Ostatní) a budou považovány za snímky se stejným datem vytvoření.

#### 🖉 Při použití funkce pro výběr data

Protože nelze seskupit snímky skryté (20113) a snímky bez uloženého data (2016, 118), nelze provést výše popsané operace. Výše uvedené operace však lze použít na snímky bez nastaveného data, ale vytvořené jinými fotoaparáty.

## 🕅 List by Date (Seřadit podle data)

Stiskněte tlačítko MENU v režimu přehrávání, vyberte položku List by date (Seřadit podle data) a potom stiskněte tlačítko ®.

Tato volba slouží k seřazení snímků v paměti nebo na paměťové kartě podle data vytvoření.

K dispozici je následujících pět možností:

D-Lighting, Print set (Tisková objednávka), Delete (Vymazat), Transfer marking (Označení k přenosu) a Small pic (Malý snímek).

Výběr snímků podle data a přechod do režimu přehrávání:

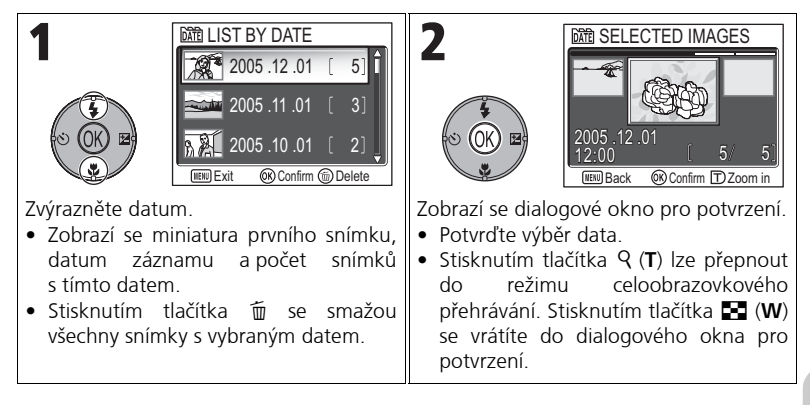

### 🛛 Snímky zobrazené jako Others (Ostatní)

Na obrazovce v kroku 1 se snímky seskupí podle data, až 30 dnů od data vytvoření nejnovějšího snímku. Starší snímky budou seskupeny v poslední položce jako **Others** (Ostatní) a budou považovány za snímky se stejným datem vytvoření.

#### 🖉 Při použití funkce seřazení podle data

Protože nelze seskupit snímky skryté (1313) a snímky bez uloženého data (1316, 118), nelze provést výše popsané operace. Výše uvedené operace však lze použít na snímky bez nastaveného data, ale vytvořené jinými fotoaparáty.

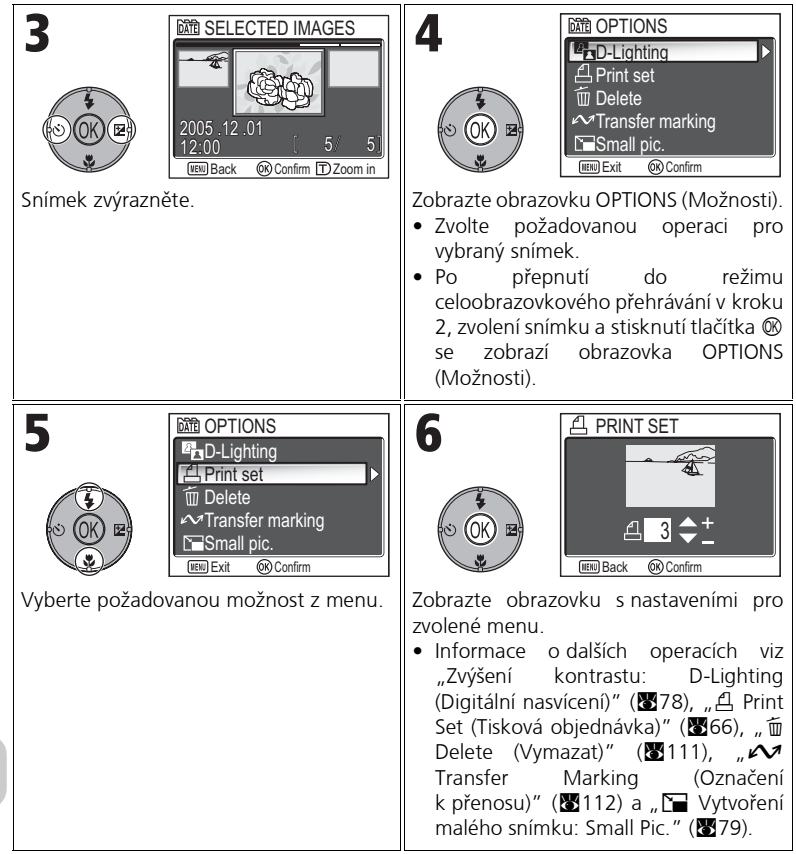

## 🖳 Slide Show (Prezentace)

V režimu přehrávání stiskněte tlačítko **MENU**, vyberte položku **Slide show** (Prezentace) a potom stiskněte tlačítko ®.

Tato funkce se používá k přehrávání snímků v automatizované prezentaci, kdy každý snímek je zobrazen po dobu 2 sekund. Skryté snímky se nepřehrávají. Chcete-li změnit interval zobrazování snímků, zvýrazněte volbu **Frame intvl** (Interval mezi snímky) a stisknutím tlačítka ® zobrazte obrazovku FRAME INTVL (Interval mezi snímky) (**1**10).

- Snímky jsou přehrávány v pořadí, v jakém byly pořízeny (od menších čísel souborů k větším).
- Maximální doba prezentace je 30 minut.

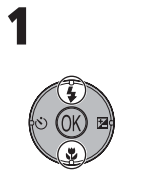

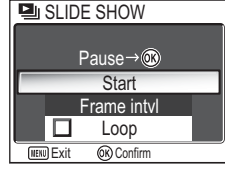

Vyberte možnost Start.

Spusťte prezentaci.

V průběhu prezentace lze provádět následující operace:

| Akce                               | Tlačítko | Popis                                                                                                    |  |
|------------------------------------|----------|----------------------------------------------------------------------------------------------------|--|
| Pozastavení<br>prezentace          |          | Prezentace bude pozastavena<br>a zobrazí se menu. V prezentaci<br>můžete pokračovat zvolením možnosti<br><b>Restart</b> (Restartovat) a stisknutím<br>tlačítka ®. Chcete-li změnit interval<br>mezi snímky, zvýrazněte volbu <b>Frame</b><br><b>intvl</b> . Výchozí nastavení je <b>3s</b> . Chcete-<br>li prezentaci ukončit, vyberte možnost <b>End</b> (Ukončit)<br>a stiskněte tlačítko ®. |  |
| Přechod na<br>další<br>snímek      |          | Přechod na následující snímek. Podržením tlačítka<br>můžete prezentací rychle procházet vpřed.                                                                                                    |  |
| Návrat<br>k předchozí<br>mu snímku | SOK B    | Návrat na předchozí snímek. Podržením tlačítka můžete<br>prezentací rychle procházet vzad.                                                                                                    |  |
| Ukončení<br>prezentace             | MENU     | Ukončení prezentace a návrat do režimu<br>celoobrazovkového přehrávání.                                                                                                    |  |

#### Snímky v paměti

Snímky uložené v interní paměti a na paměťové kartě nelze zobrazit současně. Chcete-li zobrazit snímky uložené v paměti, postupujte některým z následujících způsobů:

- Vyjměte paměťovou kartu z fotoaparátu (₩13) a zobrazte snímky v paměti.
- Zkopírujte snímky uložené v paměti na paměťovou kartu (20114) a zobrazte je.

### 🖉 Smyčka

Pokud na úvodní obrazovce vyberete možnost **Loop** (Smyčka), bude se prezentace automaticky opakovat. Smyčku můžete zapnout nebo vypnout zvolením možnosti **Loop** a stisknutím tlačítka **(B)**. Zapnutí smyčky je znázorněno zaškrtnutím volby **Loop**.

### Poznámky k prezentaci

- Po uplynutí 30 minut nečinnosti od spuštění prezentace se vypne monitor (funkce Auto off (Automatické vypnutí)) a po dalších třech minutách se vypne i fotoaparát. (Fotoaparát se také vypne, pokud je nastavena možnost Loop (Smyčka).)
- Videosekvence jsou zobrazovány ve formě statického prvního snímku každé sekvence.

### Změna intervalu zobrazení snímků

Menu Slide show (Prezentace) popsané na předchozí stránce a dialogové okno pro pozastavení prezentace, které je znázorněno výše, obsahují volbu **Frame intvl** (Interval mezi snímky), jejíž pomocí můžete nastavit, jak dlouho se má každý snímek zobrazovat. Chcete-li změnit interval zobrazování, zvýrazněte volbu **Frame intvl** (Interval mezi snímky) a stiskněte tlačítko **(Prave)**. Zobrazí se menu intervalů znázorněná vpravo; zvýrazněte požadované nastavení a stiskněte tlačítko **(Prave)**.

#### 🛛 Interval zobrazování snímků

Vlivem rozdílů ve velikosti souborů a rychlosti, jakou lze jednotlivé snímky načítat z paměťové karty, se skutečný interval zobrazení může od zvolené hodnoty lišit.

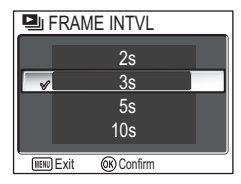

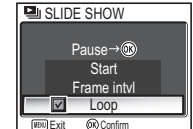

### 🔟 Delete (Vymazat)

V režimu přehrávání stiskněte tlačítko MENU, vyberte položku **Delete** (Vymazat) a potom stiskněte tlačítko <sup>®</sup>.

Pomocí této funkce můžete vymazat vybrané snímky nebo všechny snímky uložené v paměti nebo na paměťové kartě.

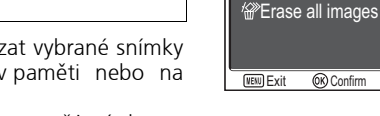

而 DELETE

bit Choose date

Erase selected images

- Není-li ve fotoaparátu vložena paměťová karta, budou vymazány snímky uložené v paměti.
- Je-li ve fotoaparátu vložena paměťová karta, budou vymazány snímky uložené na kartě.

| Možnost                                                                                                    | Popis                                                                                                    |  |
|----------------------------------------------------------------------------------------------------|----------------------------------------------------------------------------------------------------|--|
| <i>谧</i><br>Erase selected images                                                                                                    | Vymazání snímků určených na obrazovce pro výběr<br>snímku (👿 105).                                                         |  |
| 疏證<br>Choose date                                                                                                    | Smazání vybraných snímků se stejným datem vytvoření<br>určeným na obrazovce CHOOSE DATE (Vybrat datum)<br>( <b>X</b> 106). |  |
| Wymazání všech snímků uložených ve vni<br>nebo na paměťové kartě.<br>• V dialogovém okně pro potvrzení vymaz<br>možnost <b>Yes</b> (Ano) a stisknutím tlačítka<br>snímky vymažte. |                                                                                                    |  |

#### 🛛 Hlasové poznámky

Hlasovou poznámku můžete vymazat rovněž pomocí příkazu **Delete** (Vymazat) v menu přehrávání. Chcete-li vymazat pouze hlasovou poznámku zaznamenanou ke snímku, stiskněte v režimu celoobrazovkového přehrávání, v režimu přehrávání náhledů nebo v režimu přehrávání se zvětšením (**W**58) tlačítko **m**.

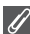

#### Poznámky k mazání

- Vymazané snímky nelze obnovit. Chcete-li snímky zachovat, přeneste je před vymazáním do počítače.
- Snímky označené symbolem On jsou chráněny a nelze je vymazat (20112).

## О–п Protect (Ochrana)

Stiskněte v režimu přehrávání tlačítko MENU, vyberte položku **Protect** (Ochrana) a potom stiskněte tlačítko <sup>®</sup>.

Pomocí této funkce můžete ochránit snímky před náhodným vymazáním.

### 🖉 Poznámky k ochraně snímků

Chráněné snímky nelze vymazat pomocí tlačítka 🛍 ani pomocí položek menu **Delete** (Vymazat). Všechny snímky včetně chráněných však budou vymazány při formátování paměti nebo pamětové karty (**W** 127).

### 🚧 Transfer Marking (Označení k přenosu)

Stiskněte tlačítko **MENU** v režimu přehrávání, vyberte položku **Transfer marking** (Označení k přenosu) a potom stiskněte tlačítko 🕲.

Pomocí této funkce můžete označit uložené snímky k přenosu do počítače.

Připojíte-li fotoaparát k počítači pomocí kabelu UC-E6

USB nebo pomocí bezdrátové sítě LAN a stisknete-li tlačítko ®, budou přeneseny pouze snímky označené symbolem 🖍 (路61, 144).

| Možnost           | Popis                                                                                                    |  |
|-------------------|----------------------------------------------------------------------------------------------------|--|
| All on            | K přenosu budou označeny všechny snímky v paměti nebo na paměťové kartě.                                                                         |  |
| M<br>All off      | Zrušení označení k přenosu u všech snímků v paměti nebo na paměťové kartě.                                                                       |  |
| 疏龍<br>Choose date | Přidání nebo odebrání symbolu přenosu 🖍 pro všechny snímky se stejným datem vytvoření, vybraným na obrazovce CHOOSE DATE (Vybrat datum) (🛚 106). |  |
| Select image(s)   | Přidání nebo odebrání symbolu přenosu 🖍 pro snímky<br>určené na obrazovce pro výběr snímků (🛙 105).                                              |  |

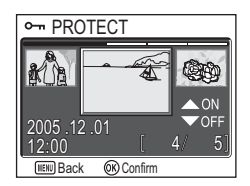

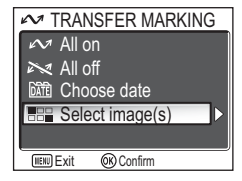

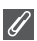

#### Poznámky k označení k přenosu

- K přenosu lze označit nejvýše 999 snímků. Obsahuje-li paměť nebo paměťová karta více než 999 snímků, můžete přenést všechny snímky pomocí softwaru PictureProject. Další informace naleznete v příručkách *PictureProject Reference Manual* (na disku CD).
- Pomocí fotoaparátu COOLPIX P1/P2 nelze přenášet snímky, které byly vybrány k přenosu pomocí jiného typu digitálního fotoaparátu Nikon. Vyberte snímky znovu pomocí fotoaparátu COOLPIX P1/P2.

#### 🖉 Symbol 🖍

Snímky označené pro přenos jsou v režimu přehrávání označeny symbolem 🖍.

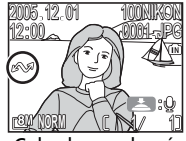

Celoobrazovkové přehrávání

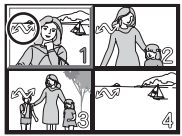

Přehrávání náhledů

## 🔛 Hide Image (Skrytí snímku)

V režimu přehrávání stiskněte tlačítko **MENU**, vyberte položku **Hide image** (Skrytí snímku) a potom stiskněte tlačítko ®.

Tato volba se používá ke skrytí vybraných snímků při vytváření prezentace nebo předvádění snímků jiným lidem (**W**105).

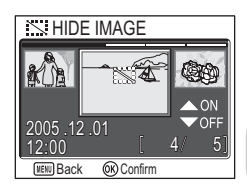

#### 🖉 Formátování paměti nebo paměťových karet

Při formátování paměti nebo paměťové karty budou skryté snímky vymazány.

### "ALL IMAGES ARE HIDDEN" (Všechny snímky jsou skryté)

Pokud jsou všechny snímky v aktuální složce skryté, objeví se v režimu prohlížení snímků i v režimu celoobrazovkového přehrávání upozornění "ALL IMAGES ARE HIDDEN" (Všechny snímky jsou skryté). K odkrytí některých snímků v aktuální složce použijte volbu **Hide image** (Skrytí snímku).

## 🕒 Copy (Kopírovat)

V režimu přehrávání stiskněte tlačítko MENU, vyberte položku **Copy** (Kopírovat) a potom stiskněte tlačítko <sup>®</sup>.

Pomocí této funkce lze kopírovat snímky uložené ve vnitřní paměti na paměťovou kartu a naopak. Buď můžete vybrat jen některé snímky, nebo můžete zkopírovat všechny.

| C=COP        | Y                |  |
|--------------|------------------|--|
|              | <b>®</b> →       |  |
|              | [^]→ <b>(</b> îN |  |
|              |                  |  |
|              |                  |  |
|              |                  |  |
| (IIENU) Exit | (K) Confirm      |  |

| Možnost | Popis                                                             |  |  |
|---------|-------------------------------------------------------------------|--|--|
| ₫₽→[^]  | Kopírování snímků uložených ve vnitřní paměti na paměťovou kartu. |  |  |
| [▲] → 🕼 | Kopírování snímků uložených na paměťové kartě do vnitřní paměti.  |  |  |

### Kopie snímku

- Při kopírování snímků pomocí funkce Selected images (Vybrané snímky) budou nové snímky číslovány od nejvyššího čísla souboru z obou pamětí.
  - Příklad: pokud je nejvyšší číslo ve zdrojové paměti číslo 32 (DSCN0032.JPG) a poslední číslo v cílové paměti je číslo 15 (DSCN0015.JPG), budou kopírovaným snímkům přiřazena čísla od DSCN0033 výše.
- Vyberete-li možnost All images (Všechny snímky), budou zkopírovány všechny složky v paměti nebo na paměťové kartě. Název složky bude obsahovat nové číslo, přiřazené automaticky fotoaparátem (nejvyšší číslo složky v cílové paměti bude zvýšeno o jedničku). Pokud se vytvoření nové složky nezdaří, zobrazí se chybová zpráva a kopírování nebude provedeno.
- Není-li v cílové paměti dostatek volného místa, bude kopírování zrušeno a zobrazí se chybová zpráva.
- Kopírovat lze soubory ve formátech JPEG, MOV a WAV. Soubory v jiných formátech nelze kopírovat.
- Společnost Nikon nezaručuje možnost kopírování snímků vytvořených jiným fotoaparátem nebo upravených v počítači.

# Print Set (Tisková objednávka), Transfer Marking (Označení k přenosu) a Protect (Ochrana)

Při kopírování snímků, u kterých je nastavena volba **Print set** (Tisková objednávka) (**16**66) nebo **Transfer Marking** (Označení k přenosu) (**16**112), se tato nastavení nezkopírují. Naopak při kopírování snímků, u kterých je nastavena volba **Protect** (Ochrana) (**16**112), se nastavení ochrany zkopíruje a okopírované snímky jsou chráněny.

## Použití menu Set-up

Menu Set-up obsahuje následující položky:

| Možnost            | Popis                                                                                                    |     |
|--------------------|----------------------------------------------------------------------------------------------------|-----|
| Menus              | Výběr způsobu zobrazení menu.                                                                                                    |     |
| Welcome screen     | Výběr uvítací obrazovky, která se má zobrazovat<br>při zapnutí fotoaparátu.                                                           |     |
| Date               | Nastavení hodin fotoaparátu.                                                                                                    | 118 |
| Monitor settings   | Nastavení zobrazení, jasu a odstínu barev monitoru.                                                                                   | 120 |
| Date imprint       | Vkopírování data a času vytvoření do snímku.                                                                                          | 122 |
| Shot confirmation  | Shot confirmationPokud je tato volba nastavena na hodnotu On<br>(Zapnuto), rozsvítí se po exponování snímku<br>indikátor samospouště. |     |
| AF assist          | Nastavení použití pomocného světla autofokusu<br>v případě nedostatečně osvětlené scény.                                              |     |
| Sound settings     | Nastavení zvuku tlačítek a hlasitosti závěrky či zvuků při spuštění.                                                                  |     |
| Auto off           | Nastavení doby, po jejímž uplynutí bude monitor<br>automaticky vypnut za účelem úspory energie.                                       |     |
| Format memory/card | Formátování paměti nebo paměťové karty pro použití ve fotoaparátu.                                                                    |     |
| Language           | Nastavení jazyka použitého v menu a zprávách<br>fotoaparátu.                                                                          |     |
| Interface          | Nastavení režimu rozhraní USB a televizní normy.                                                                                      | 128 |
| Auto transfer      | Nastavení označování nově vytvářených snímků k přenosu do počítače ( <b>Transfer marking</b> ).                                       | 129 |
| Reset all          | Obnovení výchozího nastavení fotoaparátu.                                                                                             | 130 |
| Firmware version   | Zobrazení aktuální verze firmwaru fotoaparátu.                                                                                        | 131 |

Menu Set-up

Zobrazení menu Set-up:

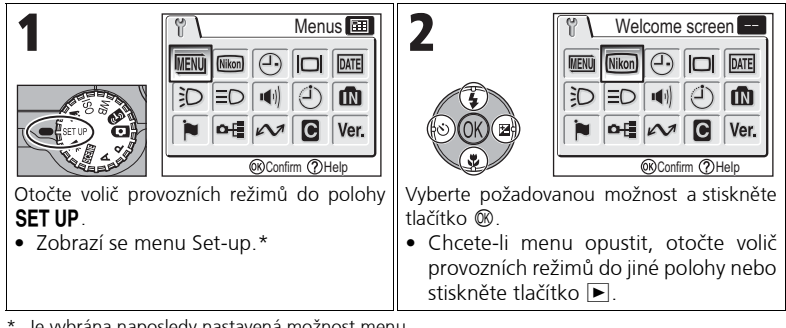

\* Je vybrána naposledy nastavená možnost menu.

#### Menus (Menu) MENU

Volič provozních režimů otočte do polohy SET UP, vyberte volbu Menus (Menu) a potom stiskněte tlačítko 🛞.

Pomocí této volby můžete přepnout zobrazení menu Shooting (Fotografování), Movie (Videosekvence), Playback (Přehrávání) a Set-up (Nastavení) na 🔳 Text nebo 📰 Icons (Symboly).

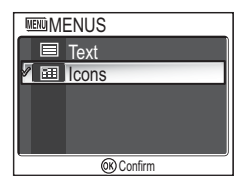

### 🔤 Welcome Screen (Uvítací obrazovka)

Volič provozních režimů otočte do polohy **SET UP**, vyberte volbu **Welcome screen** (Uvítací obrazovka) a potom stiskněte tlačítko **(B)**.

WELCOME IMAGE SELECT Disable welcome Nikon ✓ Animation Select an image <sup>®</sup> Confirm

Pomocí tohoto menu můžete vybrat uvítací obrazovku, která se zobrazí při zapnutí fotoaparátu.

| Možnost                                  | Popis                                                                                                    |                                                                                                    |  |
|------------------------------------------|----------------------------------------------------------------------------------------------------|----------------------------------------------------------------------------------------------------|--|
| Disable<br>welcome                       | Po zapnutí fotoaparátu se nezobrazí žádná uvítací obrazovka.                                                                                                    |                                                                                                    |  |
| Nikon                                    | Po zapnutí fotoaparátu se zobrazí obrázek<br>uvedený vpravo.                                                                                                    | Nikon<br>COOLPIX                                                                                                    |  |
| <b>Animace</b><br>(výchozí<br>nastavení) | Po zapnutí fotoaparátu se zobrazí krátká<br>animace.                                                                                                    | COOLPIX                                                                                                    |  |
| Select an<br>image                       | <ul> <li>Jako uvítací obrazovku můžete vybrat některý ze<br/>snímků uložených v paměti nebo na paměťové kartě.</li> <li>1 Zobrazí se obrazovka SELECT IMAGE<br/>(Výběr obrázku). Vyberte snímek pomocí<br/>multifunkčního voliče.</li> <li>2 Stiskněte tlačítko ®.</li> <li>Chcete-li vybrat snímek uložený ve vnitřní<br/>paměti fotoaparátu, vyjměte paměťovou kartu.</li> </ul> | ELECT IMAGE           Image: Control of the second second |  |

#### | Malé kopie snímků a oříznuté kopie

Zmenšené kopie snímků vytvořené pomocí funkce Small picture (Malý snímek) (279) nebo voleb oříznutí (277) lze vybrat jako uvítací obrazovku jen v případě, že mají velikost nejméně 640 × 480 pixelů (pro malý snímek přesně 640 × 480).

©,

#### "Vybraný snímek"

Pokud vyberete možnost **Select an image** (Vybraný snímek), zvolený snímek se zobrazí při spuštění fotoaparátu i v případě, že paměťovou kartu obsahující tento snímek vyjmete z fotoaparátu. Vyberete-li možnost **Select an image** po nastavení vlastní uvítací obrazovky, zobrazí se dotaz znázorněný na obrázku vpravo. Chcete-li jako uvítací obrazovku použít nový snímek, vyberte možnost **Yes** (Ano). Chcete-li menu opustit a ponechat uvítací obrazovku beze změny, vyberte možnost **No** (Ne).

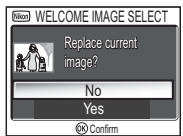

## 🕘 Date (Datum)

Volič provozních režimů otočte do polohy **SET UP**, vyberte volbu **Date** (Datum) a potom stiskněte tlačítko ®.

Pomocí této položky můžete nastavit hodiny fotoaparátu a zvolit domácí časové pásmo a časové pásmo druhého města (časové pásmo místa, do kterého cestujete).

### Date

Pomocí položky **Date** (Datum) můžete nastavit hodiny fotoaparátu na aktuální datum a čas. Viz "Základní nastavení" (**W**16).

### Time Zone (Časové pásmo)

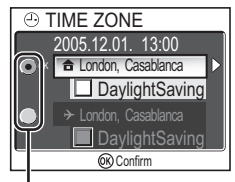

Vybraná možnost je označena tečkou

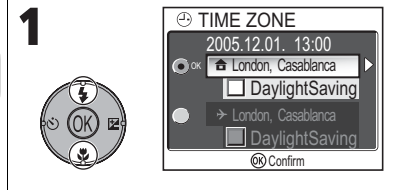

Výběr domácího časového pásma nebo časového pásma druhého města.

- Chcete-li nastavit hodiny podle domácího časového pásma, vyberte možnost a stiskněte tlačítko <sup>®</sup>.
- Chcete-li nastavit hodiny podle časového pásma druhého města, vyberte možnost
   a stiskněte tlačítko (8).

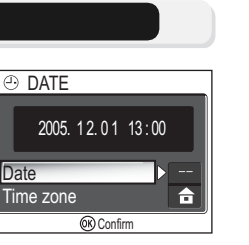

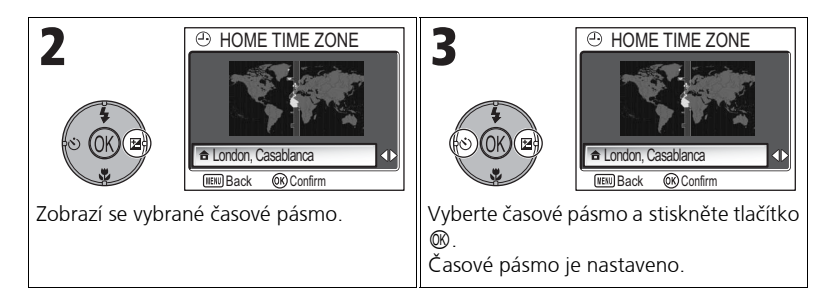

Fotoaparát podporuje následující časová pásma:

| GMT +/- | Místo                                          |  |
|---------|------------------------------------------------|--|
| GMT –11 | Midway, Samoa                                  |  |
| GMT –10 | Havaj, Tahiti                                  |  |
| GMT –9  | Aljaška, Anchorage                             |  |
| GMT –8  | PST (PDT*): Los Angeles,<br>Seattle, Vancouver |  |
| GMT –7  | MST (MDT*): Denver,<br>Phoenix, La Paz         |  |
| GMT –6  | CST (CDT*): Chicago,<br>Houston, Mexico City   |  |
| GMT –5  | EST (EDT*): New York,<br>Toronto, Lima         |  |
| GMT –4  | Caracas, Manaus                                |  |
| GMT –3  | Buenos Aires, Sao Paulo                        |  |
| GMT –2  | Fernando de Noronha                            |  |
| GMT –1  | Azory                                          |  |

| GMT +/- | Místo                         |  |
|---------|-------------------------------|--|
| GMT     | Londýn, Casablanca            |  |
| GMT +1  | Madrid, Paříž, Praha          |  |
| GMT +2  | Athény, Helsinky              |  |
| GMT +3  | Moskva, Nairobi               |  |
| GMT +4  | Abu Dhabi, Dubai              |  |
| GMT +5  | Islámábád, Karáčí             |  |
| GMT +6  | Colombo, Dháka                |  |
| GMT +7  | Bangkok, Jakarta              |  |
| GMT +8  | Peking, Hongkong,<br>Singapur |  |
| GMT +9  | Tokio, Soul                   |  |
| GMT +10 | Sydney, Guam                  |  |
| GMT +11 | Nová Kaledonie                |  |
| GMT +12 | Auckland, Fidži               |  |

\* Je-li zapnutý letní čas.

### 🖉 Časová pásma

Časová pásma s rozdílem necelých hodin nejsou podporována. Při cestování do míst nebo z míst s rozdílem od středního času (GMT) počítaným na půl- nebo čtvrthodiny, jako je například Afghánistán, Střední Austrálie, Indie, Irán, Nepál nebo Newfoundland, nastavte hodiny fotoaparátu na místní čas (**W**16, 118).

## 🕞 Monitor Settings (Nastavení monitoru)

Volič provozních režimů otočte do polohy **SET UP**, vyberte volbu **Monitor settings** (Nastavení monitoru) a potom stiskněte tlačítko **(**).

Pomocí této funkce můžete změnit vzhled displeje a nastavit odstín barev a jas.

### Photo Info (Informace o snímku)

Pomocí této volby lze skrýt nebo zobrazit indikátory na monitoru.

| Možnost               | Popis                                                                                                    | Monitor                                  |
|-----------------------|----------------------------------------------------------------------------------------------------|------------------------------------------|
| Zobrazit<br>informace | Při fotografování nebo prohlížení snímků bude<br>na monitoru zobrazováno aktuální nastavení<br>fotoaparátu nebo pomocné pokyny.                                                                                                    | II (I) (I) (I) (I) (I) (I) (I) (I) (I) ( |
| Auto info             | Na monitoru se zobrazí aktuální nastavení<br>fotoaparátu nebo pomocné pokyny po dobu<br>pěti sekund.                                                                                                    | E 1/60 FEAL 141                          |
| Hide info             | Aktuální nastavení nebo pokyny k obsluze se<br>nebudou zobrazovat.                                                                                                    |                                          |
| Framing grid          | V režimech <b>P</b> (Programová automatika) a <b>A</b><br>(Časová automatika) bude na monitoru<br>zobrazeno kompoziční vodítko. Na monitoru<br>se zobrazí aktuální nastavení a pomocné<br>pokyny (v režimu fotografování po dobu pěti<br>sekund). |                                          |

Photo info Photo info Brightness Hue ©Confirm

Menu Set-up

### Brightness (Jas)

Pomocí této funkce můžete vybrat jeden z pěti stupňů jasu monitoru.

Vyberte volbu **Brightness** (Jas) a stiskněte tlačítko ®, zobrazí se obrazovka pro nastavení jasu.

Úroveň jasu vyberte podle snímku na obrazovce a potom stiskněte tlačítko @.

### Hue (Barevný odstín)

Tato volba slouží k nastavení barevného odstínu monitoru.

Vyberte volbu **Hue** (Barevný odstín) a stiskněte tlačítko Ø, zobrazí se obrazovka pro nastavení barevného odstínu.

Barevný odstín vyberte podle snímku na obrazovce a potom stiskněte tlačítko @.

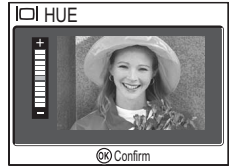

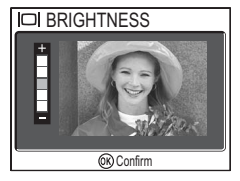

## **Date Imprint (Vkopírování data)**

Volič provozních režimů otočte do polohy SET UP, vyberte volbu Date imprint (Vkopírování data) a potom stiskněte tlačítko ®.

Tato volba umožňuje do snímků v okamžiku jejich ukládání do paměti nebo na paměťovou kartu vkopírovat datum nebo datum a čas záznamu. Časový údaj nelze do snímků vložit později, po jejich vytvoření.

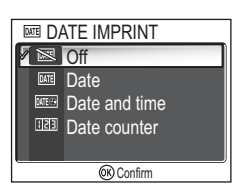

| Možnost                                  | Popis                                                                                                    |  |
|------------------------------------------|----------------------------------------------------------------------------------------------------|--|
| Off<br>(výchozí nastavení)               | Datum ani čas nejsou do snímků vkopírovány.                                                                                                    |  |
| Date                                     | Je-li vybrána tato možnost, je do pravého dolního rohu všech pořízených snímků vkopírováno datum.                                                               |  |
| Date and time                            | Je-li vybrána tato možnost, je do pravého dolního rohu všech pořízených snímků vkopírováno datum a čas.                                                         |  |
| ায়ে<br>Date counter<br>(Počítadlo data) | Je-li vybrána tato možnost, je do pravého dolního rohu<br>všech pořízených snímků vkopírován počet dnů uplynulý<br>mezi uloženým datem a datem pořízení snímku. |  |

### Omezení při vkopírování data

- Vkopírovaný časový údaj nelze odstranit.
- Funkci Date imprint (Vkopírování data) nelze vybrat, pokud nejsou nastaveny hodiny fotoaparátu (1816, 118).
- Při fotografování v následujících režimech je nastavení Date imprint (Vkopírování data) automaticky zrušeno: <sup>1</sup>/<sub>2</sub> Continuous H (Sériové snímání rychlé) (P1), <sup>1</sup>/<sub>2</sub> Continuous L (Sériové snímání pomalé) (P1), <sup>1</sup>/<sub>2</sub> Continuous (Sériové snímání) (P2), <sup>3</sup>/<sub>3</sub> 5 shot buffer (5 posledních snímků), <sup>1</sup>/<sub>2</sub> Ultra HS (Mozaika 16 snímků) (1889), <sup>1</sup>/<sub>2</sub> PANORAMA ASSIST (Panorama s asistenci) (138), <sup>3</sup>/<sub>4</sub> SPORTS (Sport) (141), Movie mode (Režim videosekvence) (1880), BKT Auto bracketing (Automatické sériové snímání), <sup>1</sup>/<sub>2</sub> WB bracketing (Sériové snímání s vyvážením bílé barvy) (193) a BSS (Výběr nejlepšího snímku) (192).
- Je-li volba Image size (Velikost obrazu) (247) nastavena na hodnotu [TY 640 × 480, může být časový údaj špatně čitelný. Při použití volby Date imprint (Vkopírování data) doporučujeme nastavit velikost obrazu nejméně [PC 1024 × 768.
- Datum se vkopíruje ve tvaru nastaveném pomocí volby Date (Datum) (16, 118).
- Vložené datum tvoří trvalou součást obrazových dat snímku a bude viditelné při každém vytištění snímku bez ohledu na nastavení položky Date (Datum) v menu Print set (Objednávka tisku, 1966).

Menu Set-up

Pomocí této možnosti lze do fotoaparátu uložit určité datum a do snímků poté vkopírovat údaj o počtu dní od tohoto data k datu vytvoření snímku.

Pokud je uložené datum dřívější než datum vytvoření snímku, bude na snímcích uveden počet uplynulých dní.

Pokud je uložené datum pozdější než datum vytvoření snímku, bude na snímcích uveden symbol **A** s počtem dní do data uložení.

| Možnost                                       | Popis                                                                                                    |                                                                                                    |
|-----------------------------------------------|----------------------------------------------------------------------------------------------------|----------------------------------------------------------------------------------------------------|
| Stored dates                                  | V menu Date counter (Počítadlo data) zvolte<br>položku uloženého data, zobrazí se menu<br>STORED DATES (Uložená data).<br>Lze uložit až tři data. Zvýrazněte<br>požadovanou volbu a stiskněte tlačítko ().<br>Zadejte datum. Postupujte podle kroků<br>popsaných v části "Základní nastavení"<br>() 16).<br>Lze zadat data v rozmezí 1. ledna 1910 až<br>31. prosince 2037.<br>Vyberte číslo uloženého data a stiskněte<br>tlačítko (); vybrané datum se použije při<br>vkonírování do smírků | Image: Store D DATES         Image: Store D DATES         Image: Store D DATE         Image: Store D DATE         Y       M         Image: D DATE         Y       M         Image: D DATE         Y       M         Image: D DATE         Y       M         Image: D DATE         Image: D DATE |
|                                               | V menu Date counter (Počítadlo data) zvolte                                                                                                    |                                                                                                    |
| Display<br>options<br>(Možnosti<br>zobrazení) | položku možností zobrazení, zobrazí se<br>menu DISPLAY OPTIONS (Možnosti<br>zobrazení).<br>Je možné vybrat způsob zobrazení data.<br>Zvýrazněte požadovanou volbu a stiskněte<br>tlačítko ®.                                                                                                    | DISPLAY OPTIONS     Vears and days     Yrears and days     Yrs, mnths, days     Or Contim                                                                                                    |

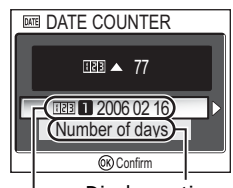

| Display options Stored (Možnosti dates zobrazení)

### 😥 Shot Confirmation (Potvrzení expozice snímku)

Volič provozních režimů otočte do polohy **SET UP**, vyberte volbu **Shot confirmation** (Potvrzení expozice snímku) a potom stiskněte tlačítko **(**8).

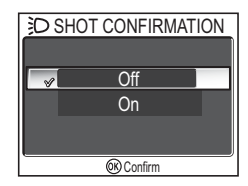

Při použití této volby se po exponování snímku rozsvítí indikátor samospouště.

| Možnost                           | Popis                                                                                                    |
|-----------------------------------|----------------------------------------------------------------------------------------------------|
| <b>Off</b><br>(výchozí nastavení) | Pokud je tato volba nastavena na hodnotu <b>Off</b> (Vypnuto), indikátor samospouště se po exponování snímku nerozsvítí.                                                                                                    |
| On                                | Pokud je tato volba nastavena na hodnotu <b>On</b> (Zapnuto), rozsvítí<br>se po exponování snímku indikátor samospouště jako potvrzení,<br>že došlo k uvolnění závěrky. Při použití volby <b>D Multi-shot 16</b><br>(Mozaika 16 snímků) nebo <b>D 5 shot buffer</b> (5 posledních<br>snímků) z menu režimu <b>Continuous</b> (Sériové snímání) se<br>indikátor rozsvítí až po exponování posledního snímku série.<br>Indikátor se nerozsvítí při použití volby <b>D Ultra HS</b> (Ultrarychlá<br>série) nebo při fotografování s použitím blesku. |

## Ξ**Ο AF Assist (Pomocné světlo AF)**

Volič provozních režimů otočte do polohy **SET UP**, vyberte volbu **AF assist** (Pomocné světlo AF) a potom stiskněte tlačítko ®.

Fotoaparát COOLPIX P1/P2 je vybaven pomocným světlem autofokusu. Je-li hladina osvětlení nízká, dojde při namáčknutí tlačítka spouště k aktivaci pomocného světla autofokusu, které umožní automatické zaostření špatně osvětleného objektu.

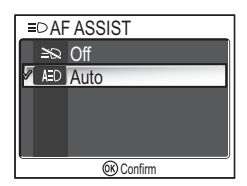

| Možnost                                   | Popis                                                                                                    |  |
|-------------------------------------------|----------------------------------------------------------------------------------------------------|--|
| ≌©<br>Off                                 | Pomocné světlo AF se nepoužije.<br>Pomocné světlo AF lze vypnout při fotografování v situacích,<br>kdy by bylo pro fotografované osoby příliš jasné nebo kdy je<br>zakázáno použití blesku. Je-li pomocné světlo autofokusu<br>vypnuté, nerozsvítí se ani za velmi špatných světelných<br>podmínek. V této situaci se však může stát, že fotoaparát<br>nebude moci správně zaostřit. |  |
| AED<br>Automaticky<br>(výchozí nastavení) | Je-li hladina osvětlení nízká, rozsvítí se při namáčknutí tlačítka spouště pomocné světlo autofokusu, které umožní automatické zaostření fotografovaného objektu (1823).                                                                                                    |  |

#### 🖉 Pomocné světlo AF má následující pracovní rozsah:

- Oddálení zoomu: rozsah přibližně 0,5 1,4 m
- Přiblížení zoomu: rozsah přibližně 0,5 1,4 m

#### 🖉 Pomocné světlo AF

Je-li volba **AF-assist** (Pomocné světlo AF) nastavena na hodnotu **Auto** (Automaticky), rozsvítí se pomocné světlo autofokusu v následujících případech:

- Volba AF area mode (Režim činnosti zaostřovacích polí) v menu režimu fotografování je nastavena na hodnotu (=) Auto (Automaticky) nebo (=) Center (Střed), nebo je vybráno zaostřovací pole uprostřed snímku a zároveň je volba AF area mode nastavena na hodnotu (:) Manual (Manuálně).
- Fotografování v motivovém režimu, jako je například X PARTY/INDOOR (Párty/interiér),
   BEACH/SNOW (Pláž/sníh), SUNSET (Úsvit/soumrak), COPY (Reprodukce),
   BACK LIGHT (Protisvětlo) nebo PANORAMA ASSIST (Panorama s asistencí).
- Je zvoleno zaostřovací pole uprostřed snímku a motivový režim *Z* PORTRAIT (Portrét),
   NIGHT PORTRAIT (Noční portrét) nebo *D* CLOSE UP (Makro).

## 🐠 Sound Settings (Nastavení zvuku)

Volič provozních režimů otočte do polohy SET UP, vyberte volbu Sound settings (Nastavení zvuku) a potom stiskněte tlačítko 🕅.

Tato volba slouží k ovládání následujících nastavení zvuku.

Možnost Popis Nastavení zvuku, který se ozve při stisku BUTTON SOUND tlačítek Zvuk tlačítek je přehráván v následujících případech: Otočení voliče provozních režimů do × On iiného režimu. Přechod do režimu fotografování nebo Button sound (Confirm přehrávání stisknutím tlačítka 🕨 Nízká kapacita baterie. Nemožnost pořizovat snímky kvůli stavu paměti nebo paměťové karty, Výskyt chvby. Nastavení hlasitosti zvuku závěrky. SHUTTER SOUND Shutter sound Loud Normal Off (Confirm Nastavení hlasitosti zvuku přehrávaného START-UP SOUND při zapnutí fotoaparátu. • Start-up sound Loud Normal (R) Confirm

### Shutter Sound (Zvuk závěrky)

Zvuk závěrky není přehráván v následujících případech:

- Snímání videosekvencí v režimu Movie (280).
- Fotografování v režimu 💐 SPORTS (Sport) (241).
- Funkce Continuous (Sériové snímání) (🛛 89) je nastavena na hodnotu 🖽 Continuous H (Sériové snímání rychlé) (P1), 🖳 Continuous L (Sériové snímání pomalé) (P1), 🖳 Continuous (Sériové snímání) (P2), 🖽 Multi-shot 16 (Mozaika 16 snímků), Ultra HS (Ultrarychlá série) nebo 📷 5 shot buffer (5 posledních snímků).
- Funkce BSS (Výběr nejlepšího snímku) je nastavena na možnost On (Zapnuto) (292).
- Funkce Auto bracketing je nastavena na hodnotu BKT Auto Bracketing (293).

### 126

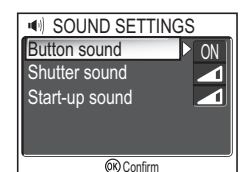

Menu Set-up

## 🕘 Auto Off (Automatické vypnutí)

Volič provozních režimů otočte do polohy SET UP, vyberte volbu Auto off (Automatické vypnutí) a potom stiskněte tlačítko 🕅

Pomocí této možnosti lze nastavit dobu nečinnosti, po jejímž uplynutí se monitor automaticky vypne za účelem úspory energie: 30 sekund (30s), 1 minuta (1m, výchozí nastavení), 5 minut (5m) ف AUTO OFF 30s 1m 5m 30m (K) Confirm

nebo 30 minut (30m). Další informáce o funkci Auto off (Automatické vypnutí) najdete na straně 15.

### 🗂 Format Memory/Card (Formátování paměti/karty

Volič provozních režimů otočte do polohy SET UP, vyberte volbu Format memory (Formátování paměti), resp. Format card (Formátování karty) a potom stiskněte tlačítko 🛞.

MEMORY CARD FORMAT Quick format Format **OK)** Confirm

Pomocí této volby můžete naformátovat paměť nebo paměťovou kartu k použití ve fotoaparátu.

- Chcete-li formátovat paměť, vyjměte z fotoaparátu paměťovou kartu. V menu Set-up se zobrazí volba Format memory (Formátování paměti).
- Bude-li ve fotoaparátu vložena paměťová karta, bude provedeno zformátování karty. V tom případě se v menu Set-up zobrazí volba Format card (Formátování karty).

| Možnost      | Popis                                                                                                    |
|--------------|----------------------------------------------------------------------------------------------------|
| Quick format | Zformátují se pouze data zaznamenaná na paměťové kartě.                                                                                        |
| Format       | Zformátuje se celá paměťová karta včetně oblastí neobsahujících žádná data.<br>Standardní formátování trvá o něco déle než Rychlé formátování. |

#### 🏹 Poznámky k formátování paměti nebo karty

- Během formátování je zobrazena zpráva "FORMATTING" (Probíhá formátování). Dokud je tato zpráva zobrazena, nevypínejte fotoaparát a nevyjímejte baterii ani paměťovou kartu.
- Formátováním paměti nebo paměťové karty budou trvale vymazána všechna obsažená data včetně chráněných snímků a případných dalších dat, která byla v paměti nebo na kartě uložena. Před formátováním nezapomeňte přenést všechny snímky, které chcete zachovat, do počítače (861).

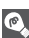

### Poznámky k formátování paměťové kartv

- Před použitím novou paměťovou kartu hned po zakoupení naformátujte.
- Opakované ukládání a vymazávání snímků postupně snižuje výkonnosť paměťových karet a tím i celého fotoaparátu. Pravidelné používání funkce Format (Formátování) se doporučuje pro zachování výkonu paměťové karty.
- Funkce Format není k dispozici, je-li zobrazen symbol 🖅 (😿 14).

## 🏲 Language (Jazyk)

Volič provozních režimů otočte do polohy **SET UP**, vyberte volbu **Language** (Jazyk) a potom stiskněte tlačítko ®.

Vyberte jazyk, kterým budou zobrazena menu a zprávy na monitoru: **Deutsch** (němčina), **English** (angličtina), **Espańol** (španělština), **Français** 

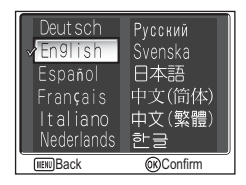

(francouzština), **Italiano** (italština), **Nederlands** (holandština), **Русский** (ruština), **Svenska** (švédština), 日本語 (japonština), 中文(简体) (zjednodušená čínština), 中文(繁體) (tradiční čínština) nebo 한글 (korejština).

### 🗣 🖬 Interface (Rozhraní) – USB/TV norma)

Volič provozních režimů otočte do polohy **SET UP**, vyberte volbu **Interface** (Rozhraní) a potom stiskněte tlačítko ®.

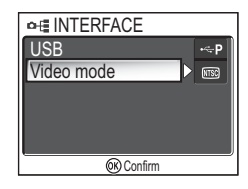

### Vybert nebo j Zvolte

Vyberte režim rozhraní USB, který bude použit při přenosu snímků do počítače nebo při připojení fotoaparátu k tiskárně, která podporuje technologii PictBridge. Zvolte položku **USB** a vyberte požadované nastavení (**W**61).

### Video Mode (TV norma)

Před připojením fotoaparátu k televizoru nebo videorekordéru (2000) vyberte televizní normu odpovídající danému zařízení. Zvolte položku Video mode (TV norma), vyberte požadovanou normu a stiskněte tlačítko 2000.

Váš digitální fotoaparát Nikon podporuje normy

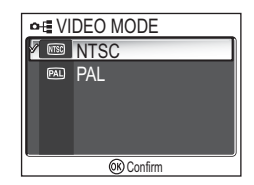

### 🚧 Auto Transfer (Automatický přenos)

Volič provozních režimů otočte do polohy **SET UP**, vyberte volbu **Auto Transfer** (Automatický přenos) a potom stiskněte tlačítko **(B)**.

Tato volba určuje, zda se má při fotografování připojovat k novým snímkům symbol *M* (označení k přenosu).

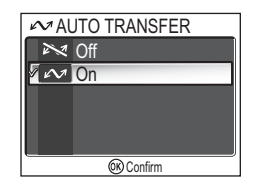

Když k počítači s nainstalovaným programem PictureProject pomocí kabelu UC-E6 USB připojíte fotoaparát a stisknete <sup>®</sup> (střed multifunkčního voliče), budou přeneseny pouze snímky označené symbolem ✓ (**®**61).

Připojíte-li fotoaparát k počítači pomocí bezdrátové sítě LAN a stisknete ®, budou přeneseny pouze snímky označené symbolem 🖍 (🛙 144).

| Možnost                                                         | Popis                                                                                                    |  |  |
|-----------------------------------------------------------------|----------------------------------------------------------------------------------------------------|--|--|
| ≫<br>Off                                                        | Tuto volbu vyberte, nechcete-li nové snímky a videosekvence automaticky označovat k přenosu do počítače.               |  |  |
| Image: Constant       Image: Constant       (výchozí nastavení) | Tuto volbu vyberte, chcete-li nově vytvářené snímky<br>a videosekvence automaticky označovat k přenosu do<br>počítače. |  |  |

#### 💽 Označení uložených snímků symbolem 松

Symbol 🖍 lze k uloženým snímkům přidat nebo jej od naopak odebrat pomocí volby **Transfer marking** (Označení k přenosu) (**W**112) v menu přehrávacího režimu.

## 🖸 Reset All (Resetovat vše)

Volič provozních režimů otočte do polohy **SET UP**, vyberte volbu **Reset ali** (Resetovat vše) a potom stiskněte tlačítko ®.

Pomocí této funkce můžete obnovit výchozí nastavení níže uvedených parametrů.

Tato funkce ovlivňuje následující nastavení:

|   | Menu motivových programů          | Výchozí hodnota                                | Menu Video                                 | osekvence     | Výchozí hodnota         |
|---|-----------------------------------|------------------------------------------------|--------------------------------------------|---------------|-------------------------|
|   |                                   | Portrét Možnosti                               |                                            | Malá velikost |                         |
|   | SCENE                             | (Autofokus                                     | videosekvend                               | 2Í            | 320                     |
|   |                                   | s prioritou tváře)                             | Interval čas                               | osběrného     | 30 s                    |
|   | Další volby                       | Normální                                       | snímání                                    |               | 50.3                    |
|   | Menu režimu fotografování         | Výchozí hodnota                                | Výchozí hodnota<br>Automaticky<br>Maticové |               | Jednoduchý<br>autofokus |
|   | Vyvážení bílé barvy               | Automaticky                                    |                                            |               | Off                     |
|   | Měření expozice                   | Maticové                                       |                                            |               |                         |
|   | Sériové snímání                   | Jednotlivé snímky                              | Menu přehráva                              | acího režimu  | Výchozí hodnota         |
|   | Interval intervalového snímání    | 30 s                                           | Drozontaco                                 | Interval      | 3 sekundy               |
|   | Výběr nejlepšího snímku           | Off                                            | Frezentace                                 | Crowék a      | Off                     |
|   | Automatické sériové snímání       | Off                                            | Creall rais                                | зпуска        | 011<br>C10 100          |
|   | Korekce zábleskové expozice       | ±0                                             | Small pic.                                 |               | 640 × 480               |
|   | Úprava obrazu                     | Automaticky                                    |                                            |               |                         |
|   | Doostření obrazu                  | Automaticky                                    |                                            |               |                         |
|   | Sytost                            | Normální                                       |                                            |               |                         |
|   | Citlivost                         | Automaticky                                    |                                            |               |                         |
| Ń | Kvalita obrazu                    | Normální                                       |                                            |               |                         |
|   | Velikost obrazu                   | [ <b>8</b> M (pro P1)<br>[ <b>5</b> M (pro P2) |                                            |               |                         |
|   | Režim činnosti zaostřovacích polí | Automaticky                                    |                                            |               |                         |
|   | Režim autofokusu                  | Jednoduchý autofokus                           |                                            |               |                         |
|   | Konstantní clona                  | Off                                            |                                            |               |                         |
|   | Redukce šumu                      | Off                                            |                                            |               |                         |
|   | Uživatelské nastavení             | 1                                              |                                            |               |                         |
|   |                                   |                                                |                                            |               |                         |

RESET ALL
Reset all settings to default
values
No
Reset
Ø Confirm

| Menu Set-up                  | Výchozí hodnota | Nastavení tlačítek                                  | Výchozí hodnota |
|------------------------------|-----------------|-----------------------------------------------------|-----------------|
| Menu                         | Symboly         | Blesk                                               | <b>\$</b> AUTO  |
| Uvítací obrazovka            | Animace         | Korekce expozice                                    | 0               |
| Informaça o snímku           | Zobrazit        | Samospoušť                                          | Off             |
|                              | informace       | Zaostřovací režim                                   | Autofokus       |
| Jas                          | 3               | Clona pro režim <b>A</b>                            |                 |
| Barevný odstín               | 6               | (automatika s prioritou                             | F2.7            |
| Vkopírování data             | Off             | clony)                                              |                 |
| Potvrzení expozice<br>snímku | Off             | Flexibilní programová<br>hodnota pro režim <b>P</b> | 0               |
| Pomocné světlo AF            | Automaticky     | (Programová                                         | -               |
| Zvuk tlačítek                | On              |                                                     |                 |
| Zvuk závěrky                 | Normální        |                                                     |                 |
| Zvuk při zapnutí             | Normální        |                                                     |                 |
| Automatické vypnutí          | 1 m             |                                                     |                 |
| Automatický přenos           | On              |                                                     |                 |

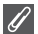

#### Obnovení číslování souborů od 0001

Chcete-li obnovit číslování souborů (225) od 0001, vyberte příkaz **Reset all** (Resetovat vše) po vymazání všech snímků (2111) nebo po naformátování paměti či paměťové karty (2127).

### Ver. Firmware Version (Verze firmwaru)

Volič provozních režimů otočte do polohy **SET UP**, vyberte volbu **Firmware Version** (Verze firmwaru) a potom stiskněte tlačítko **(W**).

Pomocí této funkce můžete zjistit verzi firmwaru fotoaparátu. Dvanáctimístné číslo uvedené dole je síťová adresa MAC fotoaparátu.

Chcete-li se vrátit do menu Set-up, stiskněte multifunkční volič vlevo.

er XX

X-XX-XX

Nikon

MAC address XX-XX-XX-XX-X

on

kon

### Režim bezdrátového přenosu

## Funkce režimu bezdrátového přenosu

Fotoaparát COOLPIX P1/P2 je vybaven funkcí bezdrátového přenosu podle standardů IEEE 802.11b/g. Pomocí následujících funkcí můžete fotoaparát bezdrátově připojit k počítači nebo tiskárně a uložit snímky do počítače nebo je vytisknout.

| Možnost           | Popis                                                                                                    | <b>V</b> |
|-------------------|----------------------------------------------------------------------------------------------------|----------|
| Easy Transfer     | Tato funkce porovná snímky v paměti nebo na<br>paměťové kartě s obrázky uloženými v počítači<br>a přenese jen ty, které v počítači nejsou uloženy.                              | 142      |
| Shooting Date     | Shooting Date Přenos snímků podle konkrétního data záznamu.                                                                                                    |          |
| Marked Images     | Tato funkce umožňuje přenést pouze snímky označené k přenosu (🖍) (🛚 112).                                                                                                    | 144      |
| Selected Images   | Selected Images Budou přeneseny pouze vybrané snímky.                                                                                                    |          |
| Shoot & Transfer  | Okamžitý přenos zhotovených snímků. Zhotovené<br>snímky můžete zkontrolovat a odeslat jen potřebné;<br>snímky také můžete současně uložit do paměti nebo<br>na paměťovou kartu. | 146      |
| PC Mode           | Přenos snímků pomocí počítače. K přenosu snímků lze použít program PictureProject Transfer.                                                                                     | 147      |
| Wireless Printing | Tisk snímků na tiskárně připojené k počítači                                                                                                    | 148      |

Další informace o nastavení režimu bezdrátového přenosu naleznete na str. 133 až 138. Postup přenosu snímků je popsán na straně 140 a dalších.

Pomocí volitelného bezdrátového tiskového adaptéru PD-10 (**14**9) lze bezdrátově přenášet snímky z fotoaparátu přímo do tiskárny a tisknout je (adaptér lze použít s tiskárnami kompatibilními s PictBridge).
## Použití režimu bezdrátového přenosu

Tato část podrobně popisuje požadavky na používání bezdrátového režimu přenosu.

## Požadavky na používání bezdrátového režimu přenosu

Prostředí bezdrátové sítě LAN (kompatibilní se standardem IEEE 802.11b/g)

 Peer-to-peer (režim ad hoc)<sup>\*</sup>: Počítač s vnitřním nebo vnějším adaptérem bezdrátové sítě LAN.
 \* V tomto režimu je k dispozici pouze

IFFF 802 11b

ě LAN. pozici pouze

Bezdrátový přístupový bod

 Přístupový bod AP (režim infrastruktury): Počítač připojený do bezdrátové sítě pomocí přístupového bodu.

### Operační systémy, které podporují režim bezdrátového přenosu

Pro použití bezdrátového režimu přenosu byly testovány a schváleny následující typy operačních systémů:

- Windows XP Professional a Home Edition (s aktualizací SP1 nebo vyšší, doporučena je aktualizace SP2)
- Mac OS X (verze 10.3 nebo vyšší)

Nejnovější informace o podporovaných operačních systémem jsou dostupní online na webových stránkách v části "Celoživotní vzdělávání" (**W**1).

### Software pro nastavení informací profilu ve fotoaparátu

Nástroj Wireless Camera Setup Utility (dále je označován jako nástroj Setup Utility) se používá k vytvoření a správě profilů pro spojení s bezdrátovou sítí LAN ve fotoaparátu. Pokud nebudou profily pro spojení správně nakonfigurovány, fotoaparát nebude možné připojit k bezdrátové síti LAN. Pro instalaci se vyžaduje instalační CD nástroje Wireless Camera Setup Utility a softwaru PictureProject (dále CD-ROM disk), dodávaný s fotoaparátem.

### Prostředí bezdrátové sítě LAN

Chcete-li získat další informace o prostředí bezdrátové sítě LAN, obraťte se na výrobce bezdrátového adaptéru nebo bezdrátového přístupového bodu, případně si prostudujte příslušnou příručku.

### Před použitím režimu bezdrátového přenosu

Chcete-li využívat výhod nabízených bezdrátovým režimem přenosu, použijte nástroj Setup Utility k vytvoření profilů fotoaparátu pro spojení, které umožní jeho rozpoznání počítačem anebo tiskárnou, ke kterým jej připojíte.

Kroky pro vytvoření profilů jsou popsány níže. Další informace naleznete na uvedených referenčních stránkách.

#### Postup vytvoření bezdrátového připojení

Zjistěte nastavení bezdrátové sítě LAN v počítači (335-136)

Poznamenejte si potřebné položky (viz tabulku na str. 135 a 136), které vám usnadní nastavení informací profilu pomocí nástroje Setup Utility.

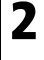

# 2 Nastavte režim USB fotoaparátu na hodnotu PTP (**1**61) V menu fotoaparátu Set-up – Interface (Rozhraní) – USB nastavte možnost PTP

(výchozí nastavení).

### **3** Připojte fotoaparát k počítači pomocí dodaného kabelu UC-E6 USB (图62)

Ověřte, že je volič provozních režimů otočen do polohy SET UP.

### 🖌 Spusťte v počítači nástroj Setup Utility (🛽 137)

Pokud je již nástroj Setup Utility najnstalován do počítače, spusťte jej. Jestliže nástroj Setup Utility nainstalován není, nainstalujte jej z disku CD-ROM dodaného s fotoaparátem. Po nainstalování se nástroj Setup Utility spustí.

### 5 Postupujte podle pokynů v oknech nástroje Setup Utility. (2138)

Nastavení profilu můžete zrušit klepnutím na tlačítko **Cancel** (Storno) v okně.

### Baterie fotoaparátu

Profily nelze nastavit, pokud se fotoaparát během nastavování vypne. Zkontroluite předem. zda jsou baterie dostatečně nabité.

### 🔽 Nastavení profilů

Pro každý počítač, ke kterému se fotoaparát připojí, je třeba nastavit profil pomocí nástroje Setup Utility (kroky 1 až 5 výše). Nástroj Setup Utility také řídí přenos snímků z fotoaparátu. Nainstalujte nástroj Setup Utility do všech počítačů, které budou nastaveny jako zařízení profilu.

### Zjištění nastavení bezdrátové sítě LAN v počítači

Před spuštěním nástroje Setup Utility a zadáním informací profilu zjistěte nastavení bezdrátové sítě LAN v počítači. Zkontrolujte následující položky podle příručky a dalších referenčních materiálů k počítači a zařízení bezdrátové sítě LAN.

| Položka                                  | Popis                                                                                                    |
|------------------------------------------|----------------------------------------------------------------------------------------------------|
| Network Name<br>(SSID)<br>(Síťový název) | Zadejte identifikaci sítě přiřazenou počítači (povinné). Pokud se<br>automaticky zobrazí určitá hodnota, použijte ji.                                                                                                    |
| <b>Туре</b> (Тур)                        | Vyberte typ připojení <b>Camera to Computer (Ad-hoc)</b> (Fotoaparát<br>– počítač (ad hoc)) nebo <b>Access Point (Infrastructure)</b><br>(Přístupový bod (infrastruktura)) (povinné).<br>Typ připojení <b>Camera to Computer (Ad-hoc)</b> vyberte, jestliže<br>provádíte rovnocenné spojení (peer-to-peer) mezi fotoaparátem<br>a počítačem; typ připojení <b>Access Point (Infrastructure)</b> vyberte,<br>jestliže nastavujete připojení prostřednictvím přístupového bodu.<br>Fotoaparát a počítač však musí používat stejné nastavení.<br>Následující položky se liší v závislosti na vybraném typu připojení. |

Pokud je v poli **Type** (Typ) vybráno připojení **Camera to Computer (Ad-hoc)** (Fotoaparát – počítač (ad hoc)):

| Položka                                                       | Popis                                                                                                    |
|---------------------------------------------------------------|----------------------------------------------------------------------------------------------------|
| Channel (Kanál)                                               | Vyberte stejné číslo (1 až 11), které je nastaveno jako číslo kanálu<br>v počítači (povinné).                                                                                                    |
| Authentication<br>(Ověřování)                                 | Vyberte možnost <b>Open</b> (Otevřené) nebo <b>Shared</b> (Sdílené) (vyberte stejnou metodu, která je nastavena v počítači).                                                                                                    |
| <b>Security</b><br>(Zabezpečení)                              | Vyberte možnost <b>None</b> (Žádné), <b>WEP 64 bits</b> (64bitové šifrování<br>WEP) nebo <b>WEP 128 bits</b> (128bitové šifrování WEP) (vyberte<br>stejnou metodu, která je nastavena v počítači).                                                                                                    |
| Security Key<br>Format<br>(Formát<br>bezpečnostního<br>klíče) | Pokud je v poli <b>Security</b> (Zabezpečení) vybrána možnost <b>WEP 64</b><br><b>bits</b> (64bitové šifrování WEP) nebo <b>WEP 128 bits</b> (128bitové<br>šifrování WEP), zadejte stejné nastavení jako v počítači (pokud je<br>v poli <b>Security</b> (Zabezpečení) vybrána možnost <b>None</b> (Žádné),<br>není třeba tento údaj zadávat).                                         |
| <b>Security Key</b><br>(Bezpečnostní klíč)                    | Zadejte bezpečnostní klíč nastavený v počítači (pokud je v poli<br>Security (Zabezpečení) vybrána možnost None (Žádné), není<br>třeba tento údaj zadávat).                                                                                                    |
| <b>Key Index</b><br>(Index klíče)                             | Pokud je v poli <b>Security</b> (Zabezpečení) vybrána možnost <b>WEP 64</b><br><b>bits</b> (64bitové šifrování WEP) nebo <b>WEP 128 bits</b> (128bitové<br>šifrování WEP), zadejte stejné nastavení jako v přístupovém bodu<br>(pokud je v poli <b>Security</b> (Zabezpečení) vybrána možnost <b>None</b><br>(Žádné), není třeba tento údaj zadávat). Výchozí nastavení je <b>1</b> . |
| <b>Configure</b><br>(Konfigurace)                             | Vyberte způsob nastavení IP adresy fotoaparátu: <b>Auto</b><br>(Automaticky) nebo <b>Manual</b> (Ručně).                                                                                                    |
| IP Address<br>(IP adresa)                                     | Pokud je v části <b>Configure</b> (Konfigurace) vybrána možnost<br><b>Manual</b> (Ručně), zadejte IP adresu fotoaparátu.                                                                                                    |

Pokud je v poli **Type** (Typ) vybráno připojení **Access Point (Infrastructure)** (Přístupový bod (infrastruktura)):

| Položka                                    | Popis                                                                                                    |  |  |
|--------------------------------------------|----------------------------------------------------------------------------------------------------|--|--|
| Authentication                             | Vyberte možnost <b>Open</b> (Otevřené), <b>Shared</b> (Sdílené) nebo <b>WPA-</b>                                                                                                    |  |  |
| (Ověřování)                                | <b>PSK</b> (zadejte stejné nastavení jako v přístupovém bodu).                                                                                                    |  |  |
| <b>Security</b><br>(Zabezpečení)           | Vyberte možnost <b>None</b> (Žádné), <b>WEP 64 bits</b> (64bitové šifrování<br>WEP), <b>WEP 128 bits</b> (128bitové šifrování WEP) nebo <b>TKIP</b> (zadejte<br>stejné nastavení jako v přístupovém bodu).                                                                                                    |  |  |
| Security Key                               | Pokud je v poli <b>Security</b> (Zabezpečení) vybrána možnost <b>WEP 64</b>                                                                                                    |  |  |
| Format                                     | <b>bits</b> (64bitové šifrování WEP) nebo <b>WEP 128 bits</b> (128bitové                                                                                                    |  |  |
| (Formát                                    | šifrování WEP), zadejte stejné nastavení jako v přístupovém bodu                                                                                                    |  |  |
| bezpečnostního                             | (pokud je v poli <b>Security</b> (Zabezpečení) vybrána možnost <b>None</b>                                                                                                    |  |  |
| klíče)                                     | (Žádné), není třeba tento údaj zadávat).                                                                                                    |  |  |
| <b>Security Key</b><br>(Bezpečnostní klíč) | Zadejte bezpečnostní klíč nastavený v přístupovém bodu (pokud je<br>v poli <b>Security</b> (Zabezpečení) vybrána možnost <b>None</b> (Žádné),<br>není třeba tento údaj zadávat).                                                                                                    |  |  |
| <b>Key Index</b><br>(Index klíče)          | Pokud je v poli <b>Security</b> (Zabezpečení) vybrána možnost <b>WEP 64</b><br><b>bits</b> (64bitové šifrování WEP) nebo <b>WEP 128 bits</b> (128bitové<br>šifrování WEP), zadejte stejné nastavení jako v přístupovém bodu<br>(pokud je v poli <b>Security</b> (Zabezpečení) vybrána možnost <b>None</b><br>(Žádné), není třeba tento údaj zadávat). Výchozí nastavení je <b>1</b> . |  |  |
| <b>Configure</b>                           | Vyberte způsob nastavení IP adresy fotoaparátu: <b>Auto</b>                                                                                                    |  |  |
| (Konfigurace)                              | (Automaticky) nebo <b>Manual</b> (Ručně).                                                                                                    |  |  |
| IP Address                                 | Pokud je v části <b>Configure</b> (Konfigurace) vybrána možnost                                                                                                    |  |  |
| (IP adresa)                                | <b>Manual</b> (Ručně), zadejte IP adresu fotoaparátu.                                                                                                    |  |  |

### Ověřování a zabezpečení bezdrátového přenosu

U fotoaparátů COOLPIX P1/P2 lze použít následující kombinace:

| Authentication            | Open                    | Shared    | WPA-PSK |
|---------------------------|-------------------------|-----------|---------|
| (Ověřování)               | (Otevřené)              | (Sdílené) |         |
| Security<br>(Zabezpečení) | None/WEP<br>(Žádné/WEP) | WEP       | ТКІР    |

Při změně formátu zabezpečení může dojít ke snížení úrovně zabezpečení (od nejvyšší úrovně zabezpečení po nejnižší: TKIP, WEP, None (Žádné)).

### 🖉 Filtrování adresy MAC

Je-li v bezdrátové síti LAN, ke které je fotoaparát připojen, nastaveno filtrování adresy MAC, je vyžadována adresa MAC fotoaparátu. Potvrďte adresu MAC fotoaparátu (**18**131).

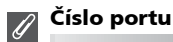

V bezdrátové komunikaci se používá číslo portu UDP 5353 a číslo portu TCP 15740. Jestliže počítač používá bránu firewall, může být třeba změnit její nastavení.

### Spuštění nástroje Setup Utility v počítači

#### Pokud je nástroj Setup Utility nainstalován do počítače, ke kterému se fotoaparát připojuje:

- Systém Windows : Klepněte postupně na položky Start  $\rightarrow$  Všechny programy  $\rightarrow$  Wireless Camera Setup Utility  $\rightarrow$  Wireless Camera Setup Utility.
- Systém Macintosh: Složka Aplikáce  $\rightarrow$  otevřete složku Wireless Čamera Setup Utility ve složce Nikon Software a poklepejte na ikonu Wireless Camera Setup Utility.

Vytvořte profil počítače.

Zobrazí se okno se třemi kartami (Get Started (Začínáme), Profiles (Profilv) a Wireless Printing (Bezdrátový tisk)). Vyberte kartu Get Started (Začínáme). klepněte na tlačítko **Next** (Další) a proveďte nastavení.

| Nikon. | Get Started Profiles Wireless Printing                                                                                                    |
|--------|----------------------------------------------------------------------------------------------------|
|        | Welcomel Get started using your wireless<br>camera with this computer:                                                                                                    |
|        | This setup utility will guide you finaugh the receivacy steps to set up<br>your camera for the viellers bandler of photos to this computer.                                        |
|        |                                                                                                    |
|        | Before you begin, please make over that your camera's battery is<br>inserted and fully charged. The retup process will fail if the camera's<br>battery runs out before completion. |
|        |                                                                                                    |
|        |                                                                                                    |

#### Pokud nástroj Setup Utility není nainstalován do počítače, ke kterému se fotoaparát připojuje:

Nainstaluite software z disku CD-ROM dodaného s fotoaparátem. V okně Install Center (Centrum instalace) průvodce instalací vyberte možnost Easy Install (Snadná instalace). Nejprve bude nainstalován software PictureProject a potom nástroj Setup Utility.

Chcete-li nainstalovat pouze nástroj Setup Utility, vyberte v okně Welcome (Vítejte) možnost Wireless Setup Only.

V okně pro výběr jazyka vyberte jazyk zobrazení nástroje Setup Utility (pouze uživatelé v Evropě; uživatelé v jiných oblastech mohou pokračovat vytvořením profilu).

Nástroj Setup Utility se po instalaci automaticky spustí, takže můžete vytvořit profil počítače. (Jestliže se program spustí automaticky po instalaci, zobrazí se okno nastavení bez karet.)

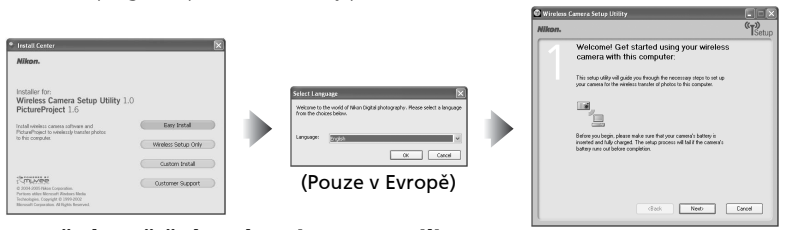

### 🔽 Před spuštěním nástroje Setup Utility

Zkontrolujte následující nastavení.

- Jako režim USB fotoaparátu je vybrána možnost PTP.
- Fotoaparát je připojen k počítačí pomocí kabelu USB.
- Volič provozních režimů je nastaven do polohy SET UP.

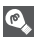

### 🔊 Instalace

Další informace o instalaci jsou uvedeny ve stručném návodu k obsluze nebo v referenční příručce PictureProject Reference Manual (na disku CD).

### Nastavení profilu

Po spuštění nástroje Setup Utility postupujte podle pokynů v okně a zadejte příslušné údaje. Hlavní kroky jsou následující: **Stisknutím tlačítka** *Help* (Nápověda) zobrazíte další informace o jednotlivých operacích.

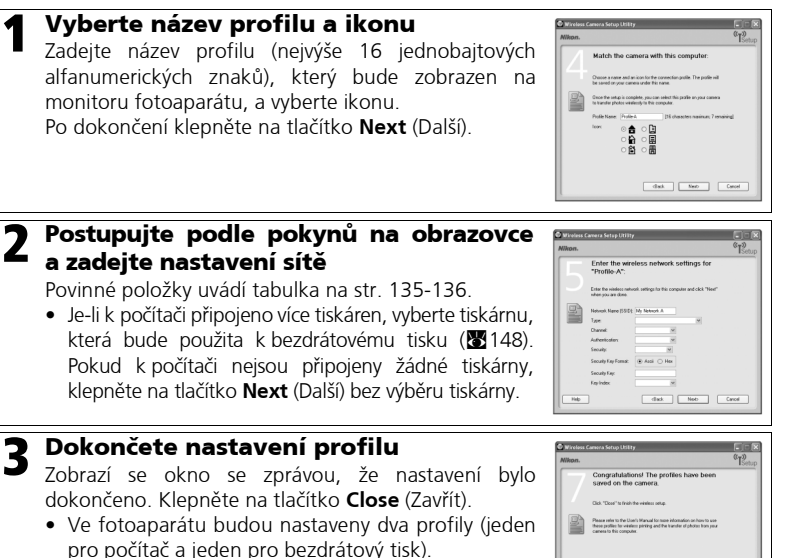

## 🖉 Počet profilů

Ve fotoaparátu můžete vytvořit nejvýše devět profilů (počítače, tiskárny připojené k počítači, volitelný bezdrátový tiskový adaptér PD-10). Pokud jste již vytvořili devět profilů a chcete přidat nový, je třeba nejprve odstranit nepotřebný profil (1139). Před nastavením desátého profilu odstraňte nepotřebné profily pomocí nástroje Setup Utility.

Close Cancel

### 💽 Bezdrátový tisk

- Pokud jsou počítač a tiskárna vypnuty, bezdrátový tisk není možný.
- Tiskárnu používanou k bezdrátovému tisku lze kdykoli nastavit nebo změnit na kartě Wireless Printing (Bezdrátový tisk) nástroje Setup Utility. Fotoaparát a počítač nemusí být při této operaci spojeny kabelem USB.
- Nechcete-li provádět bezdrátový tisk, můžete pomocí nástroje Setup Utility odstranit informace profilu z fotoaparátu. Před touto operací propojte fotoaparát a počítač kabelem USB (20139).

## Správa informací profilu

Pomocí nástroje Setup Utility můžete zobrazit nebo odstranit informace profilu uložené ve fotoaparátu nebo upravit název profilu.

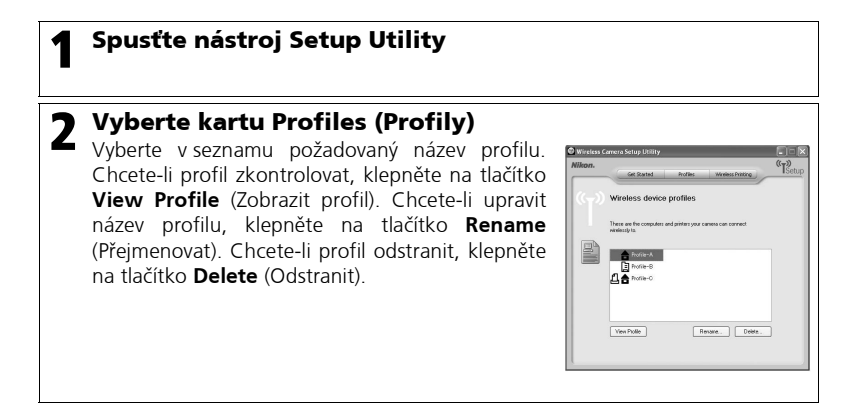

### 🏹 Před spuštěním nástroje Setup Utility

Zkontrolujte následující nastavení.

- Jako režim USB fotoaparátu je vybrána možnost PTP.
- Fotoaparát je připojen k počítači pomocí kabelu USB.
- Volič provozních režimů je nastaven do polohy SET UP.

#### Přenos snímků do počítače Zobrazení menu WIRELESS (Bezdrátová komunikace): «T»CHOOSE PROFILE 1/3 «T»CHOOSE PROFILE 1/3 ♠ Profile-A 合 Profile-A A Profile-B Profile-B 🗅 📤 Profile-C EW们で OR Confirm ⑦ Info NEW LY (K) Confirm (?) Info Otočte volič provozních režimů do polohy Vyberte profil, pomocí kterého se chcete a zapněte fotoaparát. Zobrazí (T) se připolit. obrazovka CHOOSE PROFILE (Výběr profilu). Profily jsou zobrazeny v pořadí od naposledy použitého. Stisknutím tlačítka ② (Info) na obrazovce CHOOSE PROFILE (Výběr profilu) zobrazíte název SSID vybraného profilu a informaci, zda se jedná o počítač nebo tiskárnu. Pokud se fotoaparát nemůže připojit k zařízení profilu, můžete zkontrolovat, zda se nastavení profilu shoduje s nastavením uloženým ve fotoaparátu **«T»WIRELESS MENU 1/2 «T»WIRELESS MENU 1/2** 3 Δ Easy Transfer Easy Transfer Shooting Date Shooting Date Marked Images Marked Images Selected Images Selected Images Shoot & Transfer Shoot & Transfer ( Confirm ( Help (K) Confirm (?) Help Po připojení fotoaparátu k bezdrátové síti Vyberte možnost přenosu snímků. LAN se na monitoru fotoaparátu zobrazí Podrobné informace o jednotlivých položkách menu jsou uvedeny na straně menu WIRFI FSS (Bezdrátová komunikace) a bude zahájen přenos. 142 a dalších. • Pokud je volba **Type** (Typ) nastavena přenosu se můžete vrátit na obrazovku na možnost Camera to computer (Ad-hoc) (Fotoaparát k počítači (Ad-CHOOSE PROFILE (Výběr profilu).

hoc), lze navázání připojení urychlit nastavením pevné IP adresy počítače.

### 🖉 Použití voliče provozních režimů při bezdrátovém připojení

Jestliže otočíte voličem provozních režimů, pokud je fotoaparát bezdrátově připojen, bude bezdrátové připojení přerušeno a přenos snímků zastaven.

### 🥢 Indikátor signálu

Na monitoru je pomocí pětistupňového indikátoru zobrazena síla signálu bezdrátové sítě LAN. Pokud je fotoaparát mimo dosah bezdrátové sítě LAN, indikátor se rozsvítí červeně. Jeli signál slabý, odstraňte překážky mezi anténou fotoaparátu a počítačem.

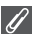

#### Pokud se zobrazí chybová zpráva

Jestliže nelze vybrat profil (pokud nebyl zahájen přenos), zobrazí se zpráva NETWORK CONNECTION FAILED (Připojení k síti se nezdařilo). Jestliže se po výběru menu WIRELESS (Bezdrátová komunikace) fotoaparát nemůže připojit k profilu zařízení, zobrazí se zpráva "Failed to connect to XXX" (Připojení XXX se nezdařilo). Zkontrolujte vybraný

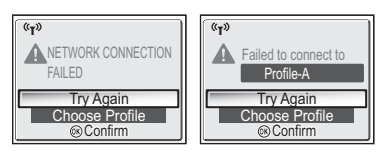

počítač nebo přístupový bod a odsťraňte příčinu chyby. Opakujte připojení výběrem možnosti **Try Again** (Opakovat akci) a stisknutím tlačitka <sup>®</sup>. Chcete-li připojení zrušit a vrátit se na obrazovku CHOOSE PROFILE (Výběr profilu), vyberte možnost **Choose Profile** (Výběr profilu). Pokud příčina chyby neumožňuje výběr možnosti **Try again** (Opakovat akci), vyberte možnost **Choose Profile** (Výběr profilu).

### Ø

#### Indikátor bezdrátového přenosu

Indikátor bezdrátového přenosu (v anténě na boční straně fotoaparátu) oznamuje stav bezdrátového přenosu takto:

Bliká : Hledání zařízení profilu.

Svítí : Připojeno k zařízení profilu nebo probíhá přenos dat.

Nesvítí : Nepřipojeno.

Za účelem snížení spotřeby energie může indikátor bezdrátového přenosu začít blikat, nejsou-li po dobu stanovenou v závislosti na provozních podmínkách přenesena žádná data.

#### 🛛 Poznámky k režimu bezdrátového přenosu

- Není-li po dobu přibližně tří minut proveden žádný úkon, dojde k přepnutí fotoaparátu do
  pohotovostního režimu a automatickému vypnutí monitoru. Fotoaparát přejde do
  pohotovostního režimu i během přenosu, přenos však bude pokračovat.
- Videovýstup není v režimu bezdrátového přenosu k dispozici.

#### 🖉 Obnovení přerušeného přenosu

Jestliže byl přenos snímků prostřednictvím připojení k bezdrátové síti LAN přerušen z důvodu slabého signálu nebo vybité baterie, lze snímky odeslat znovu. Jakmile se po obnovení režimu bezdrátového přenosu zobrazí dotaz Resume interrupted transfer? (Obnovit přerušený přenos?), vyberte možnost **Yes** (Ano). Bude obnoven přenos obrázků, které nebylo možné přenést. Přenos můžete zrušit výběrem možnosti **No** (Ne).

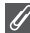

#### Tlačítko 🛞

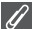

#### Ochrana paměťové karty proti zápisu

Pokud je přepínač zápisu na paměťovou kartu v poloze Lock (Zamčeno), nelze snímky přenášet. Před zahájením přenosu snímků nastavte přepínač do polohy Write (Zápis).

### 🖉 Konfigurace připojení volitelného bezdrátového tiskového adaptéru

Jestliže na obrazovce CHOOSE PROFILE (Výběr profilu) stisknete tlačítko **MENU**, můžete jako profil vybrat volitelný bezdrátový tiskový adaptér PD-10. Další informace o bezdrátovém tiskovém adaptéru naleznete v příručce k tomuto adaptéru.

### Přenos snímků, které nejsou v počítači: Easy Transfer (Snadný přenos)

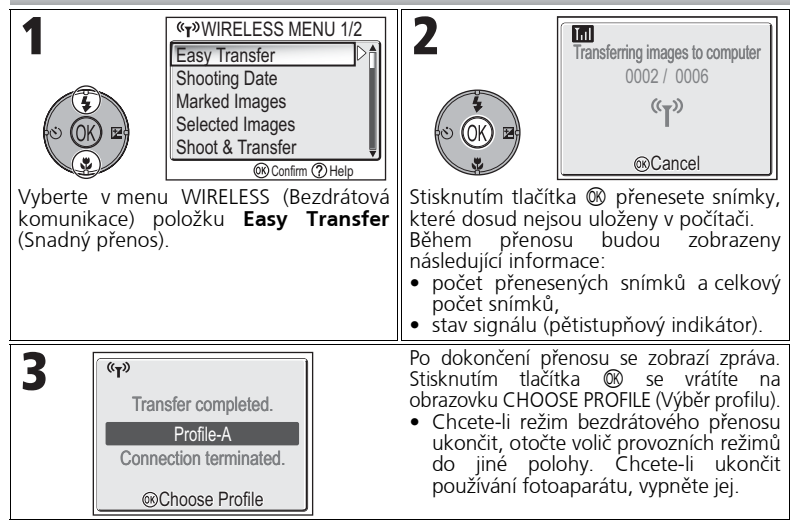

#### 🖉 Kontrola připojení k zařízení pomocí profilu

V režimu bezdrátového přenosu můžete výběrem některé položky a stisknutím tlačítka zobrazit obrazovku, na které lze zkontrolovat připojení k zařízení profilu. Po zobrazení této obrazovky lze provádět operace různých režimů přenosu.

 Stisknutím tlačítka ® se z této obrazovky vrátíte na obrazovku CHOOSE PROFILE (Výběr profilu).

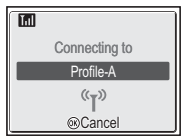

### 🖉 Umístění pro ukládání přenesených snímků

 Snímky přenesené do počítače v režimu bezdrátového přenosu (20142 - 147) jsou ukládány do následujícího umístění: Systém Windows XP : složka PictureProject ve složce My Pictures (Obrázky)

Systém Windows XP : složka PictureProject ve složce My Pictures (Obrázky) Systém Macintosh : složka PictureProject ve složce Picture

- Pokud jsou snímky přenášeny do počítače, ve kterém je nainstalován software PictureProject, v jiném režimu bezdrátového přenosu (1142 - 146) než v režimu PC, bude software PictureProject automaticky spuštěn a bude zobrazovat přenášené snímky. Umístění pro ukládání lze změnit.
- V počítačích, kde software PictureProject není nainstalován, se spustí Průzkumník (v systému Windows) nebo program Finder (v systému Macintosh) a zobrazí umístění pro ukládání. Umístění pro ukládání nelze změnit.
- Je-li fotoaparát v režimu PC (W147) připojen k počítači, ve kterém není nainstalován software PictureProject, přetáhněte snímky z připojeného fotoaparátu do požadovaného cílového umístění.

### 142

### Přenos snímků podle určitého data vytvoření: Shooting Date (Datum pořízení)

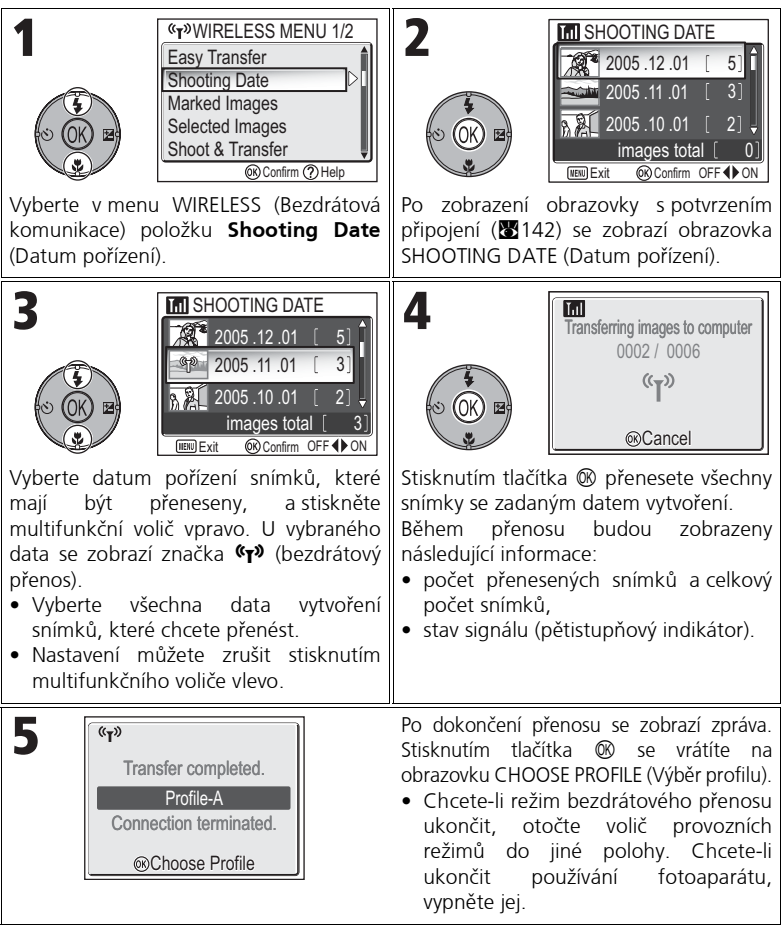

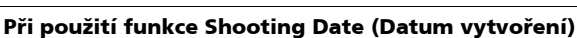

Protože nelze seskupit snímky skryté (XI13) a snímky bez uloženého data (XI16, 118), nelze provést výše popsané operace. Výše uvedené operace však lze použít na snímky bez nastaveného data, ale vytvořené jinými fotoaparáty.

### Přenos snímků označených k přenosu: Marked Images (Označené snímky)

| Image: Shooting Date         Image: Shooting Date         Image: Shooting Date         Image: Shoot & Transfer         Selected Images         Shooting Date         Image: Shoot & Transfer         Image: Shoot & Transfer         Image: Shoo | 2<br>Transferring images to computer<br>0002 / 0006<br>(°Ţ°)<br>©Cancel<br>Stisknutím tlačítka ® přenesete všechny<br>snímky označené k přenosu (~~)<br>(12).<br>Po zobrazení obrazovky s potvrzením<br>připojení (12) se zobrazí následující<br>informace:<br>• počet přenesených snímků a celkový<br>počet snímků,<br>• stav signálu (pětistupňový indikátor). |
|----------------------------------------------------------------------------------------------------|----------------------------------------------------------------------------------------------------|
| 3<br><sup>(«</sup> T <sup>»</sup> )<br>Transfer completed.<br>Profile-A<br>Connection terminated.                                                                                                    | <ul> <li>Po dokončení přenosu se zobrazí zpráva.</li> <li>Stisknutím tlačítka ® se vrátíte na obrazovku CHOOSE PROFILE (Výběr profilu).</li> <li>Chcete-li režim bezdrátového přenosu ukončit, otočte volič provozních režimů do jiné polohy. Chcete-li ukončit používání fotoaparátu, vypněte jej.</li> </ul>                                                   |

### Výběr a přenos snímků: Selected Images (Vybrané snímky)

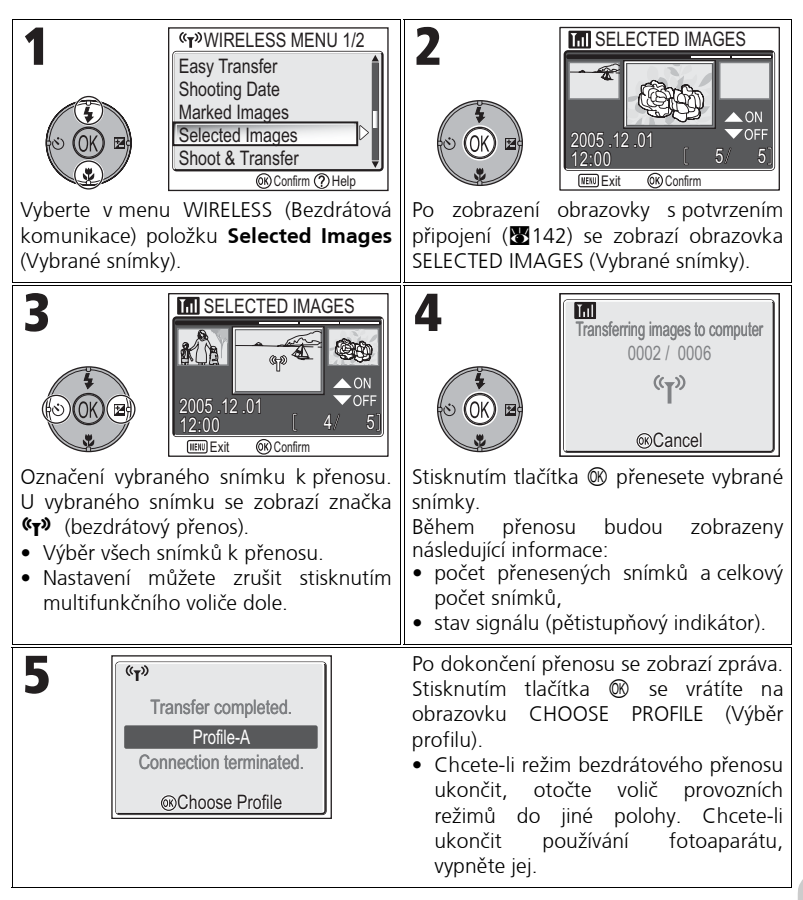

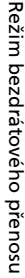

### 🥢 Značka přenosu

Značka bezdrátového přenosu (T) po provedení přenosu zmizí.

### Okamžitý přenos vytvořených snímků: Shoot & Transfer (Snímání a přenos)

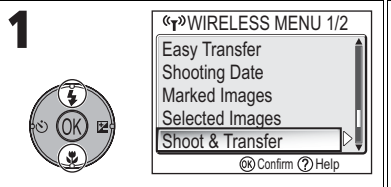

Vyberte v menu WIRELESS (Bezdrátová komunikace) položku **Shoot & Transfer** (Snímání a přenos).

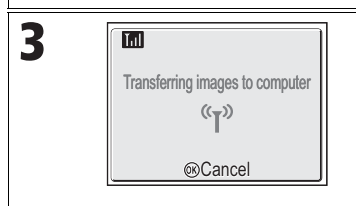

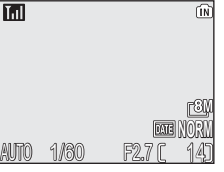

Po zobrazení obrazovky s potvrzením připojení (1122) se fotoaparát přepne na obrazovku režimu fotografování.

Pořízený snímek bude přenesen do počítače. Po přenosu snímku se fotoaparát vrátí na obrazovku režimu fotografování jako v kroku 2 výše. (Do dokončení přenosu nelze pořízovat další snímky.)

 Pokud se zobrazí dialog potvrzení přenosu, vyberte možnost Yes (Ano). Výběrem možnosti No (Ne) přenos pořízeného snímku do počítače zrušíte.

### Změna nastavení

Stisknutím tlačítka **MENU**, pokud se fotoaparát nachází v pohotovostním režimu, zobrazíte obrazovku SHOOT & TRANSFER (Snímání a přenos), kde můžete provést následující změny:

| Položka<br>menu | Možnost | Popis                                                                                                    |
|-----------------|---------|----------------------------------------------------------------------------------------------------|
| Confirm On      |         | Při každém pořízení snímku se zobrazí potvrzovací dialog<br>s dotazem, zda chcete vytvořený snímek přenést do počítače. |
| Indister        | Off     | Pořízený snímek bude ihned přenesen do počítače.                                                                        |
| Save Images     | On      | Pořízené snímky budou ukládány také do paměti nebo na<br>paměťovou kartu.                                               |
|                 | Off     | Pořízené snímky budou ukládány pouze do počítače,<br>nikoli do paměti nebo na paměťovou kartu.                          |

Je-li volba **Save Images** (Ukládání snímků) nastavena na hodnotu **Off** (Vypnuto) a během operace **Shoot & Transfer** (Snímání a přenos) dojde k chybě, snímek nebude uložen. Při snímání důležitých snímků je doporučeno zapnout ukládání.

### 🖉 Dostupné funkce snímání

- Je-li aktivován režim Shoot & Transfer (Snímání a přenos), je povolen automatický režim
   (¥18). Jestliže v režimu bezdrátového přenosu otočíte voličem provozních režimů, bude připojení přerušeno, proto nastavte režim obrazu (¥47) před spuštěním režimu Shoot & Transfer (Snímání a přenos).
- Pokročilá redukce červených očí (229; režim, kdy fotoaparát při ukládání snímku rozpozná "červené oči" a automaticky je opraví) je zakázána.

### Přenos snímků pomocí počítače: PC Mode (Režim počítače)

| 1<br>(°T <sup>®</sup> WIRELESS MENU 2/2<br>PC Mode<br>PC Mode<br>(°T <sup>®</sup> WIRELESS MENU 2/2<br>(°T <sup>®</sup> WIRELESS MENU 2/2 | 2<br>Connecting to<br>Profile-A<br>(°T')                                                                                                    |
|----------------------------------------------------------------------------------------------------|----------------------------------------------------------------------------------------------------|
| Vyberte v menu WIRELESS (Bezdrátová<br>komunikace) položku <b>PC Mode</b> (Režim<br>počítače).                                                                                                    | Stiskněte tlačítko ℗.<br>Na obrazovce počítače se zobrazí okno<br>PictureProject Transfer.<br>Obrázky můžete přenést klepnutím na<br>tlačítko <b>Transfer</b> (Přenos). |

### 🖉 Pokud více počítačů používá stejný název SSID

Jestliže je ve fotoaparátu nastaveno více zařízení se stejným síťovým názvem (SSID) jako zařízení profilu uvedené na obrazovce CHOOSE PROFILE (Výběr profilu) (**W**140) a tato zařízení jsou spuštěna, fotoaparát se pokusí připojit pouze k zařízení určenému vybraným profilem.

### 🖉 Pokyny k použití režimu počítače

Provádějte všechny operace přenosu z počítače.

- Při použití softwaru PictureProject použijte nástroj PictureProject Transfer.
- Jestliže software PictureProject nepoužíváte, přetáhněte snímky z připojeného fotoaparátu.

### Tisk snímků na tiskárně připojené k počítači: Bezdrátový tisk

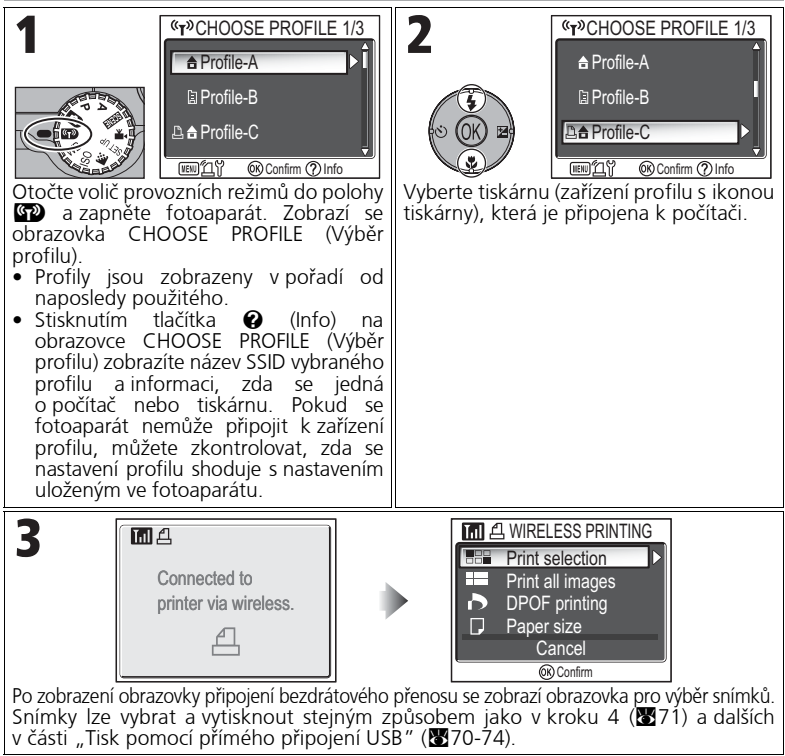

### Tisk prostřednictvím bezdrátové sítě LAN

Po připojení fotoaparátu k počítači v bezdrátové síti LAN prostřednictvím přístupového bodu lze použít pouze tiskárnu, která se nachází ve stejné síti jako počítač. Tiskárny v jiné síti, která je připojena směrovačem (síť s jiným přístupovým bodem), nelze použít.

### 🖉 Více tiskáren připojených k počítači

Spustte v počítači, ke kterému jsou tiskárny připojeny, nástroj Setup Utility. Vyberte kartu **Wireless Printing** (Bezdrátový tisk) a vyberte tiskárnu (**1**38).

| Elion. | Get Started Profess Product Profes                                                                      |
|--------|----------------------------------------------------------------------------------------------------|
|        | Setup Wireless Printing                                                                                 |
|        | Salacit a pinter or your network that you want to make available for<br>short visidess homeyour camera. |
| 1      | New III                                                                                                 |
|        | The selection is named as the computer. Viscour change it without<br>having to connect your cannot.     |
|        |                                                                                                    |
|        |                                                                                                    |
|        |                                                                                                    |
|        |                                                                                                    |

## Technické informace

## Volitelné příslušenství

K vašemu digitálnímu fotoaparátu Nikon je k dispozici následující volitelné příslušenství. Obraťte se na místní obchodní zastoupení.

| Dobíjecí baterie               | Náhradní lithium-iontové baterie EN-EL8 jsou<br>k dispozici u vašeho prodejce nebo místního<br>zastoupení společnosti Nikon. |  |  |
|--------------------------------|----------------------------------------------------------------------------------------------------|--|--|
| Nabíječka                      | Nabíječka MH-62 pro baterie EN-EL8                                                                                           |  |  |
| Síťový zdroj                   | Síťový zdroj EH-62C                                                                                                    |  |  |
| Pouzdro                        | Měkké pouzdro SC-CP18                                                                                                    |  |  |
| Adaptér bezdrátové<br>tiskárny | Adaptér bezdrátové tiskárny PD-10                                                                                            |  |  |

### Schválené typy paměťových karet

K použití ve fotoaparátu byly testovány a schváleny následující typy paměťových karet:

| SanDisk   | 16 MB, 32 MB, 64 MB, 128 MB, 256 MB, 256 MB*, 512 MB, 512 MB*, 1 GB |
|-----------|---------------------------------------------------------------------|
| Toshiba   | 16 MB, 32 MB, 64 MB, 128 MB, 128 MB*, 256 MB, 256 MB, 512 MB        |
| Panasonic | 16 MB, 32 MB, 64 MB, 128 MB, 256 MB*, 512 MB*,<br>1 GB*             |

\* Karty s přenosovou rychlostí 10 MB/s.

## Péče o fotoaparát

Aby Vám fotoaparát Nikon dlouho sloužil k plné spokojenosti, dodržujte při jeho používání a ukládání následující pokyny:

### **V** Udržujte v suchu

Při ponoření do vody nebo vystavení vysoké vlhkosti dojde k poškození přístroje.

### S objektivem a pohyblivými součástmi zacházejte opatrně

Při manipulaci s objektivem, monitorem a kryty konektoru, slotu paměťové karty a bateriového prostoru nepoužívejte násilí. Tyto součásti jsou zvlášť náchylné k poškození.

#### Nemiřte objektivem dlouhodobě na silné světelné Zdroje

Při používání nebo uchovávání fotoaparátu nevystavujte objektiv dlouhodobě slunci ani jiným silným světelným zdrojům.

Intenzivní světlo může poškodit obrazový snímač CCD a způsobit bílý závoj na snímcích.

#### Před vyjmutím nebo odpojením zdroje napájení V přístroj vypněte

Dokud je přístroj zapnutý nebo pokud probíhá záznam či mazání snímků. nevyjímejte baterii neodpoiuite ani fotoaparát od napáiení. Při násilném přerušení napájení za těchto okolností může dojít ke ztrátě dat nebo poškození paměti či vnitřních obvodů fotoaparátu. le-li fotoaparát připojen k napájecímu zdroji (prodávaný samostatně), nepřenášeite jej z místa na místo, aby nedošlo k nechtěnému přerušení napájení.

#### Nevystavujte přístroj nárazům

Je-li přístroj vystaven silným rázům nebo vibracím, může dojít k jeho poškození.

### Udržujte mimo dosah silných magnetických polí

Fotoaparát nepoužívejte ani neukládejte v blízkosti zařízení, která vytvářejí silné elektromagnetické záření nebo magnetické pole. Silné elektrostatické výboje nebo magnetická pole vytvářená například rádiovými vysílači mohou narušit provoz monitoru, poškodit data uložená na paměťové kartě nebo nepříznivě ovlivnit vnitřní obvody fotoaparátu.

### Nevystavujte náhlým změnám teploty

Při náhlých změnách teploty, ke kterým dochází například při vstupu nebo opuštění vytápěné budovy za chladného počasí, může dojít ke vzniku kondenzace uvnitř fotoaparátu.

Vzniku kondenzace můžete zabránit tak, že před vystavením náhlým teplotním změnám vložíte fotoaparát do pouzdra nebo plastového sáčku.

### 🖉 Pomocné světlo AF

Svítivá dioda LED používaná v pomocném světle autofokusu (🔀 125) splňuje následující normu IEC:

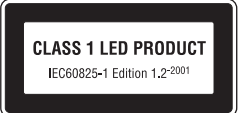

### Čištění

### Objektiv

Jednou z podstatných zásad při čištění objektivu je nedotýkat se jej prsty. K odstranění prachu a nečistot používejte *ofukovací balónek* (obvykle je to malá pomůcka s gumovým balónkem na jedné straně, jehož mačkáním lze vytvářet proud vzduchu na straně druhé). Otisky prstů a jiné usazeniny, které nelze odstranit ofouknutím, otřete měkkým hadříkem, kterým pohybujete spirálovým pohybem od středu objektivu k okrajům.

### Monitor

Prach a nečistoty ofoukněte pomocí ofukovacího balónku. Otisky prstů a jiné usazeniny, které nelze odstranit ofouknutím, otřete suchým, měkkým hadříkem. Nepoužívejte příliš velký tlak!

### Tělo fotoaparátu

K odstranění prachu nebo písku použijte balonek, poté jemně otřete měkkým suchým hadříkem. Po skončení užívání fotoaparátu na pláži nebo u moře, setřete všechen písek nebo sůl hadříkem lehce navlhčeným ve sladké vodě a poté řádně vysušte.

Fotoaparát se může poškodit, jestliže se do těla fotoaparátu dostane cizí předmět. Nikon nemůže přijmout odpovědnost za poškození způsobená nečistotou nebo pískem.

### K čištění přístroje nepoužívejte líh, ředidla ani jiné těkavé chemikálie.

### 🔽 Zabraňte kontaktu s tekutými krystaly

Dojde-li k poškození monitoru, dejte pozor, abyste se neporanili střepy z krycího skla, a zabraňte styku pokožky s tekutými krystaly z monitoru či jejich proniknutí do očí nebo úst.

### 🖉 Upozornění týkající se monitoru

- Monitor může obsahovat několik pixelů, které trvale svítí nebo nesvítí vůbec. To je běžné u všech monitorů TFT LCD a neznamená to závadu. Na zhotovené snímky nemá tento jev žádný vliv.
- Zaměříte-li velmi jasný objekt, mohou se na monitoru zobrazit vertikální proužky tvaru komety, které na jednom konci přecházejí do bělavého zbarvení. Tento jev, známý jako "smear", se na konečných snímcích nezobrazí a neznamená závadu. V ojedinělých případech může být tento jev zaznamenán na videosekvencích.
- Snímky na monitoru mohou být při jasném osvětlení hůře viditelné.
- Monitor je podsvícen světelným zdrojem LED. V případě, že monitor ztmavne nebo začne blikat, kontaktujte servis Nikon.

### Paměť

Po skončení práce přístroj vypněte a před jeho uložením zkontrolujte, jestli nesvítí indikace zapnutí. Vzniku plísní a mikroorganismů zabráníte skladováním přístroje na suchém, dobře větraném místě. Nebudete-li fotoaparát delší dobu používat, vyjměte baterie a přístroj vložte do plastového sáčku s hygroskopickou látkou. Fotoaparát nedávejte do plastového sáčku v pouzdře (prodávané samostatně), jinak může dojít k narušení materiálu pouzdra. Nezapomeňte, že hygroskopická látka postupně ztrácí své schopnosti absorbovat vlhkost, a v pravidelných intervalech ji vyměňujte. Fotoaparát neukládejte společně s přípravky proti molům jako je naftalín nebo kafr a na místech:

- špatně větraných nebo vlhkých,
- v blízkosti zařízení produkujících silná elektromagnetická pole, jako jsou televizory nebo radiopřijímače,
- vystavených působení teplot pod -10 °C nebo nad 50 °C (například v blízkosti topných těles nebo v uzavřeném automobilu za slunečného dne),
- místech s vlhkostí vyšší než 60 %.

Kvůli zabránění tvorbě plísní a mikroorganismů vyjměte minimálně jednou za měsíc fotoaparát z místa jeho uskladnění. Přístroj zapněte a dříve než jej opět uložíte, vyfotografujte několik snímků.

Pokud baterii nebudete delší dobu používat, nasaď te na kontakty kryt a uložte ji na chladném a suchém místě. Baterii byste měli alespoň jednou za rok nabít a před dalším uložením ji opět vybít.

### 🖉 Baterie

- Před fotografováním zkontrolujte stav baterie a v případě potřeby ji nabijte (28). V nabíjení nepokračujte, je-li baterie již plně nabitá, jinak by mohlo dojít ke snížení její kapacity. Je-li to možné, mějte při fotografování důležitých událostí připravenu náhradní plně nabitou baterii EN-EL8.
- Za chladu se kapacita baterií snižuje. Před fotografováním v exteriéru za chladného počasí se ujistěte, že je baterie plně nabitá. Rezervní baterie uchovávejte na teplém místě a je-li třeba, baterie vyměňte. Jakmile se baterie ohřejí, získají zpět část své původní kapacity.
- Nečistoty na kontaktech baterie mohou způsobit nefunkčnost fotoaparátu.
- Použité baterie jsou cenným zdrojem surovin. Recyklujte je podle místních předpisů.

## Chybové zprávy

V následující tabulce jsou uvedeny chybové zprávy a jiná varování, která se zobrazují na monitoru, a pokyny k řešení.

| Zpráva                                                                                                    | Problém                                                                                                    | Řešení                                                                                                    | <b>V</b>         |
|----------------------------------------------------------------------------------------------------|----------------------------------------------------------------------------------------------------|----------------------------------------------------------------------------------------------------|------------------|
| )<br>(bliká)                                                                                                    | Nejsou nastaveny hodiny.                                                                                                    | Nastavte aktuální datum<br>a čas.                                                                                                    | 16               |
| WARNING!!<br>BATTERY<br>EXHAUSTED                                                                                                    | Baterie je vybitá.                                                                                                    | Vypněte fotoaparát<br>a vyměňte baterii za plně<br>nabitou.                                                                                        | 10               |
| [ ]<br>AF●<br>(bliká červeně)                                                                                                    | Fotoaparát není schopen<br>zaostřit.                                                                                                    | Pomocí funkce blokace<br>zaostření zaostřete na jiný<br>objekt ve stejné<br>vzdálenosti a poté upravte<br>kompozici snímku.                        | 98               |
| ۵                                                                                                    | Použití dlouhých časů<br>závěrky. Hrozí rozmazání<br>snímků pohybem<br>fotoaparátu.                                                                                                    | Použijte blesk, umístěte<br>fotoaparát na stativ či<br>rovnou plochu nebo držte<br>přístroj pevně oběma<br>rukama s lokty<br>přitisknutými k tělu. | 20,<br>27,<br>28 |
| PLEASE WAIT<br>(Čekejte prosím)<br>WARNING!!<br>PLEASE WAIT FOR THE<br>CAMERA TO FINISH<br>RECORDING<br>(Počkejte, dokud<br>fotoaparát nedokončí<br>záznam) | <ul> <li>Fotoaparát se vypíná.</li> <li>Během záznamu<br/>snímků bylo stisknuto<br/>tlačítko .</li> <li>Během záznamu<br/>snímků došlo k otočení<br/>voliče provozních<br/>režimů.</li> </ul> | Zpráva automaticky zmizí<br>z displeje po dokončení<br>ukládání snímku.                                                                            | 23               |
| MEMORY CARD IS<br>WRITE PROTECTED<br>(Paměťová karta je<br>chráněná proti zápisu)                                                                           | Pojistka ochrany<br>paměťové karty proti<br>zápisu je v uzamčené<br>poloze (Lock).                                                                                                    | Posuňte pojistku do<br>polohy umožňující zápis<br>(Write).                                                                                         | 13               |

| Zpráva                                                                                                    | Problém                                                                                                    | Řešení                                                                                                    | <b>X</b>   |
|----------------------------------------------------------------------------------------------------|----------------------------------------------------------------------------------------------------|----------------------------------------------------------------------------------------------------|------------|
| THIS CARD CANNOT<br>BE USED<br>(Tuto kartu nelze<br>použít)<br>S<br>WARNING !!<br>THIS CARD CANNOT<br>BE READ<br>(Tuto kartu nelze<br>číst) | Chyba při přístupu<br>k paměťové kartě.<br>Paměťová karta nebyla<br>naformátována k použití<br>ve fotoaparátu.                                                  | <ul> <li>Použijte schválený typ<br/>paměťové karty.</li> <li>Zkontrolujte čistotu<br/>kontaktů.</li> <li>Vypněte fotoaparát<br/>a zkontrolujte, zda je<br/>paměťová karta<br/>správně vložena.</li> </ul> | 149<br>12  |
| CARD IS NOT<br>FORMATTED<br>(Karta není<br>naformátována)<br>[1]<br>Format<br>No ▶                                                          |                                                                                                    | Pomocí multifunkčního<br>voliče vyberte možnost<br>FORMAT a stisknutím<br>tlačítka ® kartu<br>naformátujte, nebo<br>fotoaparát vypněte<br>a kartu vyměňte.                                                | 13,<br>127 |
|                                                                                                    | Fotoaparát v režimu<br>fotografování:<br>Nedostatek paměti<br>k záznamu snímků při                                                                              | <ul> <li>Vyberte nižší nastavení<br/>kvality nebo velikosti<br/>obrazu.</li> </ul>                                                                                                    | 47         |
|                                                                                                    |                                                                                                    | <ul> <li>Vymažte nepotřebné<br/>snímky.</li> </ul>                                                                                                    | 24,<br>111 |
| OUT OF MEMORY<br>(Nedostatek paměti)                                                                                                    | aktuálním nastavení.                                                                                                    | <ul> <li>Vložte novou<br/>paměťovou kartu.</li> </ul>                                                                                                    | 12         |
| nebo 🕅                                                                                                    | Fotoaparát je připojen<br>k počítači a bylo stisknuto<br>tlačítko  (Přenos ↔):<br>Nedostatek paměti pro<br>uložení informací<br>potřebných k přenosu<br>snímků. | Odpojte fotoaparát,<br>vymažte nepotřebné<br>snímky a akci opakujte.                                                                                                    | 111        |
| Obrázek již byl<br>upraven.<br>Funkci D-Lighting<br>nelze použít.                                                                           | Snímek nelze upravit<br>pomocí funkce D-Lighting.                                                                                                    | Kopie vytvořené pomocí<br>funkce D-Lighting, Crop<br>(oříznutí) nebo Small picture<br>(Malý snímek) nelze upravit<br>pomocí funkce D-Lighting.                                                            | 76         |

| Zpráva                                                             | Problém                                                             | Řešení                                                                                                    | <b>V</b>                 |
|--------------------------------------------------------------------|---------------------------------------------------------------------|----------------------------------------------------------------------------------------------------|--------------------------|
|                                                                    | V cílovém umístění není<br>dostatek paměti ke<br>kopírování snímku. | <ul> <li>Naformátujte cílovou<br/>paměť (vnitřní paměť<br/>nebo paměťovou kartu).</li> <li>Vložte novou paměťovou<br/>kartu nebo z paměti či<br/>paměťové karty vymažte<br/>nepotřebné snímky.</li> </ul>                                                                    | 127<br>12,<br>24,<br>111 |
| IMAGE CANNOT BE<br>SAVED                                           | Během ukládání snímku<br>došlo k chybě.                             |                                                                                                    | -                        |
| (Snímek nelze uložit)<br>n nebo 1<br>(svítí)                       | Fotoaparát dosáhl<br>maximálního čísla<br>souboru.                  | Vložte novou paměťovou<br>kartu nebo z paměti či<br>paměťové karty vymažte<br>nepotřebné snímky.                                                                                                    | 12,<br>24,<br>111        |
|                                                                    | K vytvoření oříznutého obrazu<br>byl zvolen nevhodný snímek.        | Zkontrolujte, které typy<br>snímků lze oříznout.                                                                                                    | 76                       |
|                                                                    | Pro uvítací obrazovku byl<br>zvolen nevhodný snímek.                | Nelze vybrat malé snímky<br>o velikosti 320 × 240 pixelů<br>a menší, ani oříznuté kopie.                                                                                                    | 117                      |
| CANNOT RECORD<br>MOVIE (Nelze nahrát                               | Během ukládání<br>videosekvence došlo k chybě.                      | <ul> <li>Naformátujte<br/>paměťovou kartu<br/>pomocí funkce</li> </ul>                                                                                                    | 127                      |
| videosekvenci)                                                     | Ukládání videosekvence na<br>paměťovou kartu trvá dlouho.           | <ul> <li>Format.</li> <li>Vložte rychlejší paměťovou kartu.</li> </ul>                                                                                                    | 12, 81                   |
| MEMORY CONTAINS<br>NO IMAGES (Paměť<br>neobsahuje žádné<br>snímky) | Paměť nebo paměťová<br>karta neobsahuje žádné<br>snímky.            | <ul> <li>Pokud se tato zpráva zobrazí, přestože jste vyfotografovali snímky, fotoaparát vypněte a znovu zapněte. Jestliže chyba přetrvá, obratte se na prodejce nebo zástupce společnosti Nikon.</li> <li>Stisknutím tlačítka  se vraťte do režimu fotografování.</li> </ul> | 14                       |
|                                                                    |                                                                     | <ul> <li>Chcete-li zobrazit snímky<br/>uložené v paměti, vyjměte<br/>z fotoaparátu paměťovou kartu.</li> </ul>                                                                                                    | 13                       |

| Zpráva                                                                                                    | Problém                                                                                                  | Řešení                                                                                                    | <b>X</b> |
|----------------------------------------------------------------------------------------------------|----------------------------------------------------------------------------------------------------|----------------------------------------------------------------------------------------------------|----------|
| FILE CONTAINS NO IMAGE DATA<br>(Soubor neobsahuje obrazová data)                                                                               | Soubor byl vytvořen<br>počítačem nebo jiným typem<br>digitálního fotoaparátu.                            | Zobrazte soubor<br>v počítači nebo ve                                                                                                    | _        |
| ALL IMAGES ARE HIDDEN<br>(Všechny snímky jsou skryté)                                                                                          | V paměti nebo na paměťové kartě<br>nejsou žádné snímky, které fotoaparát<br>COOLPIX P1/P2 může zobrazit. | správném typu digitálního<br>fotoaparátu.                                                                                                    |          |
| MONITOR OFF<br>(Vypnutý monitor)                                                                                                    | Došlo k aktivaci obvodu vnitřní<br>ochrany, protože přístroj byl<br>používán po velmi dlouhou dobu.      | Fotoaparát vypněte<br>a chvíli jej nepoužívejte.                                                                                                    | 22       |
|                                                                                                    | Okolní teplota přesahuje<br>povolený rozsah teplot<br>pro baterii.                                       | Přístroj používejte pouze v určeném<br>rozsahu teplot (0 až 40 °C). Pokud je<br>baterie horká, nechte ji před dalším<br>použitím přístroje vychladnout. | 9        |
| THIS IMAGE CANNOT BE DELETED<br>(Tento snímek nelze vymazat)                                                                                   | Pokoušíte se vymazat<br>chráněný snímek.                                                                 | Před mazáním zrušte<br>ochranu snímku proti<br>vymazání.                                                                                                | 112      |
| NEW CITY IS IN THE CURRENT TIME ZONE<br>(Nové město je ve stejném<br>časovém pásmu)                                                            | Cílové místo se nachází ve<br>stejném časovém pásmu<br>jako domácí místo.                                | Pokud se cílové místo nachází ve<br>stejném časovém pásmu jako<br>domácí místo, není nutné<br>specifikovat nové časové pásmo.                           | 118      |
| WARNING!<br>MODE DIAL IS NOT IN THE<br>PROPER POSITION<br>(Volič provozních režimů<br>není ve správné poloze)                                  | Kolečko voliče je<br>nastaveno mezi dva<br>režimy.                                                       | Otočte volič provozních<br>režimů do požadované<br>polohy.                                                                                              | 6        |
| WARNING!<br>NO MENU IN AUTO MODE<br>PLEASE USE ANOTHER MODE<br>(V automatickém režimu<br>není k dispozici žádné<br>menu. Použijte jiný režim.) | Bylo stisknuto tlačítko<br>MENU v automatickém<br>režimu <b>E</b> (Auto<br>shooting).                    | Když je volič provozních<br>režimů nastaven v poloze<br>automatického<br>fotografování <b>D</b> (Auto<br>shooting), nelze zobrazit<br>žádné menu.       | _        |
| LENS ERROR<br>(Chyba objektivu)                                                                                                    | Během operace<br>s objektivem došlo<br>k chybě.                                                          | Vypněte fotoaparát a znovu jej<br>zapněte. Jestliže chyba přetrvá,<br>obraťte se na prodejce nebo<br>zástupce společnosti Nikon.                        | 14       |

| Zpráva                                                                                           | Problém                                                                                                    | Řešení                                                                                                    | <b>X</b>                 |
|--------------------------------------------------------------------------------------------------|----------------------------------------------------------------------------------------------------|----------------------------------------------------------------------------------------------------|--------------------------|
| COMMUNICATIONS<br>ERROR<br>(Chyba komunikace)                                                    | V průběhu přenosu<br>snímků do počítače došlo<br>k odpojení kabelu USB<br>nebo vyjmutí paměťové<br>karty.        | Pokud se chybová zpráva<br>zobrazí na monitoru<br>počítače, ukončete software<br>PictureProject klepnutím na<br>tlačítko <b>OK</b> . Vypněte<br>fotoaparát, odpojte a znovu<br>zapojte kabel nebo vyměňte<br>paměťovou kartu, znovu<br>fotoaparát zapněte<br>a přeneste snímky. | 12,<br>62                |
|                                                                                                  | Počítač je zaneprázdněn<br>jinou operací.                                                                        | Pokud se tato chybová<br>zpráva zobrazí na monitoru<br>počítače, klepněte na tlačítko<br><b>OK</b> a přeneste snímky po<br>dokončení operace.                                                                                                    | -                        |
|                                                                                                  | Nastavení položky USB<br>v menu fotoaparátu není<br>vhodné pro přenos snímků<br>pomocí tlačítka ® (Přenos<br>M). | Vypněte fotoaparát,<br>odpojte kabel, vyberte<br>v menu Set-up fotoaparátu<br>nové nastavení USB a znovu<br>fotoaparát připojte. Pokud<br>chyba přetrvává, přeneste<br>snímky pomocí tlačítka<br>Transfer (Přenos)<br>v programu PictureProject.                                | 61,<br>62, 64            |
| NO IMAGES ARE<br>MARKED FOR<br>TRANSFER<br>(Pro přenos nejsou<br>označeny žádné<br>snímky)<br>SM | Bylo stisknuto tlačítko<br>(Přenos ✔), ale pro<br>přenos do počítače nebyly<br>vybrány žádné snímky.             | <ul> <li>Odpojte fotoaparát,<br/>vyberte k přenosu<br/>alespoň jeden snímek<br/>a pak znovu spusťte<br/>přenos.</li> <li>Přeneste snímky pomocí<br/>tlačítka Transfer (Přenos)<br/>v softwaru PictureProject.</li> </ul>                                                        | 62,<br>63,<br>64,<br>112 |
| TRANSFER ERROR<br>(Chyba přenosu)                                                                | Při přenosu snímků do počítače došlo k chybě.                                                                    | <ul> <li>Zkontrolujte, zda je<br/>fotoaparát správně připojen<br/>a baterie plně nabita.</li> <li>Zkontrolujte, zda je<br/>volitelný napájecí zdroj<br/>EH-62C správně<br/>připojen k fotoaparátu.</li> </ul>                                                                   | 14,<br>62<br>–           |

| Zpráva                                                                                  | Problém                                                | Řešení                                                                                                    | <b>X</b> |
|-----------------------------------------------------------------------------------------|--------------------------------------------------------|----------------------------------------------------------------------------------------------------|----------|
| SYSTEM ERROR<br>(Chyba systému)<br><b>A</b>                                             | Ve vnitřních obvodech<br>fotoaparátu došlo<br>k chybě. | Vypněte fotoaparát,<br>odpojte volitelný napájecí<br>zdroj (je-li použit),<br>vyjměte a znovu vložte<br>baterie a znovu<br>fotoaparát zapněte.<br>Jestliže chyba přetrvá,<br>obratte se na prodejce<br>nebo zástupce<br>společnosti Nikon. | 10       |
| PRINTER ERROR<br>CHECK PRINTER<br>STATUS<br>(Chyba tiskárny,<br>zkontrolujte její stav) | Došlo k chybě tiskárny.                                | Problém odstraňte podle<br>pokynů v příručce<br>k tiskárně.                                                                                                    | _        |

### Chybové zprávy v režimu bezdrátového přenosu

| Zpráva                                                                                         | Problém                                                                                                    | Řešení                                                                                                    | 8   |
|------------------------------------------------------------------------------------------------|----------------------------------------------------------------------------------------------------|----------------------------------------------------------------------------------------------------|-----|
| Transfer error<br>(Chyba přenosu)<br>A                                                         | Při přenosu snímků do<br>počítače došlo k chybě.                                                                | Zkontrolujte signál.<br>Odstraňte případné<br>překážky mezi anténou<br>fotoaparátu a zařízením<br>profilu.                           | _   |
| Profile not registered.<br>Set up profile. (Profil<br>není zaregistrován.<br>Nastavte profil.) | Nebyl nastaven profil<br>bezdrátového přenosu.                                                                  | Nastavte zařízení profilu<br>pomocí nástroje Wireless<br>Camera Setup nebo<br>volitelného adaptéru<br>bezdrátové tiskárny PD-<br>10. | 138 |
| NETWORK<br>CONNECTION FAILED<br>(Připojení k síti se<br>nezdařilo)                             | Připojení fotoaparátu<br>k bezdrátové síti se<br>nezdařilo.                                                     | Zkontrolujte vybraný<br>počítač nebo přístupový<br>bod.<br>Zkontrolujte nastavení<br>sítě.                                           | 141 |
| Battery exhausted.<br>Iransfer terminated.<br>(Baterie je vybitá.<br>Přenos byl ukončen.)<br>d | Během přenosu snímků<br>došlo k vybití baterie.                                                                 | Dobijte baterii a zapněte<br>fotoaparát v režimu<br>bezdrátového přenosu.                                                            | 8   |
| ▲ Failed to connect<br>to XXX<br>(Připojení k XXXX se<br>nezdařilo)                            | Připojení fotoaparátu<br>k vybranému zařízení<br>profilu (počítači) se<br>nezdařilo.                            | Zkontrolujte vybraný<br>počítač.                                                                                                    | 141 |
| Connection error.<br>(Chyba připojení.)                                                        | V průběhu připojení<br>fotoaparátu k síti došlo<br>k přerušení bezdrátového<br>připojení k zařízení<br>profilu. | Zkontrolujte signál.<br>Odstraňte případné<br>překážky mezi anténou<br>fotoaparátu a zařízením<br>profilu.                           | _   |

# Řešení problémů

Pokud fotoaparát nepracuje očekávaným způsobem, pak dříve než kontaktujete vašeho dodavatele nebo zastoupení společnosti Nikon, zkuste nalézt řešení v následujícím výčtu běžných problémů. Na stránkách uvedených v pravém sloupci naleznete informace, které vám pomohou uvedené problémy vyřešit.

### Z Elektronicky řízené fotoaparáty

V extrémně ojedinělých případech se mohou na monitoru zobrazit neobvyklé znaky a dojde k zablokování fotoaparátu. Ve většině případů je tento stav způsoben silným vnějším výbojem statické elektřiny. V takovém případě vypněte fotoaparát, vyjměte a znovu vložte baterii (v případě použití volitelného síťového zdroje odpojte a znovu připojte zdroj) a poté přístroj znovu zapněte. Dojde-li k odpojení zdroje napájení výše popsaným způsobem v průběhu zápisu snímku do paměti nebo na paměťovou kartu, může dojít ke ztrátě neuložených snímků. Data, která jsou již zaznamenána do paměti nebo na paměťovou kartu, nebudou poškozena.

| Problém                                           | Možná příčina                                                                                                    | <b>V</b>      |
|---------------------------------------------------|----------------------------------------------------------------------------------------------------|---------------|
|                                                   | <ul> <li>Fotoaparát je vypnutý.</li> <li>Monitor je vypnutý.</li> <li>Baterie není správně vložena nebo není správně zajištěna krytka prostoru pro baterii/slotu pro namé forum kostu.</li> </ul> | 14<br>5<br>10 |
| Monitor je<br>prázdný                             | <ul> <li>Baterie je vybitá.</li> <li>Volitelný napájecí zdroj EH-62C není správně přinojen</li> </ul>                                                                                             | 14<br>-       |
|                                                   | <ul> <li>Fotoaparát se nachází v pohotovostním režimu.<br/>Namáčkněte tlačítko spouště.</li> <li>Jo připojop kahol USR</li> </ul>                                                                 | 15            |
|                                                   | <ul><li>Je připojen AV kabel.</li></ul>                                                                                                    | _             |
| Fotoaparát se<br>bez varování<br>vypne            | <ul> <li>Nízká kapacita baterie.</li> <li>Baterie je příliš studená.</li> </ul>                                                                                                    | 14<br>152     |
| Na monitoru se<br>nezobrazují<br>žádné indikátory | <ul> <li>Indikátory mohou být skryté. V menu nastavení<br/>monitoru pro volbu Photo info (Informace o snímku)<br/>vyberte jinou možnost než Hide info (Skrýt<br/>informace).</li> </ul>           | 120           |
| Monitor je                                        | <ul> <li>Hladina okolního osvětlení je příliš vysoká: přesuňte se<br/>do tmavšího místa.</li> </ul>                                                                                               | 151           |
| obtížně čitelný                                   | <ul><li>Je třeba upravit jas monitoru.</li><li>Monitor je znečištěný. Vyčistěte jej.</li></ul>                                                                                                    | 121<br>151    |

| Problém                                                                         | Možná příčina                                                                                                    |                                              |
|---------------------------------------------------------------------------------|----------------------------------------------------------------------------------------------------|----------------------------------------------|
| Při stisknutí<br>tlačítka spouště<br>nedojde<br>k expozici<br>snímku            | <ul> <li>Fotoaparát je v režimu přehrávání.</li> <li>Baterie je vybitá.</li> <li>Indikátor zaostření bliká: fotoaparát není schopen zaostřit.</li> <li>Bliká červený indikátor (\$): probíhá nabíjení blesku.</li> <li>Na monitoru je zobrazena zpráva CARD IS NOT FORMATTED:<br/>Paměťová karta není naformátována k použití ve fotoaparátu.</li> <li>Na monitoru je zobrazena zpráva MEMORY CARD IS WRITE<br/>PROTECTED: Paměťová karta je chráněna proti zápisu.</li> <li>Na monitoru je zobrazena zpráva OUT OF MEMORY:<br/>Nedostatek paměti k záznamu snímku při aktuálním<br/>nastavení kvality a velikosti obrazu.</li> </ul> | 18<br>14<br>22<br>22<br>13, 127<br>13<br>154 |
| Snímky jsou<br>příliš tmavé<br>(podexponované)                                  | <ul> <li>Je vypnutý blesk.</li> <li>Reflektor blesku je zakrytý.</li> <li>Objekt je mimo dosah blesku.</li> <li>Je nastavena příliš nízká hodnota korekce expozice.</li> </ul>                                                                                                    | 27<br>20<br>29<br>33                         |
| Snímky jsou<br>příliš světlé<br>(přeexponované)                                 | <ul> <li>Je nastavena příliš vysoká hodnota korekce expozice.</li> </ul>                                                                                                    | 33                                           |
| Snímky jsou<br>neostré                                                          | <ul> <li>Při namáčknutí spouště se objekt nenacházel v zaostřovacím poli.</li> <li>Zelený indikátor (AF) bliká: fotoaparát není schopen zaostřit.</li> <li>Pomocné světlo AF nesvítí ani za špatného osvětlení.</li> <li>Volbu AF assist (Pomocné světlo AF) nastavte na hodnotu Auto (Automaticky).</li> </ul>                                                                                                    | 98<br>23<br>125                              |
| Snímky jsou<br>rozmazané                                                        | <ul> <li>Při expozici došlo k pohybu fotoaparátu. Rozmazání způsobené pohybem fotoaparátu lze odstranit:</li> <li>použitím blesku,</li> <li>pomocí funkce BSS,</li> <li>použitím samospouště a stativu.</li> <li>Při nahrávání videosekvencí nastavte volbu Electronic VR (Elektronická redukce vibrací) na možnost On (Zapnuto).</li> </ul>                                                                                                    | 27<br>92<br>30<br>84                         |
| Na snímku se<br>objevují<br>náhodně<br>rozmístěnéjasně<br>barevné body<br>(šum) | <ul> <li>Čas závěrky je příliš dlouhý. Hladinu šumu lze redukovat:</li> <li>použitím blesku,</li> <li>výběrem motivového programu SCENE a použitím voleb</li> <li>NIGHT PORTRAIT (Noční portrét), I NIGHT<br/>LANDSCAPE (Noční krajina) nebo i DUSK/DAWN<br/>(Úsvit /soumrak). (V těchto režimech je při dlouhém času<br/>závěrky automaticky aktivována redukce šumu. (Vyberte<br/>vhodný režim podle aktuálních podmínek fotografování.)</li> </ul>                                                                                                    | 27<br>37<br>38<br>39                         |

| Problém                                                                                                    | Možná příčina                                                                                                    | <b>X</b>                 |
|----------------------------------------------------------------------------------------------------|----------------------------------------------------------------------------------------------------|--------------------------|
| Světlé skvrnky ve<br>snímku                                                                                                   | <ul> <li>Blesk osvětluje částečky prachu ve vzduchu. Vypněte<br/>blesk nebo zvětšete zoom.</li> </ul>                                                                                                    | 20, 27                   |
| Nedojde<br>k odpálení<br>blesku                                                                                               | <ul> <li>Blesk je vypnutý. Pamatujte, že blesk se automaticky vypíná v těchto případech:</li> <li>Volič provozních režimů je nastaven do polohy<br/>(videosekvence) nebo na motivové programy<br/>s volbou<br/>LANDSCAPE (Krajina),<br/>SUNSET (Západ slunce),<br/>DUSK/DAWN (Úsvit/soumrak),<br/>NIGHT LANDSCAPE (Noční krajina),<br/>MUSEUM (Muzeum),<br/>FIREWORKS SHOW<br/>(Ohňostroj) nebo<br/>SPORTS (Sport).</li> <li>Funkce Continuous (Sériové snímání) (<br/>Sey) je nastavena na hodnotu<br/>Continuous H (Sériové snímání) (<br/>Sey) je nastavena na hodnotu<br/>Continuous L (Sériové snímání) (<br/>Sey) je nastavena na hodnotu<br/>Continuous L (Sériové snímání) (<br/>Sey) je nastavena na hodnotu<br/>Softi Continuous L (Sériové snímání) (P2),<br/>Multi-shot 16 (Mozaika 16<br/>snímků),<br/>Ultra HS (Ultrarychlá série) nebo<br/>Shot buffer (5 posledních snímků) v režimu P nebo<br/>A.</li> <li>Funkce BSS (Výběr nejlepšího snímku) je nastavena na<br/>hodnotu On (Zapnuto)</li> </ul> | 27<br>34, 80<br>89<br>92 |
|                                                                                                    | <ul> <li>Funkce Auto Bracketing je nastavena na hodnotu<br/>BKT Auto Bracketing nebo (WB) WB bracketing<br/>(Bracketing s vyvážením bílé barvy) v režimu P nebo A.</li> </ul>                                                                                                    | 93                       |
| Barvy nejsou<br>přirozené                                                                                                    | <ul> <li>Vyvážení bílé barvy neodpovídá světelnému zdroji.</li> </ul>                                                                                                    | 52                       |
| Nelze přehrát<br>snímek nebo<br>hlasovou poznámku                                                                             | <ul> <li>Snímek nebo hlasová poznámka byly přepsány nebo<br/>přejmenovány počítačem nebo jiným typem<br/>fotoaparátu.</li> </ul>                                                                                                    | _                        |
| Nelze vytvořit kopii<br>snímku pomocí<br>funkce tvorby<br>malých snímků,<br>pomocí oříznutíani<br>pomocí funkce<br>D-Lighting | <ul> <li>Snímek je ve skutečnosti videosekvence. Upravené kopie lze vytvářet jen ze statických snímků.</li> <li>Snímek je upravená kopie.</li> <li>V paměti nebo na paměťové kartě není dostatek volného místa k uložení nové kopie. Uvolněte místo v paměti vymazáním nepotřebných snímků.</li> </ul>                                                                                                    | 76<br>76<br>111          |
| Snímek nelze<br>zvětšit                                                                                                    | <ul> <li>Snímek je ve skutečnosti videosekvence.</li> <li>Snímek byl vytvořen pomocí funkce Small pic. (Malý snímek).</li> <li>Snímek byl oříznut na velikost 320×240 pixelů nebo menší.</li> </ul>                                                                                                    | 57                       |

| Problém                                                                                                    | Možná příčina                                                                                                    | <b>K</b> |
|----------------------------------------------------------------------------------------------------|----------------------------------------------------------------------------------------------------|----------|
| Po připojení                                                                                               | <ul> <li>Fotoaparát je vypnutý.</li> <li>Volitelný napájecí zdroj EH-62C není správně připojen nebo je vybitá baterie.</li> </ul>                                                                                                    | 14<br>14 |
| nebo vložení<br>paměťové karty                                                                             | <ul> <li>Kabel USB UC-E6 není správně připojen nebo karta<br/>není správně vložena do čtečky nebo slotu.</li> </ul>                                                                                                    | 62       |
| do čtečky či do<br>slotu pro<br>paměťovou<br>kartu nedojde                                                 | <ul> <li>Fotoaparat je pripojen k pocitaci se systemem<br/>Windows 2000 Professional, Windows Millennium<br/>Edition (Me) nebo Windows 98 Second Edition (SE)<br/>a volba USB v menu Interface (Rozhraní) je<br/>nastavena na hodnotu PTP.</li> </ul> | 61       |
| softwaru<br>PictureProject                                                                                 | <ul> <li>Fotoaparát není zaregistrován ve správci zařízení<br/>(pouze systém Windows).</li> <li>Další informace naleznete v referenční příručce<br/>PictureProject Reference Manual (na disku CD-ROM).</li> </ul>                                     | -        |
| V režimu<br>bezdrátového<br>přenosu se<br>neobjevuje<br>obrazovka<br>CHOOSE<br>PROFILE (Výběr<br>profilu). | <ul> <li>Volbu USB v podmenu Interface (Rozhraní) v menu<br/>Set-up (Nastavení) je nutno nastavit na hodnotu PTP .</li> </ul>                                                                                                    | 61       |
| Signál je slabý                                                                                            | <ul> <li>Nastavte hostitelské zařízení.</li> <li>Přesuňte se blíže k přístupovému bodu.</li> <li>Odstraňte případné překážky mezi anténou fotoaparátu a přístupovým bodem.</li> <li>Namiřte fotoaparát jiným směrem.</li> </ul>                       | 138<br>– |
| Signál byl<br>přerušen<br>a snímek se<br>nepodařilo<br>odeslat                                             | <ul> <li>Fotoaparát na chvilku vypněte a poté jej znovu<br/>zapněte.</li> </ul>                                                                                                    | 141      |

## Technické údaje

| Typ Digitální fotoaparát COOLPIX P1/P2                     |                                                                                                    |
|------------------------------------------------------------|----------------------------------------------------------------------------------------------------|
| Počet efektivních pixelů                                   | 8,0 milionu (COOLPIX P1) / 5,1 milionu (COOLPIX P2)                                                                                                    |
| Snímač CCD                                                 | CCD 1/1,8" s vysokou hustotou; celkový počet pixelů: 8,31 milionu<br>(COOLPIX P1) / 5,26 milionu (COOLPIX P2)                                                                                                    |
| Velikost obrazu<br>(v pixelech)                            | <ul> <li>3.264 × 2.448 [8M] (pouze COOLPIX P1)</li> <li>2.592 × 1.944 [5M]</li> <li>2.048 × 1.536 [3M]</li> <li>1.600 × 1.200 [2M]</li> <li>1.280 × 960 [1M]</li> <li>1.024 × 768 [PC]</li> <li>640 × 480 [TV]</li> <li>3.264 × 2.176 [3:2] (COOLPIX P1)</li> <li>2.592 × 1.728 [3:2] (COOLPIX P2)</li> </ul> |
| Objektiv                                                   | 3,5× zoom – objektiv Nikkor                                                                                                    |
| Ohnisková vzdálenost                                       | F=7,5 – 26,3 mm<br>(v přepočtu na kinofilm [135]: 36 - 126 mm)                                                                                                    |
| Světelnost                                                 | f/2,7 - f/5,2                                                                                                    |
| Konstrukce                                                 | 7 členů v 6 skupinách                                                                                                    |
| Digitální zoomAž 4× (v přepočtu na kinofilm [135]: 504 mm) |                                                                                                    |
| Autofokus (AF)                                             | Detekce kontrastu skrz objektiv (TTL), pomocné světlo AF                                                                                                    |
| Rozsah zaostření                                           | 50 cm - ∞; režim Makro: 4 cm (W) - ∞                                                                                                    |
| Výběr zaostřovacího<br>pole                                | Automatický výběr z devíti oblastí, manuální výběr z 99 oblastí nebo<br>pevně zvolené střední zaostřovacího pole                                                                                                    |
| Pomocné světlo AF                                          | VÝROBEK LED TŘÍDY 1 (IEC60825-1 Edition 1.2 <sup>-2001</sup> )<br>Maximální výkon: 1900μW                                                                                                    |
| Monitor                                                    | 2,5", 110 000 pixelů, displej TFT LCD z amorfního křemíku s řízením jasu                                                                                                    |
| Pokrytí obrazového<br>pole (režim<br>fotografování)        | Přibližně 97% horizontálně a 97% vertikálně                                                                                                    |
| Paměť                                                      |                                                                                                    |
| Média                                                      | Vnitřní paměť (cca 32 MB u modelu COOLPIX P1 / 16 MB u modelu<br>COOLPIX P2) a paměťové karty SD (Secure Digital)                                                                                                    |
| Systém souborů                                             | Kompatibilní se standardy Design Rule for Camera File System (DCF),<br>Exif 2.2 a Digital Print Order Format (DPOF)                                                                                                    |
| Formáty souborů                                            | Komprimované: kompatibilní se standardem JPEG baseline (1:4, 1:8,<br>1:16)<br>Videosekvence: Quick Time; Zvukové soubory: WAV                                                                                                    |

| E               | xpozice                                           |                                                                                                    |
|-----------------|---------------------------------------------------|----------------------------------------------------------------------------------------------------|
|                 | Měření expozice                                   | Čtyři režimy měření skrz objektiv (TTL);<br>• 256-segmentová matice<br>• Integrální se zdůrazněným středem<br>• Bodové podle aktivního<br>zaostřovacího pole |
|                 | Řízení expozice                                   | Programová automatika, časová automatika, korekce expozice<br>(-2,0 - +2,0 EV s krokem 1/3 EV), automatický bracketing                                       |
|                 | Rozsah                                            | W: -1,0 - +19,0 EV<br>T: +0,5 - +19,0 EV<br>(při citlivosti ISO Automaticky)                                                                                 |
| Z               | .ávěrka                                           | Mechanická a elektronická CCD závěrka                                                                                                    |
|                 | Rozsah časů                                       | 8 - <sup>1</sup> /2.000 s                                                                                                    |
| C               | lona                                              | Třílamelová hexagonální irisová clona                                                                                                    |
|                 | Rozsah                                            | 10 (s krokem 1/3 EV)                                                                                                    |
| c               | Citlivost ISO                                     | Přibližný ekvivalent citlivosti ISO 50 (COOLPIX P1), ISO 64 (COOLPIX P2), 100, 200, 400; Auto (automatické zvýšení citlivosti až na ekvivalent ISO 200)      |
| S               | amospoušť                                         | Délka běhu 10 s, 3 s                                                                                                    |
| Vestavěný blesk |                                                   |                                                                                                    |
|                 | Přibližný dosah                                   | W: 0,5 - 3,8 m<br>T: 0,5 - 2,0 m<br>(Citlivost: Automaticky)                                                                                                 |
|                 | Řízení záblesku                                   | Zábleskový systém s čidlem                                                                                                    |
| F               | lozhraní                                          | USB, IEEE 802.11b/g                                                                                                    |
| ١               | /ideovýstup                                       | Nastavitelná televizní norma NTSC nebo PAL                                                                                                    |
| ١               | //V konektory                                     | Napájení; Digitální V/V (výstup audio/video a USB)                                                                                                    |
| P               | odporované jazyky                                 | Čínština (zjednodušená a tradiční), holandština, angličtina, francouzština,<br>němčina, italština, japonština, korejština, ruština, španělština, švédština   |
| z               | droje napájení                                    | <ul> <li>Jedna dobíjecí lithium-iontová baterie Nikon EN-EL8 (součást dodávky).</li> <li>Síťový zdroj EH-62C (k dispozici samostatně)</li> </ul>             |
| P<br>b          | řibližná provozní doba<br>paterie na jedno nabití | Přibližně 180 snímků u modelu COOLPIX P1 respektive 190 snímků<br>u modelu COOLPIX P2<br>Podle normy CIPA <sup>*1</sup> .                                    |
| F               | lozměry (Š×V×H)                                   | Přibližně 91 × 60 × 39 mm<br>(bez vyčnívajících částí)                                                                                                    |
| P               | řibližná hmotnost                                 | 170 g bez baterie a paměťové karty                                                                                                    |
| P               | rovozní podmínky                                  |                                                                                                    |
|                 | Teplota                                           | 0 - 40°C                                                                                                    |
|                 | Vlhkost                                           | Menší než 85 %, bez kondenzace                                                                                                    |

| Bezdrátový přenos      |                                                                                                    |
|------------------------|----------------------------------------------------------------------------------------------------|
| Standardy              | IEEE 802.11b/g (standardní protokol bezdrátové sítě LAN), ARIB STD-<br>T66<br>(standard pro datové komunikační systémy s nízkým výkonem) |
| Komunikační protokoly  | IEEE 802.11g: OFDM<br>IEEE 802.11b: DBPSK, DQPSK, CCK                                                                                    |
| Dosah (dohled)         | Přibližně 30 m                                                                                                    |
| Provozní frekvence     | 2412–2462 MHz (11 kanálů)                                                                                                    |
| Přenosové rychlosti *2 | IEEE 802.11g: 6, 9, 12, 18, 24, 36, 48 a 54 Mb/s<br>IEEE 802.11b: 1, 2, 5,5, a 11 Mb/s                                                   |
| Zabezpečení            | TKIP, 128 a 64bitové šifrování WEP                                                                                                    |
| Přístupové protokoly   | Infrastruktura, ad hoc                                                                                                    |

\*1 Průmyslový standard pro měření kapacity baterií. Měřeno při 25 °C; u každého snímku změna zoomu, každý druhý snímek s vestavěným bleskem, režim obrazu NORM/[8] (COOLPIX P1), resp. NORM/[5] (COOLPIX P2).

<sup>\*2</sup> Maximální logické přenosové rychlosti podle standardu IEEE. Skutečné rychlosti se mohou lišit.

### Nabíječka baterií MH-62

| Jmenovité vstupní<br>napětí | 100 – 240 V stř., 50/60 Hz, 0,09 – 0,051 A     |
|-----------------------------|------------------------------------------------|
| Nabíjecí napětí             | 4,2 V ss/730 mA                                |
| Kompatibilní baterie        | Dobíjecí lithium-iontové baterie Nikon EN-EL8  |
| Doba nabíjení               | Přibližně 2,0 hodiny pro zcela vybitou baterii |
| Provozní teplota            | 0 - 40 °C                                      |
| Rozměry                     | Přibližně 86 × 19,5 × 59,2 mm (Š×V×H)          |
| Délka kabelu                | Přibližně 1,8 m                                |
| Hmotnost                    | Přibližně 60 g bez kabelu                      |

### Dobíjecí lithium-iontová baterie EN-EL8

| Тур                | Dobíjecí lithium-iontová baterie                          |
|--------------------|-----------------------------------------------------------|
| Jmenovitá kapacita | 3,7 V/730 mAh                                             |
| Rozměry            | Přibližně 35 × 47 × 5 mm (Š×V×H, bez vyčnívajících částí) |
| Hmotnost           | Přibližně 17 g bez krytky konektoru                       |

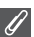

#### Formát DCF (Design Rule for Camera File System)

Fotoaparát používá k dosažení kompatibility mezi různými druhy přístrojů označení souborů v souladu s formátem DCF (**D**esign Rule for **C**amera **F**ile System), široce rozšířeným standardem v oblasti digitálních fotoaparátů.

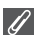

#### Formát Exif verze 2.2

Fotoaparát podporuje formát Exif (**Ex**changeable Image File Format for Digital Still Cameras) verze 2.2, standard umožňující ukládat informace spolu se snímky a využívat je k optimalizaci barevného podání při tisku na zařízeních kompatibilních s tímto systémem.

### 🖉 Technické údaje

Společnost Nikon nenese odpovědnost za případné chyby v tomto návodu. Vzhled a technické údaje mohou být změněny bez předchozího upozornění.

## Rejstřík

### Symboly

(automatický režim), 18 -23 Tlačítko 🖍 (přenos), 61, 63 Bezdrátový přenos, 132
 Blesk, 3, 27 \$ (indikátor), viz Indikátor, červený (🗲) Korekće expozice, 3, 33 Zaostřovací režim, 3, 31 Režim videosekvence 🐙, 6 👏 Samospoušť, 3, 30 🗑 Tlačítko mazání, 3, 55, 57, 58,85 MENU Tlačítko menu, 3 Tlačítko nápovědy 2, 3 Tlačítko přehrávání, 3, 15, 24 Numerics 5 shot buffer (5 posledních snímků), 90 Α A (Časová automatika), 6, 46 AV kabel EG-CP14, 60 AF area mode [+] (Režim činnosti zaostřovacích polí), 86, 97 AF assist (Pomocné světlo AF) =D, 115, 125 AF•, 4, 22, 153 Anténa, 2 Auto bracketing BKT, 86, 93 Auto off 🕘 (Automatické vypnutí), 15, 115, 127 Auto transfer M (Automatický přenos), 115, 129 Autofokus, 31 Automatické vypnutí, 15 Autoportrét, 30 В BACK LIGHT 2 (Protisvětlo), 40 Baterie, ii, iii, 1, 8, 10 - 11, 14, 152, 165 EN-EL8, iii, 10, 149, 165 Krytka prostoru pro baterii/ slotu pro paměťovou kartu, 3, 10 nabíjení, 8, 10 západka, 3, 10 Baterie hodin, 17

#### BEACH/SNOW #8 (Pláž/sníh), 38 Bezdrátový tisk, 148 Blesk, iii, 2, 27 - 29, 161, 165 Blokace autofokusu, 97, 98 BSS BSS (Výběr nejlepšího snímku), 40, 86, 92, 161 С Celoobrazovkové přehrávání, 24 Choose date 🕀 (Zvolte datum), 106 Chráněné snímky, 111 Chybové zprávy, 153 - 158 CLOSE UP 🖧 (Makro), 40 Cloudy (Zataženo), 52 Continuous 🖳 (Sériové snímání), 86, 89 5 shot buffer (5 posledních snímků), 90 Continuous H (Sériové snímání rychlé), 89 Continuous L (Sériové snímání pomalé), 89 Interval timer shooting (Intervalové snímání), 90, 91 Jednotlivé snímky, 89 Multi-shot 16 (Mozaika 16 snímků), 89 Ultra HS (Ultrarychlá série), 89 Contrast (Kontrast), 94 Copy 🕀 (Kopírovat), 104, 114 COPY [] (Reprodukce), 41 Č Červený indikátor (\$), 14, 22, 161 Číslování souborů, 25, 131 D Další volby, 34 Date (Datum) 🕘 správné datum a čas, 16 Date (Datum) (16 - 17, 115, 118 - 119, 122 Date imprint DATE (Vkopírování data), 69, 115, 122 Date counter (Počítadlo data), 123 Daylight (Denní světlo), 52 DaylightSaving (Letní čas), 16 DCF, viz Formát DCF

Delete 🗑 (Vymazat), 104

Digital Print Order Format, viz DPOF Digitální zoom, 20, 21 D-Lighting 强, 78 Dopľňkový záblesk, 27 DPOF, 65, 69, 164 DSCN, 25 DUSK/DAWN (Úsvit/ soumrak) 🚢, 39, 161 Е EH-62C, viz Síťový zdroj Electronic VReVR Elektronická redukce vibrací, 84 E-mail, 47, 79 Exif 2.2, 164, 167 Expoziční režimy, 45 F FIREWORKS SHOW (Ohňostroj) 🔅, 39, 162 Firmware version Ver. (Verze firmwaru), 115, 131 Flexibilní programová automatika, 45 Fluorescent (Zářivka), 52 Format, 13, 115 paměťové karty 🗋, 127 paměti 🕅, 127 Quick format (Rychlé formátování), 127 Format memory/card (Formátování paměti/karty) viz Format Format memory/card 🔞 (Formátování paměti/karty), 115, 127 Formát DCF (Design Rule for Camera File System), 164, 167 FSCN, 25 н Hide image (Skrytí snímku), 104, 113 Histogram, 33, 45, 56 Hlasitost, 58, 85, 126 Hlasová poznámka, 58 Hlavní vypínač, 2, 14 - 15 Hodiny, viz Date Identifikátor, 25, 76 Image adjustment () (Uprava obrazu), 86, 94
Image mode 🐳 Kvalita obrazu , 18, 47 Velikost obrazu , 18, 47 Image mode 🗣 (Režim obrazu), 47 Image sharpening 🛇 (Doostření obrazu), 86, 95 Incandescent (Žárovka), 52 Indikace počtu zbývajících snímků, 18, 19, 49 Indikace samospouště, 2, 30 Indikátor bezdrátového přenosu. 2 Indikátor zapnutí, 2, 14 - 15, 18 Informace o uživatelské podpoře, 1 Interface C (Rozhraní), 115. 128 krytka konektoru, 3 TV norma, 128 USB. 70. 128 ISO, 29, 50

## J

Jas monitoru, 121 jazyk, výběr, 16 Jednotlivé snímky, 89 JPEG, 25, 164

## Κ

Kompozice snímku, 20 - 21 Konektor výstupu AV, 3 Konstantní clona, 86, 100 Korekce zábleskové expozice 22, 86, 94 L

LANDSCAPE ▲ (Krajina), 37 Language ► (Jazyk), 14, 16, 115, 128 List by date (Seřadit podle data), 107

## М

Makro, 31 - 32 **Malý snímek**, viz Small picture Mazání snímků, 55, 111 při fotografování, 24 vybrané snímky, 111 Menu režimu fotografování, 86 - 103 Menu režimu přehrávání, 104 -114 Menu Set-up, 115 - 131 Menu Videosekvence Elektronická redukce vibrací, 84 Možnosti videosekvencí, 81 Režim autofokusu, 84 Menu Wireless (Bezdrátová komunikace), 140 Easy Transfer (Snadný přenos), 132, 142 Marked Images (Označené snímky), 132, 144 PC Mode (Režim počítače), 132, 147 Selected Images (Vybrané snímky), 132, 145 Shoot & Transfer (Snímání a přenos), 132, 146 Shooting Date (Datum pořízení), 132, 143 Menus 📖 (Menu), 115, 116 symboly, 116 text. 116 Metering 🖸 (Měření expozice), 86, 88 Center-weighted (Integrální se zdůrazněným středem). 88 Maticové, 88 Spot (Bodové), 88 Spot AF area (Bodové podle zaostřovacího pole), 88 Mikrofon, 2 Monitor, iii, 3, 4, 5, 20, 151, 160.164 indikátory, 4 - 5, 160 zapnutí a vypnutí, 5 Monitor settings (Nastavení monitoru), 5, 115, 120 Barevný odstín, 121 Informace o snímku, 5, 120 Jas, 121 Motivové programy SCENE, 34 -44 MOV, viz Videosekvence Možnosti videosekvencí, 81 B/W movie (Černobílá videosekvence), 81 Časosběrné snímání, 81, 83 Sepia movie (Sépiová videosekvence), 81 Small size (Malá velikost), 81 Smaller size (Menší velikost), 81 TV movie (videosekvence pro přehrávání na televizi), 81 Multifunkční volič. 3 Multi-shot 16 (Mozaika 16 snímků), 89 MUSEUM (Muzeum) 1 , 40, 162 Ν Název složky, 25 Název souboru, 25

NIGHT LANDSCAPE 🔜 (Noční krajina), 38, 161 NIGHT PORTRAIT 🖾 (Noční portrét), 37 Noise reduction NR (Redukce šumu), 86, 101 NTSC, viz Video mode Ο Objekt v protisvětle, 27, 40 Objektiv, 2, 150, 151, 164 krytka objektivu, 2 Oříznutí snímků, 57 Ρ P (Programová automatika), 6, 45 PAL. viz Video mode Paměťová karta, iii, 12 - 13, 149, 164 formátování, 13, 127 kapacita, 18, 81 krytka slotu, 12 schválená, 149 Symbol 🗂, 18 vložení a vyjmutí, 12 - 13 PANORAMA ASSIST (Panorama s asistencí), 38, 43 Paper size (Velikost papíru). 71.72 PARTY/INDOOR (Párty/ interiér), 37 PictBridge, 70 DPOF printing (Tisk DPOF), 71.75 Paper size (Velikost papíru). 71, 72 Print all images (Tisk všech snímků), 71, 73 Print selection (Tisk výběru), 71, 73 PictureProject, 17, 61, 65 Počítač, 61 Podsvícení, 151 Pohotovostní režim, 15 Pomocné světlo AF, 2, 23 PORTRAIT 🛣 (Portrét), 36 PORTRAIT (FACE AF) (Portrét (autofokus s prioritou tváře)), 36, 42 Potvrzení expozice snímku, 115, 124 Print set 名 (Tisková obiednávka), 66 - 69, 75, 104 Profil správa, 139 vytvoření, 138

Protect O-n (Ochrana), 104, 112 Přehrávání, 24, 55 - 59 celoobrazovkové, 24 na televizoru, 60 náhledy, 55 videosekvence, 85 zoom, 57 Přehrávání náhledů, 55 Přenos označování snímků pro, 112, 129 Přípona, 25 О Quick format (Rychlé formátování), 127 QuickTime, viz Videosekvence R Redukce efektu červených očí ve fotoaparátu, 29 Reproduktor, 2 115 Režim autofokusu D, 84, 86, 100, 130 Continuous AF (Kontinuální zaostřování), 84, 100 Jednoduchý autofokus, 84, Režim bezdrátového přenosu, 132 - 146 Režim blesku, 18, 27, 28 Automaticky, 27 automatický s předbleskem proti červeným očím, 27 Synchronizace na druhou lamelu závěrky, 27 synchronizace s dlouhými časy, 27 trvale vypnutý, 27 trvale zapnutý, 27 Režim Set-up SET UP, 115 -131 Rozmazání, 28, 30, 36, 92, 161 Roztřesení fotoaparátu, 36 RSCN, 25 Rychlé zvětšení výřezu snímku, 56 R Řemínek, ii, 2 Řemínek fotoaparátu, 2 S Samospoušť, 30, 165 Saturation (Sytost), 96 Saturation control 🛞 (Sytost), 86, 96

Secure Digital (SD), viz paměťová karta Sensitivity ISO (Citlivost), 29, 50 Shade (Stín), 52 Síťový konektor, krytka, 3 Síťový zdroj, ii, iii, 1, 70, 149, 165 Slide show 🖳 (Prezentace), 104, 109 - 110 Small picture 🔚 (Malý snímek), 79, 104 Smear, 151 Snímky zblízka, 29 Sound settings 🖷 (Nastavení zvuku), 58, 115, 126 Speedlight, viz Blesk SPORTŠ 💐 (Sport), 41 SSCN, 25 Stativ, 3, 36, 153 Stav baterie, 14 SUNSET 🚢 (Západ slunce), 39 Symbol interní paměti 🕅, 18 Š Širokoúhlý, viz Zoom т T (tlačítko), viz Zoom, tlačítka Televizor, 60, 128 pořizování videosekvencí k zobrazení na, 81 připojení, 60 Time Zone (Časové pásmo), 118 Tisk, 71 Tisk snímků, 65 - 75 viz též Date imprint (Vkopírování data), DPOF Tiskárna, 70 Tlačítka zoomu Tlačítko 🎛 (**W**), 3, 20, 55, 57 Tlačítko 9 (T), 3, 20, 57 Tlačítko spouště, 2 Transfer marking 🖍 (Označení k přenosu), 104, 112 TV norma, 60, 115, 128 U USB, 3, 115 kabel (UC-E6), 62, 70 konektor, 3 Mass storage (Velkokapacitní zařízení), 61 PTP, 61 Uživatelské nastavení 🕅 86, 103

## V

Velikost, viz Image mode (Režim obrazu) Videokabel EG-CP14, 60 Videorekordér, 60, 128 Videosekvence, 80 - 85, 164 přehrávání, 85 záznam, 80 Videovýstup, 165 Volič provozních režimů, 2, 6 Výběr nejlepšího snímku, viz BSS w W (tlačítko), viz Zoom, tlačítka WAV, 25 Welcome screen Nim (Uvítací obrazovka), 115, 117 White balance (Vyvážení bílé barvy) WB, 52, 86 auto, 52 blesk, 52 denní světlo, 52 preset (přednastavení), 54 stín, 52 zataženo, 52 zářivka, 52 žárovka, 52 Z Zaostření, 22 - 23, 161 Zaostřovácí pole, 22 Autofokus, 97 Zaostřovací režim, 31 nekonečno, 31 Režim Makro, 31 Zapnutí/vypnutí, viz Hlavní vypínač Změna velikosti snímků, 117, 162 700m digitální, 20 - 21, 164 optický, 20 - 21 přehrávání, 57, 162 Zpoždění závěrky, viz Samospoušť 7vuk nastavení, 126 zvuk při zapnutí, 126 zvuk tlačítek, 126 zvuk závěrky, 126 Zvuková poznámka 🛃 🖳 58

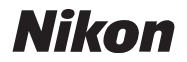

Reprodukce této příručky, celé či její části, v jakékoli formě (kromě stručných citací v recenzích nebo článcích) bez předchozího písemného svolení společnosti NIKON CORPORATION je zakázána.

NIKON CORPORATION

Fuji Bldg., 2-3 Marunouchi 3-chome, Chiyoda-ku, Tokyo 100-8331, Japan Tištěno v Belgii TR5K02(1L) 6MA1031L--